# SIPEAGRO - Aves de Reprodução

# **Table of contents**

| Guia do Usuário - Estabelecimento                                              | 3    |
|--------------------------------------------------------------------------------|------|
| Menu: Estabelecimento >> Comunicado >> Acompanhar Comunicado                   | 4    |
| Consultar Comunicado                                                           | 4    |
| Menu: Estabelecimento >> Comunicado >> Prorrogar Suspensão de atividade        | 5    |
| Consultar Atividade                                                            | 5    |
| Incluir prorrogação de suspensão de atividade                                  | 7    |
| Menu: Estabelecimento >> Comunicado >> Suspender/Desativar atividade           | 10   |
| Consultar Atividade                                                            | 10   |
| Incluir suspensão/desativação de atividade                                     | . 11 |
| Menu: Estabelecimento >> Comunicado >> Reativar atividade suspensa             | 14   |
| Consultar Atividade                                                            | 15   |
| Reativar atividade suspensa                                                    | 16   |
| Menu: Estabelecimento >> Solicitação >> Cancelar atividade                     | 19   |
| Consultar Atividade                                                            | 19   |
| Cancelar Atividade                                                             | . 21 |
| Estabelecimento >> Solicitação >> Novo Registro                                | . 24 |
| Solicitar Registro Aba Área de Interesse                                       | . 24 |
| Solicitar Registro Aba Estabelecimento                                         | . 28 |
| Solicitar Registro Aba Endereco                                                | 34   |
| Solicitar Registro Aba Contato                                                 | 40   |
| Solicitar Registro Aba Responsável                                             | 43   |
| Solicitar Registro Aba Habilitações RT                                         | . 48 |
| Solicitar Registro Aba Integradora/Cooperativa                                 | 53   |
| Solicitar Registro Aba Anexar Arguivo                                          | 57   |
| Solicitar Registro Aba Enviar Solicitação                                      | 61   |
| Menu: Estabelecimento >> Solicitação >> Acompanhar                             | 63   |
| Acompanhar Registro de Estabelecimento                                         | 63   |
| Acompanhar Alteração de Registro de Estabelecimento                            | 66   |
| Acompanhar Cancelamento de Atividade do Estabelecimento                        | 69   |
| Cancelar Registro de Estabelecimento                                           | 72   |
| Verificar e Resolver Pendencias da Solicitação                                 | . 74 |
| Menu: Estabelecimento >> Solicitação >> Alteração Cadastro/Registro            | 79   |
| Solicitar Alteração de Registro Aba Área de Interesse                          | 79   |
| Solicitar Alteração de Registro Aba Estabelecimento                            | 85   |
| Solicitar Alteração de Registro Aba Endereco                                   | . 94 |
| Solicitar Alteração de Registro Aba Contato                                    | 101  |
| Solicitar Alteração de Registro Aba Responsável                                | 108  |
| Solicitar Alteração de Registro Aba Habilitações RT                            | 115  |
| Solicitar Alteração de Registro Aba Integradora/Cooperativa                    | 123  |
| Menu: Estabelecimento >> Solicitação >> Certificado >> Certificado de Registro | 131  |
| Consultar Registro Estabelecimento                                             | 132  |
| Emitir Certificado Registro Estabelecimento                                    | 134  |
| Menu: Cadastro >> Solicitar Novo Vínculo                                       | 136  |
| Solicitar Novo Vínculo                                                         | 136  |
| Menu: Consultar Autenticidade dos Documentos                                   | 138  |
| Consultar Autenticidade dos Documentos                                         | 138  |
|                                                                                | -00  |

# Guia do Usuário - Estabelecimento

# SIPEAGRO - Sistema Integrado de Produtos e Estabelecimentos Agropecuários

A proposta deste guia é descrever as ações necessárias para que os usuários possam registrar estabelecimentos avícolas de reprodução e para as solicitações de alterações desse registro, conforme normas vigentes no Ministério da Agricultura.

Dentre as operações básicas encontram-se inclusão, alteração, exclusão das solicitações de registros de novos estabelecimentos, onde são informados Área de interesse, Estabelecimento, Endereço, Contato, Responsável, Habilitações – RH, Anexar arquivo e Enviar solicitação.

Outra operação básica é o acompanhamento das solicitações de novo estabelecimento que permite os usuários realizarem o acompanhamento de suas solicitações. Uma operação importante é a de alteração dos dados do estabelecimento.

Ao ter o registro aprovado no SIPEAGRO, o estabelecimento receberá um novo número de registro. Esse número de registro será único para todas as áreas de interesse em que o estabelecimento for registrado no MAPA.

As informações sobre o estabelecimento são incluídas no sistema pelo usuário do estabelecimento por meio de solicitações e comunicados.

Todas as solicitações e comunicados, quer sejam de registro de estabelecimento ou alterações nos dados já aprovados, serão preenchidos e apresentados pelo estabelecimento, que deverá aportar no sistema todas as informações e a documentação exigidas.

O agente do MAPA não pode realizar alterações nos dados informados. Qualquer correção necessária nas solicitações será comunicada ao estabelecimento via sistema, por meio de pendência, para que sejam realizadas as devidas alterações.

Created with the Personal Edition of HelpNDoc: Full-featured Kindle eBooks generator

### Menu: Estabelecimento >> Comunicado >> Acompanhar Comunicado

Created with the Personal Edition of HelpNDoc: Free EPub producer

#### **Consultar Comunicado**

Ministério da Agricultura, Pecuária e Abastecimento

 Para Consultar Atividade clique no menu Estabelecimentos vá até a opção Comunicado e clique na opção Acompanhar Comunicado conforme tela abaixo;

| SIPE<br>c8aae3ff - Si       | SIPEAGRO<br>Baae3ff - Sistema Integrado de Produtos e Estabelecimentos Agropecuários |                  |               |                         |                         |                  |               |                    |                                           |
|-----------------------------|--------------------------------------------------------------------------------------|------------------|---------------|-------------------------|-------------------------|------------------|---------------|--------------------|-------------------------------------------|
| Administração               | Estabeleciment                                                                       | os Produtos      | Sicar         | Vistoria e Fiscalização | Medico veterinário      | Notificação      | Cadastro      | Exame sanitário    | Consultar autenticidade de documentos     |
| Caminho:                    | Comunicado                                                                           | Acompanhar       |               |                         |                         |                  |               |                    |                                           |
|                             | Solicitação                                                                          | Prorrogar Susp   | ensão de A    | tividade                |                         |                  |               |                    | ▶ Ajuda                                   |
| Objetivo                    | Certificado                                                                          | Suspender/Des    | ativar Ativic | lade                    |                         |                  |               |                    |                                           |
| Sistema u                   | Relatórios                                                                           | Reativar Ativida | de Suspen     | sa imentos e Prod       | utos Agropecuários. Uti | lizado como ferr | amenta para r | ealização e acompa | nhamento dos Processos Administrativos de |
| Fiscalizaçã                 | ão. Gera relatório                                                                   | Acompanhar C     | omunicado     | do de Estabeleo         | imentos e Produtos reg  | gistrados e/ou c | adastrados pe | lo MAPA            |                                           |
| Dúvidas                     | e/ou Sugestões                                                                       |                  |               |                         |                         |                  |               |                    |                                           |
| ∘ E-mail                    | E-mail: atendimento.sistemas@agricultura.gov.br                                      |                  |               |                         |                         |                  |               |                    |                                           |
| <ul> <li>Telefor</li> </ul> | • Telefone:                                                                          |                  |               |                         |                         |                  |               |                    |                                           |
|                             |                                                                                      |                  |               |                         |                         |                  |               |                    |                                           |
|                             |                                                                                      |                  |               |                         |                         |                  |               |                    |                                           |

2. Após clicar no item Acompanhar Comunicado será apresentada a tela abaixo;

| Vod eslă aqui : Estabelecimento : Comunicado : Acompanhar<br>Acompanhar comunicado<br><sup>1</sup> Area de interesse<br><sup>2</sup> Natureza do comunicado<br><sup>2</sup> SELECIONE : •<br><sup>3</sup> Situação do comunicado<br><sup>3</sup> SELECIONE :: •<br><sup>4</sup> Situação do comunicado<br><sup>3</sup> SELECIONE :: •<br><sup>4</sup> Campo(s) de preenchimento obrig<br><sup>4</sup> Comunitar Li                                 | stabelecimentos Produtos<br>Caminho:         | Cadastro       | Consultar autenticidade d | e documentos                            |                               |                                         |
|----------------------------------------------------------------------------------------------------|----------------------------------------------|----------------|---------------------------|-----------------------------------------|-------------------------------|-----------------------------------------|
| Acompanhar comunicado   Acompanhar comunicado   Acompanhar comunicado   Ares De REPRODUÇÃO   SelecioNE::  Campo(s) de preenchimento obrig  Campo(s) de preenchimento obrig  Campo(s) de preenchimento obrig  Campo(s) de preenchimento obrig  Campo(s) de preenchimento obrig  Campo(s) de preenchimento obrig  Campo(s) de preenchimento obrig  Campo(s) de preenchimento obrig  Campo(s) de preenchimento obrig  Campo(s) de preenchimento obrig | Vocé está aqui: ) Estabelecimentos ) (       | Comunicado 🕨 A | companhar                 |                                         |                               |                                         |
| Area de interesse     AvES DE REPRODUÇÃO     SELECIONE ::      SELECIONE ::      SELECIONE ::      Campo(s) de preenchimento obrig     a                                                                                                    | Acompanhar comuni                            | cado           |                           |                                         |                               | → Aju                                   |
| Situação do comunicado     SELECIONE ::      SELECIONE ::      Campo(s) de preenchimento obrig                                                                                                    | • Área de interesse<br>AVES DE REPRODUÇÃO    | 0              | v                         | Natureza do comunicado     SELECIONE :: | <b>8</b> Número do comunicado |                                         |
| * Campo(s) de preenchimento obrig                                                                                                    | Situação do comunicado<br>::: SELECIONE :: V |                |                           | Periodo à                               | UF<br>:: SELECIONE :: V       |                                         |
| *Campojs) de preenchimento con;                                                                                                    |                                              |                |                           |                                         |                               |                                         |
|                                                                                                    |                                              |                |                           |                                         |                               | * Campo(s) de preenchimento obrigatorio |
|                                                                                                    |                                              |                |                           |                                         |                               | 8 Consultar Limpar                      |

- 1. Selecione o campo Área de Interesse para Acompanhar Comunicado;
- Caso deseje consultar usando o campo Natureza do Comunicado, selecione uma das opções disponíveis;
- 3. Caso deseje informe o Número do Comunicado no Item 3;
- Caso deseje filtrar a consulta informando a Situação do Comunicado selecione o Item 4;
- 5. É possível filtrar a consulta por Período no Item 5, informando datas no

#### formado dd/mm/aaaa;

- 6. Caso deseje é possível refinar a consulta informando a UF no Item 9;
- Caso necessario utilize o botão Limpar para limpar todos os campos da consulta;
- Ao clicar no botão Consultar será listado todos comunicados cadastrados conforme tela abaixo;

| tração<br>ho: | Estabelecimentos Prod                                                                                                    | lutos Sicar Vistoria e Fiscal                                                                                                    | ização Medico veterinário Notificação Cadastro                                                                                                    | Exame sanitário Consultar autenticidade                                                                                                    | de documentos                                                                                                    |                                                                                                    |
|---------------|----------------------------------------------------------------------------------------------------|----------------------------------------------------------------------------------------------------|----------------------------------------------------------------------------------------------------|----------------------------------------------------------------------------------------------------|----------------------------------------------------------------------------------------------------|----------------------------------------------------------------------------------------------------|
| está aquit i  | Estabelecimentos > Comunicado > .                                                                                                    | Acompanhar                                                                                                    |                                                                                                    |                                                                                                    |                                                                                                    |                                                                                                    |
| mna           | nhar comunicado                                                                                                    |                                                                                                    |                                                                                                    |                                                                                                    |                                                                                                    |                                                                                                    |
| тра           |                                                                                                    |                                                                                                    |                                                                                                    |                                                                                                    |                                                                                                    |                                                                                                    |
| Área de       | interesse                                                                                                    |                                                                                                    | Natureza do comunicado                                                                                                    | Número do comunicado                                                                                                    |                                                                                                    |                                                                                                    |
| AVES D        | DE REPRODUÇÃO                                                                                                    | ~                                                                                                    | :: SELECIONE :: V                                                                                                    |                                                                                                    |                                                                                                    |                                                                                                    |
| SEL F         | CIONE                                                                                                    |                                                                                                    | Periodo                                                                                                    | Numero do registro do es                                                                                                    | tabelecimento                                                                                                    |                                                                                                    |
| CNPI          | OCDE                                                                                                    |                                                                                                    | Nome/Nome empresarial (Razão Social)                                                                                                    | UF                                                                                                    |                                                                                                    |                                                                                                    |
| -one o        | CON                                                                                                    |                                                                                                    | itementeme empresariai (nazao ossiai)                                                                                                    | :: SELECIONE :: V                                                                                                    |                                                                                                    |                                                                                                    |
|               |                                                                                                    |                                                                                                    |                                                                                                    |                                                                                                    |                                                                                                    |                                                                                                    |
|               |                                                                                                    |                                                                                                    |                                                                                                    |                                                                                                    | * Ca                                                                                                    | ampo(s) de preenchimento obrig<br>Consultar Li                                                                                                    |
|               |                                                                                                    |                                                                                                    |                                                                                                    |                                                                                                    | * Ca                                                                                                    | ampo(s) de preenchimento obrig<br>Consultar Li                                                                                                    |
|               |                                                                                                    |                                                                                                    | Comunicas                                                                                                    | 10                                                                                                    | * C4                                                                                                    | ampo(s) de preenchimento obrig<br>Consultar Li                                                                                                    |
|               | Número do comunicado                                                                                                    | Área de interesse                                                                                                    | Comunicas<br>Natureza do comunicado                                                                                                    | lo<br>Data de criação do comunicado                                                                                                    | * Ca<br>Data de envio do comunicado                                                                                                    | ampo(s) de preenchimento obrig<br>Consultar Li<br>Situação do comunicado                                                                                                    |
|               | Número do comunicado<br>0000001/2017                                                                                                    | Área de interesse<br>AVES DE REPRODUÇÃO                                                                                                    | Comunicad<br>Natureza do comunicado<br>SUSPENSADOESATIVIÇÃO DE ATIVIDADE                                                                                                    | lo<br>Data de criação do comunicado<br>05012017                                                                                                    | * Ca<br>Data de envio do comunicado<br>0501/2017                                                                                                    | ampo(s) de preenchimento obrig<br>Consultar Li<br>Situação do comunicado<br>ENVADO                                                                                                    |
|               | Número do comunicado<br>0000001/2017<br>0000002/2017                                                                                                    | Área de Interesse<br>AVES DE REPRODUÇÃO<br>AVES DE REPRODUÇÃO                                                                                                    | Comunicado<br>Natureza do comunicado<br>SUSPENSAODESATIVIÇÃO DE ATIVIDADE<br>SUSPENSAODESATIVIÇÃO DE ATIVIDADE<br>SUSPENSAODESATIVIÇÃO DE SEDURO                                                                                                    | 6<br>Data de crisção do comunicado<br>05/01/2017<br>06/01/2017<br>17/05/016                                                                                                  | * Cr<br>Data de envio do comunicado<br>05/01/2017<br>17/05/01/5                                                                                                    | ampo(s) de preenchimento obrig<br>Consultar Li<br>Situação do comunicado<br>ENVIADO<br>ENVIADO<br>ENVIADO                                                                                                    |
|               | Número do comunicado<br>0000001/2017<br>0000002/2017<br>0000002/2015                                                                                                    | Área de Interesse<br>AVES DE REPRODUÇÃO<br>AVES DE REPRODUÇÃO<br>AVES DE REPRODUÇÃO                                                                                                    | Comunicad<br>SUSPENSAODESATIVIÇAD DE ATIVIDADE<br>SUSPENSAODESATIVIÇAD DE ATIVIDADE<br>SUSPENSÃO DE POSTOS DE SERVIÇO<br>PUEDENAGO DE PATIVIDADE DE ATIVIDADE                                                                                                    | 0<br>Data de criação do comunicado<br>0501/2017<br>17/05/2016<br>12/04/2017                                                                                                  | * Cr<br>Data de enviro do comunicado<br>06/01/2017<br>06/01/2017<br>17/05/2016<br>12/04/2017                                                                                      | ampo(s) de preenchimento obrig<br>Consultar Li<br>Situação do comunicado<br>ENVIADO<br>ENVIADO<br>ENVIADO<br>ENVIADO                                                                                                    |
|               | Número do comunicado<br>0000001/2017<br>0000000/2/2017<br>0000001/2015<br>00000002/2017                                                                                   | Área de interesse<br>Aves de Reprodução<br>Aves de Reprodução<br>Aves de Reprodução<br>Aves de Reprodução                                                                                                    | Comunicado<br>SUSPENSADIDESATIVIÇÃO DE ATIVIDADE<br>SUSPENSADIDESATIVIÇÃO DE ATIVIDADE<br>SUSPENSÃO DE POSTOS DE SERVIÇO<br>SUSPENSÃO DE SATIVIÇÃO DE ATIVIDADE<br>EUEREMACIDESATIVIÇÃO DE ATIVIDADE                                                                                                    | lo<br>Data de oração do comunicado<br>05012017<br>06012017<br>17052016<br>12042017<br>24052017                                                                               | * Ca<br>Data de envio do comunicado<br>0501/2017<br>17/05/2016<br>12/04/2017<br>24/04/2017                                                                                        | empo(s) de preenchimento obrig<br>Consultar Li<br>Situação do comunicado<br>ENVIADO<br>ENVIADO<br>ENVIADO<br>ENVIADO<br>ENVIADO                                                                                                    |
|               | Número do comunicado<br>0000001/2017<br>0000002/2017<br>0000002/2015<br>0000002/2017<br>0000002/2017                                                                      | Área de interesse<br>AVES DE REPRODUÇÃO<br>AVES DE REPRODUÇÃO<br>AVES DE REPRODUÇÃO<br>AVES DE REPRODUÇÃO<br>AVES DE REPRODUÇÃO                                                                                         | Comunicad<br>Natureza do comunicado<br>SUSPENSAODESATIVIÇÃO DE ATIVIDADE<br>SUSPENSÃODESATIVIÇÃO DE ATIVIDADE<br>SUSPENSÃODE SATIVIÇÃO DE ATIVIDADE<br>SUSPENSÃODESATIVIÇÃO DE ATIVIDADE<br>DE DE ATIVIDADE                                                                                                    | lo<br>Data de crisção do comunicado<br>06/01/2017<br>17/05/2016<br>12/04/2017<br>24/05/2017<br>25/05/2017                                                                    | * Cr<br>Data de envio do comunicado<br>06/01/2017<br>17/06/2016<br>12/04/2017<br>24/05/2017<br>25/05/2017                                                                         | ampo(s) de preenchimento obrig<br>Consultar Li<br>Situação do comunicado<br>ENVIADO<br>ENVIADO<br>ENVIADO<br>ENVIADO<br>ENVIADO<br>ENVIADO                                                                                              |
|               | Número do comunicado<br>0000001/2017<br>0000002/2017<br>0000002/2017<br>00000002/2017<br>00000002/2017<br>00000002/2017<br>00000002/2017                                  | Área de Interesse<br>Ares de REPRODUÇÃO<br>Ares de REPRODUÇÃO<br>Ares de REPRODUÇÃO<br>Ares de REPRODUÇÃO<br>Ares de REPRODUÇÃO<br>Ares de REPRODUÇÃO                                                                   | Comunicad<br>Natureza do comunicado<br>SUSPENSADIOESATIVAÇÃO DE ATIVIDADE<br>SUSPENSADOESATIVAÇÃO DE ATIVIDADE<br>SUSPENSADOESATIVAÇÃO DE ATIVIDADE<br>SUSPENSADOESATIVAÇÃO DE ATIVIDADE<br>REATIVAÇÃO DE ATIVIDADE<br>SUSPENSADOESATIVAÇÃO DE ATIVIDADE                                                                                | lo<br>Data de criação do comunicado<br>06/01/2017<br>17/05/2016<br>12/04/2017<br>24/05/2017<br>25/05/2017<br>07/06/2017                                                      | * Cr<br>Data de envio do comunicado<br>065/12017<br>060/12017<br>17/052016<br>12/042017<br>24/052017<br>25/052017<br>07/052017                                                    | Situação do comunicado<br>EnviADO<br>ENVIADO<br>ENVIADO<br>ENVIADO<br>ENVIADO<br>ENVIADO<br>ENVIADO<br>ENVIADO<br>ENVIADO                                                                                                    |
|               | Número do comunicado<br>0000001/2017<br>0000002/2017<br>0000003/2017<br>0000003/2017<br>0000005/2017<br>0000005/2017<br>0000005/2017                                      | Área de interesse<br>Aves de Reprodução<br>Aves de Reprodução<br>Aves de Reprodução<br>Aves de Reprodução<br>Aves de Reprodução<br>Aves de Reprodução<br>Aves de Reprodução                                             | Comunicad<br>Suspensaciolesatruação de atrividade<br>suspensaciolesatruação de atrividade<br>suspensaciolesatruação de atrividade<br>suspensaciolesatruação de atrividade<br>Reatruação de atrividade<br>suspensaciolesatruação de atrividade<br>suspensaciolesatruação de atrividade                                                   | to<br>Data de cração do comunicado<br>05012017<br>17052016<br>12042017<br>24052017<br>26052017<br>07062017                                                                   | * Cr<br>Data de enviro do comunicado<br>0501/2017<br>17/05/2016<br>12/04/2017<br>24/05/2017<br>25/05/2017<br>07/05/2017                                                           | Consultar Li<br>Consultar Li<br>Situsção do comunicado<br>ENVIADO<br>ENVIADO<br>ENVIADO<br>ENVIADO<br>ENVIADO<br>ENVIADO<br>ENVIADO<br>ENVIADO<br>ENVIADO                                                                               |
|               | Número do comunicado<br>000001/2017<br>0000002/2017<br>0000002/2017<br>0000002/2017<br>0000002/2017<br>0000002/2017<br>0000002/2017<br>0000002/2017                       | Área de interesse<br>AVES DE REPRODUÇÃO<br>AVES DE REPRODUÇÃO<br>AVES DE REPRODUÇÃO<br>AVES DE REPRODUÇÃO<br>AVES DE REPRODUÇÃO<br>AVES DE REPRODUÇÃO<br>AVES DE REPRODUÇÃO                                             | Comunicad<br>Natureza do comunicado<br>SUSPENSAODESATIVIÇÃO DE ATIVIDADE<br>SUSPENSÃODESATIVIÇÃO DE ATIVIDADE<br>SUSPENSÃODESATIVIÇÃO DE ATIVIDADE<br>SUSPENSÃODESATIVIÇÃO DE ATIVIDADE<br>SUSPENSÃODESATIVIÇÃO DE ATIVIDADE<br>SUSPENSÃODESATIVIÇÃO DE ATIVIDADE<br>SUSPENSÃODESATIVIÇÃO DE ATIVIDADE                                  | 6<br>Data de criação do comunicado<br>06/01/2017<br>17/05/2016<br>12/04/2017<br>24/05/2017<br>25/05/2017<br>07/06/2017<br>07/06/2017                                         | * Ca<br>Data de envio do comunicado<br>0601/2017<br>1705/2016<br>1204/2017<br>2405/2017<br>2505/2017<br>0706/2017<br>0706/2017                                                    | Consultar Li     Situação do comunicado     ENVIADO     ENVIADO     ENVIADO     ENVIADO     ENVIADO     ENVIADO     ENVIADO     ENVIADO     ENVIADO     ENVIADO     ENVIADO     ENVIADO     ENVIADO     ENVIADO     ENVIADO     ENVIADO |
|               | Número do comunicado<br>0000001/2017<br>00000001/2015<br>00000001/2015<br>000000002/2017<br>00000005/2017<br>0000005/2017<br>0000005/2017<br>0000005/2017<br>0000005/2017 | Área de interesse<br>Aves de REPRODUÇÃO<br>Aves de REPRODUÇÃO<br>Aves de REPRODUÇÃO<br>Aves de REPRODUÇÃO<br>Aves de REPRODUÇÃO<br>Aves de REPRODUÇÃO<br>Aves de REPRODUÇÃO<br>Aves de REPRODUÇÃO<br>Aves de REPRODUÇÃO | Comunicad<br>Natureza do comunicado<br>SUSPENSAODESATIVIÇÃO DE ATVIDADE<br>SUSPENSÃODESATIVIÇÃO DE ATVIDADE<br>SUSPENSÃODESATIVIÇÃO DE ATVIDADE<br>SUSPENSÃODESATIVIÇÃO DE ATVIDADE<br>SUSPENSÃODESATIVIÇÃO DE ATVIDADE<br>SUSPENSÃODESATIVIÇÃO DE ATVIDADE<br>SUSPENSÃODESATIVIÇÃO DE ATVIDADE<br>SUSPENSÃODESATIVIÇÃO DE ATVIDADE     | lo      Data de criação do comunicado     06/01/2017     06/01/2017     12/04/2017     24/05/2017     25/05/2017     07/06/2017     07/06/2017     07/06/2017     07/06/2017 | * Cr<br>Data de envio do comunicado<br>06/01/2017<br>06/01/2017<br>17/05/2016<br>12/04/2017<br>24/05/2017<br>25/05/2017<br>07/05/2017<br>07/05/2017<br>07/05/2017                 | ampo(s) de preenchimento obrig<br>Consultar Li<br>Situação do comunicado<br>ENVIADO<br>ENVIADO<br>ENVIADO<br>ENVIADO<br>ENVIADO<br>ENVIADO<br>ENVIADO<br>ENVIADO<br>ENVIADO<br>ENVIADO                                                  |
|               | Número do cemunicado<br>0000001/2017<br>0000002/2017<br>0000002/2015<br>0000004/2017<br>0000005/2017<br>0000005/2017<br>0000005/2017                                      | Área de interesse<br>AVES DE REPRODUÇÃO<br>AVES DE REPRODUÇÃO<br>AVES DE REPRODUÇÃO<br>AVES DE REPRODUÇÃO<br>AVES DE REPRODUÇÃO<br>AVES DE REPRODUÇÃO<br>AVES DE REPRODUÇÃO<br>AVES DE REPRODUÇÃO<br>AVES DE REPRODUÇÃO | Comunicad<br>Natureza do comunicado<br>SUSPENSAODESATIVAÇÃO DE ATIVIDADE<br>SUSPENSAODESATIVAÇÃO DE ATIVIDADE<br>SUSPENSÃO DE PASTO DE SERVIÇO<br>SUSPENSÃODESATIVAÇÃO DE ATIVIDADE<br>SUSPENSÃODESATIVAÇÃO DE ATIVIDADE<br>SUSPENSÃODESATIVAÇÃO DE ATIVIDADE<br>SUSPENSÃODESATIVAÇÃO DE ATIVIDADE<br>SUSPENSÃODESATIVAÇÃO DE ATIVIDADE | lo  Data de criação do comunicado 06/01/2017 17/05/2016 12/04/2017 24/05/2017 25/05/2017 07/06/2017 07/06/2017 07/06/2017 0/06/2017 08/07/2017                               | * Cr<br>Data de envio do comunicado<br>06.01/2017<br>17/05/2016<br>12.04/2017<br>2.40/3/2017<br>2.40/3/2017<br>07/05/2017<br>07/05/2017<br>07/05/2017<br>07/05/2017<br>08.07/2017 | ampo(s) de preenchimento obri<br>Consultar L<br>Situação do comunicado<br>ENVIADO<br>ENVIADO<br>ENVIADO<br>ENVIADO<br>ENVIADO<br>ENVIADO<br>ENVIADO<br>ENVIADO<br>ENVIADO                                                               |

**Obs.**: Nos campos sinalizados com \* (asterisco) são de preenchimento obrigatório. Se ao menos um campo obrigatório não for informado, será apresentada mensagem em destaque para alertá-lo, conforme exemplo abaixo:

O campo Tipo de endereço é de preenchimento obrigatório.

Created with the Personal Edition of HelpNDoc: Easily create EPub books

# Menu: Estabelecimento >> Comunicado >> Prorrogar Suspensão de atividade

Created with the Personal Edition of HelpNDoc: News and information about help authoring tools and software

#### **Consultar Atividade**

Ministério da Agricultura, Pecuária e Abastecimento

 Para comunicar a Prorrogação de Suspensão de Atividade(s), siga as instruções a seguir.

Clique no menu Estabelecimento, selecione a opção Comunicado e clique em Prorrogar Suspensão de Atividade.

| Estabelecimen | tos Produtos Cadastro Consultar autenticidade de documentos                                                                                                    |
|---------------|----------------------------------------------------------------------------------------------------|
| Comunicado    | Acompanhar                                                                                                    |
| Solicitação   | Prorrogar Suspensão de Afrividade p                                                                                                    |
| Certificado   | Suspender/Desetivar Abiridade                                                                                                    |
| Relatórios    | Reativar Athridade Suspensa activo de Estabelecimentos e Produtos Acrosecuários. Utilizado como ferramenta cora realização e acomenhamento dos Processos Administrativos de Escalização. Gera relativios básicos do sistema e emile o certificado de Estabelecimentos e Produtos renistrados e/ou |
| cadastra      | dos pelo MAPA                                                                                                    |
| Dúvida        | as elou Sugestões                                                                                                    |
| ∘ E-ma        | alt alendimento sistemas@pagitcultura.gov.br                                                                                                    |
| • Telef       |                                                                                                    |
|               |                                                                                                    |

Após clicar em **Prorrogar Suspensão de Atividade** o sistema presentará a seguinte tela:

| elecimentos Produtos Cadastro Co<br>ninho:<br>é está aqui: + Estabelecimentos + Comunicado + Prorrog | onsultar autenticidade de documentos<br>ar Suspensão de Abvidade |                                            |                                                     |               |                                      |
|----------------------------------------------------------------------------------------------------|------------------------------------------------------------------|--------------------------------------------|-----------------------------------------------------|---------------|--------------------------------------|
| omunicar prorrogação de suspe                                                                        | ensão de atividade                                               |                                            |                                                     |               | • F                                  |
| Área de interesse<br>AVES DE REPRODUÇÃO V                                                            | Atividade                                                        | Classificação/Categoria<br>:: SELECIONE :: | Caracteristica adicional                            | (             | Espècie<br>:: SELECIONE ::           |
|                                                                                                    |                                                                  |                                            |                                                     |               | * Campo(s) de preenchimento obrigató |
|                                                                                                    |                                                                  |                                            |                                                     |               | 🚺 Consultar Limp                     |
|                                                                                                    |                                                                  | 8 A                                        | tividade(s)                                         |               |                                      |
| Ativi                                                                                                | dade                                                             | Classificação/Categoria                    | Característica adicional                            | Espécie       | Data final da suspensão              |
| O PRODUTOR INDEPENDENTE                                                                              | GRANJA D                                                         | E AVES DE CORTE                            | A                                                   | /E - AVESTRUZ | 31/07/2020                           |
|                                                                                                    |                                                                  | Quantidade de n<br>Primeira Anterior Pág   | egistros encontrados: 1<br>jina: 1/1 Próxima Última |               |                                      |
|                                                                                                    |                                                                  |                                            |                                                     |               | Prorrogar suspen:                    |
|                                                                                                    |                                                                  |                                            |                                                     |               |                                      |

- Em Áreas de Interesse, informe qual a área de interesse que deseja efetuar a comunicação da suspensão/desativação de atividade;
- 2. Em **Atividade**, é possivel selecionar a atividade para auxiliar na consulta do registro;
- Em Classificação/Categoria é possível selecionar uma classificação ou categoria para auxiliar na consulta do registro;
- Em Característica adicional é possível selecionar uma característica para auxiliar na consulta do registro;
- Em Espécie é possível selecionar uma espécie para auxiliar na consulta do registro;

- 6. Utilize o botão Limpar caso deseje limpar todos os campos;
- 7. Clique no botão Consultar, para consultar as atividades do estabelecimento;
- Após clicar no botão, o sistema apresentará uma listagem da(s) atividade(s) do estabelecimento, contendo as seguintes colunas com as informações de Atividade, Classificação/Categoria, Caracterisca adicional, Espécie e Data final da Suspensão.

**Obs.:** Nos campos sinalizados com \* (asterisco) são de preenchimento obrigatório. Se ao menos um campo obrigatório não for informado, será apresentada mensagem em destaque para alertá-lo, conforme exemplo abaixo:

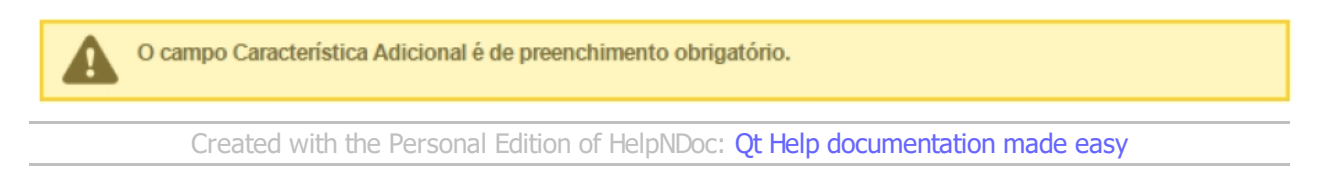

Incluir prorrogação de suspensão de atividade

Ministério da Agricultura, Pecuária e Abastecimento

 Para comunicar a Prorrogação de Suspensão de Atividade(s), siga as instruções a seguir.

Clique no menu Estabelecimento, selecione a opção Comunicado e clique em Prorrogar Suspensão de Atividade.

| Estabelecimen | tes Produtos Catastro Consultar autenticidade de documentos                                                                                                    |
|---------------|----------------------------------------------------------------------------------------------------|
| Comunicado    | Acompanhar                                                                                                    |
| Solicitação   | Promogar Suspensão de Atividade ja                                                                                                    |
| Certificado   | Suspender/Desativar Alinidade                                                                                                    |
| Relatórios    | Reativar Adividade Suspensa astro de Estabelecimentos e Produtos Acrosecuários. Utilizado como ferramenta cara realização e acomoanhamento dos Processos Administrativos de Piscalização. Gera relativios básicos do sistema e emite o certificado de Estabelecimentos e Produtos revisitados e/ou |
| cadastra      | ados pedo MAPA                                                                                                    |
| Dúvida        | as elou Sugestões                                                                                                    |
| ∘ E-m         | alt alendimento sistemas/Banricultura cov thr                                                                                                    |
| • Telei       | lone                                                                                                    |
|               |                                                                                                    |

Após clicar em **Prorrogar Suspensão de Atividade** o sistema presentará a seguinte tela:

| vea de interesse      | Atividade    | v                     | Classificação/Categoria | Característica           | adicional      | 5 Espécie        |                                    |
|-----------------------|--------------|-----------------------|-------------------------|--------------------------|----------------|------------------|------------------------------------|
|                       | I OLLOVOIL I |                       | I OBLECTORE I           |                          |                | I OLLEVIONE II · |                                    |
|                       |              |                       |                         |                          |                |                  | Campo(s) de preenchimento obrigató |
|                       |              |                       |                         |                          |                |                  | 🚺 Consultar Limp                   |
|                       |              |                       | 8 Atividade(s           | )                        |                |                  |                                    |
| 9 Ativi               | dade         | Classificaçã          | io/Categoria            | Característica adicional | Espécie        | Di               | ta final da suspensão              |
| PRODUTOR INDEPENDENTE | GR           | ANJA DE AVES DE CORTE |                         |                          | AVE - AVESTRUZ |                  | 31/07/2020                         |

- Em Áreas de Interesse, informe qual a área de interesse que deseja efetuar a comunicação da suspensão/desativação de atividade;
- 2. Em **Atividade**, é possivel selecionar a atividade para auxiliar na consulta do registro;
- Em Classificação/Categoria é possível selecionar uma classificação ou categoria para auxiliar na consulta do registro;
- Em Característica adicional é possível selecionar uma característica para auxiliar na consulta do registro;
- Em Espécie é possível selecionar uma espécie para auxiliar na consulta do registro;
- 6. Utilize o botão Limpar caso deseje limpar todos os campos;
- 7. Clique no botão Consultar, para consultar as atividades do estabelecimento;
- Ápos clicar no botão, o sistema apresentará uma listagem da(s) atividade(s) do estabelecimento, contendo as seguintes colunas com as informações de Atividade, Classificação/Categoria, Caracterisca adicional, Espécie e Data final da Suspensão.
- Selecione << O >> da atividade(s) listada que será realizada a prorrogação da suspensão da(s) atividade(s);
- Ao selecionar uma ou mais atividades no Item 9 habilitará o botão Prorrogar
   Suspensão, após clicar no botão será apresentada a tela abaixo;

| Estabelecimentos Produtos Cadastro Consultar autentic<br>Caminto:          | ade de documentos             |                                         |
|----------------------------------------------------------------------------|-------------------------------|-----------------------------------------|
| Você está aqui: + Estabelecimentos + Comunicado + Promogar Suspensão de At | lade                          |                                         |
| Prorrogar suspensão de atividade                                           |                               | • Ajuda                                 |
| * Data final da suspensão inicial<br>3107/2020<br>Descrição                | 1 · Data final da prorropação |                                         |
|                                                                            |                               | * Campo(s) de preenchimento obrigatório |
|                                                                            |                               | 4 Confirmar Limpar 3                    |
|                                                                            |                               |                                         |
|                                                                            |                               |                                         |

 No campo Data Final da Prorrogação será apresentada a caixa abaixo para selecionar o dia mes e ano do fim da Prorrogação daSuspensão de Atividade;

Data da concessão do 1º registro

| 15/04/ | 2020 |    |      |     |    |    |
|--------|------|----|------|-----|----|----|
| 0      | ABR  |    | × 20 | 020 | ~  | O  |
| D      | s    | т  | Q    | Q   | S  | s  |
|        |      |    | 1    | 2   | 3  | 4  |
| 5      | 6    | 7  | 8    | 9   | 10 | 11 |
| 12     | 13   | 14 |      | 16  | 17 | 18 |
| 19     | 20   | 21 | 22   | 23  | 24 | 25 |
| 26     | 27   | 28 | 29   | 30  |    |    |

- No campo Descrição digite a descrição da Prorrogação de Suspensão de Atividade;
- 3. Utilize o botão Limpar caso deseje limpar todos os campos;
- Clique no botão Confirmar para confirmar a Prorrogação de Suspensão de Atividade, após confirmar será apresentada a notificação abaixo:

Operação realizada com sucesso.

Obs.: Nos campos sinalizados com \* (asterisco) são de preenchimento obrigatório. Se

ao menos um campo obrigatório não for informado, será apresentada mensagem em destaque para alertá-lo, conforme exemplo abaixo:

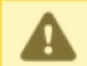

O campo Característica Adicional é de preenchimento obrigatório.

Created with the Personal Edition of HelpNDoc: Easy EBook and documentation generator

# Menu: Estabelecimento >> Comunicado >> Suspender/Desativar atividade

Created with the Personal Edition of HelpNDoc: Full-featured EBook editor

**Consultar Atividade** 

Ministério da Agricultura, Pecuária e Abastecimento

 Para comunicar a suspensão/desativação de atividades, siga as instruções a seguir. Clique no menu Estabelecimento, selecione a opção Comunicado e clique em Suspender/Desativar Atividade.

| SIPEAGRO<br>I18606fd - Sistema Integrado de Produtos e Estabelecimentos Agropecuários |                                                                                                    |                            |  |  |  |
|---------------------------------------------------------------------------------------|----------------------------------------------------------------------------------------------------|----------------------------|--|--|--|
| Estabelecimen                                                                         | Produtos Cadastro Consultar autenticidade de documentos                                                                                                    |                            |  |  |  |
| Comunicado                                                                            | Acompanhar                                                                                                    |                            |  |  |  |
| Solicitação                                                                           | Prorogar Suspensão de Alividade                                                                                                    | Ajuda                      |  |  |  |
| Certificado                                                                           | Suspender/Desativar Atilvidade                                                                                                    |                            |  |  |  |
| Relatórios                                                                            | Realivar Atividade Suspensa astro de Estabelecimentos e Produtos Agropecuários. Utilizado como ferramenta para realização e acompanhamento dos Processos Administrativos de Fiscalização. Gera relatórios básicos do sistema e emite o certif | ficado de Estabelecimentos |  |  |  |
| e Produt                                                                              | is registrados e/ou cadastrados pelo MAPA                                                                                                    |                            |  |  |  |
| Dúvid:                                                                                | is elou Sugestões                                                                                                    |                            |  |  |  |
| • E-m                                                                                 | alt alendimento sistemas@anicultura.gov.br                                                                                                    |                            |  |  |  |
| <ul> <li>Telet</li> </ul>                                                             | one:                                                                                                    |                            |  |  |  |
| I —                                                                                   |                                                                                                    |                            |  |  |  |

Após clicar em Suspeder/Desativar Atividade o sistema presentará a seguinte tela:

| Comunicar suspensão/desativação de atividade |                         |                                                                             |                          |                                         |  |  |  |  |
|----------------------------------------------|-------------------------|-----------------------------------------------------------------------------|--------------------------|-----------------------------------------|--|--|--|--|
| ● Área de interesse<br>AVES DE REPRODUÇÃO ▼  | Atividade               | Classificação/Categoria                                                     | Característica adicional |                                         |  |  |  |  |
|                                              |                         |                                                                             |                          | * Campo(s) de preenchimento obrigatório |  |  |  |  |
|                                              |                         |                                                                             |                          | 🔞 Consultar Limpar 🔕                    |  |  |  |  |
|                                              | 0                       | Atividade(s) do estabelecimento                                             |                          |                                         |  |  |  |  |
| Atividade                                    | Classi                  | ficação/Categoria                                                           | Característica adicional | Espécie                                 |  |  |  |  |
| PRODUTOR INDEPENDENTE                        | GRANJA DE AVES DE CORTE |                                                                             |                          | AVE - AVESTRUZ                          |  |  |  |  |
|                                              | Qu:<br>Primeira A       | antidade de registros encontrados: 1<br>Interior Página: 1/1 Próxima Última |                          |                                         |  |  |  |  |
|                                              |                         |                                                                             |                          | Comunicar suspensão                     |  |  |  |  |
|                                              |                         |                                                                             |                          | Comunicar suspensão                     |  |  |  |  |

1. Em Áreas de Interesse, informe qual a área de interesse que deseja efetuar a

comunicação da suspensão/desativação de atividade;

- 2. Em **Atividade**, é possivel selecionar a atividade para auxiliar na consulta do registro;
- Em Classificação/Categoria é possivel selecionar uma classificação ou categoria para auxiliar na consulta do registro;
- Em Característica adicional é possivel selecionar uma característica para auxiliar na consulta do registro;
- 5. Utilize o botão Limpar caso deseje limpar todos os campos;
- 6. Clique no botão Consultar, para consultar as atividades do estabelecimento;
- Ápos clicar no botão, o sistema apresentará uma listagem da(s) atividade(s) do estabelecimento, contendo as seguintes colunas com as informações de Atividade, Classificação/Categoria, Caracterisca adicional e Espécie.

**Obs.:** Nos campos sinalizados com \* (asterisco) são de preenchimento obrigatório. Se ao menos um campo obrigatório não for informado, será apresentada mensagem em destaque para alertá-lo, conforme exemplo abaixo:

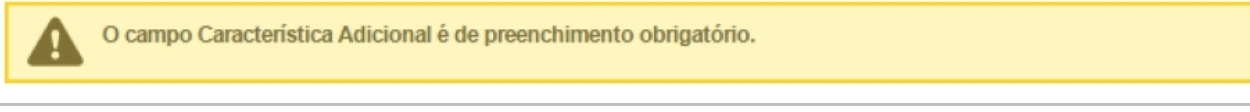

Created with the Personal Edition of HelpNDoc: Write EPub books for the iPad

#### Incluir suspensão/desativação de atividade

# Ministério da Agricultura, Pecuária e Abastecimento

1. Para comunicar a suspensão/desativação de atividades, siga as instruções a seguir.

Clique no menu Estabelecimento, selecione a opção Comunicado e clique em Suspender/Desativar Atividade.

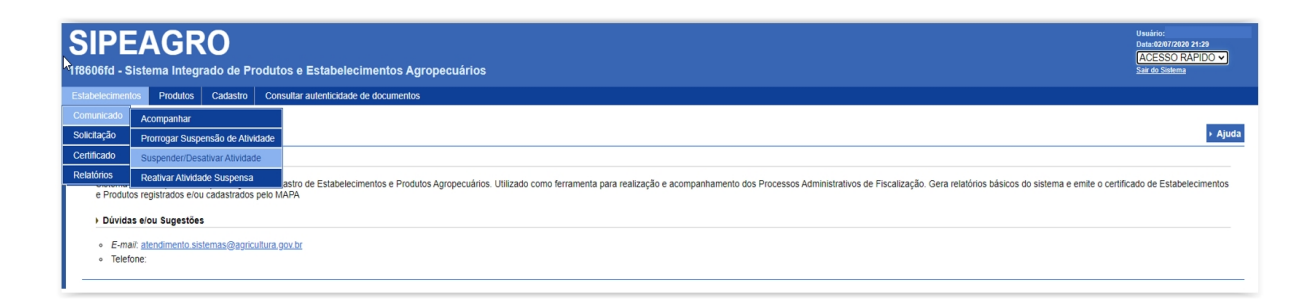

Após clicar em Suspeder/Desativar Atividade o sistema presentará a seguinte tela:

| atividade                                                                                                    |                                                                                |                          | ► Ajuda                                 |
|----------------------------------------------------------------------------------------------------|--------------------------------------------------------------------------------|--------------------------|-----------------------------------------|
| Atividade                                                                                                    | Classificação/Categoria                                                        | Caracteristica adicional |                                         |
|                                                                                                    |                                                                                |                          | * Campo(s) de preenchimento obrigatório |
|                                                                                                    |                                                                                |                          | 🔞 Consultar Limpar 🤞                    |
|                                                                                                    | Atividade(s) do estabelecimento                                                |                          |                                         |
| Contraction of the second second second second second second second second second second second second second s | Classificação/Categoria                                                        | Característica adicional | Espécie                                 |
| GRANJA DE AVES DE CORTE                                                                                         |                                                                                |                          | AVE - AVESTRUZ                          |
| Primeir                                                                                                    | Quantidade de registros encontrados: 1<br>Anterior Página: 1 /1 Próxima Última |                          | <b>A</b>                                |
|                                                                                                    | atividade<br>SELECIONE :<br>GRANJA DE AVES DE CORTE<br>Primero                 | atividade                | Atividade                               |

- Em Áreas de Interesse, informe qual a área de interesse que deseja efetuar a comunicação da suspensão/desativação de atividade;
- 2. Em **Atividade**, é possivel selecionar a atividade para auxiliar na consulta do registro;
- Em Classificação/Categoria é possivel selecionar uma classificação ou categoria para auxiliar na consulta do registro;
- Em Característica adicional é possivel selecionar uma característica para auxiliar na consulta do registro;
- 5. Utilize o botão Limpar caso deseje limpar todos os campos;
- 6. Clique no botão Consultar, para consultar as atividades do estabelecimento;
- Ápos clicar no botão, o sistema apresentará uma listagem da(s) atividade(s) do estabelecimento.
- 8. Selecione a opção <<  $\Box$  >> da atividade que deseja comunicar suspensão.
- 9. Clique no botão **Comunicar suspensão**, após clicar no botão será apresentada a tela abaixo:

| Estabelecimento   | os Produtos          | Cadastro        | Consultar autenticidade de documentos |                                         |
|-------------------|----------------------|-----------------|---------------------------------------|-----------------------------------------|
| Caminho:          | Education            |                 |                                       |                                         |
| voce esta aqui: > | Estabelecimentos > ( | Comunicado + Si | enderru-esativat Autogade             |                                         |
| Comunica          | ar suspensä          | io/desativ      | ção de atividade                      | → Ajuda                                 |
| 1 Data inic       | cio                  |                 | 🙆 ' Data fim                          |                                         |
| 3 Motivo          |                      |                 |                                       |                                         |
| :: SELEC          | CIONE :: ¥           |                 |                                       |                                         |
| 4 Complen         | mento                |                 |                                       |                                         |
|                   |                      |                 |                                       |                                         |
|                   |                      |                 | <u>k</u>                              |                                         |
|                   |                      |                 |                                       | * Campo(s) de preenchimento obrigatório |
|                   |                      |                 |                                       | 🙃 Confirmar Limpar 🗧                    |
|                   |                      |                 |                                       |                                         |

 No campo Data Início será apresentada a caixa abaixo para selecionar o dia mes e ano do início da Suspensão/Desativação de Atividade;

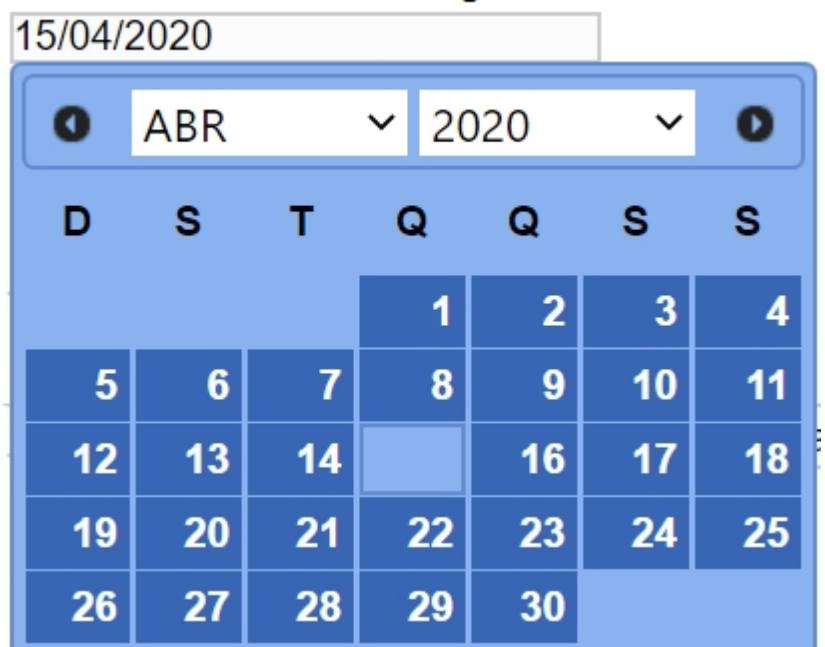

- 26 27 28 29 30
   2. No campo Data Fim será apresentada a caixa abaixo para selecionar o
  - dia mes e ano do fim da Suspensão/Desativação de Atividade;

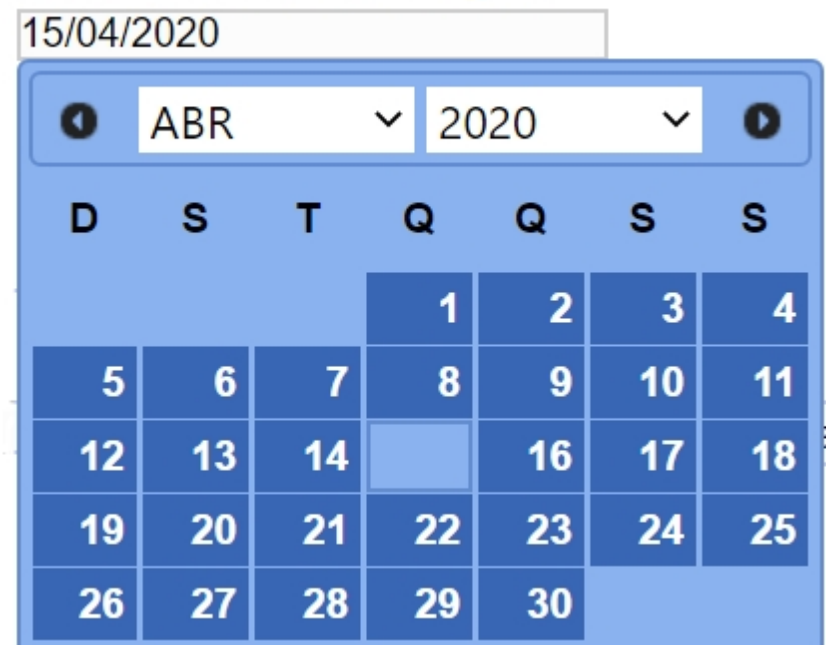

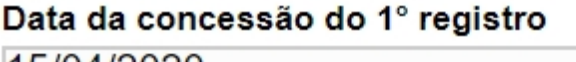

- No Item 3 selecione o Motivo da Suspensão/Desativação da(s) Atividade(s);
- No campo Complemento escreva um complemento para a Suspensão/Desativação da(s) Atividade(s);
- Caso deseje limpar todos os campos informados clique no botão Limpar;

 Clique no botão Confirmar para confirmar a suspensão, será apresentada tela abaixo para confirmar o procedimento, clique em Sim para confirmar ou em Não para retornar ao sistema sem realizar alterações;

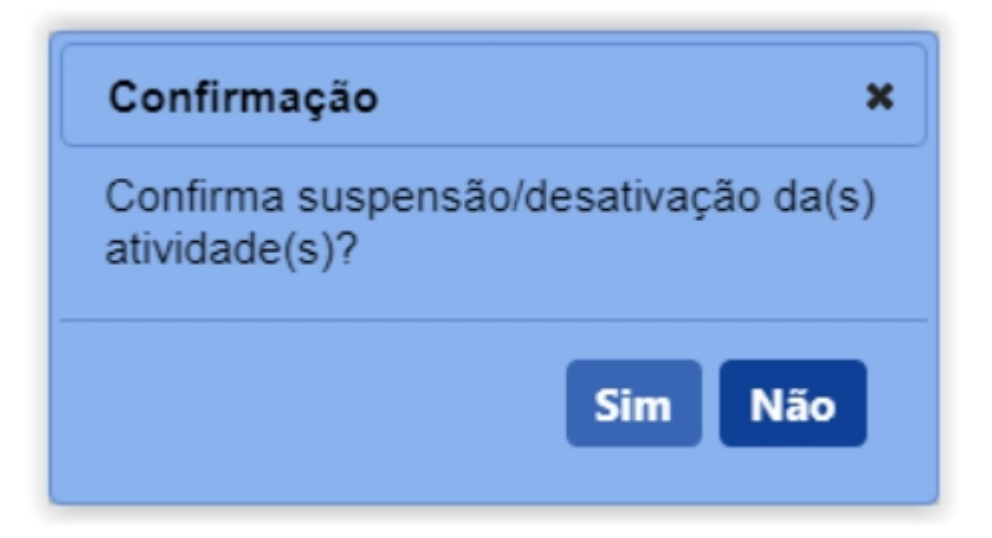

#### Obs.:

 Após confirmar a Suspensão/Desativação da(s) Atividade(s) será apresentada a notificação abaixo:

Operação realizada com sucesso.

 Nos campos sinalizados com \* (asterisco) são de preenchimento obrigatório. Se ao menos um campo obrigatório não for informado, será apresentada mensagem em destaque para alertá-lo, conforme exemplo abaixo:

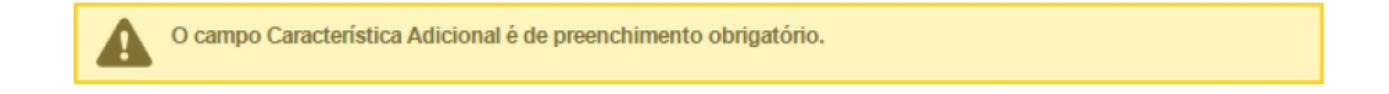

Created with the Personal Edition of HelpNDoc: Create iPhone web-based documentation

### Menu: Estabelecimento >> Comunicado >> Reativar atividade suspensa

Created with the Personal Edition of HelpNDoc: Produce Kindle eBooks easily

#### **Consultar Atividade**

| Ministério da Agricultura, Pecuária e Abaste | cimento |
|----------------------------------------------|---------|
|----------------------------------------------|---------|

 Para comunicar a Reativar Atividade(s) Suspensa(s), siga as instruções a seguir. Clique no menu Estabelecimento, selecione a opção Comunicado e clique em Reativar Atividade Suspensa.

| Estabelecimen             | tes Produtos Castesto Consultar autenticidade de documentos |
|---------------------------|-------------------------------------------------------------|
| Comunicado                | Acompanhar                                                  |
| Solicitação               | Promogar Suspensão de Ativitade                             |
| Certificado               | Suspender/Desativar Altividade                              |
| Relatórios                | Reativar Athildade Suspensa 🕅                               |
| cadastra                  | dos pelo MAPA.                                              |
| Dúvida                    | ns e/ou Sugestões                                           |
| ∘ E-ma                    | alt elendmento sistemas/Baorixultura ovv br                 |
| <ul> <li>Telef</li> </ul> | one:                                                        |
|                           |                                                             |

Após clicar em Reativar Atividade Suspensa o sistema presentará a seguinte tela:

| Estabelecimentos         | Produtos            | Cadastro       | Consultar autenticidade de documentos |                            |                                                                   |                          |                                     |
|--------------------------|---------------------|----------------|---------------------------------------|----------------------------|-------------------------------------------------------------------|--------------------------|-------------------------------------|
| Carrinho:                |                     |                |                                       |                            |                                                                   |                          |                                     |
| Você está aqui: ) Esi    | tabelecimentos )    | Comunicado + R | leativar Atividade Suspensa           |                            |                                                                   |                          |                                     |
| Comunicar                | reativaçã           | io de ativi    | idade                                 |                            |                                                                   |                          | + Ajuda                             |
| Area de int<br>AVES DE F | eresse<br>REPRODUÇÂ | 0 ¥            |                                       | Atividade                  | Classificação:Categoria<br>∷ SELECIONE :: ▼                       | Característica adicional |                                     |
|                          |                     |                |                                       |                            |                                                                   | * Car                    | npo(s) de preenchimento obrigatório |
|                          |                     |                |                                       |                            |                                                                   |                          | 6 Consultar Limpar 5                |
|                          |                     |                |                                       |                            | 6 Atividades                                                      |                          |                                     |
|                          |                     |                | Atividade                             |                            | Classificação/Categoria                                           | Característica adicio    | al                                  |
|                          | PRODUTOR IN         | DEPENDENT      | E                                     | GRANJA DE AVES DE COF      | RTE                                                               |                          |                                     |
|                          |                     |                |                                       | Quantid:<br>Primeira Anter | ade de registros encontrados: 1<br>lor Página: 1/1 Próxima Última |                          |                                     |
|                          |                     |                |                                       |                            |                                                                   |                          | Comunicar reativação                |
|                          |                     |                |                                       |                            |                                                                   |                          |                                     |
|                          |                     |                |                                       |                            |                                                                   |                          |                                     |

- Em Áreas de Interesse, informe qual a área de interesse que deseja efetuar a comunicação da suspensão/desativação de atividade;
- Em Atividade, é possivel selecionar a atividade para auxiliar na consulta do registro;
- 3. Em Classificação/Categoria é possível selecionar uma classificação ou

categoria para auxiliar na consulta do registro;

- Em Característica adicional é possível selecionar uma característica para auxiliar na consulta do registro;
- 5. Utilize o botão Limpar caso deseje limpar todos os campos;
- 6. Clique no botão Consultar, para consultar as atividades do estabelecimento;
- Ápos clicar no botão, o sistema apresentará uma listagem da(s) atividade(s) do estabelecimento, contendo as seguintes colunas com as informações de Atividade, Classificação/Categoria e Caracterisca adicional.

**Obs.:** Nos campos sinalizados com \* (asterisco) são de preenchimento obrigatório. Se ao menos um campo obrigatório não for informado, será apresentada mensagem em destaque para alertá-lo, conforme exemplo abaixo:

O campo Característica Adicional é de preenchimento obrigatório. Created with the Personal Edition of HelpNDoc: Generate Kindle eBooks with ease

#### Reativar atividade suspensa

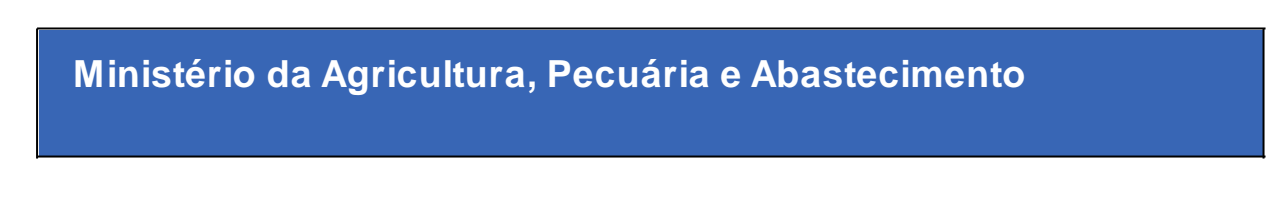

1. Para comunicar a **Reativar Atividade(s) Suspensa(s)**, siga as instruções a seguir.

Clique no menu Estabelecimento, selecione a opção Comunicado e clique em Reativar Atividade Suspensa.

| Estabelecimer                     | tes Produtos Cadastro Consultar autenticidade de documentos                                                                                                    |
|-----------------------------------|----------------------------------------------------------------------------------------------------|
| Comunicado                        | Acomparitar                                                                                                    |
| Solicitação                       | Promogar Suspensão de Albividade                                                                                                    |
| Certificado                       | Suspender/Destilvar Albildade                                                                                                    |
| Relatórios<br>cadastra<br>> Dúvid | Readvar Ahridade Suspensa 5 astro de Estabelecimentos e Produtos Agropecuários. Utilizado como ferramenta para realização e acompanhamento dos Processos Administrativos de Fiscalização. Gera relatórios básicos do sistema e emite o certificado de Estabelecimentos e Produtos registrados elou<br>ados palo MAPA<br>as elou Sugestões |
| ∘ E-m<br>∘ Tele                   | alt <u>alendimento sistemas@agricultura.gov.hr</u><br>fone:                                                                                                    |

Após clicar em Reativar Atividade Suspensa o sistema presentará a seguinte tela:

| tabelecimentos Produtos Cadastro Con:                                    | sultar autenticidade de documentos |                                                                                        |                          |                                |
|--------------------------------------------------------------------------|------------------------------------|----------------------------------------------------------------------------------------|--------------------------|--------------------------------|
| Caminno:<br>Você está aqui: + Estabelecimentos + Comunicado + Reativar A | tividade Suspensa                  |                                                                                        |                          |                                |
| Comunicar reativação de atividade                                        | 1                                  |                                                                                        |                          | <ul> <li>Ajuda</li> </ul>      |
| Ó Área de interesse<br>AVES DE REPRODUÇÃO ✓                              | Atividade                          | Classificação Categoria                                                                | Característica adicional |                                |
|                                                                          |                                    |                                                                                        | * Campo(s)               | ) de preenchimento obrigatório |
|                                                                          |                                    |                                                                                        |                          | 6 Consultar Limpar             |
|                                                                          |                                    | 🚺 Atividades                                                                           |                          |                                |
| 8                                                                        | Atividade                          | Classificação/Categoria                                                                | Característica adicional |                                |
| PRODUTOR INDEPENDENTE                                                    |                                    | GRANJA DE AVES DE CORTE                                                                |                          |                                |
|                                                                          |                                    | Quantidade de registros encontrados: 1<br>Primeira Anterior Página: 1/1 Próxima Última |                          |                                |
|                                                                          |                                    |                                                                                        |                          | 9 Comunicar reativação         |
|                                                                          |                                    |                                                                                        |                          |                                |
|                                                                          |                                    |                                                                                        |                          |                                |

- 1. Em **Áreas de Interesse**, informe qual a área de interesse que deseja efetuar a comunicação da suspensão/desativação de atividade;
- 2. Em **Atividade**, é possivel selecionar a atividade para auxiliar na consulta do registro;
- Em Classificação/Categoria é possível selecionar uma classificação ou categoria para auxiliar na consulta do registro;
- Em Característica adicional é possível selecionar uma característica para auxiliar na consulta do registro;
- 5. Utilize o botão Limpar caso deseje limpar todos os campos;
- 6. Clique no botão Consultar, para consultar as atividades do estabelecimento;
- Ápos clicar no botão, o sistema apresentará uma listagem da(s) atividade(s) do estabelecimento, contendo as seguintes colunas com as informações de Atividade, Classificação/Categoria e Caracterisca adicional.
- Selecione << O >> da atividade(s) listada que será realizada a prorrogação da suspensão da(s) atividade(s);
- Ao selecionar uma ou mais atividades no Item 8 habilitará o botão Comunicar Reativação, após clicar no botão será apresentada a tela abaixo;

| Estabelecimentos Produtos Cadastro Consultar autenticidade de documentos       |                                         |
|--------------------------------------------------------------------------------|-----------------------------------------|
| Canindra<br>Naci ori su i v Entrindricanter v Pomolante v Davier Middel Barran |                                         |
| voce esa aqui e taspecementa e Comunicado e nestral Antonio e Subjetta         |                                         |
| Comunicar reativação                                                           | ▶ Ajuda                                 |
| 🚺 Data de reativação                                                           |                                         |
| 😢 · Motivo                                                                     |                                         |
| selecione :: •                                                                 |                                         |
| 5 Complemento                                                                  |                                         |
|                                                                                |                                         |
|                                                                                |                                         |
|                                                                                | * Campo(s) de preenchimento obrigatório |
|                                                                                | <mark>5</mark> Confirmar Limpar 4       |
|                                                                                |                                         |

 No campo Data de Reativação será apresentada a caixa abaixo para selecionar o dia mes e ano da Reativação da Atividade;

| 15/04/ | 2020 |    |      |     |    |    |
|--------|------|----|------|-----|----|----|
| 0      | ABR  |    | × 20 | 020 | ~  | 0  |
| D      | S    | т  | Q    | Q   | s  | s  |
|        |      |    | 1    | 2   | 3  | 4  |
| 5      | 6    | 7  | 8    | 9   | 10 | 11 |
| 12     | 13   | 14 |      | 16  | 17 | 18 |
| 19     | 20   | 21 | 22   | 23  | 24 | 25 |
| 26     | 27   | 28 | 29   | 30  |    |    |

Data da concessão do 1º registro

- 2. No Item 2 selecione o Motivo da Reativação da(s) Atividade(s);
- No campo Complemento escreva um complemento para a Reativação da(s) Atividade(s);
- 4. Utilize o botão Limpar caso deseje limpar todos os campos;
- 5. Clique no botão Confirmar para confirmar a Reativação da Atividade, após confirmar será apresentada a notificação abaixo, clique em Sim para confirmar a alteração no sistema ou em Não para retornar a tela de Comunicar Reativação:

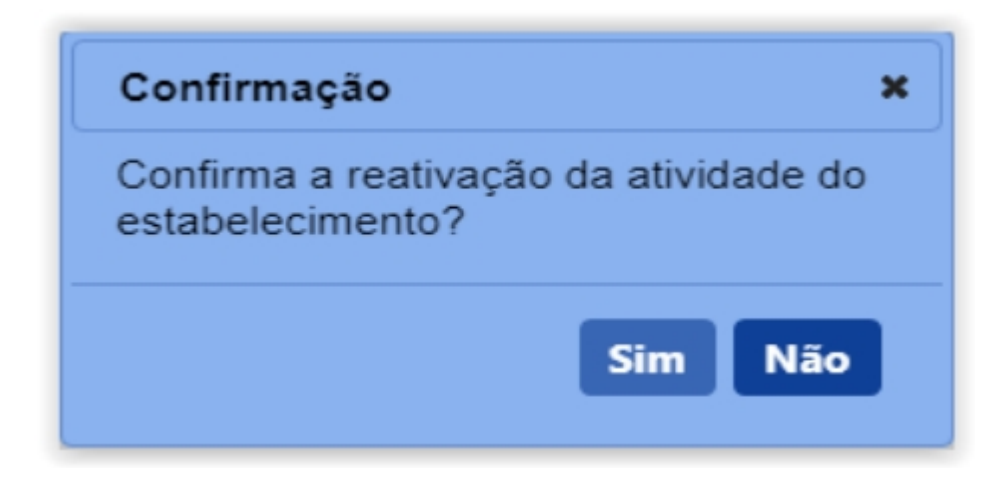

#### Obs.:

 Após clicar em Sim na Confirmação acima será apresentada a notificação conforme imagem abaixo:

Operação realizada com sucesso.

 Nos campos sinalizados com \* (asterisco) são de preenchimento obrigatório. Se ao menos um campo obrigatório não for informado, será apresentada mensagem em destaque para alertá-lo, conforme exemplo abaixo:

O campo Característica Adicional é de preenchimento obrigatório.

Created with the Personal Edition of HelpNDoc: Easily create CHM Help documents

### Menu: Estabelecimento >> Solicitação >> Cancelar atividade

Created with the Personal Edition of HelpNDoc: Free CHM Help documentation generator

#### **Consultar Atividade**

Ministério da Agricultura, Pecuária e Abastecimento

1. Para cancelar uma **Solicitação**, siga as instruções a seguir.

Clique no menu Estabelecimento, selecione a opção Solicitação e clique em Cancelar Atividade.

| Estabelecimen             | tos Produtos Cadastro C             | Consultar autenticidade de documentos                                                                                                    |
|---------------------------|-------------------------------------|----------------------------------------------------------------------------------------------------|
| Comunicado                |                                     |                                                                                                    |
| Solicitação               | Cancelar Atividade 🖉                | → Ajuda                                                                                                    |
| Certificado               | Renovação de registro               |                                                                                                    |
| Relatórios                | Novo Registro                       | zadastro de Estabelecimentos e Produtos Apropecuários. Utilizado como ferramenta para realização e acompanhamento dos Processos Administrativos de Fiscalização. Gera relatórios básicos do sistema e emite o certificado de Estabelecimentos e Produtos registrados e/ou |
| cadastra                  | Acompanhar                          |                                                                                                    |
| Dúvida                    | Alteração de Cadastro/Registro      |                                                                                                    |
| ∘ E-mi                    | ail: atendimento.sistemas@agricultu | ra gov br                                                                                                    |
| <ul> <li>Telet</li> </ul> | one:                                |                                                                                                    |
|                           |                                     |                                                                                                    |
|                           |                                     |                                                                                                    |
|                           |                                     |                                                                                                    |

Após clicar em Cancelar Atividade o sistema presentará a seguinte tela:

| Estabelecimentos                                       | Produto                                                | s Cadastro                              | Consultar autenticidade de documentos |                                                                           |                          |                                         |
|--------------------------------------------------------|--------------------------------------------------------|-----------------------------------------|---------------------------------------|---------------------------------------------------------------------------|--------------------------|-----------------------------------------|
| Caminho:                                               |                                                        |                                         |                                       |                                                                           |                          |                                         |
| Vocé esta aqui: ) E                                    | stabelecimento                                         | <ul> <li>Solicitação &gt; Ca</li> </ul> | ancelar Atxvidade                     |                                                                           |                          |                                         |
| Solicitar ca                                           | ancelam                                                | ento de ativ                            | vidade                                |                                                                           |                          | → Ajuda                                 |
| 1 Área de Ir<br>AVES DE<br>2 * Tipo de R<br>Classifica | nteresse<br>REPRODU<br>egistro do Es<br>ador Credencia | ÇÃO 🗸<br>tabelecimento<br>do OCGC       |                                       |                                                                           |                          |                                         |
|                                                        |                                                        |                                         |                                       |                                                                           |                          | " Campo(s) de preenchimento obrigatório |
|                                                        |                                                        |                                         |                                       |                                                                           |                          | 4 Consultar Limpar 3                    |
|                                                        |                                                        |                                         |                                       | Atividade(s) do Estabelecimento                                           |                          |                                         |
|                                                        |                                                        |                                         | Atividade                             | Classificação/Categoria                                                   | Característica adicional | Situação da atividade                   |
| <b>2</b> F                                             | PRODUTOR II                                            | NDEPENDENTE                             |                                       | GRANJA DE AVES DE CORTE                                                   |                          | Ativo                                   |
|                                                        |                                                        |                                         |                                       | Quantidade de registros encontrados<br>Primeira Anterior Página: 11 Proxi | na Última                |                                         |
|                                                        |                                                        |                                         |                                       |                                                                           |                          | Solicitar cancelamento                  |
|                                                        |                                                        |                                         |                                       |                                                                           |                          |                                         |

- 1. No Item 1 selecione a Área de Interesse;
- No campo Tipo de Registro do Estabelecimento selecione << ♥ >> entre Classificador, credenciado ou CGC para filtrar a consulta;
- 3. Utilize o botão Limpar caso deseje limpar todos os campos;
- 4. Clique no botão **Consultar**, para consultar as atividades do estabelecimento,
- 5. Após clicar no botão, o sistema apresentará uma listagem da(s) atividade(s) do estabelecimento, contendo as seguintes colunas com as informações de Atividade, Classificação/Categoria, Caracterisca adicional e Situação da Atividade.

**Obs.:** Nos campos sinalizados com \* (asterisco) são de preenchimento obrigatório. Se ao menos um campo obrigatório não for informado, será apresentada mensagem em destaque para alertá-lo, conforme exemplo abaixo:

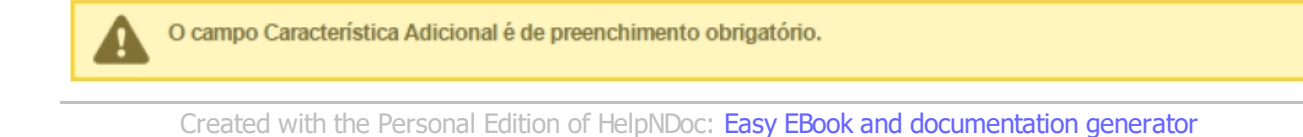

#### **Cancelar Atividade**

Ministério da Agricultura, Pecuária e Abastecimento

1. Para cancelar uma **Solicitação**, siga as instruções a seguir.

Clique no menu Estabelecimento, selecione a opção Solicitação e clique em Cancelar Atividade.

| Estabelecime | ntos Produtos Cadastro C             | onsultar autenticidade de documentos                                                                                                    |
|--------------|--------------------------------------|----------------------------------------------------------------------------------------------------|
| Comunicado   |                                      |                                                                                                    |
| Solicitação  | Cancelar Atividade 🖉                 | › Ajuda                                                                                                    |
| Certificado  | Renovação de registro                |                                                                                                    |
| Relatórios   | Novo Registro                        | adastro de Estabelecimentos e Produtos Aoropecuários. Utilizado como ferramenta para realização e acompanhamento dos Processos Administrativos de Fiscalização. Gera relatívios básicos do sistema e emite o centificado de Estabelecimentos e Produtos redistrados e/ou |
| cadastri     | Acompanhar                           |                                                                                                    |
| Dúvid        | Alteração de Cadastro/Registro       |                                                                                                    |
| ∘ E-m        | ail: atendimento.sistemas@agricultur | <u>a qov br</u>                                                                                                    |
| • Tele       | fone:                                |                                                                                                    |
|              |                                      |                                                                                                    |
|              |                                      |                                                                                                    |
|              |                                      |                                                                                                    |
|              |                                      |                                                                                                    |

Após clicar em Cancelar Atividade o sistema presentará a seguinte tela:

| Estabelecimentos P                                                          | Produtos Ca                                               | dastro        | Consultar autenticidade de documentos |                         |                                                                        |                          |                                         |
|-----------------------------------------------------------------------------|-----------------------------------------------------------|---------------|---------------------------------------|-------------------------|------------------------------------------------------------------------|--------------------------|-----------------------------------------|
| Caminho:                                                                    | lasimentar & Callain                                      |               | Ave Milleda                           |                         |                                                                        |                          |                                         |
| vuoe esia aqui, 7 calabele                                                  | eumentos y outora                                         | içao y Garice | tel Munuaue                           |                         |                                                                        |                          |                                         |
| Solicitar cance                                                             | elamento o                                                | le ativio     | lade                                  |                         |                                                                        |                          | → Ajuda                                 |
| Área de Interess     AVES DE REPI     Yino de Registro     Classificador Cr | sse<br>PRODUÇÃO V<br>ro do Estabelecir<br>credenciado Ocg | nento<br>C    |                                       |                         |                                                                        |                          |                                         |
|                                                                             |                                                           | -             |                                       |                         |                                                                        |                          |                                         |
|                                                                             |                                                           |               |                                       |                         |                                                                        |                          | * Campo(s) de preenchimento obrigatório |
|                                                                             |                                                           |               |                                       |                         |                                                                        |                          | 4 Consultar Limpar 3                    |
|                                                                             |                                                           |               |                                       |                         | 6 Atividade(s) do Estabelecimento                                      |                          |                                         |
| 0                                                                           |                                                           |               | Atividade                             | Classific               | cação/Categoria                                                        | Característica adicional | Situação da atividade                   |
| PRODU                                                                       | OUTOR INDEPEN                                             | DENTE         |                                       | GRANIA DE AVES DE CORTE |                                                                        |                          | Ativo                                   |
|                                                                             |                                                           |               |                                       | Primeira                | Quantidade de registros encontrados: 1<br>Anterior Página: 1/1 Próxima | Última                   |                                         |
|                                                                             |                                                           |               |                                       |                         |                                                                        |                          | 7 Solicitar cancelamento                |
|                                                                             |                                                           |               |                                       |                         |                                                                        |                          |                                         |
|                                                                             |                                                           |               |                                       |                         |                                                                        |                          |                                         |

- 1. No **Item 1** selecione a Área de Interesse;
- 2. No campo **Tipo de Registro do Estabelecimento** selecione  $<< \bigcirc >>$  entre **Classificador, credenciado** ou **CGC** para filtrar a consulta;
- 3. Utilize o botão Limpar caso deseje limpar todos os campos;

- 4. Clique no botão **Consultar**, para consultar as atividades do estabelecimento,
- Após clicar no botão, o sistema apresentará uma listagem da(s) atividade(s) do estabelecimento, contendo as seguintes colunas com as informações de Atividade, Classificação/Categoria, Caracterisca adicional e Situação da Atividade.
- 6. Selecione  $\langle \langle O \rangle \rangle$  da atividade(s) listada que será realizado o cancelamento da(s) atividade(s);
- Ao selecionar uma ou mais atividades no Item 6 habilitará o botão Solicitar Cancelamento, após clicar no botão será apresentada a tela abaixo, selecione Sim ara confirmar o cancelamento ou Não para retornar a listagem de Atividade(s) do Estabelecimento;

| Alerta ×                                                                                                    |
|----------------------------------------------------------------------------------------------------|
| Esse estabelecimento está registrado<br>apenas na área AVES DE<br>REPRODUÇÃO. O cancelamento da<br>última atividade configura o<br>cancelamento do registro do<br>estabelecimento no MAPA. Deseja<br>continuar? |
| Sim Não                                                                                                    |

#### Obs.:

1. Ao clicar no botão **Sim** será apresentada a tela abaixo:

| Cancelar atividade estabelecimento |          |    |      |   |         |   |        |    |              |             |
|------------------------------------|----------|----|------|---|---------|---|--------|----|--------------|-------------|
|                                    | <i>į</i> |    |      |   |         |   |        |    | () Confirme  | ır Limpar 🤅 |
|                                    | 1        | No | ltem | 1 | informe | 0 | motivo | do | cancelamento | dc          |

- No **Item 1** informe o motivo do cancelamento do **Estabelecimento;**
- No Item 2 informe um Complemento para o cancelamento da atividade;
- caso deseje apagar todos os campos anteriores utilize o botão Limpar;
- Clique no botão **Confirmar** para confirmar o cancelamento da atividade do estabelecimento, ao clicar em confirmar será apresentada a tela abaixo;

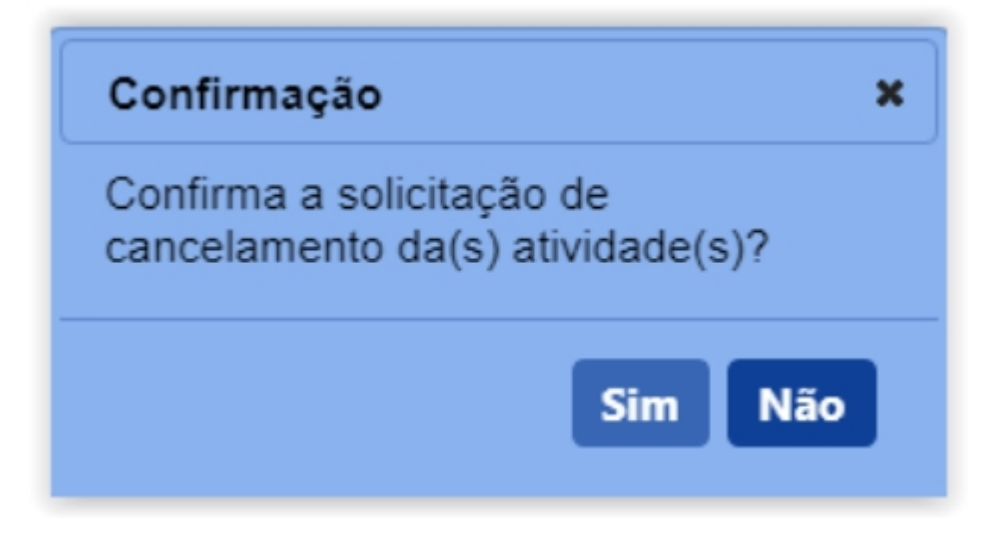

2. Ao clicar em sim será emitida a notificação abaixo:

Operação realizada com sucesso.

 Nos campos sinalizados com \* (asterisco) são de preenchimento obrigatório.
 Se ao menos um campo obrigatório não for informado, será apresentada mensagem em destaque para alertá-lo, conforme exemplo abaixo:

A

O campo Característica Adicional é de preenchimento obrigatório.

Created with the Personal Edition of HelpNDoc: Create iPhone web-based documentation

# Estabelecimento >> Solicitação >> Novo Registro

Created with the Personal Edition of HelpNDoc: Single source CHM, PDF, DOC and HTML Help creation

#### Solicitar Registro Aba Área de Interesse

Ministério da Agricultura, Pecuária e Abastecimento

 Após ter realizado o cadastro complementar, o sistema irá habilitar o item de menu Estabelecimento, após seleção das informações da área de interesse, os demais itens de menu serão habilitados. Essa funcionalidade é utilizada para o cadastro das atividades do estabelecimento conforme a área de atuação selecionada.

Para realizar o registro das atividades do estabelecimento, acesse o menu **Estabelecimento** selecione **Solicitação** e clique no subitem **Novo Registro**.

| SIPEAGRO<br>aa24d053 - Sistema Integrado de Produtos e Estabelecimentos Agropecuários                                                                                                    | Jsuário:<br>bata:01/07/2020 19:41<br>ACESSO RÁPIDO V<br>Sair do Sistema |
|----------------------------------------------------------------------------------------------------|-------------------------------------------------------------------------|
| Estateleicimentos Cadastro Consultar autenticidade de documentos                                                                                                    |                                                                         |
| Selicitação Novo Registro<br>Acompanhar                                                                                                    | → Ajuda                                                                 |
| > Objetivo/Descrição                                                                                                    |                                                                         |
| Sistema utilizado pelo MAPA para registro e cadastro de Estabelecimentos e Produtos Agropecuários. Utilizado como ferramenta para realização e acompanhamento dos Processos Administrativos de Fiscalização básicos do sistema e emite o certificado de Estabelecimentos e Produtos registrados e/ou cadastrados pelo MAPA | o. Gera relatórios                                                      |
| > Dúvidas e/ou Sugestões                                                                                                    |                                                                         |
| E-mail: atendimento sistemas@egricultura.gov.br     Telefone:                                                                                                    |                                                                         |
|                                                                                                    |                                                                         |
|                                                                                                    |                                                                         |

 Selecionado o item Novo Registro, o sistema apresentará formulário para preenchimento dos campos conforme instruções abaixo. Neste exemplo será cadastrado um estabelecimento na área de interesse, nas seguintes atividades:

| SIPEAGRO                                                                                                    |                              |                              |                                                                  |                  |                                            | Usuário:Nome<br>Data:15/06/2020 21:57          |
|----------------------------------------------------------------------------------------------------|------------------------------|------------------------------|------------------------------------------------------------------|------------------|--------------------------------------------|------------------------------------------------|
| 1aefd243 - Sistema Integrado de Prod                                                                               | utos e Estabelecimentos Agro | pecuários                    |                                                                  |                  |                                            | Sair do Sistema                                |
| Estabelecimentos Cadastro Consultar auten                                                                          | nticidade de documentos      |                              |                                                                  |                  |                                            |                                                |
|                                                                                                    |                              |                              |                                                                  |                  |                                            |                                                |
| Você está aqui: > Estabelecimentos > Solicitação > Novo Re                                                         | gistro                       |                              |                                                                  |                  |                                            |                                                |
| Solicitação de registro de estabe                                                                                  | elecimento / Nro: 00054911/2 | 20201                        |                                                                  |                  |                                            | ▶ Ajuda                                        |
| 4 2 Área de interesse                                                                                              | Estabelecimento              | Endereço                     | Contato                                                          | Responsável      | Habilitações - RT                          | li 🕗 🛶                                         |
| Area de Interesse     AVES DE REPRODUÇÃO     ClassificaçãoCategoria     Selecione     V     'Espécie     Selecione | v<br>V                       |                              |                                                                  |                  | * Attividade<br>Selecione<br>* Campo(s) de | reenchimento obrigatório     Confirmar Llinpar |
|                                                                                                    | •                            | Atividades solicitadas       | na área de interesse AVES DE REPRODU                             | JÇÃO             |                                            |                                                |
| 3 O PRODUTOR COOPERADO                                                                                             | Atividade                    | GRANJA DE AV                 | /ES DE CORTE                                                     | ação/Categoria 😏 | AVE - EMA                                  | spécie 😚                                       |
|                                                                                                    |                              | Quantida<br>Primeira Anterio | de de registros encontrados: 1<br>or Página: 1 /1 Próxima Últim. | 2                |                                            |                                                |
|                                                                                                    |                              |                              |                                                                  |                  |                                            | 🚺 Excluir                                      |

- No campo Área de Interesse é apresentada uma relação das áreas de atuação do Ministério, selecione AVE DE REPRODUÇÃO das opções listadas;
- No campo Atividade selecione o perfil do PRODUTOR das opções conforme a atividade exercida pelo estabelecimento;
- No campo Classificação/Categoria selecione uma das opções exercida pelo estabelecimento. A relação de Classificação/Categoria modifica conforme a atividade selecionada;
- 4. No campo Espécie selecione uma opção;
- 5. Clique em Limpar caso deseje apagar todos os dados dos campos;
- 6. Após informar todos os dados, clique no botão Confirmar para finalizar o cadastro, o sistema apresentará a mensagem de confirmação do registro, clique em Sim para confirmar ou em Não para fechar a mensagem e retornar ao sistema:

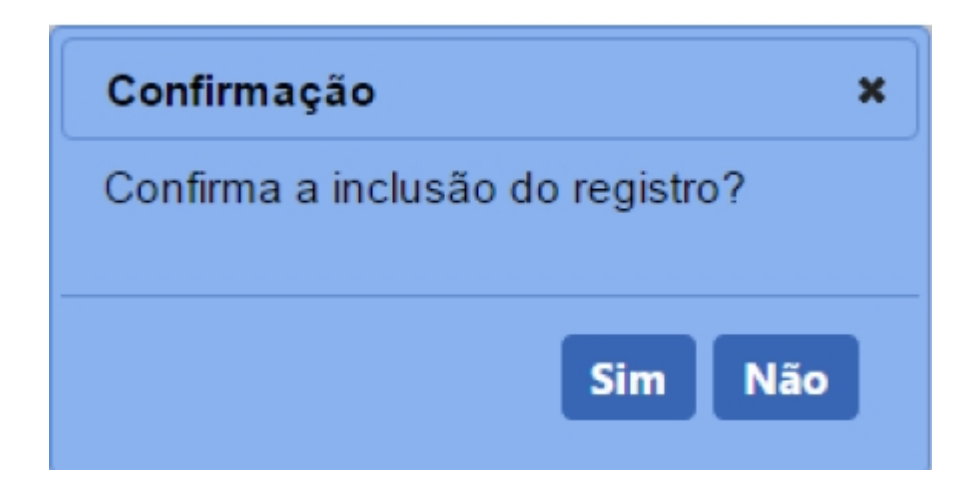

Caso a informação já tenha sido cadastrada será emitida a seguinte mensagem.

Registro já cadastrado.

3. Após confirmar a inclusão do registro, sistema apresentará a aba Área de Interesse com a relação de atividade solicitada para AVE DE REPRODUÇÃO, área utilizada como exemplo, abaixo instruções referentes aos campos da tela. Como pode ser visto, serão habilitadas novas abas para preenchimento com os dados do Estabelecimento, Responsáveis, Habilitação do RT, dentre outras.

Ainda na aba **Área de interesse**, é possível inserir outras atividades exercidas pelo estabelecimento, para isso repita os passos anteriores. A nova atividade será inclusa na listagem **Atividades solicitadas na área de interesse AVE DE REPRODUÇÃO**.

| IPEAGRO<br>efd243 - Sistema Integrado de Pro                                                                  | odutos e Estabelecimentos Agrop | ecuários                       |                                                             |                         |                                           | Usuário:Nome<br>Data:1506/2020 21:57<br>ACESSO RÁPIDO V<br>Sair do Sistema |
|----------------------------------------------------------------------------------------------------|---------------------------------|--------------------------------|-------------------------------------------------------------|-------------------------|-------------------------------------------|----------------------------------------------------------------------------|
| abelecimentos Cadastro Consultar au                                                                           | Itenticidade de documentos      |                                |                                                             |                         |                                           |                                                                            |
| /ocê está aqui: + Estabelecimentos + Solicitação + Novo                                                       | Registro                        |                                |                                                             |                         |                                           |                                                                            |
| olicitação de registro de estat                                                                               | belecimento / Nro: 00054911/20  | 201                            |                                                             |                         |                                           | ► Aju                                                                      |
| 4 2 Área de interesse                                                                                         | Estabelecimento                 | Endereço                       | Contato                                                     | Responsável             | Habilitações - RT                         | " 🕗 📦                                                                      |
| * Área de interesse<br>AVES DE REPRODUÇÃO<br>* Classificação/Categoria<br>Selecione<br>* Espécie<br>Selecione | v<br>v                          |                                |                                                             |                         | * Atividade<br>Selecione<br>* Campo(s) de | preenchimento obrigatóric     Confirmar Limpan                             |
|                                                                                                    |                                 | Atividades solicitadas n       | a área de interesse AVES DE REPRODU                         | JÇÃO                    |                                           |                                                                            |
| O Tipo de Atividade                                                                                           | Atividade 4                     | Classificação                  | Classific<br>D/categoria                                    | ação/Categoria <b>6</b> | Espécie                                   | Espécie <mark>6</mark>                                                     |
|                                                                                                    |                                 | Quantidad<br>Primeira Anterior | e de registros encontrados: 1<br>Página: 1 /1 Próxima Últim | 2                       |                                           |                                                                            |
|                                                                                                    |                                 |                                |                                                             |                         |                                           | 🚺 Excluir                                                                  |
|                                                                                                    |                                 |                                |                                                             |                         |                                           |                                                                            |

- Apresenta o número da solicitação de registro do estabelecimento (esse não é o número do registro no Ministério);
- Observe que junto as abas Área de interesse e Habilitações RT são apresentadas setas, estas são utilizadas para navegar entre as abas da solicitação;
- 3. A opção << O >> pode ser utilizada caso você queira excluir uma ou mais

atividades da listagem, ao selecionar esta opção será habilitado o botão **Excluir (item 7)**;

- A coluna Atividade apresenta a atividade cadastrada, para editar clique sobre o nome;
- 5. A coluna Classificação/Categoria apresenta a classificação cadastrada;
- 6. A coluna Espécie apresenta a espécie cadastrada;
- 7. Após selecionar a opção do item 4, sistema habilitará o botão Excluir, clique sobre ele para retirar a advertência da lista, para confirmar a exclusão clique no botão Sim ou no botão Não para fechar a mensagem e retornar ao sistema.

| Confirmação                      | × |
|----------------------------------|---|
| Confirma a exclusão do registro? |   |
|                                  |   |
| Sim Não                          |   |
|                                  |   |

#### Obs.:

1. Ao confirmar a exclusão, sistema apresentará mensagem de confirmação, como o modelo abaixo.

Registro excluído com sucesso.

 Nos campos sinalizados com \* (asterisco) são de preenchimento obrigatório. Se ao menos um campo obrigatório não for informado, será apresentada mensagem em destaque para alertá-lo, conforme exemplo abaixo:

O campo Característica Adicional é de preenchimento obrigatório.

Created with the Personal Edition of HelpNDoc: Free Qt Help documentation generator

#### Solicitar Registro Aba Estabelecimento

# Ministério da Agricultura, Pecuária e Abastecimento

 Após ter realizado o cadastro complementar, o sistema irá habilitar o item de menu Estabelecimento, após seleção das informações da área de interesse, os demais itens de menu serão habilitados. Essa funcionalidade é utilizada para o cadastro das atividades do estabelecimento conforme a área de atuação selecionada.

Para realizar o registro das atividades do estabelecimento, acesse o menu **Estabelecimento** selecione **Solicitação** e clique no subitem **Novo Registro**.

| SIPEAGRO                                                                                                    | Usuário:<br>Data:01/07/2020 19:41 |
|----------------------------------------------------------------------------------------------------|-----------------------------------|
| aa24d053 - Sistema Integrado de Produtos e Estabelecimentos Agropecuários                                                                                                    | Sair do Sistema                   |
| Establicamentos Cadastro Consultar autenticidade de documentos                                                                                                    |                                   |
| Selicitação Novo Registro Acompanhar                                                                                                    | + Ajuda                           |
| > Objetivo/Descrição                                                                                                    |                                   |
| Sistema utilizado pelo MAPA para registro e cadastro de Estabelecimentos e Produtos Agropecuános. Utilizado como ferramenta para realização e acompanhamento dos Processos Administrativos de Fiscali<br>básicos do sistema e emite o certificado de Estabelecimentos e Produtos registrados e/ou cadastrados pelo MAPA | ização. Gera relatórios           |
| > Dúvidas elou Sugestões                                                                                                    |                                   |
| E-mail: <u>atendimento sistemas@egricultura.gov.br</u> Telefone:                                                                                                    |                                   |
|                                                                                                    |                                   |
|                                                                                                    |                                   |

 Selecionado o item Novo Registro, o sistema apresentará formulário para preenchimento dos campos conforme instruções abaixo. Neste exemplo será cadastrado um estabelecimento na aba Estabelecimento, você deve preencher os campos com os dados do estabelecimento, conforme instruções abaixo:

| Solicitação de registro de estal                                                             | belecimento / Nro: 00              | 000199/2020                       |                                   |                           |                             | Ajuda         |
|----------------------------------------------------------------------------------------------|------------------------------------|-----------------------------------|-----------------------------------|---------------------------|-----------------------------|---------------|
| Área de interesse                                                                            | Estabelecimento                    | Endereço                          | Contato                           | <u>Responsável</u>        | Habilitações - RT           | -             |
| Estabelecimento                                                                              |                                    |                                   |                                   |                           |                             |               |
| 1 CPF/CNPJ<br>000.000.000-00                                                                 |                                    |                                   | 2 * Cadastro no órgão estadual de | defesa sanitária          |                             |               |
| Nome/Nome empresarial (Razão Social)<br>nome                                                 |                                    |                                   |                                   |                           |                             |               |
| ▶ Alojamento                                                                                 |                                    |                                   |                                   |                           |                             |               |
| 😌 - Identificação no núcleo                                                                  | 4 Quantidade de galpão             | Não se aplica 🙃 * Capacidade de a | alojamento do núcleo              |                           |                             |               |
|                                                                                              |                                    |                                   |                                   |                           | 🕧 Confirm                   | ar Limpar 😚   |
| <ul> <li>Registro anterior</li> <li>8 * Possui registro anterior? (Se sim, anexa)</li> </ul> | r cópia do certificado de registro | do estabelecimento)               |                                   |                           |                             |               |
| ●Sim ◯Não<br>③ * N° do registro anterior                                                     |                                    | ,                                 | Data da concessão do 1° regi      | istro                     |                             |               |
| Data da última renovação (se houver)                                                         | C                                  | u)                                |                                   |                           |                             |               |
|                                                                                              |                                    |                                   |                                   |                           |                             |               |
| Anexar arquivos                                                                              |                                    |                                   |                                   | C Arquivo                 |                             |               |
| :: SELECIONE ::                                                                              | ~                                  |                                   |                                   | Escolher arquivo Nenhum a | rqui selecionado 🛛 Anexar 🔞 |               |
|                                                                                              |                                    |                                   |                                   |                           | Campo(s) de preenchimente   | o obrigatório |
|                                                                                              |                                    |                                   |                                   |                           | 🜔 Confirm                   | ar Limpar 🚯   |
|                                                                                              |                                    |                                   |                                   |                           |                             |               |
| L                                                                                            |                                    |                                   |                                   |                           |                             |               |

- O campo CPF/CNPJ apresenta o CPF de pessoa física e o CNPJ de pessoa jurídica do estabelecimento;
- No campo Cadastro no órgão estadual de defesa sanitária, insira o número do cadastro no órgão estadual de defesa sanitária;
- 3. No campo Identificação no núcleo, insira o número do núcleo;
- No campo Quantidade de galpão, insira a quantidade ou selecione o campo<< >> Não se aplica para informar que não possui quantidade de galpão;
- No campo Capacidade de alojamento do núcleo, insira a quantidade de alojamentos por núcleo;
- 6. Clique em Limpar caso deseje apagar todos os dados dos campos.
- 7. Após informar todos os dados, clique no botão Confirmar para finalizar o cadastro, o sistema apresentará a mensagem de confirmação do registro, clique em Sim para confirmar ou em Não para fechar a mensagem e retornar ao sistema:

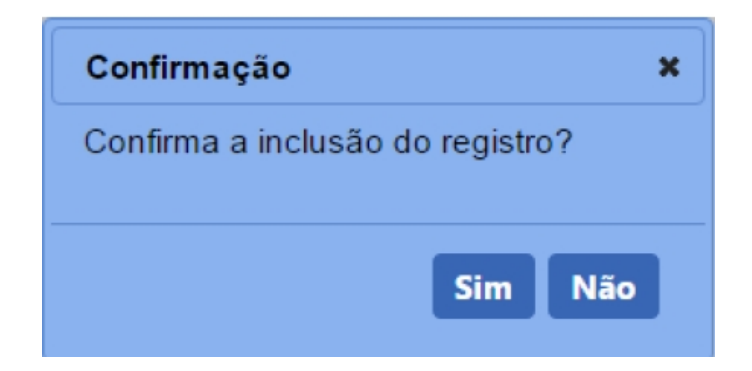

Caso a informação já tenha sido cadastrada será emitida a seguinte mensagem.

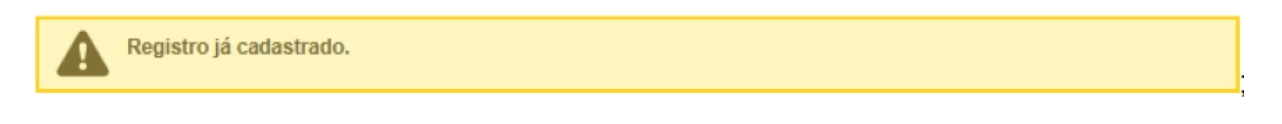

Caso todos os campos anteriores estiverem corretos será emitida a seguinte mensagem.

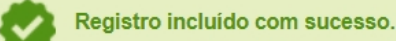

Após a mensagem **Registro Incluido com Sucesso** será exibida a tela abaixo;

| Registro incluido com                                                                    | ucesso                    |                  |                 |                               |                                                                       |                            |              |                          |           |
|------------------------------------------------------------------------------------------|---------------------------|------------------|-----------------|-------------------------------|-----------------------------------------------------------------------|----------------------------|--------------|--------------------------|-----------|
| •                                                                                        |                           |                  |                 |                               |                                                                       |                            |              |                          |           |
| Área de interesse                                                                        | Estat                     | elecimento       | End             | ereço                         | Contato                                                               | Response                   | <u>ável</u>  | <u>Habilitações - RT</u> |           |
| Estabelecimento                                                                          |                           |                  |                 |                               |                                                                       |                            |              |                          |           |
| CPF/CNPJ<br>000.000.000-00                                                               |                           |                  |                 |                               | * Cadastro no órgão es                                                | tadual de defesa sanitária |              |                          |           |
| Nome/Nome empresarial (R<br>Nome                                                         | azăo Social)              |                  |                 |                               | 999999999                                                             |                            |              |                          |           |
| Nome/Nome empresarial (R<br>Nome<br>• Alojamento<br>• Identificação no núcleo<br>9999999 | azão Social)<br>Quan<br>0 | tidade de galpão | ☑ Não se aplica | * Capacidade de<br>300        | 999999999<br>alojamento do núcleo                                     |                            |              |                          | Confirmar |
| Nome/Nome empresarial (R<br>Nome<br>Alojamento<br>* Identificação no núcleo<br>9999999   | azão Social)<br>Quan<br>D | tidade de galpão | Vão se aplica   | • Capacidade de<br>300        | 999999999                                                             |                            |              |                          | Confirmar |
| Nome/Nome empresarial (R<br>Nome<br>Alojamento<br>* Identificação no núcleo<br>9999999   | azão Social)<br>Quan<br>D | tidade de galpão | Não se aplica   | * Capacidade de<br>300<br>Quu | 999999999<br>alojamento do núcleo<br>Alojamento<br>antidade de galpao |                            | Capacidade d | e alojamento do núcleo   | Confirmar |

- Caso deseje excluir os dados cadastrados selecione << O>>> para marcar os dados cadastrados e clique em Excluir no Item 2;
- Ao clicar no botão Excluir será apresentada a tela abaixo solicitando confirmação de exclusão dos dados adicionados.

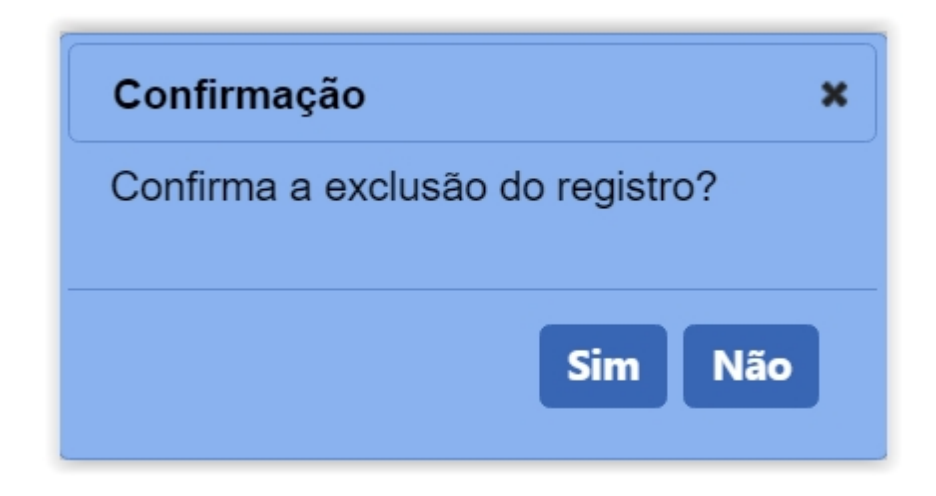

- No campo Possui registro anterior? Vem com o valor padrão Não, deixar marcado Não se o estabelecimento não possuir registro no sistema Sipe Oraflex. Marque a opção << >>> Sim se possuir e proceda com o preenchimento conforme as orientações dos itens 9, 10 e 11;
- No campo Nº do Registro Anterior digite o numero de registro, caso não tenha volte ao Item 8 e marque em Não;
- 10. No campo **Data Concessão do 1º Registro** será apresentada a caixa abaixo para selecionar o dia mes e ano de emissão do registro anterior.

| 15/04/2 | 2020 |    |      |     |    |    |
|---------|------|----|------|-----|----|----|
| 0       | ABR  |    | × 20 | 020 | ~  | 0  |
| D       | S    | т  | Q    | Q   | s  | S  |
|         |      |    | 1    | 2   | 3  | 4  |
| 5       | 6    | 7  | 8    | 9   | 10 | 11 |
| 12      | 13   | 14 |      | 16  | 17 | 18 |
| 19      | 20   | 21 | 22   | 23  | 24 | 25 |
| 26      | 27   | 28 | 29   | 30  |    |    |

Data da concessão do 1º registro

11. No campo Data da Útima Renovação (Se Houver) será necessario

preencher somente se o **Registro Anterior** foi renovado, será apresentada a mesma tela do **item 10** para selecionar a data, caso não tenha sido renovado deixe o campo em branco;

- 12. Em Anexar arquivos selecione no campo Tipo de arquivo um dos itens apresentados pelo sistema, para cada tipo selecionado será necessário inserir um arquivo digital. Caso não tenha nenhuma opção de seleção, não será necessário anexar nenhum arquivo;
- No item Arquivo clique em Escolher Arquivo para abrir janela e selecionar o arquivo que deseja anexar, selecione o arquivo e clique em abrir conforme imagem abaixo;

| O Abrir                                                                                                    |                      |            |                              | ×            |
|----------------------------------------------------------------------------------------------------|----------------------|------------|------------------------------|--------------|
| ← → • ↑ 🖡 « MA                                                                                                    | APA > MAPA           | ٽ ~        | ✓ Pesquisar MAPA             |              |
| Organizar 🔻 Nova pas                                                                                                    | sta                  |            | <b>•</b>                     |              |
| <ul> <li>OneDrive</li> <li>Este Computador</li> <li>Área de Trabalho</li> <li>Documentos</li> <li>Downloads</li> <li>Imagens</li> <li>Músicas</li> <li>Objetos 3D</li> <li>Vídeos</li> <li>Disco Local (C:)</li> </ul> | PDF<br>Documento.pdf | imagem.jpg |                              |              |
| Nome:                                                                                                    | imagem.jpg           | ~          | Todos os arquivos<br>Abrir C | ~<br>ancelar |

14. Clique no botão Anexar para inserir o arquivo selecionado;

**Observação**: Somente é possível inserir arquivos **PDF** ou **JPG** e com tamanho máximo de 10 MB para cada tipo selecionado, se necessário inserir um arquivo com mais de 10 MB divida-o em mais de uma parte e repita os passos anteriores.

Após anexar um arquivo, o sistema apresentará a seguinte mensagem:

Após a mensagem **Arquivo Anexado com Sucesso** será exibida a tela abaixo:

| Tipo de arquivo SELECIONE :: | ~    |                                                                                                    | * Arquivo<br>Escolher arquivo Nenh | um arqui selecionado Anexar      |
|------------------------------|------|----------------------------------------------------------------------------------------------------|------------------------------------|----------------------------------|
|                              |      | Arquivos                                                                                                    |                                    |                                  |
| Arq                          | uivo |                                                                                                    | Тіро                               | Data do anexo                    |
|                              |      | Quantidade de registros encontrados           Primeira         Anterior         Páginas:         1         /1         Pri | 1<br>úma Última                    | 1//00/2020                       |
|                              |      |                                                                                                    |                                    | Campo(s) de preenchimento obriga |
|                              |      |                                                                                                    |                                    | Confirmar                        |

- Caso deseje excluir os arquivos cadastrados selecione << O>> para marcar os arquivos cadastrados e clique em Excluir no Item 2;
- 2. Ao clicar no botão **Excluir** será apresentada a tela abaixo solicitando confirmação de exclusão dos dados adicionados.

| Confirmação                                 | × |
|---------------------------------------------|---|
| Confirma a exclusão do arquivo selecionado? |   |
| Sim Não                                     |   |

- 15. Clique em Limpar caso deseje apagar todos os dados dos campos.
- 16. Após digitar os dados nos campos obrigatórios e inserir os arquivos digitais, clique no botão Confirmar para finalizar. Ao clicar no botão Confirmar, o sistema apresentará mensagem de confirmação do registro, clique no botão Sim para confirmar ou no botão Não para fechar a mensagem e retornar ao sistema:

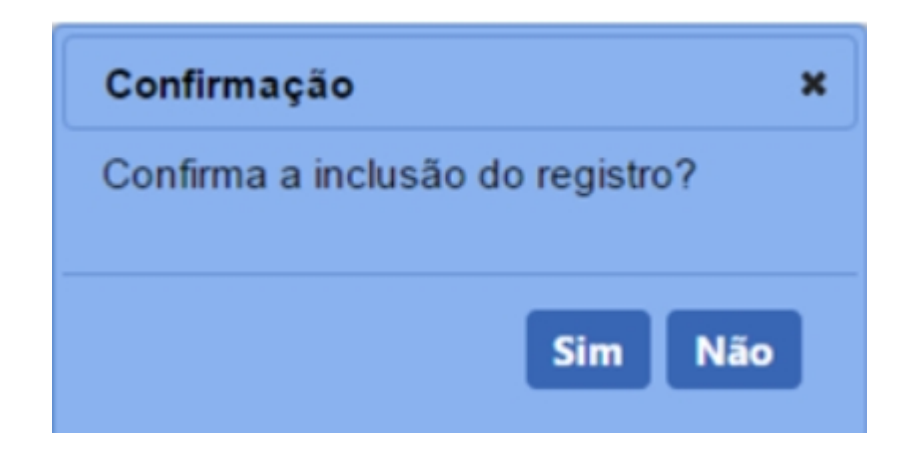

#### Obs.:

- Se não confirmar a inclusão, os dados não serão salvos pelo sistema. É importante saber que o sistema não salva automaticamente os dados dos campos, por isso não saia do sistema ou da aba Estabelecimento antes de clicar no botão Confirmar.
- Nos campos sinalizados com \* (asterisco) são de preenchimento obrigatório. Se ao menos um campo obrigatório não for informado, será apresentada mensagem em destaque para alertá-lo, conforme exemplo abaixo:

O campo Característica Adicional é de preenchimento obrigatório.

Created with the Personal Edition of HelpNDoc: Generate EPub eBooks with ease

#### Solicitar Registro Aba Endereço

# Ministério da Agricultura, Pecuária e Abastecimento

 Após ter realizado o cadastro complementar, o sistema irá habilitar o item de menu Estabelecimento, após seleção das informações da área de interesse, os demais itens de menu serão habilitados. Essa funcionalidade é utilizada para o cadastro das atividades do estabelecimento conforme a área de atuação selecionada.

Para realizar o registro das atividades do estabelecimento, acesse o menu **Estabelecimento** selecione **Solicitação** e clique no subitem **Novo Registro**.

| SIPEAGRO<br>aa24d053 - Sistema Integrado de Produtos e Estabelecimentos Agropecuários                                                                                                    | Usuáno:<br>Data:0107/2020 19:41<br>(ACESSO RAPIDO ✔)<br>Sait do Statema                      |
|----------------------------------------------------------------------------------------------------|----------------------------------------------------------------------------------------------|
| Estabelecimentos Cadastro Consultar autenticidade de documentos                                                                                                    |                                                                                              |
| Solicitação Novo Registro<br>Acompanhar                                                                                                    | > Ajuda                                                                                      |
| ▶ Objetīvo/Descrição                                                                                                    |                                                                                              |
| Sistema utilizado pelo MAPA para registro e cadastro de Estabelecimentos e Produtos Agropecuários. Utilizado como ferramenta par<br>básicos do sistema e emite o certificado de Estabelecimentos e Produtos registrados e/ou cadastrados pelo MAPA | a realização e acompanhamento dos Processos Administrativos de Fiscalização. Gera relatórios |
| » Dúvidas e/ou Sugestões                                                                                                    |                                                                                              |
| E-mail: atendimento.sistemas@agricultura.gov.br                                                                                                    |                                                                                              |
| Telefone:                                                                                                    |                                                                                              |
|                                                                                                    |                                                                                              |
|                                                                                                    |                                                                                              |
|                                                                                                    |                                                                                              |

 Selecionado o item Novo Registro, o sistema apresentará formulário para preenchimento dos campos conforme instruções abaixo. Neste exemplo será cadastrado um endereço para o Estabelecimento, você deve preencher os campos com os dados do estabelecimento, conforme instruções abaixo:

| SIF<br>0360835 | PEAGR(                              | do de Produtos         | e Estabelecimentos Agrop           | ecuários |              |             |                   | Usuário:Nome<br>Data:1606/2020 09:56<br>ACESSO RÁPIDO ~<br>Sair do Sistema |
|----------------|-------------------------------------|------------------------|------------------------------------|----------|--------------|-------------|-------------------|----------------------------------------------------------------------------|
| Estabelec      | cimentos Cadastro C                 | onsultar autenticidade | e de documentos                    |          |              |             |                   |                                                                            |
| Você est       | tá aqui: + Estabelecimentos + Solic | itação + Acompanhar    |                                    |          |              |             |                   |                                                                            |
| Solic          | citação de registro                 | de estabelecim         | nento / Nro: 00054911/20           | 20       |              |             |                   | → Ajuda                                                                    |
| 4              | Área de interess                    | 2                      | Estabelecimento                    | Endereço | Contato      | Responsável | Habilitações - RT | la 🏟                                                                       |
| •              | Endereço                            |                        |                                    |          |              |             |                   |                                                                            |
| <b>1</b>       | Área<br>⊉ona Rural ⊖Zona Urbana     |                        | Tipo de endereço     SELECIONE ::: | ×        |              |             |                   |                                                                            |
| <b>3</b> ∙o    | CEP                                 | TEP (A)                |                                    |          |              |             |                   |                                                                            |
| •1             | UF                                  |                        |                                    |          | * Municipio  |             |                   |                                                                            |
| n              | po de logradouro                    |                        |                                    |          | * Logradouro |             |                   |                                                                            |
| * E            | Bairro                              |                        |                                    |          | 6 Número     |             |                   |                                                                            |
| Co             | omplemento                          |                        |                                    |          |              |             |                   |                                                                            |
|                | Posição geográfica                  | * Longitude            | Ō                                  |          |              |             |                   |                                                                            |
|                | Control                             | Longitude              |                                    |          |              |             |                   |                                                                            |
|                |                                     |                        |                                    |          |              |             | - Campo(s) d      | Configure Linear                                                           |
|                |                                     |                        |                                    |          |              |             |                   |                                                                            |
|                |                                     |                        |                                    |          |              |             |                   |                                                                            |
|                |                                     |                        |                                    |          |              |             |                   |                                                                            |

- 1. Em Área selecione  $\langle 0 \rangle$  >> a opção de localização do estabelecimento;
- No campo Tipo de endereço selecione se o endereço é de correspondência ou de localização, no exemplo acima foi selecionada a opção para os dois endereços;
- No campo CEP digite o CEP e clique na lupa << >> para que o sistema verifique a base de endereços, após verificação será aberta uma janela apresentando o endereço correspondendo ao CEP. Para selecionar o endereço clique sobre o nome da Cidade, no exemplo abaixo a cidade é Brasília;

| Ministério da Agricultura, Pecuária e Abastecimento |                                                                                         |                 |                            |                                                     |  |  |  |
|-----------------------------------------------------|-----------------------------------------------------------------------------------------|-----------------|----------------------------|-----------------------------------------------------|--|--|--|
| Lista de logradouros                                |                                                                                         |                 |                            |                                                     |  |  |  |
| CEP                                                 | UF                                                                                      | Cidade          | Bairro                     | Logradouro                                          |  |  |  |
| 70043900                                            | DF                                                                                      | <u>Brasília</u> | Zona Cívico-Administrativa | Ministério da Agricultura, Pecuária e Abastecimento |  |  |  |
|                                                     | Quantidade de registros encontrados: 1<br>Primeira Anterior Página: 1 /1 Próxima Última |                 |                            |                                                     |  |  |  |
|                                                     |                                                                                         |                 |                            |                                                     |  |  |  |

4. Caso não saiba o CEP do endereço do estabelecimento utilize o item Não sei o CEP, será aberta uma janela para consulta. Selecione a UF, digite a Cidade e clique no botão Consultar. No exemplo abaixo, foi pesquisada a cidade de Brasília, o sistema apresentará a relação dos endereços da cidade de Brasília, selecione o endereço, clicando no nome em destaque em azul;

| Ministério da Agricultura, Pecuária e Abastecimento |   |          |        |                                                          |  |  |
|-----------------------------------------------------|---|----------|--------|----------------------------------------------------------|--|--|
| Parâmetros de consulta                              |   |          |        |                                                          |  |  |
| * UF                                                | * | Cidade   | Bairro | Logradouro                                               |  |  |
| DF                                                  | ~ | Brasília |        |                                                          |  |  |
|                                                     |   |          | * C    | ampo(s) de preenchimento obrigatório<br>Consultar Limpar |  |  |
| arametros de | consulta |            | -            |              |      |             | a second to second |           |
|--------------|----------|------------|--------------|--------------|------|-------------|--------------------|-----------|
|              | Brasilia |            | E            | airro        |      |             | ogradouro          |           |
| Jr           | Urasilia |            | Venter enter |              |      |             |                    |           |
|              |          |            | Lista de     | logradouros  | F.   |             |                    |           |
| CEP          | UF       | Cidade     |              | Bairro       |      |             | Logradouro         |           |
| 72507-503    | DF       | Brasilia   | Santa        | Maria        | (    | QR 307 Cor  | njunto C           |           |
| 72507-504    | DF       | Brasilia   | Santa        | Maria        | (    | QR 307 Cor  | njunto D           |           |
| 72507-507    | DF       | Brasilia   | Santa        | Maria        | (    | QR 307 Cor  | njunto G           |           |
| 72507-505    | DF       | Brasilia   | Santa        | Maria        | (    | QR 307 Cor  | njunto E           |           |
| 72507-506    | DF       | Brasilia   | Santa        | Maria        | (    | QR 307 Cor  | ijunto F           |           |
| 72507-502    | DF       | Brasilla   | Santa        | Maria        | (    | QR 307 Cor  | ijunto B           |           |
| 72504-521    | DF       | Brasilia   | Santa        | Maria        | (    | QR 304 Cor  | njunto U           |           |
| 72507-500    | DF       | Brasilia   | Santa        | Maria        | 1    | QR 307      |                    |           |
| 72507-501    | DF       | Brasilia   | Santa        | Maria        | (    | QR 307 Cor  | njunto A           |           |
| 72504-522    | DF       | Brasilia   | Santa        | Maria        | (    | QR 304 Cor  | njunto V           |           |
|              |          | Quantidade | de regist    | ros encontra | ados | : 34.849    |                    |           |
|              | Primeira | Anterior   | Página:      | 1 /3.4       | 85   | Próxima     | Última             |           |
|              |          |            |              |              | Cam  | ipo(s) de p | reenchimento o     | brigatóri |

- Os campos UF, Município, Tipo de logradouro, Logradouro, Bairro serão preenchidos automaticamente pelo sistema;
- No campo Número digite o número do endereço. Caso necessite você deve preencher o campo Complemento;
- 7. Para preencher o campo Posição geográfica utilize a lupa << >> será aberta uma nova janela contendo um mapa da localização, estando todos os dados correto clique no botão Confirmar. Após confirmar, os campos Latitude e Longitude serão preenchidos pelo sistema. No exemplo abaixo foi utilizada a posição da cidade de Brasília;

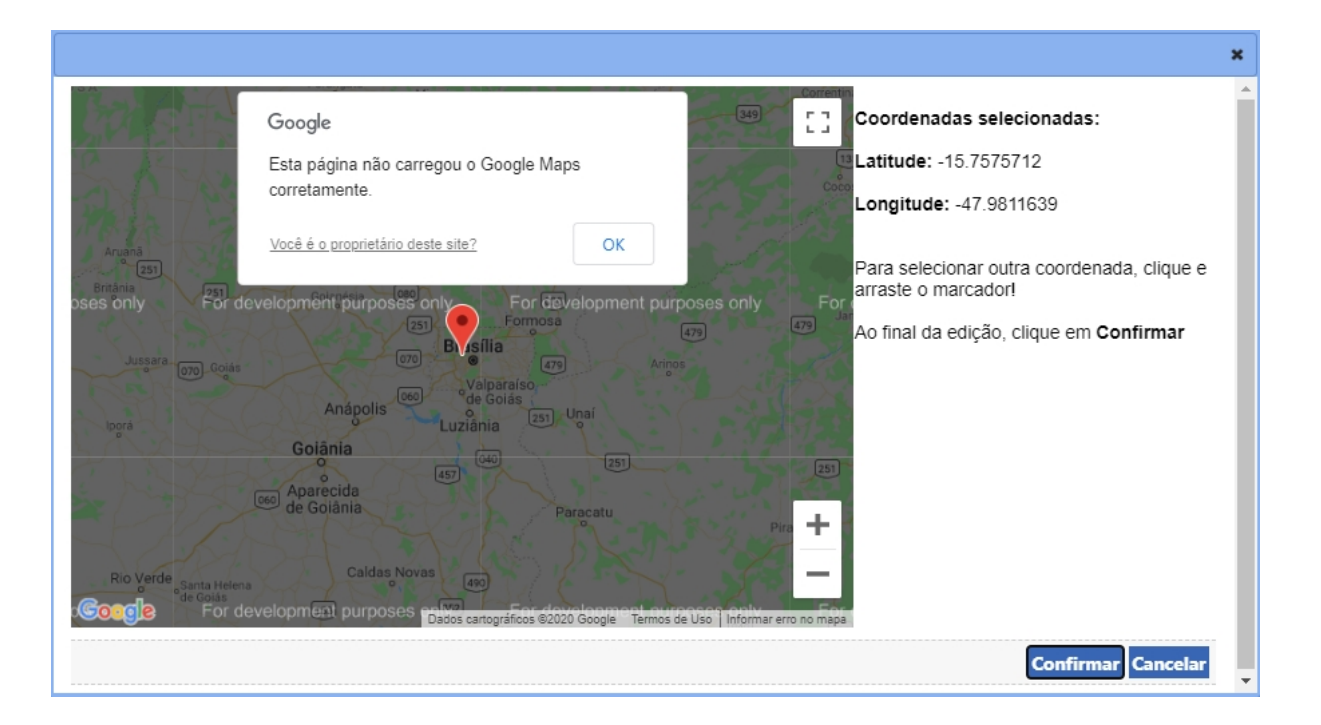

- 8. Clique em Limpar caso deseje apagar todos os dados dos campos.
- Após digitar os dados nos campos, clique no botão Confirmar para finalizar, o sistema apresentará mensagem de confirmação da inclusão do endereço, clique no botão Sim para confirmar ou no botão Não para fechar a mensagem e retornar ao sistema:

| Confirmação                                            | × |
|--------------------------------------------------------|---|
| Confirma a inclusão do endereço à<br>esta solicitação? |   |
| Sim Nã                                                 | o |

 Após incluir o endereço, será visualizada a aba preenchida conforme o exemplo abaixo. Para inserir novos endereços para o estabelecimento, repita os passos anteriores:

|           |                                   |                                                  |                                                                    | Responsavel                                                      | Habilitag                                                                | <u>coes - RT</u>                                                           | A                                                                          |
|-----------|-----------------------------------|--------------------------------------------------|--------------------------------------------------------------------|------------------------------------------------------------------|--------------------------------------------------------------------------|----------------------------------------------------------------------------|----------------------------------------------------------------------------|
|           |                                   |                                                  |                                                                    |                                                                  |                                                                          |                                                                            |                                                                            |
|           |                                   |                                                  |                                                                    |                                                                  |                                                                          |                                                                            |                                                                            |
|           | îpo de endereço                   |                                                  |                                                                    |                                                                  |                                                                          |                                                                            |                                                                            |
|           | SELECIONE ::                      | ~                                                |                                                                    |                                                                  |                                                                          |                                                                            |                                                                            |
|           |                                   |                                                  |                                                                    |                                                                  |                                                                          |                                                                            |                                                                            |
|           |                                   | * Município                                      |                                                                    |                                                                  |                                                                          |                                                                            |                                                                            |
|           |                                   | <ul> <li>Logradouro</li> </ul>                   |                                                                    |                                                                  |                                                                          |                                                                            |                                                                            |
|           |                                   |                                                  |                                                                    |                                                                  |                                                                          |                                                                            |                                                                            |
|           |                                   | * Número                                         |                                                                    |                                                                  |                                                                          |                                                                            |                                                                            |
|           |                                   | * Número                                         |                                                                    |                                                                  |                                                                          |                                                                            |                                                                            |
|           |                                   | * Número                                         |                                                                    |                                                                  |                                                                          |                                                                            |                                                                            |
|           |                                   | * Número                                         |                                                                    |                                                                  |                                                                          |                                                                            |                                                                            |
| ongitude  |                                   | - Número                                         |                                                                    |                                                                  |                                                                          |                                                                            |                                                                            |
| ongitude  |                                   | • Número                                         |                                                                    |                                                                  |                                                                          | * Campo(s) de pree                                                         | nchimento obri                                                             |
| ongitude  |                                   | * Número                                         |                                                                    |                                                                  |                                                                          | * Campo(s) de pree                                                         | nchimento obri<br>Confirmar L                                              |
| ongitude  |                                   | " Número                                         |                                                                    |                                                                  | ,                                                                        | * Campo(s) de pree                                                         | Confirmar                                                                  |
| ongitude  |                                   | • Número                                         | to                                                                 |                                                                  |                                                                          | * Campo(s) de pree                                                         | nchimento obri<br>Confirmar                                                |
| ongilude  | Logradouro Nún                    | Endereços do estabeleciment rero     Complemento | to<br>Bairro                                                       | Município                                                        | UF Latitude                                                              | * Campo(s) de pree<br>Longitude                                            | Confirmar                                                                  |
| congitude | Logradoure Navi<br>Quadra e Rua 0 | Número     Número     Complemento     O          | to<br>Bairro<br>Bairro Sem Nome                                    | Municipio<br>Brasilia                                            | UF Latitude<br>DF -00,000000                                             | * Campo(s) de prec<br>Longitude<br>-00,000000                              | confirmar L<br>Onfirmar L                                                  |
|           |                                   | * Tipo de endereço<br>⊡ SELECIONE ::             | * Tipo de endereço<br>:: SELECIONE ::<br>Municipio<br>* Logradouro | * Tipo de endereço<br>::: SELECIONE ::  * Município * Logradouro | * Tipo de endereço<br>:: SELECIONE :: ~ ~<br>* Municipio<br>* Logradouro | * Tipo de endereço<br>::: SELECIONE :: ~ ~ ~ ~ ~ ~ ~ ~ ~ ~ ~ ~ ~ ~ ~ ~ ~ ~ | * Tipo de endereço<br>::: SELECIONE :: ~ ~ ~ ~ ~ ~ ~ ~ ~ ~ ~ ~ ~ ~ ~ ~ ~ ~ |

- 1. Mensagem de confirmação da inclusão do endereço;
- Em Endereços do estabelecimento são apresentados os dados inseridos anteriormente;
- A opção << >> pode ser utilizada caso queira excluir um endereço da listagem, ao selecionar esta opção será habilitado o botão Excluir (item 7);
- 4. A coluna CEP apresenta o CEP do estabelecimento destacado em azul, você pode utilizar essa opção para editar o endereço inserido, para isso clique sobre ele, o sistema apresentará os campos para edição, altere as informações desejadas e clique no botão Confirmar para salvar as alterações;
- 5. Na coluna Visualização você poderá ver o mapa da localização do endereço;
- Após selecionar a opção do item 3, o sistema habilitará o botão Excluir, clique sobre ele para retirar a fração da lista, para confirmar a exclusão clique no botão Sim ou no botão Não para fechar a mensagem e retornar ao sistema;

# Obs.:

 um endereço somente pode ser excluído enquanto a solicitação de registro de estabelecimento estiver na situação Cadastrada, após ser deferida não será mais possível retirá-los:

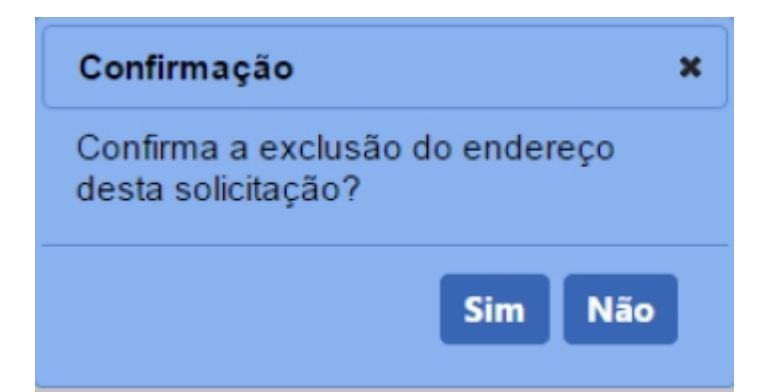

 Nos campos sinalizados com \* (asterisco) são de preenchimento obrigatório. Se ao menos um campo obrigatório não for informado, será apresentada mensagem em destaque para alertá-lo, conforme exemplo abaixo:

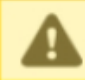

O campo Tipo de endereço é de preenchimento obrigatório.

Created with the Personal Edition of HelpNDoc: Benefits of a Help Authoring Tool

# Solicitar Registro Aba Contato

# Ministério da Agricultura, Pecuária e Abastecimento

 Após ter realizado o cadastro complementar, o sistema irá habilitar o item de menu Estabelecimento, após seleção das informações da área de interesse, os demais itens de menu serão habilitados. Essa funcionalidade é utilizada para o cadastro das atividades do estabelecimento conforme a área de atuação selecionada. Para realizar o registro das atividades do estabelecimento, acesse o menu Estabelecimento selecione Solicitação e clique no subitem Novo Registro.

| a244053 - Sistema Integrado de Produtos e Estabelecimentos Agropecuários Serio Sekeral<br>Stabelecimentos Cadastro Consultar autenticidade de documentos Consultar autenticidade de documentos e Produtos Agropecuários. Consultar autenticidade de documentos e Produtos Agropecuários. Consultar autenticidade de documentos e Produtos agropecu | SIPEAGRO                                                                                                    |                                                                                                    | Usuário:<br>Data:01/07/2020 19:41                                             |
|----------------------------------------------------------------------------------------------------|----------------------------------------------------------------------------------------------------|----------------------------------------------------------------------------------------------------|-------------------------------------------------------------------------------|
| Establedementor       Cadasto       Consultar autenticidade de documentos         Solicitação       Novo Registro       • Au         Acompanhar       • Apuil       • Au         • Objetivo/Descrição       Sistema utilizado pelo MAPA para registro e cadastro de Estabelecimentos e Produtos Agropecuários. Utilizado como ferramenta para realização e acompanhamento dos Processos Administrativos de Fiscalização. Gera relatórios básicos do sistema e emite o certificado de Estabelecimentos e Produtos registrados pelo MAPA         • Dividas e/ou Sugestões       • E-mail, atandimento sistemas@egricultura.gov.br         • Telefone:       • Telefone:                                                                                                    | 24d053 - Sistema Integrado de Produtos e Estabelecimento                                                                                                    | s Agropecuários                                                                                           | Sait do Sistema                                                               |
| Solicitação Novo Registro Acompanhar<br>Acompanhar<br>) Objetivo/Descrição<br>Sistema utilizado pelo MAPA para registro e cadastro de Estabelecimentos e Produtos Agropecuários. Utilizado como ferramenta para realização e acompanhamento dos Processos Administrativos de Fiscalização. Gera relatórios<br>básicos do sistema a emite o certificado de Estabelecimentos e Produtos registrados e/ou cadastrados pelo MAPA<br>) Dúvidas e/ou Sugestões<br>• E-mair: atendimento sistemas@epricultura.gov.br<br>• Telefone:                                                                                                    | tabelecimentos Cadastro Consultar autenticidade de documentos                                                                                                 |                                                                                                    |                                                                               |
| <ul> <li>&gt; Objetivo/Descrição</li> <li>Sistema utilizado pelo MAPA para registro e cadastro de Estabelecimentos e Produtos Agropecuários. Utilizado como ferramenta para realização e acompanhamento dos Processos Administrativos de Fiscalização. Gera relatórios básicos do sistema e emite o certificado de Estabelecimentos e Produtos registrados e/ou cadastrados pelo MAPA</li> <li>&gt; Dúvidas e/ou Sugestões</li> <li> <i>E-mait.</i> atendimento sistemas@egricultura.gov.br         <ul> <li>Telefone:</li> </ul> </li> </ul>                                                                                                    | Novo Registro<br>Acompanhar                                                                                                    |                                                                                                    | ► Ajud                                                                        |
| Sistema utilizado pelo MAPA para registro e cadastro de Estabelecimentos e Produtos Agropecuários. Utilizado como ferramenta para realização e acompanhamento dos Processos Administrativos de Fiscalização. Gera relatórios básicos do sistema e emite o certificado de Estabelecimentos e Produtos registrados e/ou cadastrados pelo MAPA  • Dúvidas e/ou Sugestões  • E-mair. atendimento sistemas@agricultura.gov.br • Telefone:                                                                                                    | ▶ Objetivo/Descrição                                                                                                    |                                                                                                    |                                                                               |
| <ul> <li>Dúvidas e/ou Sugestões</li> <li>E-mail: atendimento sistemas@agricultura.gov.br</li> <li>Telefone:</li> </ul>                                                                                                    | Sistema utilizado pelo MAPA para registro e cadastro de Estabelecimentos e P<br>básicos do sistema e emite o certificado de Estabelecimentos e Produtos regis | 'rodutos Agropecuários. Utilizado como ferramenta para realização e<br>itrados e/ou cadastrados pelo MAPA | acompanhamento dos Processos Administrativos de Fiscalização. Gera relatórios |
| E-mail: atendamento sistemas@egricultura.gov.br     Telefone:                                                                                                    | Dúvidas e/ou Sugestões                                                                                                    |                                                                                                    |                                                                               |
| • Telefone:                                                                                                    | • E-mail: atendimento sistemas@agricultura.gov.br                                                                                                    |                                                                                                    |                                                                               |
|                                                                                                    | <ul> <li>Telefone:</li> </ul>                                                                                                    |                                                                                                    |                                                                               |
|                                                                                                    |                                                                                                    |                                                                                                    |                                                                               |
|                                                                                                    |                                                                                                    |                                                                                                    |                                                                               |

2. Selecionado o item Novo Registro, o sistema apresentará formulário para preenchimento dos campos conforme instruções abaixo. Neste exemplo será cadastrado um Contato que deve ser vinculado ao endereço cadastrado, você deve preencher os campos com os dados de contato, conforme instruções abaixo:

|        | <u>Área de interesse</u> |                | <u>Estabelecimento</u>   | Endereço             | 2                             | Contato                                | Respon          | sável     | Ha    | <u>abilitações - RT</u> |                |
|--------|--------------------------|----------------|--------------------------|----------------------|-------------------------------|----------------------------------------|-----------------|-----------|-------|-------------------------|----------------|
| • * Se | lecione a seguir o e     | ndereço para o | o qual fará a inclusão ( | do contato           |                               |                                        |                 |           |       |                         |                |
|        |                          |                |                          |                      | Endereços de                  | o estabelecimento                      |                 |           |       |                         |                |
|        | Tipo de endereço         | CEP            | Tipo logradouro          | Logradouro           | Número                        | Complemento                            | Bairro          | Município | UF    | Latitude                | Longitude      |
| 0      | COBRANCA                 | 000-000        |                          | Quadra e Rua         | 00                            |                                        | Bairro Sem Nome | Brasília  | DF    | -00,0000000             | -00,0000000    |
|        |                          |                |                          | Quan<br>Primeira Ant | tidade de reg<br>erior Página | jistros encontrados:<br>as: 1 /1 Próxi | 1<br>ma Última  |           |       |                         |                |
| * Tipo |                          |                | 🔇 * Descrição            |                      |                               | 4 Nome                                 |                 |           |       |                         |                |
| :: St  | ELECIONE ::              | ~              |                          |                      |                               |                                        |                 |           |       |                         |                |
|        |                          |                |                          |                      |                               |                                        |                 |           | Campo | (s) de preenchir        | mento obrigato |
|        |                          |                |                          |                      |                               |                                        |                 |           |       |                         |                |

- 1. No campo **Tipo de endereço** selecione << <sup>O</sup>>> umas das opções listadas;
- 2. No campo **Tipo** selecione o tipo de contato a ser incluido;
- No campo Descrição digite o numero de telefone conforme o Tipo selecionado no Item2;
- 4. no campo Nome digite um nome relacionado ao contato digitado;
- 5. Use o botão Limpar caso deseje limpar todos os campos digitados;
- 6. Após informar todos os dados, clique no botão Confirmar para incluir o contato. Ao clicar no botão Confirmar, o sistema apresentará mensagem de confirmação da inclusão do contato para o endereço, clique no botão Sim para confirmar ou no botão Não para fechar a mensagem e retornar ao sistema:

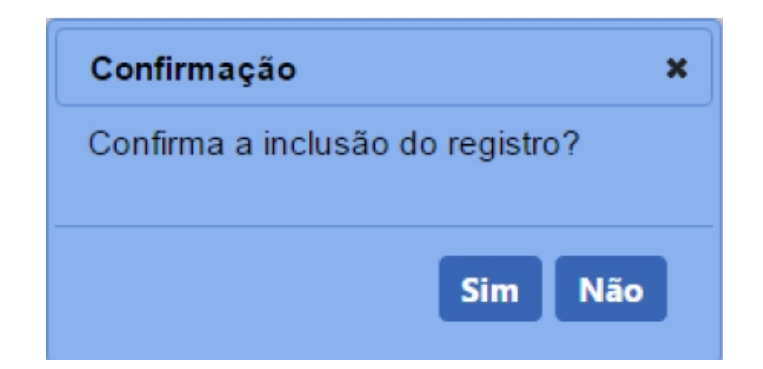

**Observação**: Repetir o procedimento para incluir outros contatos, caso necessário.

 Confirmada a inclusão do contato, você visualizará a aba com o contato inserido como no exemplo abaixo. Para inserir outros tipos de endereço do estabelecimento, repita os passos anteriores:

|              | Area de interesse       |                     | Estabelecimento        | D                                   | Endereço                        |                | Contato                                    |                                 | Respon | nsável                  |                         | <u>Habilitaçö</u>   | öes - RT                                 |                                                              |
|--------------|-------------------------|---------------------|------------------------|-------------------------------------|---------------------------------|----------------|--------------------------------------------|---------------------------------|--------|-------------------------|-------------------------|---------------------|------------------------------------------|--------------------------------------------------------------|
| Seleci       | ione a seguir o endereç | ço para o qual fará | a inclusão do cont     | tato                                |                                 |                |                                            |                                 |        |                         |                         |                     |                                          |                                                              |
|              |                         |                     |                        |                                     |                                 | Endereços d    | do estabelecimento                         |                                 |        |                         |                         |                     |                                          |                                                              |
|              | Tipo de endereço        | CEP                 | Tipo log               | gradouro                            | Logradouro                      | Número         | Complemento                                | В                               | airro  |                         | Município               | UF                  | Latitude                                 | Longitud                                                     |
| co           | OBRANCA                 | 00000-000           |                        |                                     | Quadra e Rua                    | 00             |                                            | Bairro Sem Nome                 |        | E                       | Brasilia                | DF -0               | 00,0000000                               | -00,0000000                                                  |
| po<br>SELE(  | CIONE :: V              |                     | - C                    | Descrição                           | Primeira                        | Anterior Págin | Nome                                       | Última                          |        |                         |                         |                     | * Campo(s) de                            | preenchimento ob                                             |
| po<br>SELE(  |                         |                     | - 0                    | Descrição                           | Primeira                        | Anterior Págin | Nome                                       | Última                          |        |                         |                         |                     | Campo(s) de                              | preenchimento ob<br>Confirmar                                |
| po<br>SELE(  |                         | ]                   | - C                    | Descrição                           | Primeira                        | Anterior Págin | Nome                                       | Utima                           |        |                         |                         |                     | * Campo(s) de                            | preenchimento ob<br>Confirmar                                |
| po<br>SELE(  | CIONE :: V              | CEP                 | * [<br>Tipo logradouro | Descrição                           | Primeira                        | Anterior Págin | Nome Nome Nome Bairro                      | Município                       | UF     | Latitude                | Longitude               | Tipo                | * Campo(s) de                            | preenchimento ob<br>Confirmar<br>Descrição                   |
| ipo<br>SELE( | CIONE ::                | СЕР<br>00000-000    | • [<br>Tipo logradouro | Descrição<br>Logrado<br>Quadra e Ru | Primetra<br>uro Número<br>ia 00 | Anterior Págin | Nome Nome Nome Bairro Bairro Bairro Bairro | Uttima<br>Município<br>Brasilia | UF     | Latitude<br>-00,0000000 | Longitude<br>-00,000000 | Tipo<br>Celular Con | * Campo(s) de<br>o de contato<br>precial | preenchimento ob<br>Confirmar<br>Descrição<br>4 (61)9999-991 |

Mensagem de confirmação da inclusão do contato para o endereço;

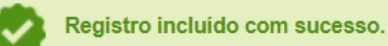

- Em Contatos do estabelecimento é(são) apresentado(s) o(s) contatos(s) Cadastrados;
- A opção <<<sup>O</sup>>> poderá ser utilizada caso você queira excluir algum contato da listagem, ao selecionar esta opção será habilitado o botão Excluir item 3;
- Após selecionar a opção do item 2, o sistema habilitará o botão Excluir, Item
   3, clique sobre ele para retirar a contato da lista, para confirmar a exclusão, clique no botão Sim ou no botão Não para fechar a mensagem e retornar ao sistema:

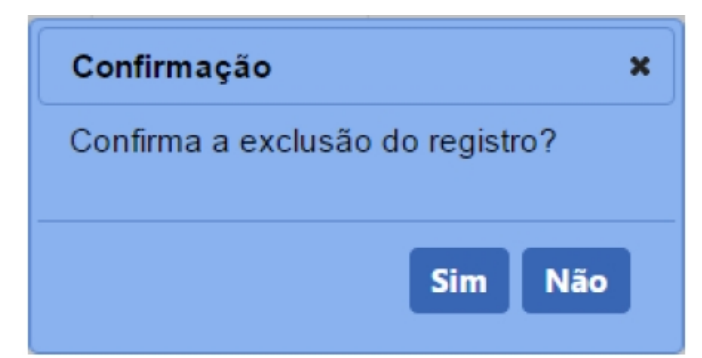

Ao confirmar a exclusão, sistema apresentará mensagem de confirmação, como o modelo abaixo:

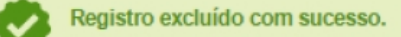

4. A coluna **Descrição** apresenta a descrição que você inseriu em destaque azul, esta mesma opção pode ser utilizada para editar os dados do contato, para isso clique sobre ela, o sistema apresentará os campos para edição, altere as informações desejadas e clique no botão **Confirmar** para salvar as alterações;

**Obs.:** Nos campos sinalizados com \* (asterisco) são de preenchimento obrigatório. Se ao menos um campo obrigatório não for informado, será apresentada mensagem em destaque para alertá-lo, conforme exemplo abaixo:

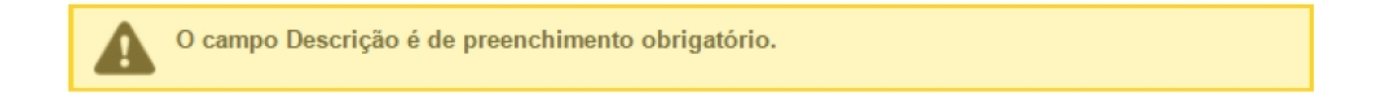

Created with the Personal Edition of HelpNDoc: Easy EBook and documentation generator

## Solicitar Registro Aba Responsável

Ministério da Agricultura, Pecuária e Abastecimento

 Após ter realizado o cadastro complementar, o sistema irá habilitar o item de menu Estabelecimento, após seleção das informações da área de interesse, os demais itens de menu serão habilitados. Essa funcionalidade é utilizada para o cadastro das atividades do estabelecimento conforme a área de atuação selecionada.

Para realizar o registro das atividades do estabelecimento, acesse o menu

Estabelecimento selecione Solicitação e clique no subitem Novo Registro.

| SIPEAGRO                                                                                                    | Usuário:<br>Data:01/07/2020 19:41 |
|----------------------------------------------------------------------------------------------------|-----------------------------------|
| aa24d053 - Sistema Integrado de Produtos e Estabelecimentos Agropecuários                                                                                                    | Sair do Sistema                   |
| Establishementos Cadastro Consultar autenticidade de documentos                                                                                                    |                                   |
| Solicitação Novo Registro Acompanhar                                                                                                    | → Ajuda                           |
| > Objetivo/Descrição                                                                                                    |                                   |
| Sistema utilizado pelo MAPA para registro e cadastro de Estabelecimentos e Produtos Agropecuários. Utilizado como ferramenta para realização e acompanhamento dos Processos Administrativos de Fisca<br>básicos do sistema e emite o certificado de Estabelecimentos e Produtos registrados e/ou cadastrados pelo MAPA | lização. Gera relatórios          |
| > Düvidas elou Sugestões                                                                                                    |                                   |
| E-mail: <u>attendimento sistemas@agricultura.gov.br</u> Telefone:                                                                                                    |                                   |
|                                                                                                    |                                   |
|                                                                                                    |                                   |

 Selecionado o item Novo Registro, o sistema apresentará formulário para preenchimento dos campos conforme instruções abaixo. Neste exemplo será cadastrado um Responsável, você deve preencher os campos com os dados do Responsável, conforme instruções abaixo:

| <ul> <li>Ajuda</li> </ul> |
|---------------------------|
| -                         |
|                           |
|                           |
|                           |
|                           |
| obrigatório               |
| r Limpar 1                |
|                           |
|                           |

- 1. Selecione  $<< \square >>$  o tipo de **Responsável** no **Item 1**;
- 2. No campo Nº CPF, informe o número do CPF do responsável;
  - Caso seja necessário clique no botão Limpar para apagar as informações do campo Nº CPF ;
  - Após inserir o Nº CPF clique no botão consultar para validar a informação.
- O campo Nome do Responsável é preenchido automáticamente ao clicar em Consultar;
- No campo Telefone deve ser preenchido um número de telefone do responsável.
- 5. No campo Email Cadastrados há a possibilidade de selecioar um

email préviamente cadastrado, caso deseje selecione a opção **Novo Email**, e informe o email no **Item 6**;

- Caso não tenha selecionado um endereço de email no ltem 5, informe o novo email no campo E-mail;
- 7. No campo Confirmar e-mail repita o email digitado no Item 6;
- Em Anexar arquivos selecione no campo Tipo de arquivo um dos itens apresentados pelo sistema, para cada tipo selecionado será necessário inserir um arquivo digital. Caso não tenha nenhuma opção de seleção, não será necessário anexar nenhum arquivo;
- No item Arquivo clique em Escolher Arquivo para abrir janela e selecionar o arquivo que deseja anexar, selecione o arquivo e clique em abrir conforme imagem abaixo;

| 💿 Abrir                  |                          | ×                     |
|--------------------------|--------------------------|-----------------------|
| ← → • ↑ 🖡 «              | MAPA > MAPA V U          | ✓ Pesquisar MAPA      |
| Organizar 🔹 Nova         | pasta                    | <b>►</b> • <b>■</b> ? |
| OneDrive Ecte Computador |                          |                       |
|                          |                          |                       |
|                          |                          |                       |
| Documentos               | Documento.pdf imagem.jpg |                       |
|                          |                          |                       |
| Imagens                  |                          |                       |
| 🍐 Músicas                |                          |                       |
| 🧊 Objetos 3D             |                          |                       |
| 💾 Vídeos                 |                          |                       |
| 💺 Disco Local (C:)       |                          |                       |
| 🧹 Disco Local (F:)       | ~                        |                       |
| No                       | me: imagem.jpg ~         | Todos os arquivos 🗸 🗸 |
|                          |                          | Abrir Cancelar        |

10. Clique no botão Anexar para inserir o arquivo selecionado;

**Observação**: Somente é possível inserir arquivos **PDF** ou **JPG** e com tamanho máximo de 10 MB para cada tipo selecionado, se necessário inserir um arquivo com mais de 10 MB divida-o em mais de uma parte e repita os passos

#### anteriores.

Após anexar um arquivo, o sistema apresentará a seguinte mensagem:

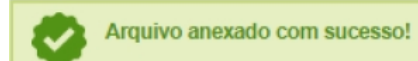

# Após a mensagem Arquivo Anexado com Sucesso será exibida a tela abaixo:

| Tipo de arquivo<br>: SELECIONE :: | v                    | * Arquivo<br>Escolher arquivo                                            | Nenhum arqui selecionado Anexar     |
|-----------------------------------|----------------------|--------------------------------------------------------------------------|-------------------------------------|
|                                   |                      | Arquivos                                                                 |                                     |
| Arquivo                           |                      | Тіро                                                                     | Data do anexo                       |
| Documento.pdf.pdf                 | CONTRATO SOCI        | AL                                                                       | 17/06/2020                          |
|                                   | Quan<br>Primeira Ant | tidade de registros encontrados: 1<br>erior Páginas: 1 /1 Próxima Última |                                     |
|                                   |                      |                                                                          | 😢 Exc                               |
|                                   |                      |                                                                          | * Campo(s) de preenchimento obrigat |
|                                   |                      |                                                                          | Confirmar Lim                       |

- Caso deseje excluir os arquivos cadastrados selecione << O>>> para marcar os arquivos cadastrados e clique em Excluir no Item 2;
- 2. Ao clicar no botão **Excluir** será apresentada a tela abaixo solicitando confirmação de exclusão dos dados adicionados.

| Confirmação                                 | × |
|---------------------------------------------|---|
| Confirma a exclusão do arquivo selecionado? |   |
| Sim Não                                     |   |

- 2. Clique em Limpar caso deseje apagar todos os dados dos campos.
- Após digitar os dados nos campos obrigatórios e inserir os arquivos digitais, clique no botão Confirmar para finalizar. Ao clicar no botão Confirmar, o sistema apresentará mensagem de confirmação do registro, clique no botão Sim para confirmar ou no botão Não para fechar a mensagem e retornar ao sistema:

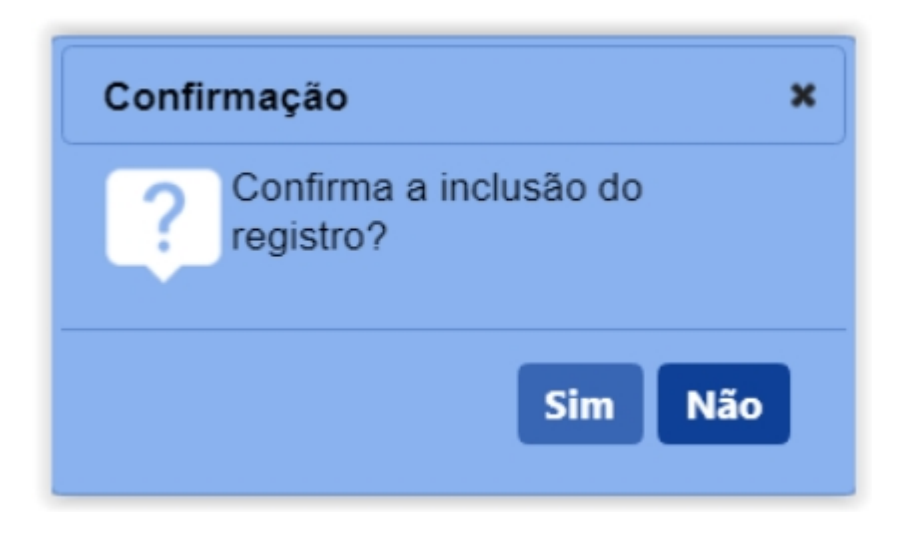

**Obs.**: se você não confirmar a inclusão, os dados não serão salvos pelo sistema. É importante saber que o sistema não salva automaticamente os dados dos campos, por isso não saia do sistema ou da aba **Estabelecimento** antes de clicar no botão **Confirmar.** Após confirmar a inclusão dos dados será apresentada a tela abaixo.

| Pires de Interesso                                                                 | Estabelec            | mento               | Endereço               | Contato            |              | Responsável                    | Habilit                                 | ações - RT                                                | And                         |
|------------------------------------------------------------------------------------|----------------------|---------------------|------------------------|--------------------|--------------|--------------------------------|-----------------------------------------|-----------------------------------------------------------|-----------------------------|
|                                                                                    |                      |                     |                        |                    |              |                                |                                         |                                                           |                             |
| Dados pessoais                                                                     | Dec.                 |                     |                        |                    |              |                                |                                         |                                                           |                             |
| Representante legal     Response N° CPF                                            | ivel técnico 🗆 Sócio | * Nome do responsáv | vel                    |                    |              |                                |                                         |                                                           |                             |
| Consu                                                                              | Itar Limpar          |                     |                        |                    |              |                                |                                         |                                                           |                             |
| elefone                                                                            |                      |                     |                        |                    |              |                                |                                         |                                                           |                             |
|                                                                                    |                      |                     |                        |                    |              |                                |                                         |                                                           |                             |
| Email cadastrados                                                                  |                      |                     |                        |                    |              |                                |                                         |                                                           |                             |
|                                                                                    |                      |                     |                        |                    |              |                                |                                         |                                                           |                             |
| : Novo Email ::                                                                    |                      | ~                   |                        |                    |              |                                |                                         |                                                           |                             |
| : Novo Email ::<br>E-mail                                                          |                      | ~                   |                        | * Confirmar e-mail |              |                                |                                         |                                                           |                             |
| : Novo Email ::<br>E-mail                                                          |                      | ~                   |                        | * Confirmar e-mail |              |                                |                                         |                                                           |                             |
| : Novo Email ::<br>E-mail<br>Anexar arquivos                                       |                      | ~                   |                        | * Confirmar e-mail |              |                                |                                         |                                                           |                             |
| : Novo Email ::<br>E-mail<br>Anexar arquivos<br>Tipo de arquivo                    |                      | ~                   |                        | * Confirmar e-mail |              | * Arquivo                      |                                         |                                                           |                             |
| : Novo Email ::<br>E-mail<br>Anexar arquivos<br>Tipo de arquivo<br>:: SELECIONE :: | ~                    | ~                   |                        | * Confirmar e-mail |              | * Arquivo<br>Escolher          | arquivo Nenhum arquivo se               | elecionado Anexar                                         |                             |
| : Novo Email ::<br>E-mail<br>Anexar arquivos<br>Tipo de arquivo<br>:: SELECIONE :: | ~                    | ~                   |                        | * Confirmar e-mail |              | * Arquivo<br>Escolher          | arquivo Nenhum arquivo se               | elecionado Anexar                                         |                             |
| : Novo Email ::<br>E-mail<br>Anexar arquivos<br>Tipo de arquivo<br>:: SELECIONE :: | ~                    |                     |                        | * Confirmar e-meil |              | * Arquivo<br>Escolher          | arquivo Nenhum arquivo se               | * Campois) de preench                                     | imento obria                |
| Novo Email ::<br>Email<br>Anexar arquivos<br>Tipo de arquivo<br>:: SELECIONE ::    | ~                    | ·                   |                        | * Confirmar e-mail |              | * Arquivo<br>Escolher          | arquivo Nenhum arquivo se               | elecionado Anexar                                         | imento obrig                |
| Novo Email ::<br>E-mail<br>Anexar arquivos<br>Tipo de arquivo<br>: SELECIONE ::    | ~                    |                     |                        | • Confirmar e-mail |              | * Arquivo                      | arquivo ) Nenhum arquivo se             | elecionado Anexar<br>* Campo(s) de preench                | imento obrig<br>nfirmar Lii |
| Novo Email ::<br>Email<br>Anexar arquivos<br>Tipo de arquivo<br>SELECIONE ::       | ~                    |                     | Ū*                     | *Confirmar e-mail  |              | * Arquivo<br>Escolher          | arquivo ] Nenhum arquivo se             | ecionado Anexar<br>* Campo(s) de preench<br>Co            | imento obrig<br>nfirmar Li  |
| Novo Email ::<br>E-mail<br>Anexar arquivos<br>Tipo de arquivo<br>: SELECIONE ::    | ~                    | V                   | eresenta<br>Representa | *Confirmer e mail  | ável técnico | * Arquivo<br>Escolher<br>Sócio | arquivo   Nenhum arquivo se<br>Telefone | elecionado Anexar<br>* Campo(s) de preench<br>Co<br>E-mai | imento obrig<br>nfirmar Li  |

- Em Responsável Pelo Estabelecimento é(são) apresentado(s) o(s) Responsável(eis) Cadastrados;
- A opção <<<sup>O</sup>>> poderá ser utilizada caso você queira excluir algum Responsável da listagem, ao selecionar esta opção será habilitado o botão Excluir, item 3;
- Após selecionar a opção do item 2, o sistema habilitará o botão Excluir, clique sobre ele para retirar a contato da lista, para confirmar a exclusão, clique no botão Sim ou no botão Não para fechar a mensagem e retornar ao sistema:

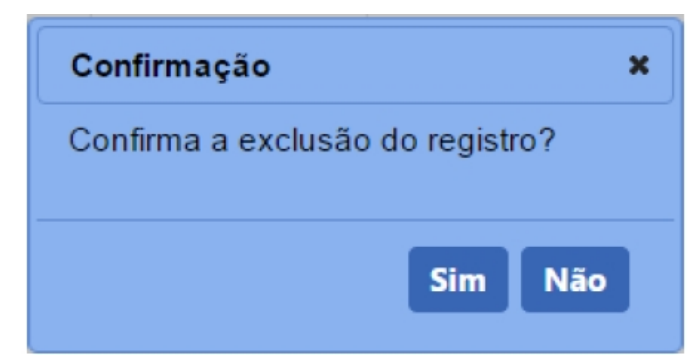

Ao confirmar a exclusão, sistema apresentará mensagem de confirmação, como o modelo abaixo:

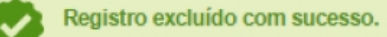

4. A coluna CPF apresenta o CPF do Responsável que você inseriu em destaque azul, esta mesma opção pode ser utilizada para editar o Responsável cadastrado, para isso clique sobre ela, o sistema apresentará os campos para edição, altere as informações desejadas e clique no botão Confirmar para salvar as alterações;

**Obs.:** Nos campos sinalizados com \* (asterisco) são de preenchimento obrigatório. Se ao menos um campo obrigatório não for informado, será apresentada mensagem em destaque para alertá-lo, conforme exemplo abaixo:

O campo Tipo de endereço é de preenchimento obrigatório.

Created with the Personal Edition of HelpNDoc: Full-featured EPub generator

## Solicitar Registro Aba Habilitações RT

# Ministério da Agricultura, Pecuária e Abastecimento

 Após ter realizado o cadastro complementar, o sistema irá habilitar o item de menu Estabelecimento, após seleção das informações da área de interesse, os demais itens de menu serão habilitados. Essa funcionalidade é utilizada para o cadastro das atividades do estabelecimento conforme a área de atuação selecionada.

Para realizar o registro das atividades do estabelecimento, acesse o menu **Estabelecimento** selecione **Solicitação** e clique no subitem **Novo Registro**.

| SIPEAGRO                                                                                                    | Usuário:<br>Data:01/07/2020 19:41 |
|----------------------------------------------------------------------------------------------------|-----------------------------------|
| aa24d053 - Sistema Integrado de Produtos e Estabelecimentos Agropecuários                                                                                                    | Sair do Sistema                   |
| Establecimentos Cadastro Consultar autenticidade de documentos                                                                                                    |                                   |
| Solicitação Novo Registro                                                                                                    | ▶ Ajuda                           |
| › Objetivo/Descrição                                                                                                    |                                   |
| Sistema utilizado pelo MAPA para registro e cadastro de Estabelecimentos e Produtos Agropecuários. Utilizado como ferramenta para realização e acompanhamento dos Processos Administrativos de<br>básicos do sistema e emite o certificado de Estabelecimentos e Produtos registrados e/ou cadastrados pelo MAPA | Fiscalização. Gera relatórios     |
| > Dúvidas elou Sugestões                                                                                                    |                                   |
| E-mail: atendimento.sistemas@agricultura.gov.br                                                                                                    |                                   |
| Telefone:                                                                                                    |                                   |
|                                                                                                    |                                   |
|                                                                                                    |                                   |
|                                                                                                    |                                   |
|                                                                                                    |                                   |

 Selecionado o item Novo Registro, o sistema apresentará formulário para preenchimento dos campos conforme instruções abaixo. Neste exemplo será cadastrado a(s) Habilitação(ões) - RT, você deve preencher os campos com os dados, conforme instruções abaixo:

| Solic                                                                           | itação de registro de estab                                           | elecimento / Nro: 00000199/2       | 020                          |                                                                           |                             |                                   |                    | Ajuda    |
|---------------------------------------------------------------------------------|-----------------------------------------------------------------------|------------------------------------|------------------------------|---------------------------------------------------------------------------|-----------------------------|-----------------------------------|--------------------|----------|
| 4                                                                               | Área de interesse                                                     | Estabelecimento                    | Endereço                     | Contato                                                                   | Responsável                 | Habilitações - RT                 | Ans                | -        |
|                                                                                 | Responsáveis técnicos do estabeleci                                   | mento Nome e Sobrenome             |                              |                                                                           |                             |                                   |                    |          |
|                                                                                 |                                                                       |                                    | 1 Selecione um dos i         | responsáveis técnicos do estabelecimen                                    | to                          |                                   |                    |          |
|                                                                                 |                                                                       | CPF                                | No                           |                                                                           | Nome do responsável técnico |                                   |                    |          |
|                                                                                 |                                                                       | 000.000.000-00                     | Nome e Sobrenome             |                                                                           |                             |                                   |                    |          |
|                                                                                 |                                                                       |                                    | Quantida<br>Primeira Anterio | ade de registros encontrados: 1<br>pr Páginas: 1 /1 Próxima Últin         | ma                          |                                   |                    |          |
| - 6 H                                                                           | abilitação para o responsável técnico                                 | selecionado na área AVE DE REPRODU | ção.                         |                                                                           |                             |                                   |                    |          |
| ()<br>()<br>()<br>()<br>()<br>()<br>()<br>()<br>()<br>()<br>()<br>()<br>()<br>( | ipo de responsável<br>Titular O Substituto<br>Conselho<br>SELECIONE : |                                    |                              | Profissão     SELECIONE ::      VF     SELECIONE \     VF     SELECIONE \ |                             |                                   |                    |          |
| ► A                                                                             | nexar arquivos                                                        |                                    |                              |                                                                           |                             |                                   |                    |          |
|                                                                                 | ipo de arquivo<br>SELECIONE ::                                        | ~                                  |                              |                                                                           | Escolher arquivo            | Nenhum arquivo selecionado Anexar | 0                  |          |
|                                                                                 |                                                                       |                                    |                              |                                                                           |                             | * Campo(s) de                     | preenchimento obri | igatório |
|                                                                                 |                                                                       |                                    |                              |                                                                           |                             |                                   | 13 Confirmar       | impar 1  |
|                                                                                 |                                                                       |                                    |                              |                                                                           |                             |                                   |                    |          |

- Só será apresentado este campo e possível cadastrar Habilitações RT caso tenha cadastrado um Responsável Técnico na aba Responsável;
- Selecione << O >> para escolher o Responsável técnico a ser vinculado a um cadastro de Habilitações RT;
- 3. Selecione  $<< \bigcirc >>$  o tipo de responsável no **Item 1;**
- No campo Profissão é listado alguns tipos de profissão, selecione a desejada para habilitar o Item 3;
- 5. No Item 3 escolha a opção desejada entre as listadas;
- 6. No campo **UF** selecione o estado em que foi emitido o **Nº do Conselho**;
- 7. No campo Nº do Conselho deve ser digitado o numero do conselho do

responsável;

- Caso o responsavel tenha um Nº do Registro Nacional, deve ser digitado no Item 6;
- Em Anexar arquivos selecione no campo Tipo de arquivo um dos itens apresentados pelo sistema, para cada tipo selecionado será necessário inserir um arquivo digital. Caso não tenha nenhuma opção de seleção, não será necessário anexar nenhum arquivo;
- No item Arquivo clique em Escolher Arquivo para abrir janela e selecionar o arquivo que deseja anexar, selecione o arquivo e clique em abrir conforme imagem abaixo;

| O Abrir                                                                                                    |                      |            |                              | ×             |
|----------------------------------------------------------------------------------------------------|----------------------|------------|------------------------------|---------------|
| ← → • ↑ 🖡 « MA                                                                                                    | APA > MAPA           | ٽ ~        | ✓ Pesquisar MAPA             |               |
| Organizar 🔹 Nova pas                                                                                                    | ta                   |            | •                            |               |
| <ul> <li>OneDrive</li> <li>Este Computador</li> <li>Área de Trabalho</li> <li>Documentos</li> <li>Downloads</li> <li>Imagens</li> <li>Músicas</li> <li>Objetos 3D</li> <li>Vídeos</li> <li>Disco Local (C:)</li> </ul> | PDF<br>Documento.pdf | imagem.jpg |                              |               |
| Nome:                                                                                                    | imagem.jpg           | ~          | Todos os arquivos<br>Abrir ( | ∼<br>Cancelar |

11. Clique no botão Anexar para inserir o arquivo selecionado;

**Observação**: Somente é possível inserir arquivos **PDF** ou **JPG** e com tamanho máximo de 10 MB para cada tipo selecionado, se necessário inserir um arquivo com mais de 10 MB divida-o em mais de uma parte e repita os passos anteriores.

Após anexar um arquivo, o sistema apresentará a seguinte mensagem:

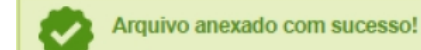

Após a mensagem Arquivo Anexado com Sucesso será exibida a tela abaixo:

| Tipo de arquivo<br>: SELECIONE :: | ~     |                                                                                    | * Arquivo<br>Escolher arquivo     | Nenhum arqui selecionado Anexar                                                                                 |
|-----------------------------------|-------|------------------------------------------------------------------------------------|-----------------------------------|----------------------------------------------------------------------------------------------------|
|                                   |       | Arquivos                                                                           |                                   |                                                                                                    |
| Ar                                | quivo |                                                                                    | Тіро                              | Data do anexo                                                                                                   |
| Documento.pdf.pdf                 |       | CONTRATO SOCIAL                                                                    |                                   | 17/06/2020                                                                                                    |
|                                   |       | Quantidade de registros enc           Primeira         Anterior         Páginas: 1 | contrados: 1<br>/1 Próxima Última | excellent and the second second second second second second second second second second second second second se |
|                                   |       |                                                                                    |                                   | * Campo(s) de preenchimento obriga                                                                              |

- Caso deseje excluir os arquivos cadastrados selecione << O>>> para marcar os arquivos cadastrados e clique em Excluir no Item 2;
- 2. Ao clicar no botão **Excluir** será apresentada a tela abaixo solicitando confirmação de exclusão dos dados adicionados.

| Confirmação                                 | × |
|---------------------------------------------|---|
| Confirma a exclusão do arquivo selecionado? |   |
| Sim Não                                     |   |

- 12. Clique em Limpar caso deseje apagar todos os dados dos campos.
- 13. Após digitar os dados nos campos obrigatórios e inserir os arquivos digitais, clique no botão Confirmar para finalizar. Ao clicar no botão Confirmar, o sistema apresentará mensagem de confirmação do registro, clique no botão Sim para confirmar ou no botão Não para fechar a mensagem e retornar ao sistema:

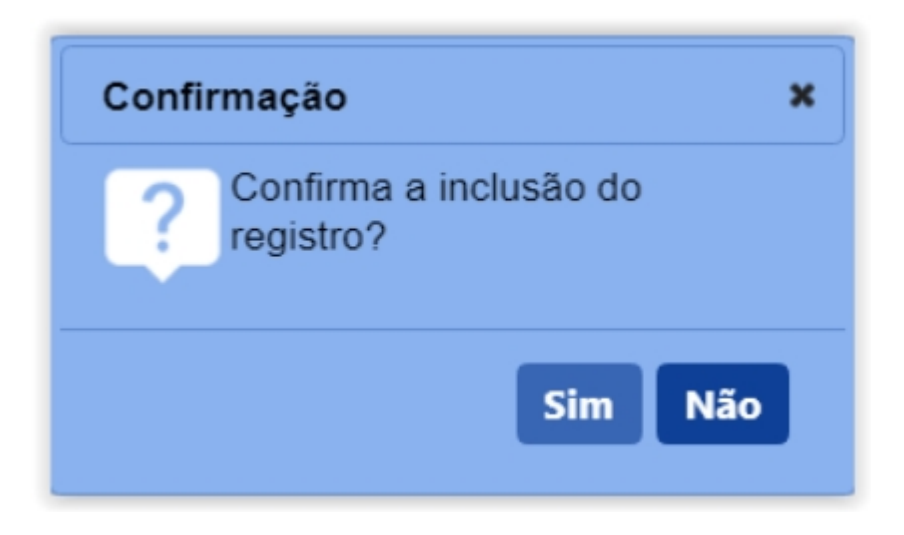

**Obs.**: se você não confirmar a inclusão, os dados não serão salvos pelo sistema. É importante saber que o sistema não salva automaticamente os dados dos campos, por isso não saia do sistema ou da aba antes de clicar no botão **Confirmar**, após confirmar será apresentada a tela abaixo.

| * Responsáveis técnicos do e:                                                                    | stabelecimento Nome e Sobrenome    |                                                       |                                                                               |         |                         |                        |                                   |
|--------------------------------------------------------------------------------------------------|------------------------------------|-------------------------------------------------------|-------------------------------------------------------------------------------|---------|-------------------------|------------------------|-----------------------------------|
|                                                                                                  |                                    | Selecione um dos resp                                 | onsáveis técnicos do estabele                                                 | cimento |                         |                        |                                   |
|                                                                                                  | CPF                                |                                                       |                                                                               | Nome do | responsável técnico     |                        |                                   |
|                                                                                                  | 000.000.000-00                     | Nome e Sobrenome                                      |                                                                               |         |                         |                        |                                   |
| Habilitação para o responsáve                                                                    | el técnico selecionado na área AVE | Quantidade o<br>Primeira Anterior I<br>DE REPRODUÇÃO. | e registros encontrados: 1<br>Páginas: 1 /1 Próxima                           | Última  |                         |                        |                                   |
| * Tipo de responsável<br>entrar Osubstituto<br>* Conselho<br>© SELECIONE : ~<br>* N° do conselho |                                    |                                                       | Profissão     SELECIONE ::     UF     SELECIONE ✓     Nº do registro nacional | ~       |                         |                        |                                   |
| Anexar arquivos     Tipo de arquivo     SELECIONE ************************************           | , i                                |                                                       |                                                                               |         | * Arquivo               | ui colocionado Anover  |                                   |
|                                                                                                  |                                    |                                                       |                                                                               |         |                         | * Campo(s) de preenchi | mento obrigatóri<br>nfirmar Limpa |
|                                                                                                  |                                    | 1 Habilitação do respon                               | sável técnico nesta Área de int                                               | eresse  |                         |                        |                                   |
|                                                                                                  | Responsável                        | Profissão                                             | Conselho                                                                      | UF      | N° do registro nacional | N° do conselho         | Tipo                              |
| Nome e Sobrenome                                                                                 |                                    | 4 MÉDICO VETERINÁRIO                                  | CRMV                                                                          | DF      | 000000000               | 999999999              | Titular                           |
|                                                                                                  |                                    | PrimeIra Anterior                                     | e registros encontrados: 1<br>Páginas: 1 /1 Próxima                           | Última  |                         |                        |                                   |
|                                                                                                  |                                    |                                                       |                                                                               |         |                         |                        | 3 Excluir                         |

- Em Habilitação do Responsável Técnico Nesta Área de Interesse é(são) apresentado(s) uma lista do(s) Responsável(eis) Cadastrados;
- A opção <<<sup>O</sup>>> poderá ser utilizada caso você queira excluir algum Responsável da listagem, ao selecionar esta opção será habilitado o botão Excluir, item 3;
- Após selecionar a opção do item 2, o sistema habilitará o botão Excluir, clique sobre ele para retirar a contato da lista, para confirmar a exclusão, clique no botão Sim ou no botão Não para fechar a mensagem e retornar ao sistema:

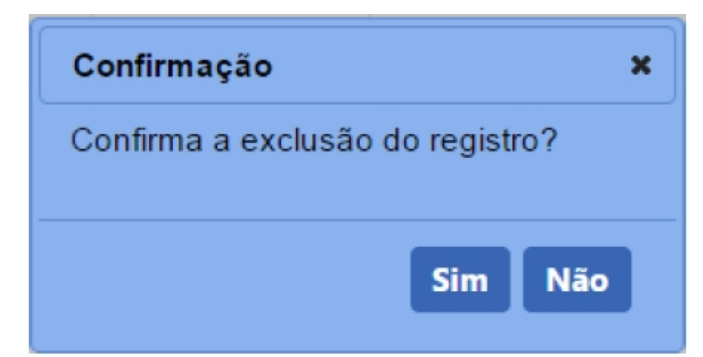

Ao confirmar a exclusão, sistema apresentará mensagem de confirmação, como o modelo abaixo:

Registro excluído com sucesso.

4. A coluna Profissão apresenta a Profissão do Responsável que você inseriu em destaque azul, esta mesma opção pode ser utilizada para editar os dados cadastrados, para isso clique sobre ela, o sistema apresentará os campos para edição, altere as informações desejadas e clique no botão Confirmar para salvar as alterações;

**Obs.**: Nos campos sinalizados com \* (asterisco) são de preenchimento obrigatório. Se ao menos um campo obrigatório não for informado, será apresentada mensagem em destaque para alertá-lo, conforme exemplo abaixo:

O campo Tipo de endereço é de preenchimento obrigatório.

Created with the Personal Edition of HelpNDoc: Full-featured multi-format Help generator

## Solicitar Registro Aba Integradora/Cooperativa

Ministério da Agricultura, Pecuária e Abastecimento

1. Após ter realizado o cadastro complementar, o sistema irá habilitar o item de menu

**Estabelecimento**, após seleção das informações da área de interesse, os demais itens de menu serão habilitados. Essa funcionalidade é utilizada para o cadastro das atividades do estabelecimento conforme a área de atuação selecionada.

Para realizar o registro das atividades do estabelecimento, acesse o menu **Estabelecimento** selecione **Solicitação** e clique no subitem **Novo Registro**.

| SIPEAGRO                                                                                                    | Usuário:<br>Data:01/07/2020 19:41   |
|----------------------------------------------------------------------------------------------------|-------------------------------------|
| aa24d053 - Sistema Integrado de Produtos e Estabelecimentos Agropecuários                                                                                                    | Sair.do.Sistema                     |
| Establishicimentos Cadastro Consultar autenticidade de documentos                                                                                                    |                                     |
| Solicitação Novo Registro                                                                                                    | → Ajuda                             |
| » Objetivo/Descrição                                                                                                    |                                     |
| Sistema utilizado pelo MAPA para registro e cadastro de Estabelecimentos e Produtos Agropecuários. Utilizado como ferramenta para realização e acompanhamento dos Processos Administrativ<br>básicos do sistema e emite o certificado de Estabelecimentos e Produtos registrados e/ou cadastrados pelo MAPA | os de Fiscalização. Gera relatórios |
| ) Dúvidas e/ou Sugestões                                                                                                    |                                     |
| E-mail: atendimento.sistemas@agricultura.gov.br                                                                                                    |                                     |
| • Telefone:                                                                                                    |                                     |
|                                                                                                    |                                     |
|                                                                                                    |                                     |
|                                                                                                    |                                     |

 Selecionado o item Novo Registro, o sistema apresentará formulário para preenchimento dos campos conforme instruções abaixo. Neste exemplo será cadastrado a Integradora/Cooperativa, você deve preencher os campos com os dados, conforme instruções abaixo:

| Solicitação de registro d                                                                       | le estabelecimento | / Nro: 00054911/202      | 20                        |                |                             | ▶ Ajuda   |
|-------------------------------------------------------------------------------------------------|--------------------|--------------------------|---------------------------|----------------|-----------------------------|-----------|
| Contato                                                                                         | Responsável        | <u>Habilitações - RT</u> | Integradora/Cooperativa   | Anexar arquivo | Enviar solicitação          | -         |
| Integradora/Cooperativa                                                                         |                    |                          |                           |                |                             |           |
| <ul> <li>Tipo</li> <li>Integradora Cooperativa</li> </ul>                                       |                    | Nome/Nor<br>nome da e    | ne empresarial<br>empresa |                |                             |           |
| € CNPJ                                                                                          |                    | 4 Nome fanta             | sia                       |                |                             |           |
| 000.000.000-00                                                                                  |                    | nome fant                | asia                      |                |                             |           |
| <ul> <li>Data da cooperação/integração<br/>01/06/2020</li> <li>Endereço</li> <li>CEP</li> </ul> | 0                  |                          |                           |                |                             |           |
| 00.000-000 Não sei o Cl                                                                         | EP                 |                          |                           |                |                             |           |
| DE                                                                                              |                    | Brasília                 |                           |                |                             |           |
| * Bairro                                                                                        |                    | * Logradouro             |                           |                |                             |           |
|                                                                                                 |                    |                          |                           |                |                             |           |
| O Número                                                                                        |                    | (B) Complemento          |                           |                |                             |           |
| 00                                                                                              |                    |                          |                           |                |                             |           |
|                                                                                                 |                    |                          |                           | * Car          | npo(s) de preenchimento obr | rigatório |
|                                                                                                 |                    |                          |                           |                | 🕕 Confirmar                 | Limpar 🙂  |

- No campo Tipo selecione << >> para informar se o estabelecimento a ser cadastrado é uma Integradora ou Cooperativa;
- No campo Nome/Nome Empresarial digite o nome da Integradora ou Cooperativa;
- No campo CNPJ informe o CNPJ da empresa ou Integradora conforme selecionado no Item 1;
- 4. No campo Nome Fantasia informe o nome fantasia da Cooperativa ou

Integradora se houver, caso não haja deixe o campo em branco;

5. No campo Data da Cooperação/Integração será apresentada a caixa abaixo para selecionar o dia mes e ano;

| 15/04/ | 2020 |    |               |    |    |    |
|--------|------|----|---------------|----|----|----|
| 0      | ABR  |    | <b>∨</b> 2020 |    | ~  | 0  |
| D      | s    | т  | Q             | Q  | s  | s  |
|        |      |    | 1             | 2  | 3  | 4  |
| 5      | 6    | 7  | 8             | 9  | 10 | 11 |
| 12     | 13   | 14 |               | 16 | 17 | 18 |
| 19     | 20   | 21 | 22            | 23 | 24 | 25 |
| 26     | 27   | 28 | 29            | 30 |    |    |

# Data da concessão do 1º registro

6. No campo CEP digite o CEP e clique na lupa << < >> para que o sistema verifique a base de endereços, após verificação será aberta uma janela apresentando o endereço correspondendo ao CEP. Para selecionar o endereço clique sobre o nome da Cidade. Após clicar no exemplo abaixo a cidade é Brasília;

## Obs.:

1. Os campos UF, Município, Tipo de logradouro, Logradouro, Bairro serão preenchidos automaticamente pelo sistema;

| Ainistério | da A | gricultu        | ıra, Pecuária e Abastecim  | ento         |                       |                          | × |
|------------|------|-----------------|----------------------------|--------------|-----------------------|--------------------------|---|
|            |      |                 | Lista de l                 | ogradouros   | ;                     |                          |   |
| CEP        | UF   | Cidade          | Bairro                     |              | Log                   | radouro                  |   |
| 70043900   | DF   | <u>Brasília</u> | Zona Cívico-Administrativa | Ministério d | la Agricultura, I     | Pecuária e Abastecimento |   |
|            |      | P               | Quantidade de regi         | stros encor  | ntrados: 1<br>Próxima | Última                   |   |

2. Caso não saiba o CEP do endereço do estabelecimento utilize o item Não sei o CEP, será aberta uma janela para consulta. Selecione a UF, digite a Cidade e clique no botão Consultar. No exemplo abaixo, foi pesquisada a cidade de Brasília, o sistema apresentará a relação dos endereços da cidade de Brasília, selecione o endereço, clicando no nome em destaque em azul;

| Ministério da Ag | gricultura, Pecuária e | Abastecimento | ×                                                     |
|------------------|------------------------|---------------|-------------------------------------------------------|
| Parâmetros de    | consulta               |               |                                                       |
| * UF             | * Cidade               | Bairro        | Logradouro                                            |
| DF               | ✓ Brasília             |               |                                                       |
|                  |                        | * Ca          | ampo(s) de preenchimento obrigatório Consultar Limpar |

| irametros de c | onsulta    |              |          |               |             |                         |          |
|----------------|------------|--------------|----------|---------------|-------------|-------------------------|----------|
| UF             | * Cidade   |              | E        | Bairro        |             | Logradouro              |          |
| DF             | ✓ Brasilia |              | 1        |               |             |                         |          |
|                |            |              | Lista de | logradouros   |             |                         |          |
| CEP            | UF         | Cidade       |          | Bairro        |             | Logradouro              |          |
| 72507-503      | DF         | Brasilia     | Santa    | Maria         | QR 307 C    | o <mark>njunto C</mark> |          |
| 72507-504      | DF         | Brasilia     | Santa    | Maria         | QR 307 C    | onjunto D               |          |
| 72507-507      | DF         | Brasilia     | Santa    | Maria         | QR 307 C    | o <mark>njunto</mark> G |          |
| 72507-505      | DF         | Brasilia     | Santa    | Maria         | QR 307 C    | onjunto E               |          |
| 72507-506      | DF         | Brasilia     | Santa    | Maria         | QR 307 C    | onjunto F               |          |
| 72507-502      | DF         | Brasilla     | Santa    | Maria         | QR 307 C    | onjunto B               |          |
| 72504-521      | DF         | Brasilia     | Santa    | Maria         | QR 304 C    | onjunto U               |          |
| 72507-500      | DF         | Brasilia     | Santa    | Maria         | QR 307      |                         |          |
| 72507-501      | DF         | Brasilia     | Santa    | Maria         | QR 307 C    | onjunto A               |          |
| 72504-522      | DF         | Brasilia     | Santa    | Maria         | QR 304 C    | onjunto V               |          |
|                |            | Quantidade o | e regist | tros encontra | dos: 34.849 |                         |          |
|                | Primeira   | Anterior F   | Página:  | 1 /3.48       | 5 Próxima   | Última                  |          |
|                |            |              |          |               | Campo(s) de | preenchimento ob        | rigatóri |

- No campo Número digite o numero correspondente a Empresa ou Integradora;
- Caso o endereço necessite de informação complementar ou ponto de referencia digite no campo Complemento;
- Caso necessite limpar todos os campos preenchidos clique no botão Limpar;
- 10. Após digitar os dados nos campos obrigatórios, clique no botão

**Confirmar** para finalizar. Ao clicar no botão **Confirmar**, o sistema apresentará mensagem de confirmação do registro, clique no botão **Sim** para confirmar ou no botão **Não** para fechar a mensagem e retornar ao sistema:

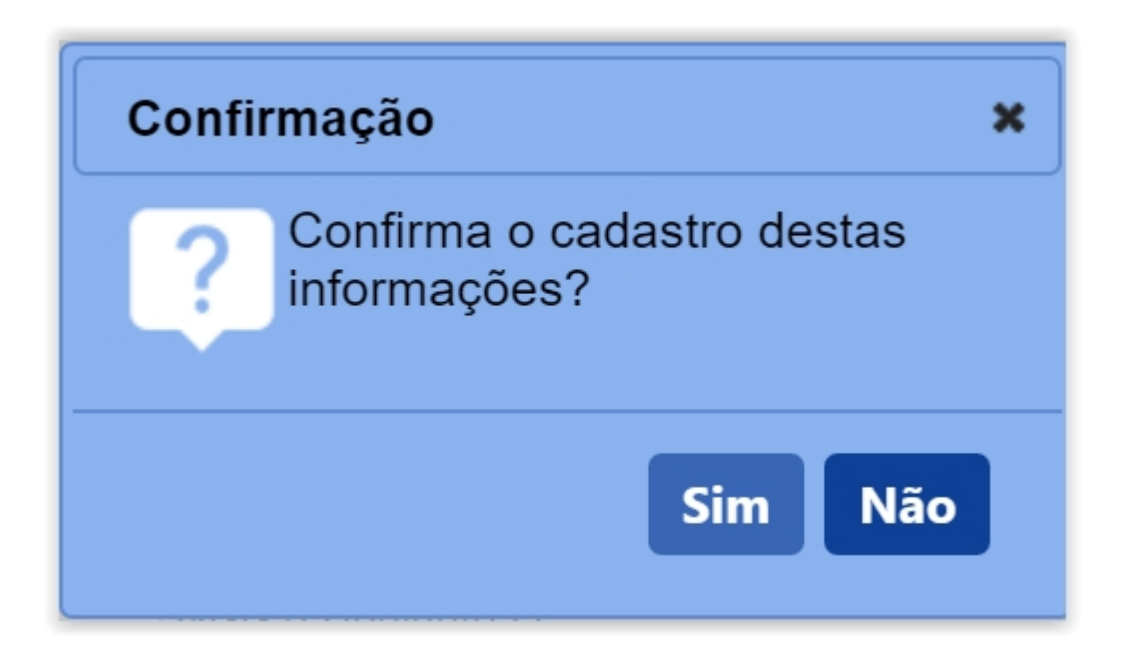

# Obs.:

 Após clicar em Sim para confirmar o cadastro das informações é apresentada a notificação abaixo;

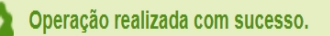

 Nos campos sinalizados com \* (asterisco) são de preenchimento obrigatório. Se ao menos um campo obrigatório não for informado, será apresentada mensagem em destaque para alertá-lo, conforme exemplo abaixo:

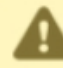

O campo Tipo de endereço é de preenchimento obrigatório.

Created with the Personal Edition of HelpNDoc: Free help authoring environment

# Solicitar Registro Aba Anexar Arquivo

Ministério da Agricultura, Pecuária e Abastecimento

 Após ter realizado o cadastro complementar, o sistema irá habilitar o item de menu Estabelecimento, após seleção das informações da área de interesse, os demais itens de menu serão habilitados. Essa funcionalidade é utilizada para o cadastro das atividades do estabelecimento conforme a área de atuação selecionada. Para realizar o registro das atividades do estabelecimento, acesse o menu Estabelecimento selecione Solicitação e clique no subitem Novo Registro.

| SIPEAGRO<br>aa24d053 - Sistema Integrado de Produtos e Estabelecimentos Agropecuários                                                                                                    | Usuáno:<br>Data:01/07/2020 19:41<br>ACESSO RÁPIDO 🗸<br>Sair do Sistema |
|----------------------------------------------------------------------------------------------------|------------------------------------------------------------------------|
| Establecimentos Cadastro Consultar autenticidade de documentos                                                                                                    |                                                                        |
| Solicitação Novo Registro Acompanhar                                                                                                    | ▶ Ajuda                                                                |
| › Objetivo/Descrição                                                                                                    |                                                                        |
| Sistema utilizado pelo MAPA para registro e cadastro de Estabelecimentos e Produtos Agropecuários. Utilizado como ferramenta para realização e acompanhamento dos Processos Administrativos d<br>básicos do sistema e emite o certificado de Estabelecimentos e Produtos registrados e/ou cadastrados pelo MAPA | e Fiscalização. Gera relatórios                                        |
| » Dúvídas e/ou Sugestões                                                                                                    |                                                                        |
| E-mail: atendimento_sistemas@agricultura.gov.br     Telefone:                                                                                                    |                                                                        |
|                                                                                                    |                                                                        |
|                                                                                                    |                                                                        |

 Selecionado o item Novo Registro, o sistema apresentará formulário para preenchimento dos campos conforme instruções abaixo. Neste exemplo será apresentada a aba Anexar Arquivo, você deve inserir os arquivos conforme instruções abaixo:

| Solicita          | Solicitação de registro de estabelecimento / Nro: 00000199/2020 |         |             |                   |                         |                              |             |  |  |  |  |  |  |
|-------------------|-----------------------------------------------------------------|---------|-------------|-------------------|-------------------------|------------------------------|-------------|--|--|--|--|--|--|
| 4                 | Endereço                                                        | Contato | Responsável | Habilitações - RT | Anexar arquivo          | Enviar solicitação           | -           |  |  |  |  |  |  |
| ▶ Anex            | ar arquivos                                                     |         |             |                   |                         |                              |             |  |  |  |  |  |  |
| 1 · Tipo<br>:: SE | de arquivo<br>LECIONE ::                                        | ~       |             |                   | 2 • Arquivo<br>Escolher | arquivo Nenhum arquivo selec | ionado      |  |  |  |  |  |  |
|                   |                                                                 |         |             |                   |                         | * Campo(s) de preenchimento  | obrigatório |  |  |  |  |  |  |
|                   |                                                                 |         |             |                   |                         | 4 Confirma                   | ar Limpar   |  |  |  |  |  |  |
|                   |                                                                 |         |             |                   |                         |                              |             |  |  |  |  |  |  |

- Em Anexar arquivos selecione no campo Tipo de arquivo um dos itens apresentados pelo sistema, para cada tipo selecionado será necessário inserir um arquivo digital. Caso não tenha nenhuma opção de seleção, não será necessário anexar nenhum arquivo;
- No item Arquivo clique em Escolher Arquivo para abrir janela e selecionar o arquivo que deseja anexar, selecione o arquivo e clique em abrir conforme imagem abaixo;

| O Abrir                                                                                                    |                      |            |        |                         |          | $\times$ |
|----------------------------------------------------------------------------------------------------|----------------------|------------|--------|-------------------------|----------|----------|
| ← → • ↑ 📜 « M/                                                                                                    | APA » MAPA           | ~          | o<br>ر | Pesquisar MAPA          |          |          |
| Organizar 🔹 Nova pa                                                                                                    | sta                  |            |        | <b>•</b>                |          | ?        |
| <ul> <li>OneDrive</li> <li>Este Computador</li> <li>Área de Trabalho</li> <li>Documentos</li> <li>Downloads</li> <li>Imagens</li> <li>Músicas</li> <li>Objetos 3D</li> <li>Vídeos</li> <li>Disco Local (C:)</li> </ul> | PDF<br>Documento.pdf | imagem.jpg |        |                         |          |          |
| Disco Local (F:)                                                                                                    |                      |            |        |                         |          |          |
| Nome                                                                                                    | : imagem.jpg         |            | ✓ Todo | os os arquivos<br>Abrir | Cancelar | ~        |

- 3. Clique no botão Limpar para excluir o arquivo selecionado;
- 4. Após inserir os arquivos digitais, clique no botão Confirmar para finalizar. Ao clicar no botão Confirmar, o sistema apresentará mensagem de confirmação do registro, clique no botão Sim para confirmar ou no botão Não para fechar a mensagem e retornar ao sistema:

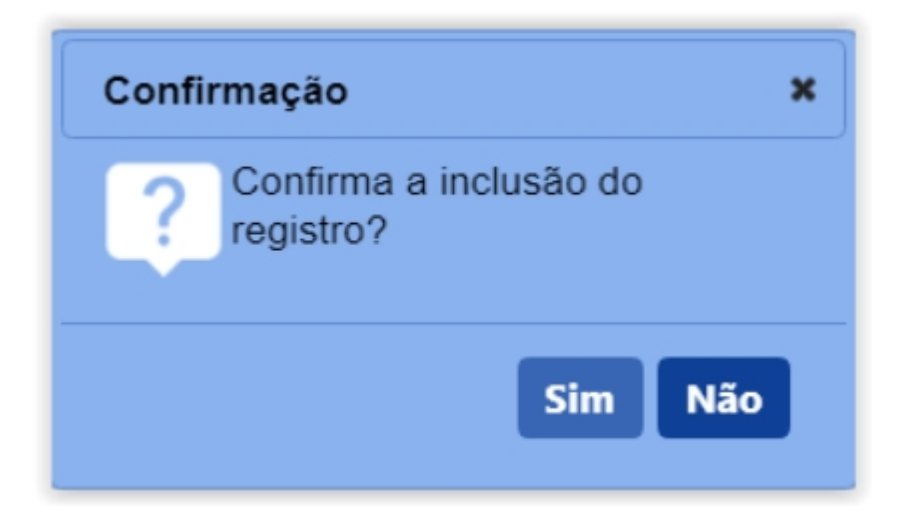

# Obs.:

1. Se você não confirmar a inclusão, os dados não serão salvos pelo

sistema. É importante saber que o sistema não salva automaticamente os dados dos campos, por isso não saia do sistema ou da aba antes de clicar no botão **Confirmar,** após confirmar será apresentada a tela abaixo.

 Somente é possível inserir arquivos PDF ou JPG e com tamanho máximo de 10 MB para cada tipo selecionado.

Após clicar no botão **Confirmar** do **Item 4** será exibida a tela abaixo:

| Anexar arquivos                        |                                                                                                    |                                                        |                           |
|----------------------------------------|----------------------------------------------------------------------------------------------------|--------------------------------------------------------|---------------------------|
| * Tipo de arquivo<br>:: SELECIONE :: ~ |                                                                                                    | * Arquivo<br>Escolher arquivo Nenhum arqui selecionado | Anexar                    |
|                                        | Arquivos                                                                                                    |                                                        |                           |
| Arquivo                                | Tipo                                                                                                    |                                                        | Data do anexo             |
| Documento.pdf.pdf                      | CONTRATO SOCIAL                                                                                                    |                                                        | 17/06/2020                |
|                                        | Quantidade de registros encontrados:         1           Primeira         Anterior         Páginas:         1         /1         Próxima         Última |                                                        |                           |
|                                        |                                                                                                    |                                                        | 2 Excluir                 |
|                                        |                                                                                                    | * Campo(s) de                                          | preenchimento obrigatório |
|                                        |                                                                                                    |                                                        | Confirmar Limpar          |
|                                        |                                                                                                    |                                                        |                           |
|                                        |                                                                                                    |                                                        |                           |

- Caso deseje excluir os arquivos cadastrados selecione << O>>> para marcar os arquivos cadastrados e clique em Excluir no Item 2;
- 2. Ao clicar no botão **Excluir** será apresentada a tela abaixo solicitando confirmação de exclusão dos dados adicionados.

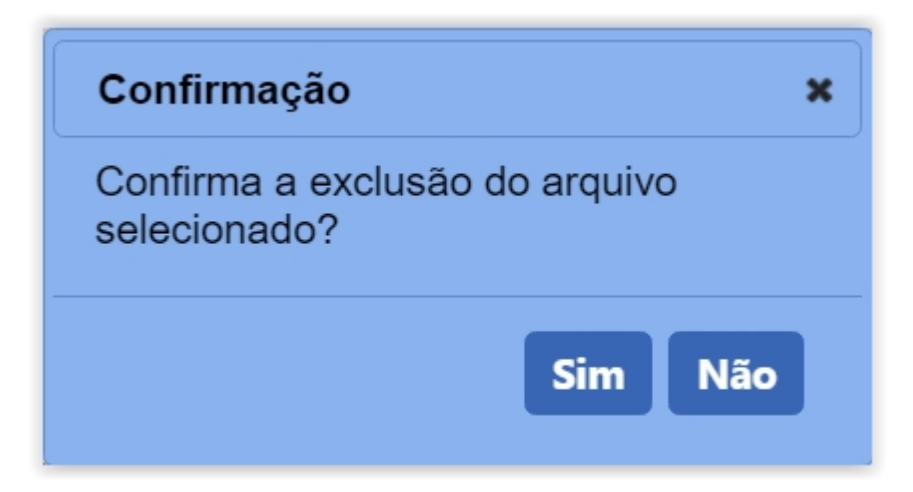

**Obs.**: Nos campos sinalizados com \* (asterisco) são de preenchimento obrigatório. Se ao menos um campo obrigatório não for informado, será apresentada mensagem em destaque para alertá-lo, conforme exemplo abaixo:

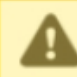

O campo Tipo de endereço é de preenchimento obrigatório.

Created with the Personal Edition of HelpNDoc: Easily create Help documents

# Solicitar Registro Aba Enviar Solicitação

Ministério da Agricultura, Pecuária e Abastecimento

 Após ter realizado o cadastro complementar, o sistema irá habilitar o item de menu Estabelecimento, após seleção das informações da área de interesse, os demais itens de menu serão habilitados. Essa funcionalidade é utilizada para o cadastro das atividades do estabelecimento conforme a área de atuação selecionada. Para realizar o registro das atividades do estabelecimento, acesse o menu Estabelecimento selecione Solicitação e clique no subitem Novo Registro.

| SIPEAGR<br>aa24d053 - Sistema Integ                                                                                                    | O<br>rado de Produtos e Estabelecimentos Agropecuários                                                                                                    | Usuário:<br>Data:01/07/2020 19:41<br>ACESSO RÁPIDO ✓<br>Sair do Sistema |
|----------------------------------------------------------------------------------------------------|----------------------------------------------------------------------------------------------------|-------------------------------------------------------------------------|
| Estabelecimentos Cadastro                                                                                                    | Consultar autenticidade de documentos                                                                                                    |                                                                         |
| Solicitação Novo Registro                                                                                                    |                                                                                                    | → Ajuda                                                                 |
| <ul> <li>&gt;&gt;&gt;&gt;&gt;&gt;&gt;&gt;&gt;&gt;&gt;&gt;&gt;&gt;&gt;&gt;&gt;&gt;&gt;&gt;&gt;&gt;&gt;&gt;&gt;&gt;&gt;&gt;&gt;&gt;&gt;&gt;</li></ul> | para registro e cadastro de Estabelecimentos e Produtos Agropecuários. Utilizado como ferramenta para realização e acompanhamento dos Processos Administrativos de Fiscaliz<br>certificado de Estabelecimentos e Produtos registrados e/ou cadastrados pelo MAPA | ação. Gera relatórios                                                   |
| <ul> <li><i>E-mail</i>: <u>atendimento.sist</u></li> <li>Telefone:</li> </ul>                                                                       | amas@agricultura.gov.br                                                                                                    |                                                                         |
|                                                                                                    |                                                                                                    |                                                                         |

 Selecionado o item Novo Registro, o sistema apresentará formulário para preenchimento dos campos conforme instruções abaixo. Neste exemplo será apresentada a aba Enviar Solicitação, conforme tela abaixo:

| Solicit      | Solicitação de registro de estabelecimento / Nro: 00000199/2020 |                                 |                                  |                                 |                             |                           |       |  |  |  |  |  |
|--------------|-----------------------------------------------------------------|---------------------------------|----------------------------------|---------------------------------|-----------------------------|---------------------------|-------|--|--|--|--|--|
| <b></b>      | Endereço                                                        | <u>Contato</u>                  | <u>Responsável</u>               | <u>Habilitações - RT</u>        | <u>Anexar arquivo</u>       | <u>Enviar solicitação</u> |       |  |  |  |  |  |
| Nom<br>CPF   | e ou Razão Social:<br>CNPJ: 0000000000                          |                                 |                                  |                                 |                             |                           |       |  |  |  |  |  |
| 0            | Todos os dados obrig                                            | atórios referentes à solicita   | ção foram informados. Favo       | r enviar a solicitação.         |                             |                           |       |  |  |  |  |  |
| <b>2</b> 🗆 d | eclaro sob minha responsabil                                    | idade serem exatas e verdadeira | as as informações aqui prestadas | sob pena de responsabilidade co | onforme legislação vigente. |                           |       |  |  |  |  |  |
|              |                                                                 |                                 |                                  |                                 |                             | 3 Enviar solici           | tação |  |  |  |  |  |
|              |                                                                 |                                 |                                  |                                 |                             |                           |       |  |  |  |  |  |

 Caso todos os dados obrigatórios referentes a solicitação foram informados corretamente o sistema apresentará a mensagem conforme o **Item 1**;

- Selecione << >> para aceitar a declaração de responsabilidade e habilitar o botão Enviar Solicitação do Item 3;
- Caso deseje enviar a solicitação clique no botão Enviar Solicitação. Será apresentada a tela abaixo, clique em Sim para confirmar o envio ou em Não para retornar aos campos para cadastro;

| Confirmação                                                                                                    | × |
|----------------------------------------------------------------------------------------------------|---|
| Após o envio da solicitação não será<br>mais possível alterar qualquer dado<br>informado, confirma o envio da<br>solicitação ao MAPA? |   |
| Sim Não                                                                                                    | J |

## Obs.:

 caso algum dos campos obrigatorios não estejam preenchidos corretamente será apresentada conforme tela abaixo ao clicar na aba Enviar Solicitação;

| Você estă aqui » Estabelecimentos » Solicitação » Novo Registro |                                              |                                 |                                  |                                |                             |                          |            |  |  |  |  |
|-----------------------------------------------------------------|----------------------------------------------|---------------------------------|----------------------------------|--------------------------------|-----------------------------|--------------------------|------------|--|--|--|--|
| Solicitação de registro de estabelecimento / Nro: 00000200/2020 |                                              |                                 |                                  |                                |                             |                          |            |  |  |  |  |
|                                                                 | <u>Área de interesse</u>                     | Estabelecimento                 | Endereço                         | Contato                        | Responsável                 | <u>Habilitações - RT</u> | -          |  |  |  |  |
| Ne<br>Cl                                                        | ome ou Razăo Social:<br>PF/CNPJ: 12311777645 | CPF deve ser informado par      | a os responsáveis.               |                                |                             |                          |            |  |  |  |  |
| 2                                                               | Declaro sob minha responsabili               | idade serem exatas e verdadeira | as as informações aqui prestadas | sob pena de responsabilidade c | onforme legislação vigente. | Enviar e                 | olicitação |  |  |  |  |
|                                                                 |                                              |                                 |                                  |                                |                             | Elivia S                 | onenação   |  |  |  |  |

- Caso conste essa mensagem, clique nela para voltar a página faltando campo obrigatório;
- 2. Se o sistema apresentar a mensagem do **Item 1,** mesmo

# habilitará o campo Enviar Solicitação;

 Nos campos sinalizados com \* (asterisco) são de preenchimento obrigatório. Se ao menos um campo obrigatório não for informado, será apresentada mensagem em destaque para alertá-lo, conforme exemplo abaixo:

O campo Tipo de endereço é de preenchimento obrigatório.

Created with the Personal Edition of HelpNDoc: Free Kindle producer

# Menu: Estabelecimento >> Solicitação >> Acompanhar

Created with the Personal Edition of HelpNDoc: Write eBooks for the Kindle

#### Acompanhar Registro de Estabelecimento

# Ministério da Agricultura, Pecuária e Abastecimento

 Após ter realizado o cadastro do Estabelecimento, o sistema irá permitir acompanhar o cadastro, seja para realizar alguma alteração ou cancelar a solicitação, para acessar o menu Acompanhar clique no meu Estabelecimento siga para o menu Solicitação e clique em Acompanhar conforme imagem abaixo;

| Administração                               | Estabelecimentos Produ    | tos Vistoria e Fiscalização    | Sicar  | Solicitação | Medico veterinário | Cadastro | Reprodutor | Ordem Serviço PGA |
|---------------------------------------------|---------------------------|--------------------------------|--------|-------------|--------------------|----------|------------|-------------------|
| Consultar autent                            | Comunicado                |                                |        |             |                    |          |            |                   |
| Caminho:                                    | Histórico                 |                                |        |             |                    |          |            |                   |
|                                             | Solicitação               | Acompanhar 🥼                   |        |             |                    |          |            | Ajuda             |
| Objetive                                    | Certificado               | Cancelar Atividade             |        |             |                    |          |            |                   |
| Gerenciar                                   | Relatórios                | Renovação de registro          |        |             |                    |          |            |                   |
| <ul> <li>Dúvidas</li> </ul>                 | Efetuar baixa de aeronave | Analisar                       |        |             |                    |          |            |                   |
| <b>Duvidas</b>                              | Planejamento operacional  | Gerar Parecer                  |        |             |                    |          |            |                   |
| <ul> <li>E-mail</li> <li>Telefor</li> </ul> | Atividade mensal          | Distribuir                     |        |             |                    |          |            |                   |
|                                             |                           | Novo Registro                  |        |             |                    |          |            |                   |
|                                             |                           | Alteração de Cadastro/Registro | þ      |             |                    |          |            |                   |
|                                             |                           | Renovação de cadastro          |        |             |                    |          |            |                   |
|                                             |                           | Autorização de Trabalho Tempo  | orário |             |                    |          |            |                   |
|                                             |                           |                                |        |             |                    |          |            |                   |
|                                             |                           |                                |        |             |                    |          |            |                   |
| Administração                               | Estabelecimentos Produ    | tos Vistoria e Fiscalização    | Sicar  | Solicitação | Medico veterinário | Cadastro | Reprodutor | Ordem Serviço PGA |
| Consultar autent                            | icidade de documentos     |                                |        |             |                    |          |            |                   |

 Ao clicar no submenu Acompanhar será exibida a tela abaixo com os seguintes campos.

| dministração Estabelecimentos Proc                   | dutos Vistoria e Fiscalização | Sicar Solicitação | Medico veterinário | Cadastro Reprodutor | Ordem Serviço PGA |                             |
|------------------------------------------------------|-------------------------------|-------------------|--------------------|---------------------|-------------------|-----------------------------|
| onsultar autenticidade de documentos                 |                               |                   |                    |                     |                   |                             |
| Caminho:                                             |                               |                   |                    |                     |                   |                             |
| Você está aqui: • Estabelecimentos • Solicitação • A | Companhar                     |                   |                    |                     |                   |                             |
| Acompanhar solicitação                               |                               |                   |                    |                     |                   | Ajuda                       |
| 1 * Área de interesse                                | 2 Nature:                     | a da solicitação  |                    | 8 Número            | da solicitação    |                             |
| :: SELECIONE ::                                      | ✓ :: SEL                      | ECIONE ::         |                    | ~                   |                   |                             |
| 4 Atividade                                          | 🕣 Situaçã                     | 0                 |                    | 🙃 Periodo           |                   |                             |
| :: SELECIONE ::                                      | ✓ :: SEL                      | ECIONE ::         | ~                  |                     | a                 |                             |
|                                                      |                               |                   |                    |                     |                   |                             |
|                                                      |                               |                   |                    |                     | * Campo(s) de     | e preenchimento obrigatório |
|                                                      |                               |                   |                    |                     |                   | 8 Consultar Limpar 7        |
|                                                      |                               |                   |                    |                     |                   |                             |
|                                                      |                               |                   |                    |                     |                   |                             |
|                                                      |                               |                   |                    |                     |                   |                             |
|                                                      |                               |                   |                    |                     |                   |                             |
|                                                      |                               |                   |                    |                     |                   |                             |

- 1. Para **Acompanhar Solicitação** utilize os campos para consultar uma solicitação préviamente cadastrada, no **Item1** selecione a **Área de Interesse**;
- Caso deseje a consulta mais especifica utilize o campo Natureza da Solicitação no Item 2, e selecione a natureza desejada;
- Caso deseje a consulta mais especifica utilize o campo Número da Solicitação no Item 3, e informe o número desejado;
- Caso deseje a consulta mais especifica utilize o campo Atividade no Item 4, e selecione a atividade desejada;
- Caso deseje a consulta mais especifica utilize o campo Situação no Item 5, e selecione a situação desejada;
- Caso deseje a consulta mais especifica utilize o campo Período no Item 6, Clique nos campos para informar o intervalo de datas em que a solicitação foi criada, será apresentada a imagem abaixo para escolher as datas;

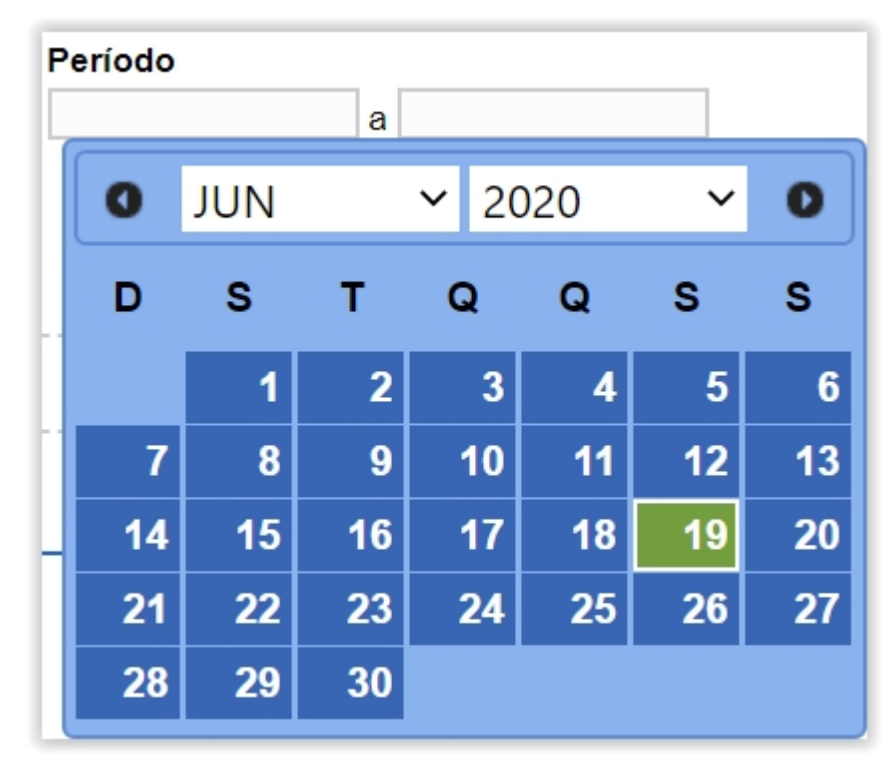

- 7. Utilize o botão Limpar caso deseje limpar todos os campos;
- Após informar todos os dados, clique no botão Consultar para verificar os Estabelecimentos cadastrados ou com cadastro em aberto. Ao clicar no botão Consultar, o sistema apresentará a listagem de estabelecimentos conforme a imagem abaixo.

| nəu aya   | io Estabelecimentos                                     | Produtos                               | Vistoria e Fiscalização                             | Sicar S                                                        | Solicitação                                                     | Medico veterinário                                                                                                    | Cadastro       | Reprodutor               | Ordem Serviço | PGA                                                      |                          |                                                                |
|-----------|---------------------------------------------------------|----------------------------------------|-----------------------------------------------------|----------------------------------------------------------------|-----------------------------------------------------------------|----------------------------------------------------------------------------------------------------|----------------|--------------------------|---------------|----------------------------------------------------------|--------------------------|----------------------------------------------------------------|
| ultar au  | itenticidade de documento                               | s                                      |                                                     |                                                                |                                                                 |                                                                                                    |                |                          |               |                                                          |                          |                                                                |
| ninho:    |                                                         |                                        |                                                     |                                                                |                                                                 |                                                                                                    |                |                          |               |                                                          |                          |                                                                |
| ê está ac | qui:      Estabelecimentos      Solicita                | ação 🕨 Acompanha                       | r                                                   |                                                                |                                                                 |                                                                                                    |                |                          |               |                                                          |                          |                                                                |
| comp      | oanhar solicitação                                      |                                        |                                                     |                                                                |                                                                 |                                                                                                    |                |                          |               |                                                          |                          | A                                                              |
| * Área    | a de interesse                                          |                                        | Natureza d                                          | da solicitação                                                 |                                                                 |                                                                                                    | Número da      | solicitação              |               |                                                          |                          |                                                                |
| AVE       | DE REPRODUÇÃO                                           |                                        | ✓ :: SELEC                                          | CIONE :: 🗸                                                     |                                                                 |                                                                                                    |                |                          |               |                                                          |                          |                                                                |
| Ativid    | lade                                                    |                                        | Situação                                            |                                                                |                                                                 |                                                                                                    | Período        |                          |               |                                                          |                          |                                                                |
| :: SE     | ELECIONE ::                                             |                                        | ✓ :: SELEC                                          | CIONE ::                                                       |                                                                 | ~                                                                                                    |                | а                        |               |                                                          |                          |                                                                |
|           |                                                         |                                        |                                                     |                                                                |                                                                 |                                                                                                    |                |                          |               | Cor                                                      | nsulta                   | obrigato                                                       |
|           |                                                         |                                        |                                                     |                                                                | Solicita                                                        | ções localizadas                                                                                                    |                |                          |               |                                                          | nsulta                   | obrigator                                                      |
|           | Número da solicitação                                   | Data envio                             | Natureza da                                         | solicitação                                                    | 1 Solicita                                                      | ções localizadas<br>iome do estabelecimento                                                                                      | »              | Registro A               | nterior       | Cor<br>Situação MAPA                                     | nsulta<br>2              | obrigato<br>r Limpa<br>Situaçã<br>Registr                      |
| 0         | Número da solicitação<br>00000199/2020                  | Data envio<br>18/06/2020               | Natureza da<br>REGISTRO DE ESTA                     | solicitação<br>BELECIMENTO                                     | Solicita     Nome d                                             | ç <mark>ões localizadas</mark><br>Iome do estabelecimento<br>o estabelecimento                                                   | 5              | Registro A<br>Não        | nterior       | Situação MAPA<br>CANCELADA                               | nsulta<br>2              | Situação<br>Detalha                                            |
| 0         | Número da solicitação<br>00000199/2020<br>0000200/2020  | Data envio<br>18/06/2020<br>18/06/2020 | Natureza da<br>REGISTRO DE ESTA<br>REGISTRO DE ESTA | solicitação<br>BELECIMENTO                                     | Solicita     Nome d     Nome d                                  | ções localizadas<br>lome do estabelecimento<br>o estabelecimento<br>o estabelecimento                                            | 2              | Registro A<br>Não<br>Não | nterior       | Situação MAPA<br>CANCELADA<br>AGUARDANDO<br>DISTRIBUIÇÃO | ento<br>nsulta<br>Q<br>Q | obrigato r Limp Situaçã Registr Detalha                        |
| 0         | Número da solicitação<br>00000199/2020<br>00000209/2020 | Data envio<br>18/06/2020<br>18/06/2020 | Natureza da<br>REGISTRO DE ESTA<br>REGISTRO DE ESTA | solicitação<br>BELECIMENTO<br>BELECIMENTO<br>Quai<br>Imeira An | Solicita     Nome d     Nome d     Nome d     Nome d     Nome d | ções localizadas<br>lome do estabelecimento<br>o estabelecimento<br>o estabelecimento<br>egistros encontrados:<br>inas: 1/1_Próx | 2<br>ima Últin | Registro A<br>Não<br>Não | nterior       | Situação MAPA<br>CANCELADA<br>AGUARDANDO<br>DISTRIBUIÇÃO | 2<br>Q                   | obrigato<br>r Limp<br>Situaçã<br>Registr<br>Detalha<br>Detalha |

 Após clicar no botão Consultar, será apresentada a listagem com as Solicitações Localizadas, contendo número da solicitação, data de envio, natureza da solicitação, nome do estabelecimento, registro anterior, situação MAPA e situação registro;  No Item 2 clique em << >> para apresentar o Detalhamento da Solicitação contendo as informações detalhadas do histórico da movimentação da solicitação conforme tela abaixo;

| Detalhamento da solicitação 🗙 |                                              |                            |                      |  |  |  |  |  |
|-------------------------------|----------------------------------------------|----------------------------|----------------------|--|--|--|--|--|
| Histórico da solicita         | ção Nº 00000200/2020                         |                            |                      |  |  |  |  |  |
| Data                          | Movimentação                                 | Usuário                    | Prazo de<br>resposta |  |  |  |  |  |
| 18/06/2020 16:52:53           | Cadastrada                                   |                            |                      |  |  |  |  |  |
| 18/06/2020 18:11:41           | Encaminhada ao MAPA, aguardando distribuição |                            |                      |  |  |  |  |  |
|                               |                                              |                            |                      |  |  |  |  |  |
|                               |                                              |                            |                      |  |  |  |  |  |
|                               |                                              |                            |                      |  |  |  |  |  |
|                               |                                              |                            |                      |  |  |  |  |  |
|                               |                                              |                            |                      |  |  |  |  |  |
|                               |                                              |                            |                      |  |  |  |  |  |
|                               |                                              |                            |                      |  |  |  |  |  |
|                               |                                              |                            |                      |  |  |  |  |  |
|                               |                                              |                            |                      |  |  |  |  |  |
| o Olimu                       | e ve hetãe Velter revelime                   | or a listarom Calisitasãos |                      |  |  |  |  |  |

 Clique no botão Voltar para limpar a listagem Solicitações Listadas e voltar para o campo de Acompanhar Solicitação.

**Obs.:** Nos campos sinalizados com \* (asterisco) são de preenchimento obrigatório. Se ao menos um campo obrigatório não for informado, será apresentada mensagem em destaque para alertá-lo, conforme exemplo abaixo:

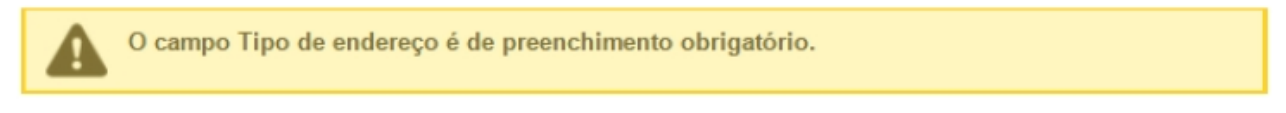

Created with the Personal Edition of HelpNDoc: Create cross-platform Qt Help files

## Acompanhar Alteração de Registro de Estabelecimento

Ministério da Agricultura, Pecuária e Abastecimento

1. Após ter realizado o cadastro do Estabelecimento, o sistema irá permitir

acompanhar o cadastro, seja para realizar alguma alteração ou cancelar a solicitação, para acessar o menu **Acompanhar** clique no meu **Estabelecimento** siga para o menu **Solicitação** e clique em **Acompanhar** conforme imagem abaixo;

| Administração                               | Estabelecimentos                      | Produt  | os Vistoria e Fiscalização  | Sicar    | Solicitação | Medico veterinário | Cadastro | Reprodutor | Ordem Serviço PGA |  |  |
|---------------------------------------------|---------------------------------------|---------|-----------------------------|----------|-------------|--------------------|----------|------------|-------------------|--|--|
| Consultar autent                            | Comunicado                            |         |                             |          |             |                    |          |            |                   |  |  |
| Caminho:                                    | Histórico                             |         |                             |          |             |                    |          |            |                   |  |  |
|                                             | Solicitação                           |         | Acompanhar 🖉                |          |             |                    |          |            | Ajuda             |  |  |
| Objetive                                    | Certificado                           |         | Cancelar Atividade          |          |             |                    |          |            |                   |  |  |
| Gerenciar                                   | Relatórios                            |         | Renovação de registro       |          |             |                    |          |            |                   |  |  |
| Dúvidas                                     | Efetuar baixa de ae                   | ronave  | Analisar                    |          |             |                    |          |            |                   |  |  |
| Duvidas                                     | Planejamento opera                    | acional | Gerar Parecer               |          |             |                    |          |            |                   |  |  |
| <ul> <li>E-mail</li> <li>Telefor</li> </ul> | Atividade mensal                      |         | Distribuir                  |          |             |                    |          |            |                   |  |  |
|                                             |                                       |         | Novo Registro               |          |             |                    |          |            |                   |  |  |
|                                             |                                       |         | Alteração de Cadastro/Regis | stro     |             |                    |          |            |                   |  |  |
|                                             |                                       |         | Renovação de cadastro       |          |             |                    |          |            |                   |  |  |
|                                             |                                       |         | Autorização de Trabalho Ter | nporário |             |                    |          |            |                   |  |  |
|                                             |                                       |         |                             |          | _           |                    |          |            |                   |  |  |
|                                             |                                       |         |                             |          |             |                    |          |            |                   |  |  |
| Administração                               | Estabelecimentos                      | Produt  | os Vistoria e Fiscalização  | Sicar    | Solicitação | Medico veterinário | Cadastro | Reprodutor | Ordem Serviço PGA |  |  |
| Consultar autenti                           | Consultar autenticidade de documentos |         |                             |          |             |                    |          |            |                   |  |  |

2. Ao clicar no submenu **Acompanhar** será exibida a tela abaixo com os seguintes campos.

| Estabelecimentos          | Produtos                                                                                                    | Vistoria e Fiscalização                                                                                                    | Sicar                                                                                                    | Solicitação                                                                                                    | Medico veterinário                                                                                                    | Cadastro                                                                                                    | Reprodutor                                                                                                    | Ordem Serviço PGA                                                                                                    |                                                                                                    |
|---------------------------|----------------------------------------------------------------------------------------------------|----------------------------------------------------------------------------------------------------|----------------------------------------------------------------------------------------------------|----------------------------------------------------------------------------------------------------|----------------------------------------------------------------------------------------------------|----------------------------------------------------------------------------------------------------|----------------------------------------------------------------------------------------------------|----------------------------------------------------------------------------------------------------|----------------------------------------------------------------------------------------------------|
| cidade de documento       | s .                                                                                                    |                                                                                                    |                                                                                                    |                                                                                                    |                                                                                                    |                                                                                                    |                                                                                                    |                                                                                                    |                                                                                                    |
|                           |                                                                                                    |                                                                                                    |                                                                                                    |                                                                                                    |                                                                                                    |                                                                                                    |                                                                                                    |                                                                                                    |                                                                                                    |
| Estabelecimentos Solicita | ção 🕨 Acompanh                                                                                                    | ar                                                                                                    |                                                                                                    |                                                                                                    |                                                                                                    |                                                                                                    |                                                                                                    |                                                                                                    |                                                                                                    |
| har solicitação           |                                                                                                    |                                                                                                    |                                                                                                    |                                                                                                    |                                                                                                    |                                                                                                    |                                                                                                    | Aju                                                                                                    | ıda                                                                                                    |
| nteresse                  |                                                                                                    | 2 Natureza                                                                                                    | da solicita                                                                                                    | ção                                                                                                    |                                                                                                    |                                                                                                    | 8 Número                                                                                                    | o da solicitação                                                                                                    |                                                                                                    |
| IONE ::                   |                                                                                                    | ✓ :: SELE                                                                                                    | CIONE ::                                                                                                    |                                                                                                    |                                                                                                    |                                                                                                    | ~                                                                                                    |                                                                                                    |                                                                                                    |
|                           |                                                                                                    | 뎡 Situação                                                                                                    |                                                                                                    |                                                                                                    |                                                                                                    |                                                                                                    | 6 Periodo                                                                                                    | 0                                                                                                    |                                                                                                    |
| IONE ::                   |                                                                                                    | ✓ :: SELE                                                                                                    | CIONE ::                                                                                                    |                                                                                                    | ~                                                                                                    |                                                                                                    |                                                                                                    | a                                                                                                    |                                                                                                    |
|                           |                                                                                                    |                                                                                                    |                                                                                                    |                                                                                                    |                                                                                                    |                                                                                                    |                                                                                                    |                                                                                                    |                                                                                                    |
|                           |                                                                                                    |                                                                                                    |                                                                                                    |                                                                                                    |                                                                                                    |                                                                                                    |                                                                                                    | * Campo(s) de preenchimento obrigatório                                                                                                    | >                                                                                                    |
|                           |                                                                                                    |                                                                                                    |                                                                                                    |                                                                                                    |                                                                                                    |                                                                                                    |                                                                                                    | 😮 Consultar Limpar                                                                                                    | 0                                                                                                    |
|                           |                                                                                                    |                                                                                                    |                                                                                                    |                                                                                                    |                                                                                                    |                                                                                                    |                                                                                                    |                                                                                                    |                                                                                                    |
|                           |                                                                                                    |                                                                                                    |                                                                                                    |                                                                                                    |                                                                                                    |                                                                                                    |                                                                                                    |                                                                                                    |                                                                                                    |
|                           |                                                                                                    |                                                                                                    |                                                                                                    |                                                                                                    |                                                                                                    |                                                                                                    |                                                                                                    |                                                                                                    |                                                                                                    |
|                           |                                                                                                    |                                                                                                    |                                                                                                    |                                                                                                    |                                                                                                    |                                                                                                    |                                                                                                    |                                                                                                    |                                                                                                    |
|                           | Estabelecimentos<br>idade de documento<br>istabelecimentos + Solicita<br>mar solicitação<br>iteresse<br>IONE ::<br>IONE :: | Estabelecimentos Produtos<br>idade de documentos<br>istabelecimentos + Solicitação - Acompanh<br>har Solicitação<br>Iteresse<br>IONE ::<br>IONE :: | Estabelecimentos Produtos Vistoria e Fiscalização<br>idade de documentos<br>stabelecimentos + Solicitação + Acompanhar<br>har solicitação<br>IONE :: • • • • • • • • • • • • • • • • • • | Estabelecimentos Produtos Vistoria e Fiscalização Sicar<br>idade de documentos<br>istabelecimentos + Solicitação<br>har Solicitação<br>iteresse<br>IONE ::<br>IONE ::<br>SILECIONE ::<br>SELECIONE ::<br>SELECIONE ::<br>SELECIONE :: | Estabelecimentos     Produtos     Vistoria e Fiscalização     Sicar     Solicitação       sistabelecimentos + Solicitação | Estabelecimentos     Produtos     Vistoria e Fiscalização     Sciar     Solicitação     Medico veterinário       idade de documentos     istabelecimentos - Solicitação     Interesse     Interesse     I | Estabelecimentos Produtos Vistoria e Fiscalização Sicar Solicitação Medico veterinário Cadastro<br>idade de documentos<br>istabelecimentos + Solicitação + Acompanhar<br>har solicitação<br>IONE :: • • • • • • • • • • • • • • • • • • | Estabelecimentos Produtos Vistoria e Fiscalização Sicar Solicitação Medico veterinário Cadastro Reprodutor<br>idade de documentos<br>istabelecimentos + Solicitação + Acompanhar<br>har Solicitação<br>iteresse<br>IONE :: · · · · · · · · · · · · · · · · · · | Estabelecimentos Produtos Vistoria e Fiscalização Sicar Solicitação Medico veterinário Cadastro Reprodutor Ordem Serviço PGA<br>idade de documentos - Solicitação + Acompanhar |

- 1. Para **Acompanhar Solicitação** utilize os campos para consultar uma solicitação préviamente cadastrada, no **Item1** selecione a **Área de Interesse**;
- No campo Natureza da Solicitação no Item 2, selecione a opção Alteração de Registro de Estabelecimento, caso deseje informar outros campos siga os itens na ordem, caso Não pule para o Item 8;
- Caso deseje a consulta mais especifica utilize o campo Número da Solicitação no Item 3, e informe o número desejado;
- Caso deseje a consulta mais especifica utilize o campo Atividade no Item 4, e selecione a atividade desejada;
- Caso deseje a consulta mais especifica utilize o campo Situação no Item 5, e selecione a situação desejada;

 Caso deseje a consulta mais especifica utilize o campo Período no Item 6, Clique nos campos para informar o intervalo de datas em que a solicitação foi criada, será apresentada a imagem abaixo para escolher as datas;

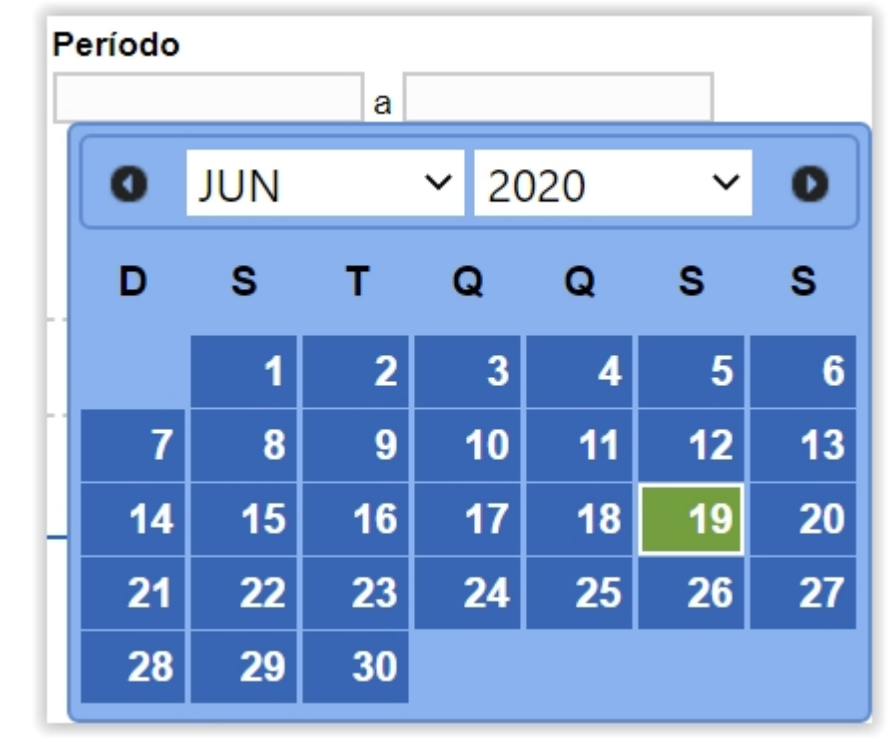

- 7. Utilize o botão Limpar caso deseje limpar todos os campos;
- 8. Após informar todos os dados, clique no botão Consultar para verificar as Alteração(ões) de Registro(s) de Estabelecimento(s) cadastrados ou com cadastro em aberto. Ao clicar no botão Consultar, o sistema apresentará a listagem de Solicitações Localizadas onde será possível ter acesso aos campos Número da Solicitação, Data Envio, Natureza da Solicitação, Nome do estabelecimento, UF, Município, Fiscal, Regístro Anterior, Produto, Situação MAPA e Situação Regístro conforme a imagem abaixo.

|   |                       |            |                                             | 1                                 | Solicitações              | localizadas          |                              |                   |         |                               |                      |
|---|-----------------------|------------|---------------------------------------------|-----------------------------------|---------------------------|----------------------|------------------------------|-------------------|---------|-------------------------------|----------------------|
|   | Número da solicitação | Data envio | Natureza da solicitação                     | Nome do estabelecimento           | UF                        | Município            | Fiscal                       | Registro Anterior | Produto | Situação MAPA                 | Situação<br>Registro |
| 0 | 00034985/2020         | 07/05/2020 | ALTERAÇÃO DE REGISTRO DE<br>ESTABELECIMENTO | Nome do Estabelecimento           | МА                        | Passagem<br>Franca   | Nome do Fiscal               | Não               |         | PENDÊNCIAS NÃO<br>RESPONDIDAS | Q Detalhar           |
| 0 | 00034797/2020         | 23/04/2020 | ALTERAÇÃO DE REGISTRO DE<br>ESTABELECIMENTO | Nome do Estabelecimento           | PR                        | Curitiba             | Nome do Fiscal               | Não               |         | PENDÊNCIAS NÃO<br>RESPONDIDAS | Q Detalhar           |
| 0 | 00032999/2020         | 16/04/2020 | ALTERAÇÃO DE REGISTRO DE<br>ESTABELECIMENTO | Nome do Estabelecimento           | GO                        | Mineiros             | Nome do Fiscal               | Não               |         | PENDÊNCIAS NÃO<br>RESPONDIDAS | Q Detalha            |
|   | 00032116/2020         | 14/04/2020 | ALTERAÇÃO DE REGISTRO DE<br>ESTABELECIMENTO | Nome do Estabelecimento           | SP                        | Panorama             | Nome do Fiscal               | Não               |         | PENDÊNCIAS NÃO<br>RESPONDIDAS | Q Detalhar           |
| 0 | 00031565/2020         | 13/04/2020 | ALTERAÇÃO DE REGISTRO DE<br>ESTABELECIMENTO | Nome do Estabelecimento           | ES                        | Castelo              | Nome do Fiscal               | Não               |         | PENDÊNCIAS NÃO<br>RESPONDIDAS | Q Detalhar           |
|   | 00030187/2020         | 13/04/2020 | ALTERAÇÃO DE REGISTRO DE<br>ESTABELECIMENTO | Nome do Estabelecimento           | SC                        | Biguaçu              | Nome do Fiscal               | Não               |         | PENDÊNCIAS NÃO<br>RESPONDIDAS | Q Detalhar           |
| 0 | 00031021/2020         | 09/04/2020 | ALTERAÇÃO DE REGISTRO DE<br>ESTABELECIMENTO | Nome do Estabelecimento           | RS                        | Gravatai             | Nome do Fiscal               | Não               |         | PENDÊNCIAS NÃO<br>RESPONDIDAS | Q Detalhar           |
|   | 00014475/2016         | 09/04/2020 | ALTERAÇÃO DE REGISTRO DE<br>ESTABELECIMENTO | Nome do Estabelecimento           | RS                        | Santo<br>Ångelo      | Nome do Fiscal               | Não               |         | PENDÊNCIAS NÃO<br>RESPONDIDAS | Q Detalhar           |
| 0 | 00028378/2020         | 07/04/2020 | ALTERAÇÃO DE REGISTRO DE<br>ESTABELECIMENTO | Nome do Estabelecimento           | то                        | Araguatins           | Nome do Fiscal               | Não               |         | PENDÊNCIAS NÃO<br>RESPONDIDAS | Q Detalhar           |
|   | 00016565/2020         | 06/04/2020 | ALTERAÇÃO DE REGISTRO DE<br>ESTABELECIMENTO | Nome do Estabelecimento           | RJ                        | Rio de<br>Janeiro    | Nome do Fiscal               | Não               |         | PENDÊNCIAS NÃO<br>RESPONDIDAS | Q Detalhar           |
|   |                       |            |                                             | Quantidade<br>Primeira Anterior P | de registro:<br>áginas: 1 | encontrados<br>/2166 | : 216627<br>3 Próxima Última |                   |         |                               |                      |
|   |                       |            |                                             |                                   |                           |                      |                              |                   |         |                               | Volta                |
|   |                       |            |                                             |                                   |                           |                      |                              |                   |         | Emitir requeriment            | to Cancela           |

**Obs.:** Nos campos sinalizados com \* (asterisco) são de preenchimento obrigatório. Se ao menos um campo obrigatório não for informado, será apresentada mensagem em destaque para alertá-lo, conforme exemplo abaixo:

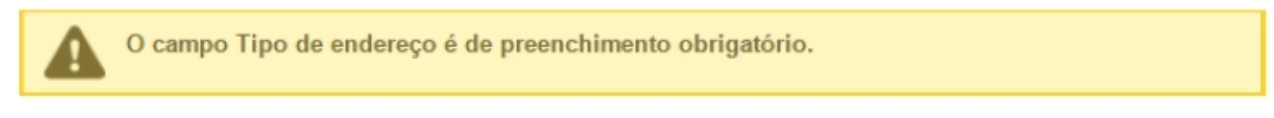

Created with the Personal Edition of HelpNDoc: Create cross-platform Qt Help files

# Acompanhar Cancelamento de Atividade do Estabelecimento

Ministério da Agricultura, Pecuária e Abastecimento

 Após ter realizado o cadastro do Estabelecimento, o sistema irá permitir acompanhar o cadastro, seja para realizar alguma alteração ou cancelar a solicitação, para acessar o menu Acompanhar clique no meu Estabelecimento siga para o menu Solicitação e clique em Acompanhar conforme imagem abaixo;

| Administração                               | Estabelecimentos Prod     | utos Vistoria e Fiscalização | Sicar    | Solicitação | Medico veterinário | Cadastro | Reprodutor | Ordem Serviço PGA |
|---------------------------------------------|---------------------------|------------------------------|----------|-------------|--------------------|----------|------------|-------------------|
| Consultar autent                            | Comunicado                |                              |          |             |                    |          |            |                   |
| Caminho:                                    | Histórico                 |                              |          |             |                    |          |            |                   |
|                                             | Solicitação               | Acompanhar 🖉                 |          |             |                    |          |            | Ajuda             |
| Objetive                                    | Certificado               | Cancelar Atividade           |          |             |                    |          |            |                   |
| Gerenciar                                   | Relatórios                | Renovação de registro        |          |             |                    |          |            |                   |
| Dúvidas                                     | Efetuar baixa de aeronave | Analisar                     |          |             |                    |          |            |                   |
| Duvidas                                     | Planejamento operacional  | Gerar Parecer                |          |             |                    |          |            |                   |
| <ul> <li>E-mail</li> <li>Telefor</li> </ul> | Atividade mensal          | Distribuir                   |          |             |                    |          |            |                   |
|                                             | io.                       | Novo Registro                |          |             |                    |          |            |                   |
|                                             |                           | Alteração de Cadastro/Regis  | stro     |             |                    |          |            |                   |
|                                             |                           | Renovação de cadastro        |          |             |                    |          |            |                   |
|                                             |                           | Autorização de Trabalho Ter  | nporário |             |                    |          |            |                   |
|                                             |                           |                              |          | -           |                    |          |            |                   |
|                                             |                           |                              |          |             |                    |          |            |                   |
| Administração                               | Estabelecimentos Prod     | utos Vistoria e Fiscalização | Sicar    | Solicitação | Medico veterinário | Cadastro | Reprodutor | Ordem Serviço PGA |
| Consultar autent                            | icidade de documentos     |                              |          |             |                    |          |            |                   |

2. Ao clicar no submenu **Acompanhar** será exibida a tela abaixo com os seguintes campos.

| Administração Estabelecimentos                | Produtos Vistoria e Fiso | alização Sicar So       | olicitação Medico veterinário | Cadastro Reprodutor | Ordem Serviço PGA                       |
|-----------------------------------------------|--------------------------|-------------------------|-------------------------------|---------------------|-----------------------------------------|
| Consultar autenticidade de documentos         |                          |                         |                               |                     |                                         |
| Caminho:                                      |                          |                         |                               |                     |                                         |
| Você está aqui: > Estabelecimentos > Solicita | ção 🕨 Acompanhar         |                         |                               |                     |                                         |
| Acompanhar solicitação                        |                          |                         |                               |                     | Ajuda                                   |
| 1 · Área de interesse                         | 2                        | Natureza da solicitação |                               | 🜖 Número            | da solicitação                          |
| :: SELECIONE ::                               | ~                        | :: SELECIONE ::         |                               | ~                   |                                         |
| 4 Atividade                                   | 6                        | Situação                |                               | 6 Período           |                                         |
| :: SELECIONE ::                               | ~                        | :: SELECIONE ::         | ~                             |                     | а                                       |
|                                               |                          |                         |                               |                     |                                         |
|                                               |                          |                         |                               |                     | * Campo(s) de preenchimento obrigatório |
|                                               |                          |                         |                               |                     | 8 Consultar Limpar 🗿                    |
|                                               |                          |                         |                               |                     |                                         |
|                                               |                          |                         |                               |                     |                                         |
|                                               |                          |                         |                               |                     |                                         |
|                                               |                          |                         |                               |                     |                                         |
|                                               |                          |                         |                               |                     |                                         |

- 1. Para **Acompanhar Solicitação** utilize os campos para consultar uma solicitação préviamente cadastrada, no **Item1** selecione a **Área de Interesse**;
- No campo Natureza da Solicitação no Item 2, selecione a opção Alteração de Registro de Estabelecimento, caso deseje informar outros campos siga os itens na ordem, caso Não pule para o Item 8;
- Caso deseje a consulta mais especifica utilize o campo Número da Solicitação no Item 3, e informe o número desejado;
- Caso deseje a consulta mais especifica utilize o campo Atividade no Item 4, e selecione a atividade desejada;
- Caso deseje a consulta mais especifica utilize o campo Situação no Item 5, e selecione a situação desejada;
- Caso deseje a consulta mais especifica utilize o campo Período no Item 6, Clique nos campos para informar o intervalo de datas em que a solicitação foi criada, será apresentada a imagem abaixo para escolher as datas;

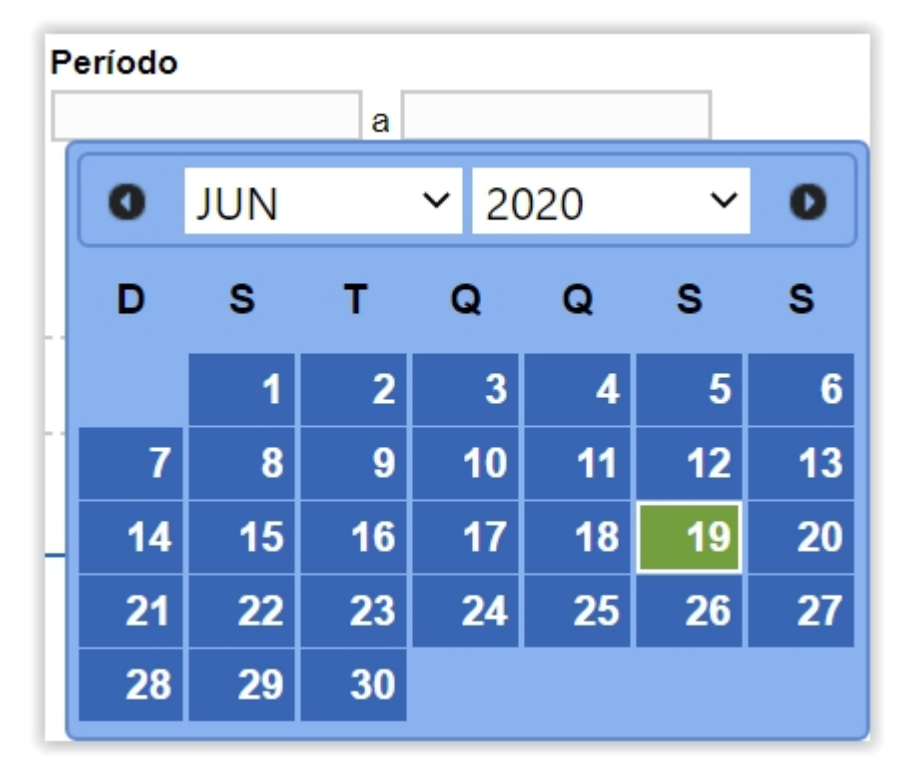

- 7. Utilize o botão Limpar caso deseje limpar todos os campos;
- 8. Após informar todos os dados, clique no botão Consultar para verificar as Alteração(ões) de Registro(s) de Estabelecimento(s) cadastrados ou com cadastro em aberto. Ao clicar no botão Consultar, o sistema apresentará a listagem de Solicitações Localizadas onde será possível ter acesso aos campos Número da Solicitação, Data Envio, Natureza da Solicitação, Nome do estabelecimento, UF, Município, Fiscal, Regístro Anterior, Produto, Situação MAPA e Situação Regístro conforme a imagem abaixo.

|   |                          |            |                                                    | s                               | olicitaçõe              | es localizadas              | i i                         |                   |         |                                  |                      |
|---|--------------------------|------------|----------------------------------------------------|---------------------------------|-------------------------|-----------------------------|-----------------------------|-------------------|---------|----------------------------------|----------------------|
|   | Número da<br>solicitação | Data envio | Natureza da solicitação                            | Nome do estabelecimento         | UF                      | Município                   | Fiscal                      | Registro Anterior | Produto | Situação MAPA                    | Situação<br>Registro |
| C | 00021545/2020            | 09/03/2020 | CANCELAMENTO DE<br>ATIVIDADE DO<br>ESTABELECIMENTO | Nome do Estabelecimento         | RJ                      | Campos<br>dos<br>Goytacazes | Nome do Fiscal              | Não               |         | PENDÊNCIAS<br>NÃO<br>RESPONDIDAS | Q Detalhar           |
|   | 00015404/2020            | 17/02/2020 | CANCELAMENTO DE<br>ATIVIDADE DO<br>ESTABELECIMENTO | Nome do Estabelecimento         | AC                      | Rio Branco                  | Nome do Fiscal              | Não               |         | PENDÊNCIAS<br>NÃO<br>RESPONDIDAS | Q Detalhar           |
| ) | 00015401/2020            | 17/02/2020 | CANCELAMENTO DE<br>ATIVIDADE DO<br>ESTABELECIMENTO | Nome do Estabelecimento         | AC                      | Rio Branco                  | Nome do Fiscal              | Não               |         | PENDÊNCIAS<br>NÃO<br>RESPONDIDAS | Q Detalhar           |
|   | 00011102/2020            | 05/02/2020 | CANCELAMENTO DE<br>ATIVIDADE DO<br>ESTABELECIMENTO | Nome do Estabelecimento         | RJ                      | Macaé                       | Nome do Fiscal              | Não               |         | PENDÊNCIAS<br>NÃO<br>RESPONDIDAS | Q Detalhar           |
| ) | 00011003/2020            | 05/02/2020 | CANCELAMENTO DE<br>ATIVIDADE DO<br>ESTABELECIMENTO | Nome do Estabelecimento         | RJ                      | Cantagalo                   | Nome do Fiscal              | Não               |         | PENDÊNCIAS<br>NÃO<br>RESPONDIDAS | Q Detalhar           |
|   | 00088932/2019            | 14/11/2019 | CANCELAMENTO DE<br>ATIVIDADE DO<br>ESTABELECIMENTO | Nome do Estabelecimento         | MG                      | Betim                       | Nome do Fiscal              | Não               |         | PENDÊNCIAS<br>NÃO<br>RESPONDIDAS | Q Detalhar           |
|   | 00083244/2019            | 29/10/2019 | CANCELAMENTO DE<br>ATIVIDADE DO<br>ESTABELECIMENTO | Nome do Estabelecimento         | GO                      | Catalão                     | Nome do Fiscal              | Não               |         | PENDÊNCIAS<br>NÃO<br>RESPONDIDAS | Q Detalhar           |
|   | 00073917/2019            | 30/09/2019 | CANCELAMENTO DE<br>ATIVIDADE DO<br>ESTABELECIMENTO | Nome do Estabelecimento         | RS                      | Teutônia                    | Nome do Fiscal              | Não               |         | PENDÊNCIAS<br>NÃO<br>RESPONDIDAS | Q Detalhar           |
| ) | 00071044/2019            | 19/09/2019 | CANCELAMENTO DE<br>ATIVIDADE DO<br>ESTABELECIMENTO | Nome do Estabelecimento         | RJ                      | Rio de<br>Janeiro           | Nome do Fiscal              | Não               |         | PENDÊNCIAS<br>NÃO<br>RESPONDIDAS | Q Detalhar           |
|   | 00070450/2019            | 18/09/2019 | CANCELAMENTO DE<br>ATIVIDADE DO<br>ESTABELECIMENTO | Nome do Estabelecimento         | GO                      | Vianópolis                  | Nome do Fiscal              | Não               |         | PENDÊNCIAS<br>NÃO<br>RESPONDIDAS | Q Detalhar           |
|   |                          |            |                                                    | Quantidade<br>Primeira Anterior | e de regist<br>Páginas: | ros encontra<br>1 /15       | dos: 1542<br>5 Próxima Últi | ma                |         |                                  | Voltar               |
|   |                          |            |                                                    |                                 |                         |                             |                             |                   |         | Emitir requerimen                | to Cancela           |

**Obs.:** Nos campos sinalizados com \* (asterisco) são de preenchimento obrigatório. Se ao menos um campo obrigatório não for informado, será

apresentada mensagem em destaque para alertá-lo, conforme exemplo abaixo:

O campo Tipo de endereço é de preenchimento obrigatório.

Created with the Personal Edition of HelpNDoc: Free EPub and documentation generator

# **Cancelar Registro de Estabelecimento**

# Ministério da Agricultura, Pecuária e Abastecimento

 Após ter realizado o cadastro do Estabelecimento, o sistema irá permitir acompanhar o cadastro, seja para realizar alguma alteração ou cancelar a solicitação, para acessar o menu Acompanhar clique no meu Estabelecimento siga para o menu Solicitação e clique em Acompanhar conforme imagem abaixo;

| Administração                                | Estabelecimentos Produ    | tos Vistoria e Fiscalização Sicar  | Solicitação | Medico veterinário | Cadastro | Reprodutor | Ordem Serviço PGA |
|----------------------------------------------|---------------------------|------------------------------------|-------------|--------------------|----------|------------|-------------------|
| Consultar autent                             | Comunicado                |                                    |             |                    |          |            |                   |
| Caminho:                                     | Histórico                 |                                    |             |                    |          |            |                   |
|                                              | Solicitação               | Acompanhar 🥼                       |             |                    |          |            | Ajuda             |
| Objetive                                     | Certificado               | Cancelar Atividade                 |             |                    |          |            |                   |
| Gerenciar                                    | Relatórios                | Renovação de registro              |             |                    |          |            |                   |
| Díwidas                                      | Efetuar baixa de aeronave | Analisar                           |             |                    |          |            |                   |
| Duvidas                                      | Planejamento operacional  | Gerar Parecer                      |             |                    |          |            |                   |
| <ul> <li>E-mail</li> <li>Telefore</li> </ul> | Atividade mensal          | Distribuir                         |             |                    |          |            |                   |
|                                              |                           | Novo Registro                      |             |                    |          |            |                   |
|                                              |                           | Alteração de Cadastro/Registro     |             |                    |          |            |                   |
|                                              |                           | Renovação de cadastro              |             |                    |          |            |                   |
|                                              |                           | Autorização de Trabalho Temporário |             |                    |          |            |                   |
|                                              |                           |                                    | -           |                    |          |            |                   |
|                                              |                           |                                    |             |                    |          |            |                   |
| Administração                                | Estabelecimentos Produ    | tos Vistoria e Fiscalização Sicar  | Solicitação | Medico veterinário | Cadastro | Reprodutor | Ordem Serviço PGA |
| Consultar autenti                            | icidade de documentos     |                                    |             |                    |          |            |                   |

2. Ao clicar no submenu **Acompanhar** será exibida a tela abaixo com os seguintes campos.

| Administração     | Estabelecimentos            | Produtos        | Vistoria e Fiscalização | Sicar       | Solicitação | Medico veterinário | Cadastro | Reprodutor | Ordem Serviço PGA |                             |
|-------------------|-----------------------------|-----------------|-------------------------|-------------|-------------|--------------------|----------|------------|-------------------|-----------------------------|
| Consultar autenti | icidade de documento        | s               |                         |             |             |                    |          |            |                   |                             |
| Caminho:          |                             |                 |                         |             |             |                    |          |            |                   |                             |
| Você está aqui: • | Estabelecimentos + Solicita | ação 🕨 Acompani | har                     |             |             |                    |          |            |                   |                             |
| Acompan           | har solicitação             |                 |                         |             |             |                    |          |            |                   | Ajuda                       |
| 🚺 • Área de i     | nteresse                    |                 | 2 Natureza              | da solicita | ção         |                    |          | 3 Número   | o da solicitação  |                             |
| :: SELEC          | CIONE ::                    |                 | ✓ :: SELE               | CIONE ::    |             |                    |          | ~          |                   |                             |
| 4 Atividade       |                             |                 | 🌖 Situação              |             |             |                    |          | 🔞 Período  | )                 |                             |
| :: SELEC          | CIONE ::                    |                 | ✓ :: SELE               | CIONE ::    |             | ~                  |          |            | a                 |                             |
|                   |                             |                 |                         |             |             |                    |          |            |                   |                             |
|                   |                             |                 |                         |             |             |                    |          |            | * Campo(s) de     | e preenchimento obrigatório |
|                   |                             |                 |                         |             |             |                    |          |            |                   | ৪ Consultar 🛛 Limpar 🕧      |
|                   |                             |                 |                         |             |             |                    |          |            |                   |                             |
|                   |                             |                 |                         |             |             |                    |          |            |                   |                             |
|                   |                             |                 |                         |             |             |                    |          |            |                   |                             |
|                   |                             |                 |                         |             |             |                    |          |            |                   |                             |
- 1. Para **Acompanhar Solicitação** utilize os campos para consultar uma solicitação préviamente cadastrada, no **Item1** selecione a **Área de Interesse**;
- No campo Natureza da Solicitação no Item 2, selecione a opção Alteração de Registro de Estabelecimento, caso deseje informar outros campos siga os itens na ordem, caso Não pule para o Item 8;
- Caso deseje a consulta mais especifica utilize o campo Número da Solicitação no Item 3, e informe o número desejado;
- Caso deseje a consulta mais especifica utilize o campo Atividade no Item 4, e selecione a atividade desejada;
- Caso deseje a consulta mais especifica utilize o campo Situação no Item 5, e selecione a situação desejada;
- Caso deseje a consulta mais especifica utilize o campo Período no Item 6, Clique nos campos para informar o intervalo de datas em que a solicitação foi criada, será apresentada a imagem abaixo para escolher as datas;

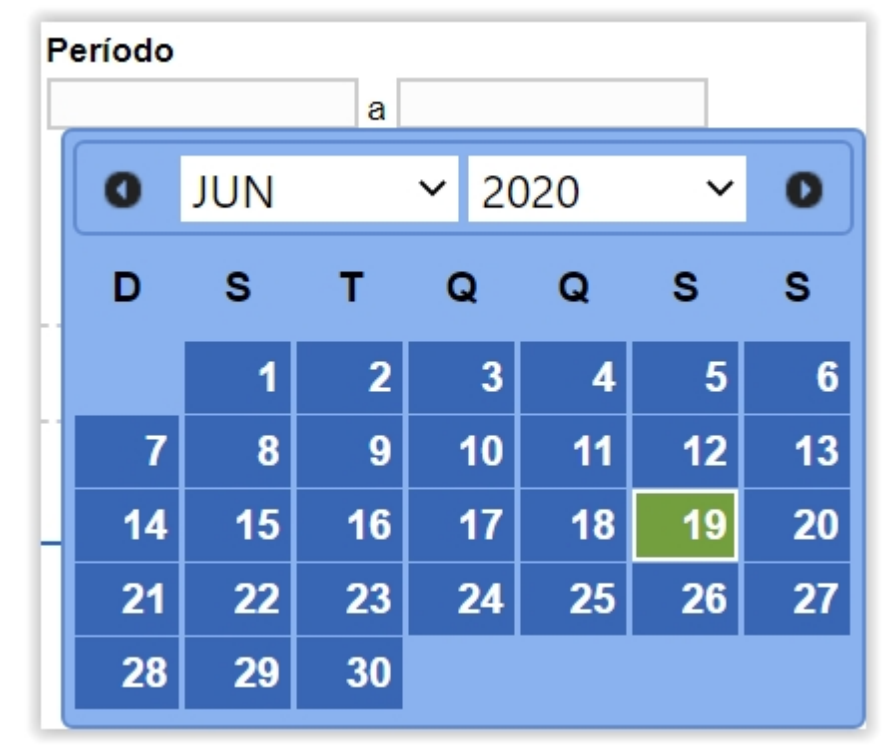

- 7. Utilize o botão Limpar caso deseje limpar todos os campos;
- 8. Após informar todos os dados, clique no botão Consultar para verificar as Alteração(ões) de Registro(s) de Estabelecimento(s) cadastrados ou com cadastro em aberto. Ao clicar no botão Consultar, o sistema apresentará a listagem de Solicitações Localizadas onde será possível ter acesso aos campos Número da Solicitação, Data Envio, Natureza da Solicitação, Nome do estabelecimento, UF, Município, Fiscal, Regístro Anterior,

Produto, Situação MAPA e Situação Regístro conforme a imagem abaixo.

|   | Solicitações localizadas                                                                                                    |            |                                |                         |    |           |        |                   |               |                      |  |  |  |
|---|----------------------------------------------------------------------------------------------------|------------|--------------------------------|-------------------------|----|-----------|--------|-------------------|---------------|----------------------|--|--|--|
| 0 | Número da solicitação                                                                                                    | Data envio | Natureza da solicitação        | Nome do estabelecimento | UF | Município | Fiscal | Registro Anterior | Situação MAPA | Situação<br>Registro |  |  |  |
| 0 | 00061331/2020                                                                                                    |            | REGISTRO DE<br>ESTABELECIMENTO | AVES REPRODUÇÃO         | DF | Brasília  |        | Não               | CADASTRADA    | Q Detalhar           |  |  |  |
|   | Quantidade de registros encontrados:         1           Primeira         Anterior         Páginas:         1         /1         Próxima         Última |            |                                |                         |    |           |        |                   |               |                      |  |  |  |
|   | Emitir requerimento Cancelar 🤗                                                                                                    |            |                                |                         |    |           |        |                   |               |                      |  |  |  |

- 1. Selecione << O>> para escolher a solicitação que deseja cancelar;
- Clique no botão Cancelar para cancelar um Registro de Estabelecimento, só será permitido o cancelamento caso o Estabelecimento esteja com o status Cadastrada no campo Situação MAPA, após clicar em cancelar será exibida a notificação abaixo, clique em Sim caso deseje confirmar o cancelamento, ou em Não para retornar ao sistema;

| Confirmação                         | ×       |
|-------------------------------------|---------|
| Confirma o cancelam<br>solicitação? | ento da |
|                                     | Sim Não |

**Obs.:** Nos campos sinalizados com \* (asterisco) são de preenchimento obrigatório. Se ao menos um campo obrigatório não for informado, será apresentada mensagem em destaque para alertá-lo, conforme exemplo abaixo

| A | O campo Tipo de endereço é de preenchimento obrigatório.                           |  |
|---|------------------------------------------------------------------------------------|--|
|   |                                                                                    |  |
|   | Created with the Personal Edition of HelpNDoc: Create cross-platform Qt Help files |  |

#### Verificar e Resolver Pendencias da Solicitação

Ministério da Agricultura, Pecuária e Abastecimento

1. Caso deseje resolver ou verificar alguma pendencia na solicitação, clique no meu

Estabelecimento siga para o menu Solicitação e clique em Acompanhar conforme

imagem abaixo;

| Administração                               | Estabelecimentos Produ    | tos Vistoria e Fiscalização Sicar  | r Solicitação Medico veterinário Cadastro Reprodutor Ordem Serviço PGA |
|---------------------------------------------|---------------------------|------------------------------------|------------------------------------------------------------------------|
| Consultar autent                            | Comunicado                |                                    |                                                                        |
| Caminho:                                    | Histórico                 |                                    |                                                                        |
|                                             | Solicitação               | Acompanhar പ്രിന                   | Ajuda                                                                  |
| Objetive                                    | Certificado               | Cancelar Atividade                 |                                                                        |
| Gerenciar                                   | Relatórios                | Renovação de registro              |                                                                        |
| <ul> <li>Dúvidas</li> </ul>                 | Efetuar baixa de aeronave | Analisar                           |                                                                        |
| Duvidas                                     | Planejamento operacional  | Gerar Parecer                      |                                                                        |
| <ul> <li>E-mail</li> <li>Telefor</li> </ul> | Atividade mensal          | Distribuir                         |                                                                        |
|                                             |                           | Novo Registro                      |                                                                        |
|                                             |                           | Alteração de Cadastro/Registro     |                                                                        |
|                                             |                           | Renovação de cadastro              |                                                                        |
|                                             |                           | Autorização de Trabalho Temporário |                                                                        |
|                                             |                           |                                    |                                                                        |
|                                             |                           |                                    |                                                                        |
| Administração                               | Estabelecimentos Produ    | tos Vistoria e Fiscalização Sicar  | r Solicitação Medico veterinário Cadastro Reprodutor Ordem Serviço PGA |
| Consultar autenti                           | cidade de documentos      |                                    |                                                                        |

 Ao clicar no submenu Acompanhar será exibida a tela abaixo com os seguintes campos.

| Administração Es        | stabelecimentos         | Produtos       | Vistoria e Fiscalização | Sicar       | Solicitação | Medico veterinário | Cadastro | Reprodutor | Ordem Serviço PGA                       |
|-------------------------|-------------------------|----------------|-------------------------|-------------|-------------|--------------------|----------|------------|-----------------------------------------|
| Consultar autenticida   | Ide de documento:       | 5              |                         |             |             |                    |          |            |                                         |
| Caminho:                |                         |                |                         |             |             |                    |          |            |                                         |
| Você está aqui: > Estal | pelecimentos + Solicita | ção 🕨 Acompanh | ar                      |             |             |                    |          |            |                                         |
| Acompanha               | r solicitação           |                |                         |             |             |                    |          |            | Ajuda                                   |
| 1 * Área de inter       | esse                    |                | 2 Natureza              | da solicita | ção         |                    |          | 8 Número   | o da solicitação                        |
| :: SELECION             | VE ::                   |                | ✓ :: SELE               | CIONE ::    |             |                    |          | ~          |                                         |
| 4 Atividade             |                         |                | 😏 Situação              |             |             |                    |          | 6 Período  | o                                       |
| :: SELECION             | NE ::                   |                | ✓ :: SELE               | CIONE ::    |             | ~                  |          |            | a                                       |
|                         |                         |                |                         |             |             |                    |          |            |                                         |
|                         |                         |                |                         |             |             |                    |          |            | * Campo(s) de preenchimento obrigatório |
|                         |                         |                |                         |             |             |                    |          |            | 8 Consultar Limpar 7                    |
|                         |                         |                |                         |             |             |                    |          |            |                                         |
|                         |                         |                |                         |             |             |                    |          |            |                                         |
|                         |                         |                |                         |             |             |                    |          |            |                                         |
|                         |                         |                |                         |             |             |                    |          |            |                                         |

- 1. Para **Acompanhar Solicitação** utilize os campos para consultar uma solicitação préviamente cadastrada, no **Item1** selecione a **Área de Interesse**;
- Caso deseje a consulta mais especifica utilize o campo Natureza da Solicitação no Item 2, e selecione a natureza desejada;
- Caso deseje a consulta mais especifica utilize o campo Número da Solicitação no Item 3, e informe o número desejado;
- Caso deseje a consulta mais especifica utilize o campo Atividade no Item 4, e selecione a atividade desejada;
- Caso deseje a consulta mais especifica utilize o campo Situação no Item 5, e selecione a situação desejada;
- Caso deseje a consulta mais especifica utilize o campo Período no Item 6, Clique nos campos para informar o intervalo de datas em que a solicitação foi

Período а 2020 JUN P D S S S Т Q Q 2 5 3 6 1 4 13 7 8 9 10 11 12 20 15 16 17 18 14 19 27 22 23 24 25 21 26 28 29 30

criada, será apresentada a imagem abaixo para escolher as datas;

- 7. Utilize o botão Limpar caso deseje limpar todos os campos;
- 8. Após informar todos os dados, clique no botão Consultar para verificar os Estabelecimentos cadastrados ou com cadastro em aberto. Ao clicar no botão Consultar, o sistema apresentará a listagem de estabelecimentos conforme a imagem abaixo.

| Estabelecimentos                                | Produtos                             | Cadastro               | Consultar aut | enticidade de documentos    |                                                                   |                       |          |                        |                                     |
|-------------------------------------------------|--------------------------------------|------------------------|---------------|-----------------------------|-------------------------------------------------------------------|-----------------------|----------|------------------------|-------------------------------------|
| Caminho:<br>Vocé está aqui: • Esta<br>Acompanha | ibelecimentos > Sol<br>Ir solicitaçã | licitação 🕨 Acor<br>ÃO | mpanhar       |                             |                                                                   |                       |          |                        | ► Ajua                              |
| * Área de inte                                  | resse                                |                        |               | Natureza da solicitação     |                                                                   | Número da solicitação |          |                        |                                     |
| AVES DE R                                       | EPRODUÇÃO                            |                        | ~             | :: SELECIONE ::             | ~                                                                 |                       |          |                        |                                     |
| Atividade                                       |                                      |                        |               | Situação                    |                                                                   | Período               |          |                        |                                     |
| :: SELECIO                                      | NE ::                                |                        | ~             | :: SELECIONE ::             | ~                                                                 | a                     |          |                        |                                     |
|                                                 |                                      |                        |               |                             | 1 Solicitações localizadas                                        |                       | * Campo  | (s) de preenchi<br>Col | mento obrigatório<br>nsultar Limpar |
| 🚯 Núm                                           | ero da solicitaçã                    | io                     | Data envio    | Natureza da solicitação     | Nome do estabelecimento                                           | Registro Anterio      | or 😢 Sit | uação MAPA             | Situação<br>Registro                |
| O <u>00</u>                                     | 000000/0000                          |                        | 07/08/2020    | REGISTRO DE ESTABELECIMENTO | Nome do Estabelecimento                                           | Não                   | COM PE   | NDÊNCIAS               | Q Detalhar                          |
|                                                 |                                      |                        |               | Quar<br>Primeira Ant        | tidade de registros encontrados: 1<br>lerior Páginas: 1/1 Proxima | Úttima                |          |                        | Voltar                              |

- Após clicar no botão Consultar, será apresentada a listagem com as Solicitações Localizadas, contendo número da solicitação, data de envio, natureza da solicitação, nome do estabelecimento, registro anterior, situação MAPA e situação registro;
- Caso a solicitação contenha alguma pendencia será apresentada na coluna Situação MAPA conforme o Item 2;

 Clique sobre o número da solicitação em destaque azul que contenha a informação de Com Pendências para corrigi-las, após clicar no número será apresentado a tela abaixo:

| Produios                                                                                                    | Cadastro                                                        | Consultar autenticidade de doc                                                                       | cumentos                                                                                                    |                                                                                                    |                                                                                                    |                                                                                                    |                                                                                                    |                                                                                                    |  |  |
|----------------------------------------------------------------------------------------------------|-----------------------------------------------------------------|----------------------------------------------------------------------------------------------------|----------------------------------------------------------------------------------------------------|----------------------------------------------------------------------------------------------------|----------------------------------------------------------------------------------------------------|----------------------------------------------------------------------------------------------------|----------------------------------------------------------------------------------------------------|----------------------------------------------------------------------------------------------------|--|--|
|                                                                                                    |                                                                 |                                                                                                    |                                                                                                    |                                                                                                    |                                                                                                    |                                                                                                    |                                                                                                    |                                                                                                    |  |  |
| elecimentos + S                                                                                                    | iolicitação 🕨 Aco                                               | mpanhar                                                                                              |                                                                                                    |                                                                                                    |                                                                                                    |                                                                                                    |                                                                                                    |                                                                                                    |  |  |
| e registro                                                                                                    | o de esta                                                       | belecimento / Nro: 00                                                                                | 073760/2020                                                                                                    |                                                                                                    |                                                                                                    |                                                                                                    |                                                                                                    | <ul> <li>Aju</li> </ul>                                                                                                    |  |  |
| ltar Pendênci                                                                                                    | ias                                                             | Estabelecimento                                                                                      | Enviar solicitação                                                                                                    |                                                                                                    |                                                                                                    |                                                                                                    |                                                                                                    |                                                                                                    |  |  |
| The second second |                                                                 |                                                                                                    |                                                                                                    |                                                                                                    |                                                                                                    |                                                                                                    |                                                                                                    |                                                                                                    |  |  |
| ento                                                                                                    |                                                                 |                                                                                                    |                                                                                                    |                                                                                                    |                                                                                                    |                                                                                                    |                                                                                                    |                                                                                                    |  |  |
|                                                                                                    |                                                                 |                                                                                                    | 1 Pende                                                                                                    | èncias cadastradas                                                                                                    |                                                                                                    |                                                                                                    |                                                                                                    |                                                                                                    |  |  |
| ia                                                                                                    |                                                                 | Тіро                                                                                                 |                                                                                                    | Despacho                                                                                                    |                                                                                                    |                                                                                                    | Resposta                                                                                                    |                                                                                                    |  |  |
| AN                                                                                                    | ÁLISE DOCUN                                                     | IENTAL                                                                                               | pendencia                                                                                                    |                                                                                                    |                                                                                                    | ×                                                                                                    | Não respondida                                                                                                    |                                                                                                    |  |  |
|                                                                                                    |                                                                 |                                                                                                    |                                                                                                    |                                                                                                    |                                                                                                    |                                                                                                    |                                                                                                    |                                                                                                    |  |  |
|                                                                                                    |                                                                 |                                                                                                    | Quantidade de                                                                                                    | e registros encontrados: 1                                                                                                    |                                                                                                    |                                                                                                    |                                                                                                    |                                                                                                    |  |  |
|                                                                                                    |                                                                 |                                                                                                    | Primeira Anterior P                                                                                                    | aginas: 1 /1 Proxima Utuma                                                                                                    |                                                                                                    |                                                                                                    |                                                                                                    |                                                                                                    |  |  |
|                                                                                                    |                                                                 |                                                                                                    |                                                                                                    |                                                                                                    |                                                                                                    |                                                                                                    | Resolver pendênc                                                                                                    | cias                                                                                                    |  |  |
|                                                                                                    |                                                                 |                                                                                                    |                                                                                                    |                                                                                                    |                                                                                                    |                                                                                                    |                                                                                                    |                                                                                                    |  |  |
|                                                                                                    |                                                                 |                                                                                                    |                                                                                                    |                                                                                                    |                                                                                                    |                                                                                                    |                                                                                                    |                                                                                                    |  |  |
|                                                                                                    | lecimentos + S<br>e registr<br>itar Pendénc<br>ento<br>ia<br>AN | lecimentos + Solicitação + Aco<br>e registro de esta<br>tar Pendências<br>ento<br>a<br>ANÁLISE DOCUM | lecimentos + Solicitação + Acompanhar:<br>la registro de estabelecimento / Nro: 00<br>tar Pendências Estabelecimento<br>anto<br>la Tipo<br>ANÁLISE DOCUMENTAL | lecimentos y Solicitação y Acompanhar<br>er registro de estabelecimento / Nro: 00073760/2020<br>tar Pendências Estabelecimento Enviar solicitação<br>ento<br>ANÁLISE DOCUMENTAL pendencia<br>Quantidade de<br>Primeira Anterior P | lecimentos y Solicitação y Acompanhar<br>er registro de estabelecimento / Nro: 00073760/2020<br>tar Pendências Estabelecimento Enviar solicitação<br>ento<br>Enviar solicitação Despecho<br>ANÁLISE DOCUMENTAL pendencias<br>ANÁLISE DOCUMENTAL pendencias<br>Primeira Anterior Páginas: 1 /1 Proxima Utima | lecimentos + Solicitação + Acompanhar<br>er registro de estabelecimento / Nro: 00073760/2020<br>tar Pendências a Estabelecimento Enviar solicitação<br>ento<br>ento<br>ANÁLISE DOCUMENTAL pendências<br>Pendências cadastradas<br>ANÁLISE DOCUMENTAL pendência<br>Primeiras Anterior Páginas: 1 /1 Procuma Utima | lecimentos + Solicitação + Acompanhar<br>eregistro de estabelecimento / Nro: 00073760/2020<br>tar Pendências<br>ento<br>ento<br>ANÁLISE DOCUMENTAL pendencias<br>Quantidade de registros encontrados: 1<br>Primeira Antendor Páginas: 1 /1 Proxima Ottima | lecimentos - Solicitação - Acompanhar<br>le registro de estabelecimento / Nro: 00073760/2020<br>tar / Pendências cadastradas<br>anto<br>Internet |  |  |

- No Item 1 será apresentada a listagem de pendências cadastradas, contendo as informações de Pendência, Tipo, Despacho e Resposta;
- Ao clicar no botão Resolver Pendências o sistema mostrará a aba que está com a pendencia descrita conforme tela abaixo;

| <u>Consultar P</u>                                 | ndências           | Estabelecimento | Enviar solicitação                                                                       |                                     |                |
|----------------------------------------------------|--------------------|-----------------|------------------------------------------------------------------------------------------|-------------------------------------|----------------|
| Pendências                                         |                    |                 |                                                                                          |                                     |                |
|                                                    |                    |                 | 1 Pendências                                                                             | 5                                   |                |
| Pendência                                          |                    | Tipo            | -                                                                                        | Despacho                            | 🙆 Resposta     |
| 296042                                             | ANÁLISE DOCUMENTAL |                 | pendencia                                                                                |                                     | ۲              |
|                                                    |                    |                 | Quantidade de registros e                                                                | incontrados: 1                      |                |
| Resposta                                           |                    |                 | Quantidade de registros e           Primeira         Anterior         Páginas:         1 | //1 Próxima Última                  |                |
| Resposta<br>Descrição da respos                    | 1                  |                 | Quantidade de registros e<br>Primeira Anterior Páginas: 1                                | Incontrados: 1<br>In Próxima Última |                |
| Resposta<br>Descrição da respos                    | 2                  |                 | Cuantidade de registros e<br>Primeira Anterior Páginas. 1                                | neontrados: 1<br>/1 Próxima Ultima  |                |
| Resposta<br>Descrição da respos                    | 1                  |                 | Ouantidade de registros e<br>Primeira Anterior Páginas: {                                | neontrados: 1<br>/1 Próxima Ottima  |                |
| Resposta<br>Descrição da respos                    | 3                  |                 | Ouantidade de registros e<br>Primeira Anterior Paginas: 1                                | /1 Próxima Ultima                   | Confirmar res  |
| Resposta<br>Descrição da respos                    | 3                  |                 | Quantidade de registros e<br>Primeira Anterior Páginas: [                                | noontrados: 1<br>/1 Próxima Ottima  | 🕑 Confirmar re |
| Resposta<br>Descrição da respos<br>Estabelecimento | 1                  |                 | Primeiral         Anturior         Páginas:         1                                    | noontrados: 1<br>/1 Próxima Ottima  | Confirmation   |

- No Item 1 será apresentada a listagem de pendências cadastradas, contendo as informações de Pendência, Tipo, Despacho e Resposta;
- Selecione << O>>> referente a pendência desejada para habilitar o campo Descrição da Resposta no Item 3;
- após selecionar a pendência no item 2 descreva uma resposta a pendencia informando as alterações feitas nos documentos ou uma explicação para a Análise Documental;

 Após corrigir as pendências e descrever uma resposta clique no botão Confirmar Resposta, será apresentada a notificação abaixo, clique em Sim para confirmar a resposta ou em Não para retornar ao sistema;

| Confirmação        |       | ×  |
|--------------------|-------|----|
| Confirma resposta? |       |    |
|                    | Sim N | ão |
|                    | Sim N | ão |

Obs.:

Ao confirmar a resposta será apresentada a notificação abaixo;

| Resposta cadastrada com sucesso! |
|----------------------------------|
|----------------------------------|

 Após concluir todas as pendências da solicitação clique na aba Enviar Solicitação, ao clicar será apresentada a tela abaixo;

| Estabelecimentos          | Produtos                                                                   | Cadastro          | Consultar autenticidade de documento:   | 5                                   |                                          |  |  |  |  |  |  |
|---------------------------|----------------------------------------------------------------------------|-------------------|-----------------------------------------|-------------------------------------|------------------------------------------|--|--|--|--|--|--|
|                           |                                                                            |                   |                                         |                                     |                                          |  |  |  |  |  |  |
| Vocé está aqui: > Esta    | belecimentos 🕨                                                             | Solicitação 🖡 Aco | mpanhar                                 |                                     |                                          |  |  |  |  |  |  |
| Solicitação               | de registi                                                                 | o de esta         | belecimento / Nro: 0007376              | 60/2020                             | + Ajuda                                  |  |  |  |  |  |  |
| ۹ 🔶                       | Consultar Pendéncias Estabelecimento Enviar solicitação                    |                   |                                         |                                     |                                          |  |  |  |  |  |  |
| Nome ou Ra<br>CPF/CNPJ: ( | Nome ou Razão Social: CERVEJARIA BIERLAND LIDA<br>GPF/GNPJ: 01205107000151 |                   |                                         |                                     |                                          |  |  |  |  |  |  |
| 1 Ind                     | as as pend                                                                 | èncias foran      | ı respondidas.                          |                                     |                                          |  |  |  |  |  |  |
| \rm 🗹 Declaro so          | b minha resp                                                               | onsabilidade s    | serem exatas e verdadeiras as informaçõ | es aqui prestadas sob pena de respo | nsabilidade conforme legislação vigente. |  |  |  |  |  |  |
|                           |                                                                            |                   |                                         |                                     | 6 Encaminhar respostas                   |  |  |  |  |  |  |
|                           |                                                                            |                   |                                         |                                     |                                          |  |  |  |  |  |  |
|                           |                                                                            |                   |                                         |                                     |                                          |  |  |  |  |  |  |
|                           |                                                                            |                   |                                         |                                     |                                          |  |  |  |  |  |  |
|                           |                                                                            |                   |                                         |                                     |                                          |  |  |  |  |  |  |

- Após resolver todas as Pendências da solicitação será apresentada a notificação confirmando a resposta de todas as pendências conforme **Item 1**;
- Selecione << >> para aceitar os termos de responsabilidade e habilitar o botão Encaminhar Respostas conforme Item 3;
- Clique no botão do Item 3 para Encaminhar Respostas referente as pendências no registro, será apresentada a tela de confirmação de envio de resposta, clique em Sim para confirmar

#### o envio ou em Não para retornar ao sistema;

| Confirmação                 | × |
|-----------------------------|---|
| Confirma envio de resposta? |   |
|                             |   |
| Sim Não                     |   |
|                             |   |

 Ao Confirmar o Envio de Resposta será apresentada a notificação conforme exemplo abaixo;

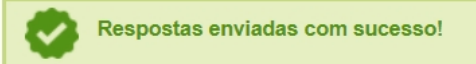

**Obs.:** Nos campos sinalizados com \* (asterisco) são de preenchimento obrigatório. Se ao menos um campo obrigatório não for informado, será apresentada mensagem em destaque para alertá-lo, conforme exemplo abaixo

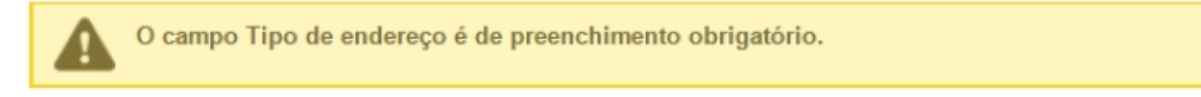

Created with the Personal Edition of HelpNDoc: Full-featured Kindle eBooks generator

# Menu: Estabelecimento >> Solicitação >> Alteração Cadastro/Registro

Created with the Personal Edition of HelpNDoc: Free help authoring environment

#### Solicitar Alteração de Registro Aba Área de Interesse

# Ministério da Agricultura, Pecuária e Abastecimento

 Para realizar uma Alteração de Cadastro/Registro clique no menu Estabelecimentos vá até a opção Solicitação e clique na opção Alteração de Cadastro/Registro conforme tela abaixo;

| Administração                    | Estabelecimentos    | Produtos | Vistoria e Fiscalização     | Sicar   | Solicitação | Medico veterinário | Cadastro | Reprodutor | Ordem Serviço PGA | Consultar autenticidade de documentos |       |
|----------------------------------|---------------------|----------|-----------------------------|---------|-------------|--------------------|----------|------------|-------------------|---------------------------------------|-------|
| Caminho:                         | Comunicado          |          |                             |         |             |                    |          |            |                   |                                       |       |
|                                  | Histórico           |          |                             |         |             |                    |          |            |                   |                                       | Ajuda |
| Objetiv                          | Solicitação         |          | Acompanhar                  |         |             |                    |          |            |                   |                                       |       |
| Gerencia                         | Certificado         |          | Cancelar Atividade          |         |             |                    |          |            |                   |                                       |       |
| Coronola                         | Relatórios          |          | Renovação de registro       |         |             |                    |          |            |                   |                                       |       |
| Dúvida                           | Efetuar baixa de ae | eronave  | Analisar                    |         |             |                    |          |            |                   |                                       |       |
| ∘ E-ma                           | i Planejamento oper | acional  | Gerar Parecer               |         |             |                    |          |            |                   |                                       |       |
| <ul> <li>Teleformedia</li> </ul> | Atividade mensal    |          | Distribuir                  |         |             |                    |          |            |                   |                                       |       |
|                                  |                     |          | Novo Registro               |         |             |                    |          |            |                   |                                       |       |
|                                  |                     |          | Alteração de Cadastro/Regis | tro Jun |             |                    |          |            |                   |                                       |       |
|                                  |                     |          | Renovação de cadastro       |         |             |                    |          |            |                   |                                       |       |
|                                  |                     |          | Autorização de Trabalho Tem | porário |             |                    |          |            |                   |                                       |       |
|                                  |                     |          |                             |         |             |                    |          |            |                   |                                       |       |
|                                  |                     |          |                             |         |             |                    |          |            |                   |                                       |       |
|                                  |                     |          |                             |         |             |                    |          |            |                   |                                       |       |
|                                  |                     |          |                             |         |             |                    |          |            |                   |                                       |       |
|                                  |                     |          |                             |         |             |                    |          |            |                   |                                       |       |
|                                  |                     |          |                             |         |             |                    |          |            |                   |                                       |       |

#### OBS.:

Se for realizar a primeira solicitação siga os passos a partir do **Passo 4**;

 Caso já tenha uma solicitação de alteração de cadastro em andamento será apresentada a tela abaixo;

| Estabelecimentos                                | Produtos                                                                                                    | Vistoria e Fiscalização                                                                                                    | Sicar                                                                                                    | Solicitação                                                                                                    | Medico veterinário                                                                                                    | Cadastro                                                                                                    | Reprodutor                                                                                                    | Ordem Serviço PGA                                                                                                    | Consultar autenticidade de documentos                                                                                                    |                                                                                                    |
|-------------------------------------------------|----------------------------------------------------------------------------------------------------|----------------------------------------------------------------------------------------------------|----------------------------------------------------------------------------------------------------|----------------------------------------------------------------------------------------------------|----------------------------------------------------------------------------------------------------|----------------------------------------------------------------------------------------------------|----------------------------------------------------------------------------------------------------|----------------------------------------------------------------------------------------------------|----------------------------------------------------------------------------------------------------|----------------------------------------------------------------------------------------------------|
|                                                 |                                                                                                    |                                                                                                    |                                                                                                    |                                                                                                    |                                                                                                    |                                                                                                    |                                                                                                    |                                                                                                    |                                                                                                    |                                                                                                    |
| <ul> <li>Estabelecimentos + Solicita</li> </ul> | ção Alteração                                                                                                    | de Cadastro/Registro                                                                                                    |                                                                                                    |                                                                                                    |                                                                                                    |                                                                                                    |                                                                                                    |                                                                                                    |                                                                                                    |                                                                                                    |
| alteração de reg                                | gistro                                                                                                    |                                                                                                    |                                                                                                    |                                                                                                    |                                                                                                    |                                                                                                    |                                                                                                    |                                                                                                    |                                                                                                    | Ajuda                                                                                                    |
|                                                 |                                                                                                    |                                                                                                    |                                                                                                    |                                                                                                    |                                                                                                    |                                                                                                    |                                                                                                    |                                                                                                    |                                                                                                    |                                                                                                    |
| Já existe (m) em and                            | amento sol<br>Solicitação                                                                                            | icitação (ões) de alteraç                                                                                                    | ção para                                                                                                    | a (s) área (s)                                                                                                    | de interesse (s) do e                                                                                                    | estabelecime                                                                                                    | ento. Acompai                                                                                                    | nhe sua (s) solicitação                                                                                                    | (ões) a partir do item de menu                                                                                                    |                                                                                                    |
| (2010)0100111011100                             | oononayao                                                                                                    | and and and                                                                                                    | <u>uo uqui</u>                                                                                                    | •                                                                                                    |                                                                                                    |                                                                                                    |                                                                                                    |                                                                                                    |                                                                                                    |                                                                                                    |
|                                                 |                                                                                                    |                                                                                                    |                                                                                                    |                                                                                                    |                                                                                                    |                                                                                                    |                                                                                                    |                                                                                                    |                                                                                                    |                                                                                                    |
|                                                 |                                                                                                    |                                                                                                    |                                                                                                    |                                                                                                    |                                                                                                    |                                                                                                    |                                                                                                    |                                                                                                    |                                                                                                    |                                                                                                    |
|                                                 |                                                                                                    |                                                                                                    |                                                                                                    |                                                                                                    |                                                                                                    |                                                                                                    |                                                                                                    |                                                                                                    |                                                                                                    |                                                                                                    |
|                                                 |                                                                                                    |                                                                                                    |                                                                                                    |                                                                                                    |                                                                                                    |                                                                                                    |                                                                                                    |                                                                                                    |                                                                                                    |                                                                                                    |
|                                                 |                                                                                                    |                                                                                                    |                                                                                                    |                                                                                                    |                                                                                                    |                                                                                                    |                                                                                                    |                                                                                                    |                                                                                                    |                                                                                                    |
|                                                 | Estabelecimentos<br>• Estabelecimentos • Solicita<br>alteração de reç<br>Já existe (m) em and<br>[Estabelecimentos > | Estabelecimentos Produtos<br>> Estabelecimentos > Solicitação > Alteração<br>alteração de registro<br>Já existe (m) em andamento sol<br>(Estabelecimentos > Solicitação | Estabelecimentos Produtos Vistoria e Fiscalização<br>> Estabelecimentos > Solicitação > Alteração de CadastroRegistio<br>alteração de registro<br>Já existe (m) em andamento solicitação (ões) de alteraç<br>[Estabelecimentos > Solicitação > Acompanhar) ou cilo | Estabelecimentos Produtos Vistoria e Fiscalização Sicar<br>• Estabelecimentos - Solicitação - Alteração de CadastrolRegistro<br>alteração de registro<br>Já existe (m) em andamento solicitação (ões) de alteração para<br>(Estabelecimentos > Solicitação > Acompanhar) ou clique aqui | Estabelecimentos Produtos Vistoria e Fiscalização Sicar Solicitação<br>→ Estabelecimentos + Solicitação + Ateração de CadastroRegistro<br>alteração de registro<br>Já existe (m) em andamento solicitação (ões) de alteração para a (s) área (s)<br>[Estabelecimentos > Solicitação > Acompanhar) ou clíque aqui | Estabelecimentos Produtos Vetoria e Fiscalização Sicar Solicitação Medico veterinário<br>→ Estabelecimentos → Solicitação → Ateração de CadastroRegistro<br>alteração de registro<br>Já existe (m) em andamento solicitação (ões) de alteração para a (s) área (s) de interesse (s) do d<br>[Estabelecimentos → Solicitação > Acompanhar) ou clíque aqui | Estabelecimentos       Produtos       Vistoria e Fiscalização       Sciar       Solicitação       Medico veterinário       Cadastro         • Estabelecimentos • Solicitação • Ateração de Cadastro/Registro       alteração de registro       alteração de registro       Já existe (m) em andamento solicitação (ões) de alteração para a (s) área (s) de interesse (s) do estabelecime         Já existe (m) em andamento solicitação > Acompanhar) ou clígue aquí       Image: Solicitação > Acompanhar) ou clígue aquí       Image: Solicitação > Acompanhar) ou clígue aquí | Estabelecimentos       Produtos       Vistoria e Fiscalização       Siciar       Solicitação       Medico veterinário       Cadastro       Reprodutor         > Estabelecimentos > Solicitação > Ateração de Cadastro/Registro       alteração de registro       Já existe (m) em andamento solicitação (ões) de alteração para a (s) área (s) de interesse (s) do estabelecimento. Acompan<br>[Estabelecimentos > Solicitação > Acompanhar) ou clique aqui ● | Estabelecimentos Produtos Vistoria e Fiscalização Sicar Solicitação Medico veterinário Cadastro Reprodutor Ordem Serviço PCA<br>→ Estabelecimentos → Solicitação → Ateração de Cadastro/Registro<br>alteração de registro<br>Já existe (m) em andamento solicitação (ões) de alteração para a (s) área (s) de interesse (s) do estabelecimento. Acompanhe sua (s) solicitação<br>Estabelecimentos > Solicitação > Acompanhar) ou clíque aqui | Estabelecimentos Produtos Vistoria e Fiscalização Sicar Solicitação Medico veterinário Cadastro Reprodutor Ordem Serviço PGA Consultar autenticidade de documentos<br>+ Estabelecimentos + Solicitação + Ateração de Cadastro/Regetro<br>alteração de registro<br>Já existe (m) em andamento solicitação (ões) de alteração para a (s) área (s) de interesse (s) do estabelecimento. Acompanhe sua (s) solicitação (ões) a partir do Item de menu<br>(Estabelecimentos > Solicitação > Acompanhar) ou clígue aquí |

 Clique no Item 1 para ser redirecionado para a página de Acompanhar Registro de Estabelecimento, onde será possível consultar e alterar o Cadastro/Registro desejado conforme tela abaixo;.

| Administração     | Estabelecimentos            | Produtos       | Vistoria e Fiscalização | Sicar       | Solicitação | Medico veterinário | Cadastro | Reprodutor | Ordem Serviço PGA        |                 |
|-------------------|-----------------------------|----------------|-------------------------|-------------|-------------|--------------------|----------|------------|--------------------------|-----------------|
| Consultar autent  | icidade de documento        | 5              |                         |             |             |                    |          |            |                          |                 |
| Caminho:          |                             |                |                         |             |             |                    |          |            |                          |                 |
| Você está aqui: ) | Estabelecimentos > Solicita | ção 🕨 Acompani | har                     |             |             |                    |          |            |                          |                 |
| Acompan           | har solicitação             |                |                         |             |             |                    |          |            |                          | Ajuda           |
| 1 • Área de i     | interesse                   |                | 2 Natureza              | da solicita | ção         |                    |          | 8 Número   | da solicitação           |                 |
| :: SELEC          | CIONE ::                    |                | ✓ :: SELE               | CIONE ::    |             |                    |          | ~          |                          |                 |
| 4 Atividade       |                             |                | 😏 Situação              |             |             |                    |          | 6 Período  |                          |                 |
| :: SELEC          | CIONE ::                    |                | ✓ :: SELE               | CIONE ::    |             | ~                  |          |            | a                        |                 |
|                   |                             |                |                         |             |             |                    |          |            |                          |                 |
|                   |                             |                |                         |             |             |                    |          |            | * Campo(s) de preenchime | nto obrigatório |
|                   |                             |                |                         |             |             |                    |          |            | 8 Consi                  | ultar Limpar 🕖  |
|                   |                             |                |                         |             |             |                    |          |            |                          |                 |
|                   |                             |                |                         |             |             |                    |          |            |                          |                 |
|                   |                             |                |                         |             |             |                    |          |            |                          |                 |
|                   |                             |                |                         |             |             |                    |          |            |                          |                 |

1. Para **Acompanhar Solicitação** utilize os campos para consultar uma solicitação préviamente cadastrada, no **Item1** selecione a **Área de Interesse**;

- Caso deseje a consulta mais especifica utilize o campo Natureza da Solicitação no Item 2, e selecione a natureza desejada;
- Caso deseje a consulta mais especifica utilize o campo Número da Solicitação no Item 3, e informe o número desejado;
- Caso deseje a consulta mais especifica utilize o campo Atividade no Item 4, e selecione a atividade desejada;
- Caso deseje a consulta mais especifica utilize o campo Situação no Item 5, e selecione a situação desejada;
- Caso deseje a consulta mais especifica utilize o campo Período no Item 6, Clique nos campos para informar o intervalo de datas em que a solicitação foi criada, será apresentada a imagem abaixo para escolher as datas;

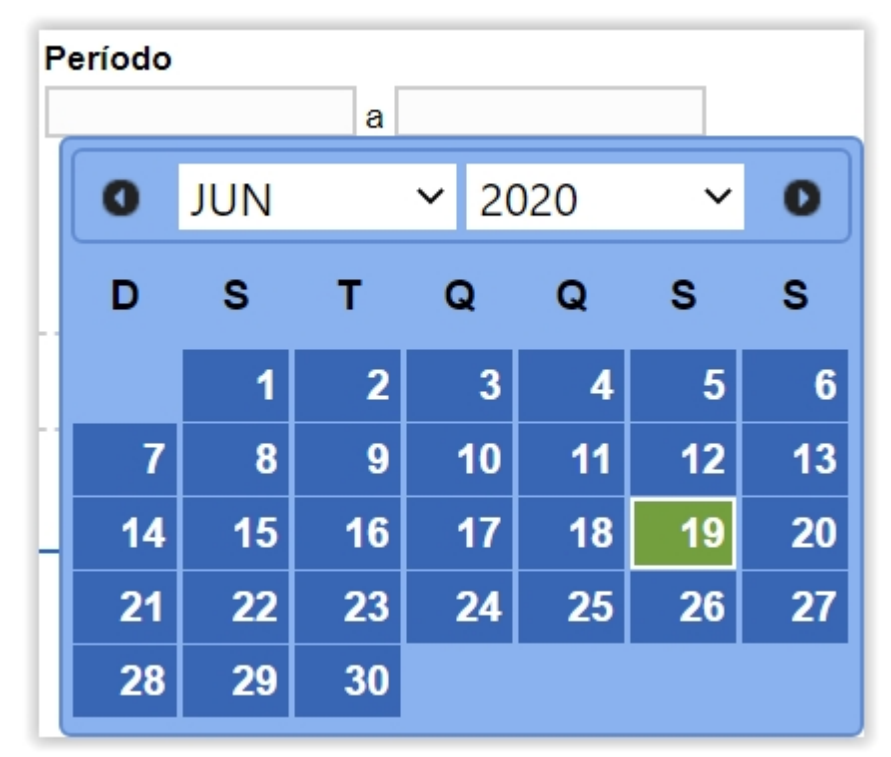

- 7. Utilize o botão Limpar caso deseje limpar todos os campos;
- Após informar todos os dados, clique no botão Consultar para verificar os Estabelecimentos cadastrados ou com cadastro em aberto. Ao clicar no botão Consultar, o sistema apresentará a listagem de Solicitações Localizadas conforme a imagem abaixo.

|           | iniai conoltação      |            |                     |            |                           |         |                |                       |                |
|-----------|-----------------------|------------|---------------------|------------|---------------------------|---------|----------------|-----------------------|----------------|
| * Área de | interesse             |            | Natureza da s       | olicitação |                           | Número  | da solicitação |                       |                |
| AVE DE    | E REPRODUÇÃO          | ~          | :: SELECIO          | NE :: 🗸    |                           |         |                |                       |                |
| Atividade |                       |            | Situação            |            |                           | Período |                |                       |                |
| :: SELE   | CIONE ::              | ~          | :: SELECIO          | NE ::      | ~                         |         | a              |                       |                |
|           |                       |            |                     |            |                           |         |                |                       |                |
|           |                       |            |                     |            |                           |         |                | * Campo(s) de preench | nimento obriga |
|           |                       |            |                     |            |                           |         |                | C                     | onsultar Lim   |
|           |                       |            |                     |            |                           |         |                |                       |                |
|           |                       |            |                     | 0          | Solicitações localizadas  |         |                |                       |                |
|           | Número da solicitação | Data envio | Natureza da se      | olicitação | Nome do estabele          | cimento | Registro Anter | ior 😢 Situação MAPA   | Situa<br>Regis |
| 0         | 00000200/2020         | 18/06/2020 | REGISTRO DE ESTABEL | ECIMENTO   | Nome do Estabelecimen     | to      | Não            | CANCELADA             | Q Detail       |
| 0         | 00000199/2020         | 18/06/2020 | REGISTRO DE ESTABEL | ECIMENTO   | Nome do Estabelecimer     | to      | Não            | CANCELADA             | Q Detail       |
| 0         | <u> 00000201/2020</u> |            | REGISTRO DE ESTABEL | ECIMENTO   | Nome do Estabelecimer     | to      | Não            | CADASTRADA            | Q Detail       |
|           |                       |            |                     | Quantid    | ada da ragistros anaantra | doo: 3  |                |                       |                |
|           |                       |            |                     | Quantiu    | ade de registros encontra | uos. J  |                |                       |                |

- Na listagem Solicitações Localizadas será apresentada as solicitações cadastradas no sistema;
- No campo Situação Mapa será aprestado o status da solicitação e só é possível alterar os dados da solicitação caso a situação esteja com o status Cadastrada;
- caso a solicitação esteja em situação Cadastrada conforme Item 2, o Número da Solicitação fica com destaque azul conforme imagem acima, sendo possível clicar para alterar os dados já fornecidos ou fazer alguma alteração nos documentos anexados. Será apresentada a tela abaixo:

|                                           |                        | 0: 00054912/2020                               |                                                                |                          |                                         |
|-------------------------------------------|------------------------|------------------------------------------------|----------------------------------------------------------------|--------------------------|-----------------------------------------|
| Área de interesse                         | <u>Estabelecimento</u> | <u>Endereço</u>                                | <u>Contato</u>                                                 | <u>Responsável</u>       | <u>Habilitações - RT</u>                |
| * Área de interesse<br>AVES DE REPRODUÇÃO | ~                      |                                                |                                                                | * Atividade<br>:: SELECI | ONE ::                                  |
| Classificação/Categoria                   |                        |                                                | $\checkmark$                                                   |                          |                                         |
| * Espécie<br>:: SELECIONE ::              | ~                      |                                                |                                                                |                          |                                         |
|                                           |                        |                                                |                                                                |                          | * Campo(s) de preenchimento<br>Confirma |
|                                           |                        |                                                |                                                                |                          |                                         |
|                                           |                        | Atividades solicitadas na área                 | de interesse AVES DE REPROD                                    | UÇÃO                     |                                         |
|                                           | Atividade              | Atividades solicitadas na área                 | de interesse AVES DE REPROE<br>Classificação/Ca                | DUÇÃO<br>Itegoria        | Espécie                                 |
| O PRODUTOR COOPERADO                      | Atividade              | Atividades solicitadas na área<br>GRANJA DE AV | de interesse AVES DE REPROL<br>Classificação/Ca<br>ES DE CORTE | UÇÃO<br>tegoria          | Espécie<br>AVE - EMA                    |

# Obs.:

Os passos do **Item 4** são destinados a primeira solicitação de **Alteração de Cadastro/Registro,** se estiver seguindo os passos dos **Itens 2** e **Item 3** siga para o **Item** 

- 5;
- Caso seja a primeira solicitação ao clicar no item Alteração de Cadastro/Registro será apresentada a tela abaixo;

| Caminho:        |                                       |                            |                                                                                                    |                              |
|-----------------|---------------------------------------|----------------------------|----------------------------------------------------------------------------------------------------|------------------------------|
| Você está aqui: | Estabelecimentos > Solicitação > Alte | ração de Cadastro/Registro |                                                                                                    |                              |
| Solicitar       | alteração de registro                 |                            |                                                                                                    | ► Aj                         |
|                 |                                       |                            | 1 Área(s) de interesse                                                                                                    |                              |
| 2               | Área                                  | de interesse               | Data de concessão                                                                                                    | Data de vencimento           |
| ۲               | AVES DE REPRODUÇÃO                    |                            | 16/12/2019                                                                                                    | 30/04/2024                   |
| 0               | AVES DE REPRODUÇÃO                    |                            | 30/04/2004                                                                                                    | 30/04/2024                   |
| 0               | AVES DE REPRODUÇÃO                    |                            | 24/01/2019                                                                                                    | 30/04/2024                   |
|                 |                                       | Prin                       | Quantidade de registros encontrados: 3           neira         Anterior         Página: 1 /1         Próxima         Última |                              |
|                 |                                       |                            |                                                                                                    | <b>3</b> Solicitar alteração |

- Na listagem Área(s) de Interesse será apresentado os registros para alteração, contendo as informações de Area de Interesse, data de concessão e Data de Vencimento;
- selecione << >>> para marcar o registro que deseja Solicitar alteração, após selecionar o registro desejado será habilitado o botão do ltem 3;
- Clique no botão Solicitar Alteração para alterar o registro desejado, após clicar no botão será apresentada a mensagem abaixo, Clique em Sim para confirmar a alteração ou em Não para retornar ao sistema.

| Confirmação                                    | × |
|------------------------------------------------|---|
| Confirma solicitação de alteração do registro? |   |
| Sim Não                                        |   |

5. A tela abaixo será apresentada após realizar os procedimentos acima;

|                         | Estabelecimento | <u>Endereço</u>                | <u>Contato</u>             | <u>Responsável</u> | <u>Habilitaçöes - RT</u>    | Int     |
|-------------------------|-----------------|--------------------------------|----------------------------|--------------------|-----------------------------|---------|
| Área de interesse       |                 |                                |                            | * Atividad         |                             |         |
| AVES DE REPRODUÇÃO      | $\sim$          |                                |                            | :: SELEC           | CIONE ::                    |         |
| Classificação/Categoria |                 |                                |                            |                    |                             |         |
| :: SELECIONE ::         |                 |                                | $\sim$                     |                    |                             |         |
| Espécie                 |                 |                                |                            |                    |                             |         |
| :: SELECIONE ::         | ~               |                                |                            |                    |                             |         |
|                         |                 |                                |                            |                    | * Campo(s) de preenchimento | obrigat |
|                         |                 |                                |                            |                    | Campo(s) de preenchimento   | obligat |
|                         |                 |                                |                            |                    | Confirma                    | ar Lim  |
|                         | 0               | Atividades solicitadas na área | de interesse AVES DE REPRO | DUÇÃO              |                             |         |
| 2                       | Atividade       |                                | Classificação/C            | Categoria          | Espécie                     |         |
| O PRODUTOR COOPERADO    | )               | GRANJA DE A                    | VES DE CORTE               |                    | AVE - EMA                   |         |
|                         |                 | Quantidade de r                | egistros encontrados: 1    |                    |                             |         |
|                         |                 |                                |                            |                    |                             |         |

- Em Atividades Solicitadas na Área de Interesse AVES DE REPRODUÇÃO será apresentado o cadastro do(s) estabelecimento(s) apresentando as informações dos campos Atividade, Classificação/Categoria e Espécie;
- Selecionando << >>> será habilitado o botão Excluir no Item 3 onde poderá excluir as solicitações por area de interesse;
- O botão Excluir só será habilitado caso sejá selecionada a opção do Item 2;
- No Item 4 será possível alterar o cadastro Área de Interesse clicando no nome em destaque azul, após clicar no nome em destaque será exibida a tela abaixo;

| Área de interesse       | Estabelecimento | <u>Endereço</u>                                                                               | Contato                                                                                                    | <u>Responsável</u> | <u>Habilitações - RT</u>                                             | In                 |
|-------------------------|-----------------|-----------------------------------------------------------------------------------------------|----------------------------------------------------------------------------------------------------|--------------------|----------------------------------------------------------------------|--------------------|
| Área de interesse       |                 |                                                                                               |                                                                                                    | * Ativid           | ade                                                                  |                    |
| AVES DE REPRODUÇÃO      | $\checkmark$    |                                                                                               |                                                                                                    | PROE               | UTOR COOPERADO                                                       |                    |
| Classificação/Categoria |                 |                                                                                               |                                                                                                    |                    |                                                                      |                    |
| CICLO COMPLETO DE AVES  | TRUZ            |                                                                                               | ~                                                                                                    |                    |                                                                      |                    |
| Espécie                 |                 |                                                                                               |                                                                                                    |                    |                                                                      |                    |
| AVE - AVESTRUZ          | ~               |                                                                                               |                                                                                                    |                    |                                                                      |                    |
|                         |                 |                                                                                               |                                                                                                    |                    |                                                                      |                    |
|                         |                 |                                                                                               |                                                                                                    |                    | * Campo(s) de preenchimento                                          | o obriga           |
|                         |                 |                                                                                               |                                                                                                    |                    | * Campo(s) de preenchimento                                          | o obriga           |
|                         |                 |                                                                                               |                                                                                                    |                    | * Campo(s) de preenchimento                                          | o obriga<br>ar Lim |
|                         |                 | Atividades solicitadas na áre                                                                 | a de interesse AVES DE REPR(                                                                                           | DDUÇÃO             | * Campo(s) de preenchimento                                          | o obriga<br>ar Lim |
|                         | Atividade       | Atividades solicitadas na áre                                                                 | a de interesse AVES DE REPR(<br>Classificação/Categoria                                                                | DDUÇÃO             | * Campo(s) de preenchimente<br>Confirma<br>Espécie                   | o obriga<br>ar Lim |
| O PRODUTOR COOPERADO    | Atividade       | Atividades solicitadas na áre                                                                 | a de interesse AVES DE REPRO<br>Classificação/Categoria<br>WESTRUZ                                                     | DDUÇÃO             | * Campo(s) de preenchimento<br>Confirma<br>Espècie<br>AVE - AVESTRUZ | o obriga<br>ar Lim |
| PRODUTOR COOPERADO      | Atividade       | Atividades solicitadas na áre<br>CICLO COMPLETO DE A<br>Quantidade de<br>Primeira Anterior Pá | a de interesse AVES DE REPRO<br>Classificação/Categoria<br>WESTRUZ<br>registros encontrados: 1<br>gina: 1_/1 Próxima Ü | DDUÇÃO             | * Campo(s) de preenchimento<br>Confirme<br>Espècie<br>AVE - AVESTRUZ | o obriga<br>ar Lim |

- Caso deseje limpar todos os campos editaveis, clique no botão Limpar;
- 2. Será disposto os campos Atividade,

Classificação/Categoria e Espécie com os dados já cadastrados dispostos, sendo possível altera-los, somente o campo Área de Interesse não é possível realizar alterações, realize as alterações nos campos listados que desejar e clique no botão Confirmar, será apresentada a tela de confirmação de alteração de registro conforme imagem abaixo, selecione a opção Sim para gravar as alterações do cadastro ou em Não para retornar ao sistema;

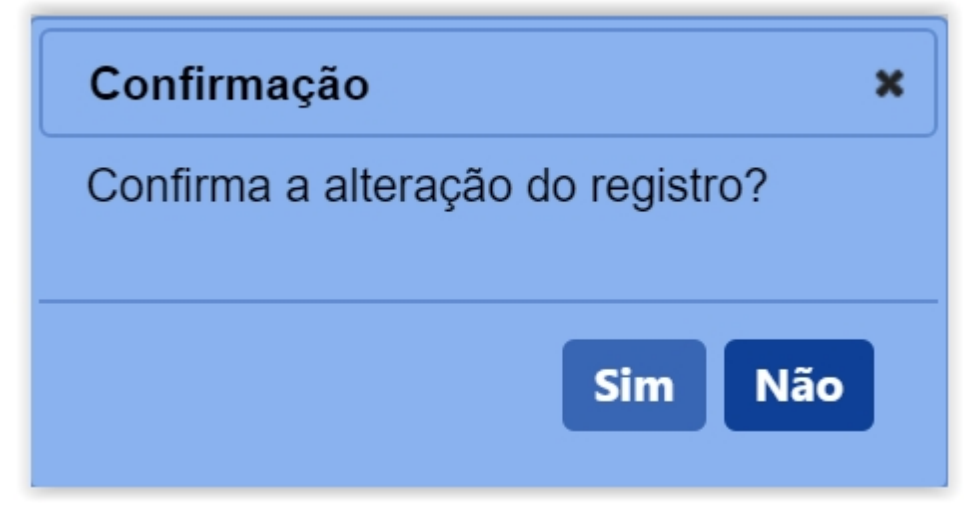

Obs.:

1. Após selecionar a opção Sim, será apresentada a mensagem abaixo.

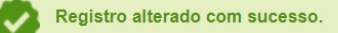

 Nos campos sinalizados com \* (asterisco) são de preenchimento obrigatório. Se ao menos um campo obrigatório não for informado, será apresentada mensagem em destaque para alertá-lo, conforme exemplo abaixo:

A

O campo Tipo de endereço é de preenchimento obrigatório.

Created with the Personal Edition of HelpNDoc: Easily create PDF Help documents

## Solicitar Alteração de Registro Aba Estabelecimento

Ministério da Agricultura, Pecuária e Abastecimento

 Para realizar uma Alteração de Cadastro/Registro clique no menu Estabelecimentos vá até a opção Solicitação e clique na opção Alteração de Cadastro/Registro conforme tela abaixo;

| Administração              | Estabelecimentos Produ    | tos Vistoria e Fiscalização Sicar  | Solicitação | Medico veterinário | Cadastro | Reprodutor | Ordem Serviço PGA | Consultar autenticidade de documentos |       |
|----------------------------|---------------------------|------------------------------------|-------------|--------------------|----------|------------|-------------------|---------------------------------------|-------|
| Caminho:                   | Comunicado                |                                    |             |                    |          |            |                   |                                       |       |
|                            | Histórico                 |                                    |             |                    |          |            |                   |                                       | Ajuda |
| Objetive                   | Solicitação               | Acompanhar                         |             |                    |          |            |                   |                                       |       |
| Coronciar                  | Certificado               | Cancelar Atividade                 |             |                    |          |            |                   |                                       |       |
| Gerencial                  | Relatórios                | Renovação de registro              |             |                    |          |            |                   |                                       |       |
| Dúvidas                    | Efetuar baixa de aeronave | Analisar                           |             |                    |          |            |                   |                                       |       |
| ∘ E-mai                    | Planejamento operacional  | Gerar Parecer                      |             |                    |          |            |                   |                                       |       |
| <ul> <li>Telefo</li> </ul> | Atividade mensal          | Distribuir                         |             |                    |          |            |                   |                                       |       |
|                            |                           | Novo Registro                      |             |                    |          |            |                   |                                       |       |
|                            |                           | Alteração de Cadastro/Registro     |             |                    |          |            |                   |                                       |       |
|                            |                           | Renovação de cadastro              |             |                    |          |            |                   |                                       |       |
|                            |                           | Autorização de Trabalho Temporário |             |                    |          |            |                   |                                       |       |
|                            |                           |                                    |             |                    |          |            |                   |                                       |       |
|                            |                           |                                    |             |                    |          |            |                   |                                       |       |
|                            |                           |                                    |             |                    |          |            |                   |                                       |       |
|                            |                           |                                    |             |                    |          |            |                   |                                       |       |
|                            |                           |                                    |             |                    |          |            |                   |                                       |       |

#### OBS.:

Se for realizar a primeira solicitação siga os passos a partir do **Passo 4**;

 Caso já tenha uma solicitação de alteração de cadastro em andamento será apresentada a tela abaixo;

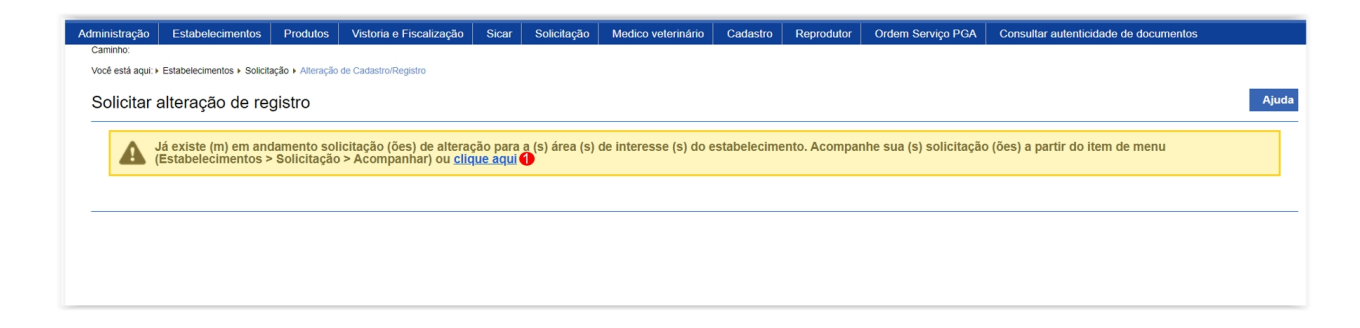

 Clique no Item 1 para ser redirecionado para a página de Acompanhar Registro de Estabelecimento, onde será possível consultar e alterar o Cadastro/Registro desejado conforme tela abaixo;.

| dministração      | Estabelecimentos          | Produtos       | Vistoria e Fiscalização | Sicar       | Solicitação | Medico veterinário | Cadastro | Reprodutor | Ordem Serviço PGA |                           |
|-------------------|---------------------------|----------------|-------------------------|-------------|-------------|--------------------|----------|------------|-------------------|---------------------------|
| onsultar autenti  | cidade de documento       | s .            |                         |             |             |                    |          |            |                   |                           |
| Caminho:          |                           |                |                         |             |             |                    |          |            |                   |                           |
| Você está aqui: • | Estabelecimentos Solicita | ção 🕨 Acompani | har                     |             |             |                    |          |            |                   |                           |
| Acompan           | har solicitação           |                |                         |             |             |                    |          |            |                   | Ajuda                     |
| 🌗 * Área de i     | nteresse                  |                | 😢 Natureza              | da solicita | ção         |                    |          | 🕄 Número   | da solicitação    |                           |
| :: SELEC          | IONE ::                   |                | ✓ :: SELE               | CIONE ::    |             |                    |          | ~          |                   |                           |
| 4 Atividade       |                           |                | 🌀 Situação              |             |             |                    |          | 🔞 Período  |                   |                           |
| :: SELEC          | IONE ::                   |                | ✓ :: SELE               | CIONE ::    |             | ~                  |          |            | a                 |                           |
|                   |                           |                |                         |             |             |                    |          |            |                   |                           |
|                   |                           |                |                         |             |             |                    |          |            | * Campo(s) de     | preenchimento obrigatório |
|                   |                           |                |                         |             |             |                    |          |            |                   | 8 Consultar Limpar 7      |
|                   |                           |                |                         |             |             |                    |          |            |                   |                           |
|                   |                           |                |                         |             |             |                    |          |            |                   |                           |
|                   |                           |                |                         |             |             |                    |          |            |                   |                           |
|                   |                           |                |                         |             |             |                    |          |            |                   |                           |
|                   |                           |                |                         |             |             |                    |          |            |                   |                           |

- 1. Para **Acompanhar Solicitação** utilize os campos para consultar uma solicitação préviamente cadastrada, no **Item1** selecione a **Área de Interesse**;
- Caso deseje a consulta mais especifica utilize o campo Natureza da Solicitação no Item 2, e selecione a natureza desejada;
- Caso deseje a consulta mais especifica utilize o campo Número da Solicitação no Item 3, e informe o número desejado;
- Caso deseje a consulta mais especifica utilize o campo Atividade no Item 4, e selecione a atividade desejada;
- Caso deseje a consulta mais especifica utilize o campo Situação no Item 5, e selecione a situação desejada;
- Caso deseje a consulta mais especifica utilize o campo Período no Item 6, Clique nos campos para informar o intervalo de datas em que a solicitação foi criada, será apresentada a imagem abaixo para escolher as datas;

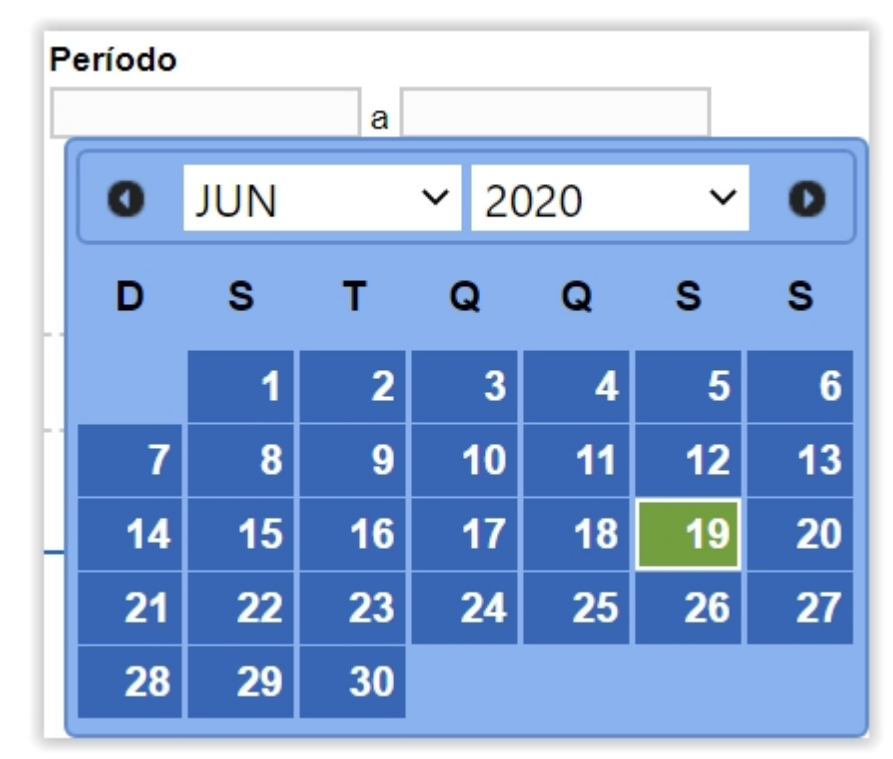

- 7. Utilize o botão Limpar caso deseje limpar todos os campos;
- Após informar todos os dados, clique no botão Consultar para verificar os Estabelecimentos cadastrados ou com cadastro em aberto. Ao clicar no botão Consultar, o sistema apresentará a listagem de Solicitações Localizadas conforme a imagem abaixo.

|                | Estabelecimentos                                                             | Produtos             | Vistoria e Fiscalizaçã                               | io Sicar                                                 | Solicitação                                                                | Medico veterinário                                                                                                    | Cadastro                                                                                         | Reprodutor                  | Ordem Serviço PGA                  | Consultar autenticid          | ade de documente                                       | os           |                                                          |
|----------------|------------------------------------------------------------------------------|----------------------|------------------------------------------------------|----------------------------------------------------------|----------------------------------------------------------------------------|----------------------------------------------------------------------------------------------------|--------------------------------------------------------------------------------------------------|-----------------------------|------------------------------------|-------------------------------|--------------------------------------------------------|--------------|----------------------------------------------------------|
| ninho:         |                                                                              |                      |                                                      |                                                          |                                                                            |                                                                                                    |                                                                                                  |                             |                                    |                               |                                                        |              |                                                          |
| ê está aqui: i | <ul> <li>Estabelecimentos + Solicita</li> </ul>                              | ção 🕨 Alteração (    | de Cadastro/Registro                                 |                                                          |                                                                            |                                                                                                    |                                                                                                  |                             |                                    |                               |                                                        |              |                                                          |
| compar         | nhar solicitação                                                             |                      |                                                      |                                                          |                                                                            |                                                                                                    |                                                                                                  |                             |                                    |                               |                                                        |              | Aju                                                      |
| * Área de      | e interesse                                                                  |                      |                                                      | Natureza d                                               | a solicitação                                                              |                                                                                                    |                                                                                                  | Número o                    | a solicitação                      |                               |                                                        |              |                                                          |
| AVE DE         | E REPRODUÇÃO                                                                 |                      | ~                                                    | :: SELEC                                                 | IONE :: 🗸                                                                  |                                                                                                    |                                                                                                  |                             |                                    |                               |                                                        |              |                                                          |
| Atividade      | e                                                                            |                      |                                                      | Situação                                                 |                                                                            |                                                                                                    |                                                                                                  | Periodo                     |                                    |                               |                                                        |              |                                                          |
| :: SELE        | CIONE ::                                                                     |                      | ~                                                    | :: SELEC                                                 | IONE ::                                                                    |                                                                                                    | ~                                                                                                |                             | а                                  |                               |                                                        |              |                                                          |
|                |                                                                              |                      |                                                      |                                                          |                                                                            |                                                                                                    |                                                                                                  |                             |                                    |                               |                                                        |              |                                                          |
|                |                                                                              |                      |                                                      |                                                          |                                                                            |                                                                                                    |                                                                                                  |                             |                                    | * Car                         | npo(s) de preench                                      | nimento      | obrigatório                                              |
|                |                                                                              |                      |                                                      |                                                          |                                                                            |                                                                                                    |                                                                                                  |                             |                                    |                               | C                                                      | oncultar     | Limpar                                                   |
|                |                                                                              |                      |                                                      |                                                          |                                                                            |                                                                                                    |                                                                                                  |                             |                                    |                               | 00                                                     | Jiisuitai    | Limbar                                                   |
|                |                                                                              |                      |                                                      |                                                          |                                                                            |                                                                                                    |                                                                                                  |                             |                                    |                               |                                                        |              |                                                          |
|                |                                                                              |                      |                                                      |                                                          |                                                                            | <ol> <li>Solicitações loc</li> </ol>                                                                                                    | alizadas                                                                                         |                             |                                    |                               |                                                        |              |                                                          |
|                | Número da solicitação                                                        | Data                 | envio                                                | Natureza da                                              | a solicitação                                                              | Solicitações loc<br>Nome do                                                                                                    | alizadas<br>o estabelecime                                                                       | ento                        | Registro Ante                      | rior 😢                        | Situação MAPA                                          |              | Situação<br>Registro                                     |
| 0              | Número da solicitação<br>00000200/2020                                       | Data<br>18/0         | envio                                                | Natureza da<br>O DE ESTAB                                | a solicitação<br>ELECIMENTO                                                | Solicitações loc     Nome do     Nome do Esta                                                                                                    | alizadas<br>o estabelecime<br>belecimento                                                        | ento                        | Registro Ante<br>Não               | rior 2                        | Situação MAPA                                          | Q            | Situação<br>Registro<br>Detalhar                         |
| 0              | Número da solicitação<br>00000200/2020<br>00000199/2020                      | Data<br>18/0<br>18/0 | envio<br>6/2020 REGISTR<br>6/2020 REGISTR            | Natureza da<br>O DE ESTABI<br>O DE ESTABI                | a solicitação<br>ELECIMENTO<br>ELECIMENTO                                  | Solicitações loc     Nome do     Nome do Esta     Nome do Esta                                                                                                    | alizadas<br>o estabelecime<br>belecimento<br>belecimento                                         | ento                        | Registro Ante<br>Não<br>Não        |                               | <b>Situação MAPA</b><br>CELADA<br>CELADA               | <b>Q</b>     | Situação<br>Registro<br>Detalhar<br>Detalhar             |
|                | Número da solicitação<br>00000200/2020<br>00000199/2020<br>(2) 00000201/2020 | Data<br>18/0         | 6/2020 REGISTR<br>6/2020 REGISTR<br>REGISTR          | Natureza da<br>O DE ESTABI<br>O DE ESTABI<br>O DE ESTABI | a solicitação<br>ELECIMENTO<br>ELECIMENTO<br>ELECIMENTO                    | Solicitações loc     Nome do     Nome do Esta     Nome do Esta     Nome do Esta     Nome do Esta                                                                              | alizadas<br>o estabelecime<br>belecimento<br>belecimento<br>belecimento                          | ento                        | Registro Ante<br>Não<br>Não<br>Não |                               | Situação MAPA<br>CELADA<br>CELADA<br>ASTRADA           | 0            | Situação<br>Registro<br>Detalhar<br>Detalhar<br>Detalhar |
| 0              | Número da solicitação<br>0000200/2020<br>00000199/2020<br>3 00000201/2020    | Data<br>18/0<br>18/0 | 6/2020 REGISTR<br>6/2020 REGISTR<br>REGISTR          | Natureza da<br>O DE ESTABI<br>O DE ESTABI<br>O DE ESTABI | a solicitação<br>ELECIMENTO<br>ELECIMENTO<br>ELECIMENTO                    | Solicitações loc     Nome do     Sta     Nome do Esta     Nome do Esta                                                                                                    | alizadas<br>o estabelecime<br>belecimento<br>belecimento<br>belecimento                          | into                        | Registro Ante<br>Não<br>Não<br>Não | tior 2<br>CANC<br>CADA        | Situação MAPA<br>CELADA<br>CELADA<br>ASTRADA           | 0<br>0<br>0  | Situação<br>Registro<br>Detalhar<br>Detalhar<br>Detalhar |
|                | Número da solicitação<br>00000200/2020<br>00000199/2020<br>00000201/2020     | Data<br>18/0<br>18/0 | envio<br>6/2020 REGISTR<br>6/2020 REGISTR<br>REGISTR | Natureza da<br>O DE ESTABI<br>O DE ESTABI<br>O DE ESTABI | a solicitação<br>ELECIMENTO<br>ELECIMENTO<br>ELECIMENTO<br>Primeira        | Solicitações loc     Nome do     Nome do     Nome do Esta     Nome do Esta     Nome do Esta     Nome do Esta     Nome do Esta     anticidade de registros Anterior Páginas: 1 | alizadas<br>o estabelecime<br>belecimento<br>belecimento<br>encontrados<br>/1 Pro                | into<br>:: 3<br>xima Ültima | Registro Ante<br>Não<br>Não<br>Não | ior O<br>CANC<br>CANC<br>CADA | Situação MAPA<br>CELADA<br>CELADA<br>ASTRADA           | <i>व द</i> व | Situação<br>Registro<br>Detalhar<br>Detalhar             |
| 0              | Número da solicitação<br>00000200/2020<br>00000199/2020<br>00000201/2020     | Data<br>18/0<br>18/0 | envio<br>REGISTR<br>6/2020 REGISTR<br>REGISTR        | Natureza da<br>O DE ESTABI<br>O DE ESTABI<br>O DE ESTABI | a solicitação<br>ELECIMENTO<br>ELECIMENTO<br>ELECIMENTO<br>Que<br>Primeira | Solicitações loc     Nome do     Nome do     Nome do Esta     Nome do Esta     Nome do Esta     Nome do Esta     Nome do Esta     antidade de registros     Páginas: 1        | alizadas<br>o estabelecime<br>belecimento<br>belecimento<br>belecimento<br>encontrados<br>/1 Pro | into<br>:: 3<br>Vitima      | Registro Ante<br>Não<br>Não        | tor 2<br>CANC<br>CANC<br>CADA | Situação MAPA<br>CELADA<br>CELADA<br>SELADA<br>ASTRADA | <i>व</i> २ व | Situação<br>Registro<br>Detalhar<br>Detalhar<br>Detalhar |

- Na listagem Solicitações Localizadas será apresentada as solicitações cadastradas no sistema;
- No campo Situação Mapa será aprestado o status da solicitação e só é possível alterar os dados da solicitação caso a situação esteja com o status Cadastrada;
  - 3. caso a solicitação esteja em situação Cadastrada conforme Item 2, o

Número da Solicitação fica com destaque azul conforme imagem acima, sendo possível clicar para alterar os dados já fornecidos ou fazer alguma alteração nos documentos anexados. Será apresentada a tela abaixo:

| 3 0                      | estabelecimento / Nio. | 00054912/2020                 |                             |                    |                             |      |
|--------------------------|------------------------|-------------------------------|-----------------------------|--------------------|-----------------------------|------|
| <u>Área de interesse</u> | Estabelecimento        | <u>Endereço</u>               | <u>Contato</u>              | <u>Responsável</u> | <u>Habilitações - RT</u>    |      |
| Área de interesse        |                        |                               |                             | * Atividade        |                             |      |
| AVES DE REPRODUÇÃO       | $\checkmark$           |                               |                             | :: SELEC           | IONE ::                     |      |
| Classificação/Categoria  |                        |                               |                             |                    |                             |      |
| :: SELECIONE ::          |                        |                               | ~                           |                    |                             |      |
| Espécie                  |                        |                               |                             |                    |                             |      |
| :: SELECIONE ::          | ~                      |                               |                             |                    |                             |      |
|                          |                        |                               |                             |                    | * Campo(s) de preenchimento | obri |
|                          |                        |                               |                             |                    |                             |      |
|                          |                        |                               |                             |                    | Confirma                    | Ir L |
|                          | A                      | tividades solicitadas na área | de interesse AVES DE REPROI | DUÇÃO              |                             |      |
|                          | Atividade              |                               | Classificação/C             | ategoria           | Espécie                     |      |
| O PRODUTOR COOPERADO     |                        | GRANJA DE AV                  | /ES DE CORTE                |                    | AVE - EMA                   |      |
|                          |                        |                               |                             |                    |                             |      |
|                          |                        | Quantidade de re              | egistros encontrados: 1     |                    |                             |      |

#### Obs.:

Os passos do **Item 4** são destinados a primeira solicitação de **Alteração de Cadastro/Registro**, se estiver seguindo os passos dos **Itens 2** e **Item 3** siga para o **Item 5**;

 Caso seja a primeira solicitação ao clicar no item Alteração de Cadastro/Registro será apresentada a tela abaixo;

| tabeleciment<br>Caminho: | tos Produtos Cadastro                 | Consultar autenticidade de | documentos                                                                                                    |                              |  |
|--------------------------|---------------------------------------|----------------------------|----------------------------------------------------------------------------------------------------|------------------------------|--|
| Você está aqui:          | Estabelecimentos > Solicitação > Alte | ração de Cadastro/Registro |                                                                                                    |                              |  |
| Solicitar                | alteração de registro                 |                            |                                                                                                    | ► Aju                        |  |
|                          | 3 5                                   |                            |                                                                                                    |                              |  |
|                          |                                       |                            | Área(s) de interesse                                                                                                    |                              |  |
| 2                        | Área                                  | de interesse               | Data de concessão                                                                                                    | Data de vencimento           |  |
| ۲                        | AVES DE REPRODUÇÃO                    |                            | 16/12/2019                                                                                                    | 30/04/2024                   |  |
| 0                        | AVES DE REPRODUÇÃO                    |                            | 30/04/2004                                                                                                    | 30/04/2024                   |  |
| 0                        | AVES DE REPRODUÇÃO                    |                            | 24/01/2019                                                                                                    | 30/04/2024                   |  |
|                          |                                       |                            | Quantidade de registros encontrados: 3           Primeira         Anterior         Página: 1/1         /1         Próxima         Última |                              |  |
|                          |                                       |                            |                                                                                                    | <b>3</b> Solicitar alteração |  |

 Na listagem Área(s) de Interesse será apresentado os registros para alteração, contendo as informações de Area de Interesse, data de concessão e Data de Vencimento;

- selecione << >>> para marcar o registro que deseja Solicitar alteração, após selecionar o registro desejado será habilitado o botão do ltem 3;
- Clique no botão Solicitar Alteração para alterar o registro desejado, após clicar no botão será apresentada a mensagem abaixo, Clique em Sim para confirmar a alteração ou em Não para retornar ao sistema.

| Confirmação                                    | × |
|------------------------------------------------|---|
| Confirma solicitação de alteração do registro? |   |
| Sim Não                                        |   |

5. A tela abaixo será apresentada após realizar os procedimentos acima;

| Estabelecimentos      | Cadastro         | Consultar autenticidade de documer | ntos                                                         |                                                    |             |                             |             |
|-----------------------|------------------|------------------------------------|--------------------------------------------------------------|----------------------------------------------------|-------------|-----------------------------|-------------|
|                       |                  |                                    |                                                              |                                                    |             |                             |             |
| Você está aqui: ) Est | tabelecimentos 🕨 | Solicitação 🕨 Acompanhar           |                                                              |                                                    |             |                             |             |
| Solicitação           | de registr       | o de estabelecimento / Nr          | o: 00054912/2020                                             |                                                    |             |                             | ▶ Ajuda     |
|                       | ea de interesse  | Estabelecimento                    | Endereço                                                     | <u>Contato</u>                                     | Responsável | <u>Habilitações - RT</u>    | Int 🔶       |
| * Área de int         | eresse           |                                    |                                                              |                                                    | * Atividade |                             |             |
| AVES DE I             | REPRODUÇÃ        | 0 ~                                |                                                              |                                                    | :: SELEC    | IONE ::                     | ~           |
| * Classificaç         | ão/Categoria     |                                    |                                                              |                                                    |             |                             |             |
| :: SELECIO            | ONE ::           |                                    |                                                              | $\sim$                                             |             |                             |             |
| * Espécie             |                  |                                    |                                                              |                                                    |             |                             |             |
| :: SELECIO            | ONE ::           | ~                                  |                                                              |                                                    |             |                             |             |
|                       |                  |                                    |                                                              |                                                    |             | * Campo(s) de preenchimento | obrigatório |
|                       |                  |                                    |                                                              |                                                    |             | Confirma                    | r Limpar    |
|                       |                  |                                    |                                                              |                                                    | *-          |                             |             |
|                       |                  |                                    | Atividades solicitadas na áre                                | a de interesse AVES DE REPRO                       | DUÇAO       |                             |             |
|                       |                  | Atividade                          | CDANUA DE /                                                  | Classificação/C                                    | Categoria   | Espècie                     |             |
|                       | JTOR COOPER      | ADO                                | GRANJA DE A                                                  | WES DE CORTE                                       |             | AVE - ENIA                  |             |
|                       |                  |                                    | Quantidade de           Primeira         Anterior         Pá | registros encontrados: 1<br>gina: 1 /1 Próxima Últ | tima        |                             |             |
|                       |                  |                                    |                                                              |                                                    |             |                             | Excluir     |
|                       |                  |                                    |                                                              |                                                    |             |                             |             |
|                       |                  |                                    |                                                              |                                                    |             |                             |             |
| /                     |                  |                                    |                                                              |                                                    |             |                             |             |

**Observação:** Após selecionar a aba **Estabelecimento** será apresentada a tela abaixo.

| Área de interesse                                                                                                    | Estabelecimento                                 | Endereço                                                                                                    | Contato                                                                                                    | Responsável                                                                                                    | Habilitações - RT                                                         | 1                                                                                                    |
|----------------------------------------------------------------------------------------------------|-------------------------------------------------|----------------------------------------------------------------------------------------------------|----------------------------------------------------------------------------------------------------|----------------------------------------------------------------------------------------------------|---------------------------------------------------------------------------|----------------------------------------------------------------------------------------------------|
|                                                                                                    |                                                 |                                                                                                    |                                                                                                    |                                                                                                    |                                                                           |                                                                                                    |
| stabelecimento                                                                                                    |                                                 |                                                                                                    |                                                                                                    |                                                                                                    |                                                                           |                                                                                                    |
| F/CNPJ<br>0.000.000-00                                                                                                    |                                                 |                                                                                                    | * Cadastro no órgão estadua<br>999999999                                                                                                    | I de defesa sanitária                                                                                                    |                                                                           |                                                                                                    |
| me/Nome empresarial (Razão Se                                                                                                    | Social)                                         |                                                                                                    | 00000000                                                                                                    |                                                                                                    |                                                                           |                                                                                                    |
| me/Nome Empresariai                                                                                                    |                                                 |                                                                                                    |                                                                                                    |                                                                                                    |                                                                           |                                                                                                    |
| lojamento                                                                                                    |                                                 |                                                                                                    |                                                                                                    |                                                                                                    |                                                                           |                                                                                                    |
| entificação no núcleo                                                                                                    | · Quantidade de caloão                          | Não so aplica                                                                                                    | de aloiamento do núcleo                                                                                                    |                                                                                                    |                                                                           |                                                                                                    |
| enancação no nacico                                                                                                    | Quantulade de galpao                            | l Nao se aplica                                                                                                    |                                                                                                    |                                                                                                    |                                                                           |                                                                                                    |
|                                                                                                    |                                                 |                                                                                                    |                                                                                                    |                                                                                                    |                                                                           | Confirmar Lim                                                                                                    |
|                                                                                                    |                                                 |                                                                                                    |                                                                                                    |                                                                                                    |                                                                           |                                                                                                    |
|                                                                                                    |                                                 |                                                                                                    | Alojamento                                                                                                    |                                                                                                    |                                                                           |                                                                                                    |
| Sequencial                                                                                                    | Identificação no núcleo                         | o C                                                                                                    | uantidade de galpão                                                                                                    | Capacidade                                                                                                    | e de alojamento do núcleo                                                 |                                                                                                    |
|                                                                                                    |                                                 |                                                                                                    |                                                                                                    |                                                                                                    |                                                                           |                                                                                                    |
| Possui registro anterior? (Se sim<br>∣Sim ●Não                                                                                                    | n, anexar cópia do certificado de registro      | o do estabelecimento)                                                                                                    |                                                                                                    |                                                                                                    |                                                                           |                                                                                                    |
| Possui registro anterior? (Se sim<br>Sim €Não<br>Anexar arquivos                                                                                                    | n, anexar cópia do certificado de registro      | o do estabelecimento)                                                                                                    |                                                                                                    |                                                                                                    |                                                                           |                                                                                                    |
| lossui registro anterior? (Se sim<br>Sim ® Não<br>Inexar arquivos<br>Ipo de arquivo<br>SEL ECIONE ···                                                                                                    | n, anexar cópia do certificado de registro      | o do estabelecimento)                                                                                                    |                                                                                                    | * Arquivo                                                                                                    | a araul celecionado An                                                    | eyar                                                                                                    |
| ossui registro anterior? (Se sim<br>Sm ®Não<br>nexar arquivos<br>po de arquivo<br>SELECIONE ::                                                                                                    | n, anexar cópia do certificado de registro      | o do estabelecimento)                                                                                                    |                                                                                                    | * Arquivo<br>Escolher arquivo Nenhum                                                                                                    | n arqui selecionado An                                                    | exar                                                                                                    |
| ossui registro anterior? (Se sim<br>Sm ® Não<br>nexar arquivos<br>po de arquivo<br>SELECIONE ::                                                                                                    | n, anexar cópia do certificado de registro      | o do estabelecimento)                                                                                                    | 🕐 Arquivos                                                                                                    | * Arquivo<br>Escolher arquivo Nenhun                                                                                                    | n arqui selecionado An                                                    | exar                                                                                                    |
| ossul registro anterior? (Se sim<br>Sm ® Não<br>nexar arquivos<br>Ipo de arquivo<br>SELECIONE ::                                                                                                    | n, anexar cópia do certificado de registro<br>v | o do estabelecimento)                                                                                                    | 🕐 Arquivos                                                                                                    | * Arquivo<br>Escolher arquivo Nenhun<br>Tipo                                                                                                    | n arqui selecionado An                                                    | exar<br>Data do anexo                                                                                                    |
| ossul registro anterior? (Se sim<br>Sm ® Não<br>nexar arquivos<br>ipo de arquivo<br>SELECIONE ::<br>CO<br>Impennio PNG<br>Impennio PNG                                                                                                    | n, anexar cópia do certificado de registro<br>v | o do estabelecimento)                                                                                                    | 🚺 Arquivos                                                                                                    | * Arquivo<br>Escolher arquivo Nenhun<br>Tipo                                                                                                    | n arqui selecionado An                                                    | Data do anexo<br>24/06/2020                                                                                                    |
| ossul registro anterior? (Se sim<br>Sim ® Não<br>nexar arquivos<br>Igo de arquivo<br>SELECIONE ::<br>Imagem Jos PNG<br>Imagem Jos PNG<br>Imagem Jos PNG                                                                                                    | n, anexar cópia do certificado de registro<br>v | contrato social<br>contrato social                                                                                                    |                                                                                                    | * Arquivo<br>Escolher arquivo Nenhun<br>Tipo                                                                                                    | n arqui selecionado An                                                    | Exar<br>Data do anexo<br>24/06/2020<br>24/06/2020<br>24/06/2020                                                                                                    |
| ossui registro anterior? (Se sim<br>Sm ® Não<br>nexar arquivos<br>lipo de arquivo<br>SELECIONE ::<br>Comercio PNG<br>Imagem.ico.PNG<br>Documento adf.edf<br>Documento adf.edf                                                                                        | n, anexar cópia do certificado de registro      | o do estabelecimento)<br>CONTRATO SOCIAL<br>COPIA DO CPF<br>CÓPIA DO INSCRIÇÃO OU<br>CÓPIA DO CADASTEO M                                                                                                    | Arquivos     CADASTRO DE PRODUTOR RURAL INCEA OU CÓDIA DA INSCRICÃO DE                                                                                                    | * Arquivo<br>Escolher arquivo Nenhun<br>Tipo                                                                                                    | n arqui selecionado An                                                    | Data do anexo<br>24/06/2020<br>24/06/2020<br>24/06/2020<br>24/06/2020                                                                                                    |
| ossui registro anterior? (Se sim<br>Sm ® Não<br>Ipo de arquivo<br>SELECIONE ::<br>Imagem Lo ENG<br>Imagem Lo ENG<br>Documento adt edf<br>Documento adt edf                                                                                                    | n, anexar cópia do certificado de registro      | o do estabelecimento)<br>CONTRATO SOCIAL<br>COPIA DO CPF<br>CÓPIA DO INSCRIÇÃO OL<br>CÓPIA DO CADASTRO NO<br>CÓPIA DO CARTÃO DE IN                                                                                                    | Arquivos     CADASTRO DE PRODUTOR RURAL     UINCRA OU CÓPIA DA INSCRIÇÃO DI     SCRIÇÃO DO COPI                                                                                                    | * Arquivo<br>Escolher arquivo Nenhun<br>Tipo<br>D MÓVEL NA RECEITA FEDERAL                                                                       | n arqui selecionado An                                                    | exar<br>Data do anexo<br>24/06/2020<br>24/06/2020<br>24/06/2020<br>24/06/2020                                                                                                    |
| ossui registro anterior? (Se sim<br>imi ® Não<br>po de arquivo<br>SELECIONE ::<br>Compositivo<br>Imagem Log PNG<br>Documento adf adf<br>Documento adf adf                                                                                                    | n, anexar cópia do certificado de registro<br>v | o do estabelecimento)<br>CONTRATO SOCIAL<br>COPIA DO CPF<br>CÓPIA DO CPF<br>CÓPIA DO CANTÃO DE IN<br>CÓPIA DO CANTÃO DE IN<br>CÓPIA DO CANTÃO DE IN                                                                                                    | Arquivos<br>CADASTRO DE PRODUTOR RURAL<br>INCRA OU COPIA DA INSCRIÇÃO DI<br>INSCRA OD COPJ<br>ARRENDAMIENTO OU PARCERIA RE                                                                                                  | * Arguivo<br>Escolher arguivo Nenhun<br>Tipo<br>DIMÓVEL NA RECEITA FEDERAL<br>GISTRADO EM CARTÓRIO, SE HOUVE                                     | n arqui selecionado An                                                    | exar<br>Data do anexo<br>24/06/2020<br>24/06/2020<br>24/06/2020<br>24/06/2020<br>24/06/2020                                                                                                    |
| ossul registro anterior? (Se sim<br>Sm ® Não<br>nexar arquivos<br>lipo de arquivo<br>SELECIONE ::<br>Imagem ios PNG<br>Imagem ios PNG<br>Documento adt edf<br>Documento adt edf<br>Documento adt edf<br>Imagem ios PNG                                               | n, anexar cópia do certificado de registro      | o do estabelecimento)<br>CONTRATO SOCIAL<br>COPIA DO CPF<br>CÓPIA DO INSCRIÇÃO OU<br>CÓPIA DO CADASTRO NO<br>CÓPIA DO CARTÃO DE IN<br>CÓPIA DO CARTÃO DE IN<br>CÓPIA DO CARTÃO DE IN<br>CÓPIA DO CARTÃO DE IN                                                                                                    | Arquivos     CADASTRO DE PRODUTOR RURAL     INCRA OU CÓPIA DA INSCRIÇÃO DO     SCRIÇÃO DO CAPJ     ARRENDAMENTO OU PARCERIA RE     JUNTA COMERCIAL DO ESTADO OU                                                             | * Arquivo<br>Escolher arquivo Nenhun<br>Tipo<br>D IMÓVEL NA RECEITA FEDERAL<br>GISTRADO EM CARTÓRIO, SE HOUVE<br>DO CONTRATO SOCIAL DA FIRMA, CO | n arqui selecionado An<br>R<br>M AS ALTERAÇÕES                            | exar<br>Data do anexo<br>24/06/2020<br>24/06/2020<br>24/06/2020<br>24/06/2020<br>24/06/2020<br>24/06/2020                                                                                                    |
| Possul registro anterior? (Se sim<br>Sim ® Nao<br>Inpo de arquivo<br>SELECIONE ::<br>Imagem.iop.PNG<br>Imagem.iop.PNG<br>Decumento.edf.edf<br>Decumento.edf.edf<br>Decumento.edf.edf<br>Imagem.jop.PNG                                                               | n, anexar cópia do certificado de registro      | CONTRATO SOCIAL<br>CONTRATO SOCIAL<br>COPIA DO CPF<br>CÓPIA DO CADASTRO NO<br>CÓPIA DO CADASTRO NO<br>CÓPIA DO CARTÃO DE IN<br>CÓPIA DO CARTÃO DE<br>CÓPIA DO CARTÃO DE<br>CÓPIA DO CARTÃO DE<br>CÓPIA DO CARTÃO DE<br>CÓPIA DO CARTÃO DE<br>CÓPIA DO CARTÃO DE<br>CÓPIA DO CARTÃO DE<br>CÓPIA DO CARTÃO DE<br>CÓPIA DO CARTÃO DE<br>CÓPIA DO CARTÃO DE<br>CÓPIA DO CARTÃO DE                                                                                                    | Arquivos     CADASTRO DE PRODUTOR RURAL     INCRA OU CÓPIA DA INSCRIÇÃO DO     SCRIÇÃO DO CAPJ     ARRENDAMENTO OU PARCERIA RE     JUNTA COMERCIAL DO ESTADO OU     de registros encontrados: 7                             | * Arquivo<br>Escolher arquivo Nenhun<br>Tipo<br>D IMÓVEL NA RECEITA FEDERAL<br>GISTRADO EM CARTÓRIO, SE HOUVE<br>DO CONTRATO SOCIAL DA FIRMA, CO | n arqui selecionado An<br>R<br>M AS ALTERAÇÕES                            | exar<br>Data do anexo<br>24/06/2020<br>24/06/2020<br>24/06/2020<br>24/06/2020<br>24/06/2020<br>24/06/2020<br>24/06/2020                                                                                                    |
| ossui registro anterior? (Se sim<br>Sm ® Não<br>nexar arquivos<br>SELECIONE ::<br>Comento sette sette<br>Imagem ios PNG<br>Documento sette sette<br>Documento sette sette<br>Documento sette sette<br>Imagem ios PNG                                                 | n, anexar cópia do certificado de registro      | o do estabelecimento)<br>CONTRATO SOCIAL<br>COPIA DO CPF<br>CÓPIA DO CAPERTO NA<br>CÓPIA DO CARTÃO DE IN<br>CÓPIA DO CARTÃO DE IN<br>CÓPIA DO CARTÃO DE IN<br>CÓPIA DO CARTÃO DE<br>CÓPIA DO CARTÃO DE<br>CÓPIA DO CARTÃO DE<br>CÓPIA DO CARTÃO DE<br>CÓPIA DO CARTÃO DE<br>CÓPIA DO CARTÃO E<br>CÓPIA DO CARTÃO E<br>CÓPIA DO CARTÃO E<br>CÓPIA DO CARTÃO E<br>CÓPIA DO CARTÃO E<br>CÓPIA DO CARTÃO E<br>CÓPIA DO CARTÃO E<br>CÓPIA DO CARTÃO E<br>CONTRATO SOCIAL                                                                                                    | Arquivos     CADASTRO DE PRODUTOR RURAL     DINCRA OU CÓPIA DA INSCRIÇÃO DO     SCRIÇÃO DO CAPJ     ARRENDAMENTO OU PARCERIA RE     JUNTA COMERCIAL DO ESTADO OU     de registros encontrados: 7     Páginas: 1 /1 Próximas | * Arquivo<br>Escolher arquivo Nenhun<br>Tipo<br>D IMÓVEL NA RECEITA FEDERAL<br>GISTRADO EM CARTÓRIO, SE HOUVE<br>DO CONTRATO SOCIAL DA FIRMA, CO | n arqui selecionado An<br>R<br>M AS ALTERAÇÕES                            | exar<br>Data do anexo<br>24/06/2020<br>24/06/2020<br>24/06/2020<br>24/06/2020<br>24/06/2020<br>24/06/2020<br>24/06/2020                                                                                                    |
| ossui registro anterior? (Se sim<br>Sim ® Não<br>nexar arquivos<br>SELECIONE ::<br>Binogem jog PNG<br>Imogem jog PNG<br>Imogem jog PNG<br>Documento adf.edf<br>Documento adf.edf<br>Documento adf.edf<br>Documento adf.edf<br>Documento adf.edf<br>Documento adf.edf | n, anexar cópia do certificado de registro      | o do estabelecimento)<br>CONTRATO SOCIAL<br>COPIA DO CPF<br>CÓPIA DO CADESTRO NA<br>CÓPIA DO CANTÃO DE IN<br>CÓPIA DO CANTÃO DE IN<br>CÓPIA DO CANTÃO DE IN<br>CÓPIA DO CANTÃO DE IN<br>CÓPIA DO CANTÃO DE IN<br>CÓPIA DO CANTRATO DE<br>CÓPIA DO CANTRATO DE<br>CÓPIA DO CANTRATO DE<br>CÓPIA DO CANTRATO DE<br>COPIA DO REGISTRO NA<br>EFETUADAS<br>Cuantidade<br>Primeira Antentor                                                                                                    | Arquivos     CADASTRO DE PRODUTOR RURAL     INCRA OU CÓPIA DA INSCRIÇÃO DE     SCRIÇÃO DO CNPJ     ARRENDAMENTO OU PARCERIA RE     JUNTA COMERCIAL DO ESTADO OU     de registros encontrados: 7     Páginas: 1 /1 Proximal  | * Arquivo<br>Escolher arquivo Nenhur<br>Tipo<br>DIMÓVEL NA RECEITA FEDERAL<br>GISTRADO EM CARTÓRIO, SE HOUVE<br>DO CONTRATO SOCIAL DA FIRMA, CO  | n arqui selecionado An<br>R<br>M AS ALTERAÇÕES                            | exar<br>2406/2020<br>2406/2020<br>2406/2020<br>2406/2020<br>2406/2020<br>2406/2020<br>2406/2020<br>2406/2020                                                                                                    |
| ossul registro anterior? (Se sim<br>Sim ® Não<br>nexar arquivos<br>SELECIONE ::<br>)<br>)<br>)<br>)<br>)<br>)<br>)<br>)<br>)<br>)<br>)<br>)<br>)<br>)<br>)<br>)<br>)<br>)                                                                                            | n, anexar cópia do certificado de registro      | o do estabelecimento)<br>CONTRATO SOCIAL<br>COPIA DO CEP<br>CÓPIA DO ANSTRO NO<br>CÓPIA DO CADASTRO NO<br>CÓPIA DO CANTRATO DE<br>CÓPIA DO CANTRATO DE<br>CÓ | Arquivos<br>CADASTRO DE PRODUTOR RURAL<br>INCRA OU CÓPIA DA INSORIÇÃO DO<br>SCRIÇÃO DO CNPJ<br>ARRENDAMIENTO OU PARCERIA RE<br>JUNTA COMERCIAL DO ESTADO OU<br>de registros encontrados: 7<br>Páginas: 1 /1 Próxima         | * Arquivo<br>Escolher arquivo Nenhur<br>Tipo<br>DIMÓVEL NA RECEITA FEDERAL<br>GISTRADO EM CARTÓRIO, SE HOUVE<br>DO CONTRATO SOCIAL DA FIRMA, CO  | n arqui selecionado An<br>An<br>R<br>M AS ALTERAÇÕES<br>* Campo(s) de pre | exar<br>Data do anexo<br>24/06/2020<br>24/06/2020<br>24/06/2020<br>24/06/2020<br>24/06/2020<br>24/06/2020<br>24/06/2020<br>24/06/2020<br>24/06/2020<br>excentioned or obligations of the second of the second |

- Em Alojamento será apresentado o(s) cadastro(s) do(s) estabelecimento(s) apresentando as informações dos campos Sequencial, Identificação do Núcleo, Quantidade de Galpão e Capacidade de Alojamento do Núcleo;
- No campo Identificação do Núcleo será apresentado o numero de identificação do cadastro do estabelecimento em destaque azul, onde é possível clicar para alterar os dados cadastrados. Ao clicar no numero de identificação será mostrado os campos permitindo alteração conforme a tela abaixo, altere as informações necessarias e grave as informações no botão Confirmar ;

| Você está aqu   | ui: + Estabelecimentos + Solicitação + No             | wo Registro                    |                          |                                           |                     |                           |                  |
|-----------------|-------------------------------------------------------|--------------------------------|--------------------------|-------------------------------------------|---------------------|---------------------------|------------------|
| Solicita        | ção de registro de esta                               | abelecimento / Nro: 000002     | 02/2020                  |                                           |                     |                           | Ajuda            |
| 4               | Área de interesse                                     | Estabelecimento                | Endereço                 | Contato                                   | Responsável         | <u>Habilitações - RT</u>  | · 🔶              |
| ▶ Estal         | belecimento                                           |                                |                          |                                           |                     |                           |                  |
| CPF/C<br>000.00 | CNPJ<br>00.000-00                                     |                                |                          | * Cadastro no órgão estadual<br>999999999 | de defesa sanitária |                           |                  |
| Nome/<br>Nome   | /Nome empresarial (Razão Social)<br>/Nome Empresarial |                                |                          |                                           |                     |                           |                  |
| Aloja           | amento                                                |                                |                          |                                           |                     |                           |                  |
| * Ident         | tificação no núcleo                                   | * Quantidade de galpão 🗌 Não s | e aplica * Capacidade de | alojamento do núcleo                      |                     |                           |                  |
|                 |                                                       |                                |                          |                                           |                     |                           | Confirmar Limpar |
|                 |                                                       |                                |                          | Alojamento                                |                     |                           |                  |
|                 | Sequencial                                            | Identificação no núcleo        | Qua                      | antidade de galpão                        | Capacidad           | e de alojamento do núcleo |                  |
| 0               | 01                                                    | <u>9999999</u>                 |                          | 0                                         |                     | 300                       |                  |
|                 |                                                       |                                |                          |                                           |                     |                           | Excluir          |

- Selecionando << >>> será habilitado o botão Excluir no Item 3 onde poderá excluir as solicitações por area de interesse;
- 4. O botão **Excluir** só será habilitado caso sejá selecionada a opção do **Item 2**, clique no botão caso deseje excluir o registro;
- 5. Caso seja necessario informar um Registro Anterior selecione

<< >>> referente a opção **Sim** e informe os dados do registro anterior;

6. Em Anexar arquivos selecione no campo Tipo de arquivo um dos itens apresentados pelo sistema, para cada tipo selecionado será necessário inserir um arquivo digital. Caso não tenha nenhuma opção de seleção, não será necessário anexar nenhum arquivo. No item Arquivo clique em Escolher Arquivo para abrir janela e selecionar o arquivo que deseja anexar, selecione o arquivo e clique em abrir conforme imagem abaixo;

| S Abrir                                                                                                    |               |            |                   | ×       |
|----------------------------------------------------------------------------------------------------|---------------|------------|-------------------|---------|
| ← → • ↑ 🖡 «                                                                                                    | MAPA > MAPA   | ٽ ~        | ✓ Pesquisar MAPA  |         |
| Organizar 🔹 Nova                                                                                                    | a pasta       |            | <b>•</b>          |         |
| <ul> <li>OneDrive</li> <li>Este Computador</li> <li>Área de Trabalho</li> <li>Documentos</li> <li>Downloads</li> <li>Imagens</li> <li>Músicas</li> <li>Objetos 3D</li> <li>Vídeos</li> <li>Disco Local (C:)</li> </ul> | Documento.pdf | imagem.jpg |                   |         |
| Nc                                                                                                    | •             | ~          | Todos os arquivos | ~       |
|                                                                                                    |               |            | Abrir             | ancelar |

Clique no botão Anexar para inserir o arquivo selecionado;

**Observação**: Somente é possível inserir arquivos **PDF** ou **JPG** e com tamanho máximo de 10 MB para cada tipo selecionado, se necessário inserir um arquivo com mais de 10 MB divida-o em mais de uma parte e repita os passos anteriores.

Após anexar um arquivo, o sistema apresentará a seguinte mensagem:

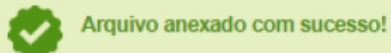

- No campo Arquivos será apresentados todos os arquivos anexados ao sistema com os campos Arquivo, Tipo e Data do Anexo;
- O nome dos arquivos anexados estão em destaque azul, caso deseje realizar o download de algum documento basta clicar no nome do arquivo;
- Selecionando << >>> será habilitado o botão Excluir no Item
   10 onde poderá excluir os arquivos anexados;
- 10. O botão Excluir só será habilitado caso sejá selecionada a

opção do Item 9, clique no botão caso deseje excluir o registro;

- 11. Caso deseje limpar todos os campos editaveis, clique no botão **Limpar;**
- 12. Realize as alterações nos campos listados que desejar e clique no botão **Confirmar**, será apresentada a tela de confirmação de alteração de registro conforme imagem abaixo, selecione a opção **Sim** para gravar as alterações do cadastro ou em **Não** para retornar ao sistema;

| Confirmação                       | × |
|-----------------------------------|---|
| Confirma a alteração do registro? |   |
|                                   |   |
| Sim Não                           |   |

#### Obs.:

1. Após selecionar a opção Sim, será apresentada a mensagem abaixo.

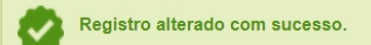

 Nos campos sinalizados com \* (asterisco) são de preenchimento obrigatório.
 Se ao menos um campo obrigatório não for informado, será apresentada mensagem em destaque para alertá-lo, conforme exemplo abaixo:

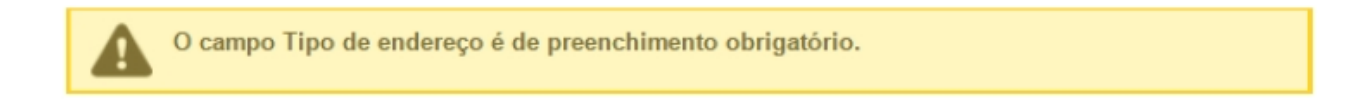

Created with the Personal Edition of HelpNDoc: iPhone web sites made easy

## Solicitar Alteração de Registro Aba Endereço

Ministério da Agricultura, Pecuária e Abastecimento

 Para realizar uma Alteração de Cadastro/Registro clique no menu Estabelecimentos vá até a opção Solicitação e clique na opção Alteração de Cadastro/Registro conforme tela abaixo;

| Administração              | Estabelecimentos    | Produto | s Vistoria e Fiscalização     | Sicar   | Solicitação | Medico veterinário | Cadastro | Reprodutor | Ordem Serviço PGA | Consultar autenticidade de documentos |       |
|----------------------------|---------------------|---------|-------------------------------|---------|-------------|--------------------|----------|------------|-------------------|---------------------------------------|-------|
| Caminho:                   | Comunicado          |         |                               |         |             |                    |          |            |                   |                                       |       |
|                            | Histórico           |         |                               |         |             |                    |          |            |                   |                                       | Ajuda |
| Objetive                   |                     |         | Acompanhar                    |         |             |                    |          |            |                   |                                       |       |
| Gerenciar                  | Certificado         |         | Cancelar Atividade            |         |             |                    |          |            |                   |                                       |       |
| Gerencial                  | Relatórios          |         | Renovação de registro         |         |             |                    |          |            |                   |                                       |       |
| Dúvidas                    | Efetuar baixa de ae | ronave  | Analisar                      |         |             |                    |          |            |                   |                                       |       |
| ∘ E-mai                    | Planejamento opera  | acional | Gerar Parecer                 |         |             |                    |          |            |                   |                                       |       |
| <ul> <li>Telefo</li> </ul> | Atividade mensal    |         | Distribuir                    |         |             |                    |          |            |                   |                                       |       |
|                            |                     |         | Novo Registro                 |         |             |                    |          |            |                   |                                       |       |
|                            |                     |         | Alteração de Cadastro/Registr | ro Jhy  |             |                    |          |            |                   |                                       |       |
|                            |                     |         | Renovação de cadastro         |         |             |                    |          |            |                   |                                       |       |
|                            |                     |         | Autorização de Trabalho Temp  | oorário |             |                    |          |            |                   |                                       |       |
|                            |                     |         |                               |         |             |                    |          |            |                   |                                       |       |
|                            |                     |         |                               |         |             |                    |          |            |                   |                                       |       |
|                            |                     |         |                               |         |             |                    |          |            |                   |                                       |       |
|                            |                     |         |                               |         |             |                    |          |            |                   |                                       |       |
|                            |                     |         |                               |         |             |                    |          |            |                   |                                       |       |

#### OBS.:

Se for realizar a primeira solicitação siga os passos a partir do Passo 4;

 Caso já tenha uma solicitação de alteração de cadastro em andamento será apresentada a tela abaixo;

| Administração   | Estabelecimentos                          | Produtos                    | Vistoria e Fiscalização   | Sicar       | Solicitação    | Medico veterinário    | Cadastro     | Reprodutor   | Ordem Serviço PGA       | Consultar autenticidade de documentos |       |
|-----------------|-------------------------------------------|-----------------------------|---------------------------|-------------|----------------|-----------------------|--------------|--------------|-------------------------|---------------------------------------|-------|
| Você está aqui: | Estabelecimentos + Solicita               | ação + Alteração            | de Cadastro/Registro      |             |                |                       |              |              |                         |                                       |       |
| Solicitar a     | alteração de re                           | gistro                      |                           |             |                |                       |              |              |                         |                                       | Ajuda |
|                 | á existe (m) em ano<br>Estabelecimentos > | lamento soli<br>Solicitação | icitação (ões) de alteraç | ção para    | a (s) área (s) | de interesse (s) do e | estabelecime | ento. Acompa | nhe sua (s) solicitação | o (ões) a partir do item de menu      |       |
|                 |                                           |                             |                           | ar and an a |                |                       |              |              |                         |                                       |       |
|                 |                                           |                             |                           |             |                |                       |              |              |                         |                                       |       |
|                 |                                           |                             |                           |             |                |                       |              |              |                         |                                       |       |
|                 |                                           |                             |                           |             |                |                       |              |              |                         |                                       |       |

 Clique no Item 1 para ser redirecionado para a página de Acompanhar Registro de Estabelecimento, onde será possível consultar e alterar o Cadastro/Registro desejado conforme tela abaixo;.

| Administração        | Estabelecimentos         | Produtos       | Vistoria e Fiscalização | Sicar       | Solicitação | Medico veterinário | Cadastro | Reprodutor | Ordem Serviço PGA |                            |      |
|----------------------|--------------------------|----------------|-------------------------|-------------|-------------|--------------------|----------|------------|-------------------|----------------------------|------|
| Consultar autentic   | ,<br>idade de documento  | s              |                         |             |             |                    |          |            |                   |                            |      |
| Caminho:             |                          |                |                         |             |             |                    |          |            |                   |                            |      |
| Você está aqui: > Es | stabelecimentos Solicita | ção 🕨 Acompanh | ar                      |             |             |                    |          |            |                   |                            |      |
| Acompanh             | ar solicitação           |                |                         |             |             |                    |          |            |                   | Aj                         | juda |
| 1 · Área de int      | teresse                  |                | 2 Natureza              | da solicita | ção         |                    |          | 8 Número   | da solicitação    |                            |      |
| :: SELECI            | ONE ::                   |                | ✓ :: SELE               | CIONE ::    |             |                    |          | ~          |                   |                            |      |
| 4 Atividade          |                          |                | 👩 Situação              |             |             |                    |          | 6 Período  |                   |                            |      |
| :: SELECI            | ONE ::                   |                | ✓ :: SELE               | CIONE ::    |             | ~                  |          |            | a                 |                            |      |
|                      |                          |                |                         |             |             |                    |          |            |                   |                            |      |
|                      |                          |                |                         |             |             |                    |          |            | * Campo(s) de     | e preenchimento obrigatóri | io   |
|                      |                          |                |                         |             |             |                    |          |            |                   | 8 Consultar Limpa          | r 7  |
|                      |                          |                |                         |             |             |                    |          |            |                   |                            |      |
|                      |                          |                |                         |             |             |                    |          |            |                   |                            |      |
|                      |                          |                |                         |             |             |                    |          |            |                   |                            |      |
|                      |                          |                |                         |             |             |                    |          |            |                   |                            |      |
|                      |                          |                |                         |             |             |                    |          |            |                   |                            |      |

- 1. Para **Acompanhar Solicitação** utilize os campos para consultar uma solicitação préviamente cadastrada, no **Item1** selecione a **Área de Interesse**;
- Caso deseje a consulta mais especifica utilize o campo Natureza da Solicitação no Item 2, e selecione a natureza desejada;
- Caso deseje a consulta mais especifica utilize o campo Número da Solicitação no Item 3, e informe o número desejado;
- Caso deseje a consulta mais especifica utilize o campo Atividade no Item 4, e selecione a atividade desejada;
- Caso deseje a consulta mais especifica utilize o campo Situação no Item 5, e selecione a situação desejada;
- Caso deseje a consulta mais especifica utilize o campo Período no Item 6, Clique nos campos para informar o intervalo de datas em que a solicitação foi criada, será apresentada a imagem abaixo para escolher as datas;

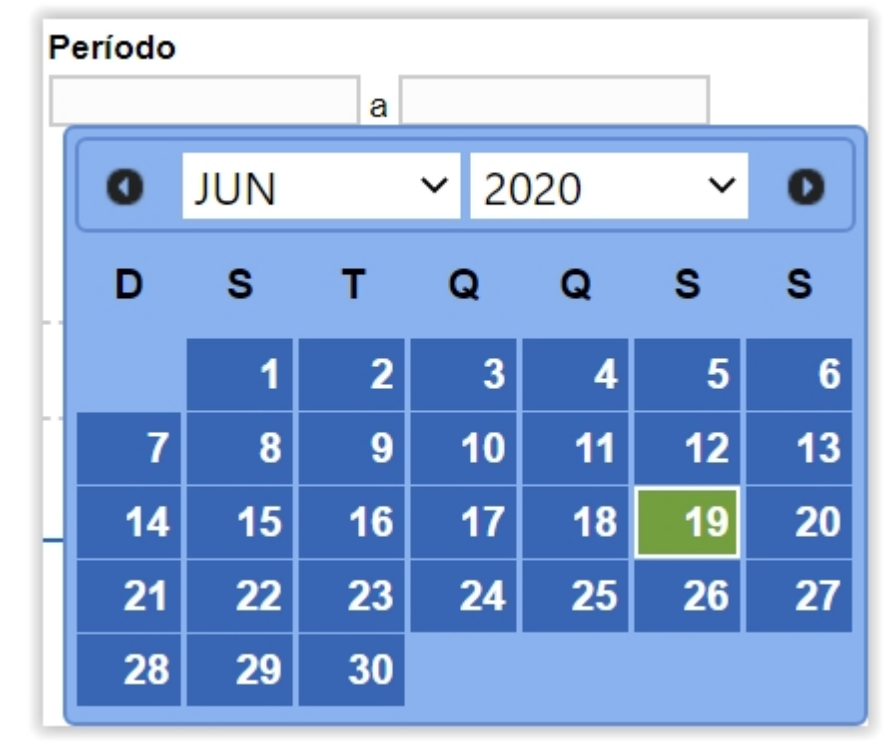

- 7. Utilize o botão Limpar caso deseje limpar todos os campos;
- Após informar todos os dados, clique no botão Consultar para verificar os Estabelecimentos cadastrados ou com cadastro em aberto. Ao clicar no botão Consultar, o sistema apresentará a listagem de Solicitações Localizadas conforme a imagem abaixo.

|           | iniai conoltação      |            |                     |            |                           |         |                |                       |                |
|-----------|-----------------------|------------|---------------------|------------|---------------------------|---------|----------------|-----------------------|----------------|
| * Área de | interesse             |            | Natureza da s       | olicitação |                           | Número  | da solicitação |                       |                |
| AVE DE    | E REPRODUÇÃO          | ~          | :: SELECIO          | NE :: 🗸    |                           |         |                |                       |                |
| Atividade |                       |            | Situação            |            |                           | Período |                |                       |                |
| :: SELE   | CIONE ::              | ~          | :: SELECIO          | NE ::      | ~                         |         | a              |                       |                |
|           |                       |            |                     |            |                           |         |                |                       |                |
|           |                       |            |                     |            |                           |         |                | * Campo(s) de preench | nimento obriga |
|           |                       |            |                     |            |                           |         |                | C                     | onsultar Lim   |
|           |                       |            |                     |            |                           |         |                |                       |                |
|           |                       |            |                     | 0          | Solicitações localizadas  |         |                |                       |                |
|           | Número da solicitação | Data envio | Natureza da se      | olicitação | Nome do estabele          | cimento | Registro Anter | ior 😢 Situação MAPA   | Situa<br>Regis |
| 0         | 00000200/2020         | 18/06/2020 | REGISTRO DE ESTABEL | ECIMENTO   | Nome do Estabelecimen     | to      | Não            | CANCELADA             | Q Detail       |
| 0         | 00000199/2020         | 18/06/2020 | REGISTRO DE ESTABEL | ECIMENTO   | Nome do Estabelecimer     | to      | Não            | CANCELADA             | Q Detail       |
| 0         | <u> 00000201/2020</u> |            | REGISTRO DE ESTABEL | ECIMENTO   | Nome do Estabelecimer     | to      | Não            | CADASTRADA            | Q Detail       |
|           |                       |            |                     | Quantid    | ada da ragistros anaantra | doo: 3  |                |                       |                |
|           |                       |            |                     | Quantiu    | ade de registros encontra | uos. J  |                |                       |                |

- Na listagem Solicitações Localizadas será apresentada as solicitações cadastradas no sistema;
- No campo Situação Mapa será aprestado o status da solicitação e só é possível alterar os dados da solicitação caso a situação esteja com o status Cadastrada;
- caso a solicitação esteja em situação Cadastrada conforme Item 2, o Número da Solicitação fica com destaque azul conforme imagem acima, sendo possível clicar para alterar os dados já fornecidos ou fazer alguma alteração nos documentos anexados. Será apresentada a tela abaixo:

|                                           |                        | 0: 00054912/2020                              |                                                               |                          |                             |
|-------------------------------------------|------------------------|-----------------------------------------------|---------------------------------------------------------------|--------------------------|-----------------------------|
| Área de interesse                         | <u>Estabelecimento</u> | <u>Endereço</u>                               | <u>Contato</u>                                                | <u>Responsável</u>       | <u>Habilitações - RT</u>    |
| * Área de interesse<br>AVES DE REPRODUÇÃO | V                      |                                               |                                                               | * Atividade<br>:: SELECI | ONE ::                      |
| * Classificação/Categoria                 |                        |                                               | ~                                                             |                          |                             |
| * Espécie                                 |                        |                                               |                                                               |                          |                             |
|                                           |                        |                                               |                                                               |                          | * Campo(s) de preenchimento |
|                                           |                        |                                               |                                                               |                          | Commis                      |
|                                           |                        | Atividades solicitadas na área                | de interesse AVES DE REPRO                                    | DUÇÃO                    | Comme                       |
| O PRODUTOR COOPERADO                      | Atividade              | Atividades solicitadas na área<br>GRANJA DE A | de interesse AVES DE REPRO<br>Classificação/C<br>/ES DE CORTE | DUÇÃO<br>ategoria        | Espécie<br>AVE - EMA        |

# Obs.:

Os passos do **Item 4** são destinados a primeira solicitação de **Alteração de Cadastro/Registro,** se estiver seguindo os passos dos **Itens 2** e **Item 3** siga para o **Item** 

- 5;
- Caso seja a primeira solicitação ao clicar no item Alteração de Cadastro/Registro será apresentada a tela abaixo;

| Caminho:  | <ul> <li>Estabologimentos - Solicitação - Altoração do Cadastro/Degistro</li> </ul> |                                                                                                    |                             |
|-----------|-------------------------------------------------------------------------------------|----------------------------------------------------------------------------------------------------|-----------------------------|
| Solicitor | altoração do rogistro                                                               |                                                                                                    |                             |
| Juicitai  |                                                                                     |                                                                                                    |                             |
|           |                                                                                     | Area(s) de interesse                                                                                                    |                             |
| 2         | Área de interesse                                                                   | Data de concessão                                                                                                    | Data de vencimento          |
| ۲         | AVES DE REPRODUÇÃO                                                                  | 16/12/2019                                                                                                    | 30/04/2024                  |
| 0         | AVES DE REPRODUÇÃO                                                                  | 30/04/2004                                                                                                    | 30/04/2024                  |
| 0         | AVES DE REPRODUÇÃO                                                                  | 24/01/2019                                                                                                    | 30/04/2024                  |
|           |                                                                                     | Quantidade de registros encontrados: 3           Primeira         Anterior           Página:         1           Prix         1 |                             |
|           |                                                                                     |                                                                                                    | <b>6</b> Solicitar alteraçã |

- Na listagem Área(s) de Interesse será apresentado os registros para alteração, contendo as informações de Area de Interesse, data de concessão e Data de Vencimento;
- selecione << >>> para marcar o registro que deseja Solicitar alteração, após selecionar o registro desejado será habilitado o botão do ltem 3;
- Clique no botão Solicitar Alteração para alterar o registro desejado, após clicar no botão será apresentada a mensagem abaixo, Clique em Sim para confirmar a alteração ou em Não para retornar ao sistema.

| Confirmação                                    | × |
|------------------------------------------------|---|
| Confirma solicitação de alteração do registro? |   |
| Sim Não                                        |   |

5. A tela abaixo será apresentada após realizar os procedimentos acima;

| Estabelecim<br>Você está a | nentos Cadastro Cons<br>aqui:                                | ultar autenticidade de documen<br>o • Acompanhar | tos                                       |                                                |                         |                             |             |
|----------------------------|--------------------------------------------------------------|--------------------------------------------------|-------------------------------------------|------------------------------------------------|-------------------------|-----------------------------|-------------|
| Solicit                    | ação de registro de                                          | estabelecimento / Nr                             | o: 00054912/2020                          | Contato                                        | Desmanafical            | Uskiliteräse DT             | > Ajuda     |
|                            | Area de interesse                                            | Estabelecimento                                  | Endereço                                  | contato                                        | Responsaver             | nabintações - K i           |             |
| * Áre<br>AVI<br>* Cla      | ea de interesse<br>ES DE REPRODUÇÃO<br>essificação/Categoria | ~                                                |                                           |                                                | * Atividade<br>:: SELEC | IONE ::                     | ~           |
| :: S                       | ELECIONE ::                                                  |                                                  |                                           | $\sim$                                         |                         |                             |             |
| * Esj<br>:: S              | pécie<br>ELECIONE ::                                         | ~                                                |                                           |                                                |                         | * Campo(s) de preenchimento | obrigatório |
|                            |                                                              |                                                  |                                           |                                                |                         | Confirma                    | ır Limpar   |
|                            |                                                              |                                                  | Atividades solicitadas na área            | de interesse AVES DE REPRO                     | DUÇÃO                   |                             |             |
|                            |                                                              | Atividade                                        |                                           | Classificação/                                 | Categoria               | Espécie                     |             |
| 0                          | PRODUTOR COOPERADO                                           |                                                  | GRANJA DE A                               | /ES DE CORTE                                   |                         | AVE - EMA                   |             |
|                            |                                                              |                                                  | Quantidade de ro<br>Primeira Anterior Pág | egistros encontrados: 1<br>ina: 1/1 Próxima Úl | tima                    |                             |             |
|                            |                                                              |                                                  |                                           |                                                |                         |                             | Excluir     |
|                            |                                                              |                                                  |                                           |                                                |                         |                             |             |

Obs.: Após selecionar a aba Endereço será apresentada a tela abaixo.

| Area de interesse                                                                              |                               | tabelecimento   | Endered                                            | ço                                      | Co                                | ntato                                                                                | Responsável                       |                 | Habilita                                         | <u>ições - RT</u>                                                 | 1                                            |
|------------------------------------------------------------------------------------------------|-------------------------------|-----------------|----------------------------------------------------|-----------------------------------------|-----------------------------------|--------------------------------------------------------------------------------------|-----------------------------------|-----------------|--------------------------------------------------|-------------------------------------------------------------------|----------------------------------------------|
|                                                                                                |                               |                 |                                                    |                                         |                                   |                                                                                      |                                   |                 |                                                  |                                                                   |                                              |
| Endereço                                                                                       |                               |                 |                                                    |                                         |                                   |                                                                                      |                                   |                 |                                                  |                                                                   |                                              |
| Área                                                                                           |                               |                 | * Tipo de endereco                                 |                                         |                                   |                                                                                      |                                   |                 |                                                  |                                                                   |                                              |
| Zona Rural OZona Urbana                                                                        |                               |                 | :: SELECIONE ::                                    |                                         | ~                                 |                                                                                      |                                   |                 |                                                  |                                                                   |                                              |
| EP                                                                                             |                               |                 |                                                    |                                         |                                   |                                                                                      |                                   |                 |                                                  |                                                                   |                                              |
| IF                                                                                             | EP                            |                 |                                                    |                                         | * Municip                         | io                                                                                   |                                   |                 |                                                  |                                                                   |                                              |
|                                                                                                |                               |                 |                                                    |                                         |                                   |                                                                                      |                                   |                 |                                                  |                                                                   |                                              |
| o de logradouro                                                                                |                               |                 |                                                    |                                         | * Logrado                         | uro                                                                                  |                                   |                 |                                                  |                                                                   |                                              |
| airro                                                                                          |                               |                 |                                                    |                                         | * Número                          |                                                                                      |                                   |                 |                                                  |                                                                   |                                              |
|                                                                                                |                               |                 |                                                    |                                         |                                   |                                                                                      |                                   |                 |                                                  |                                                                   |                                              |
|                                                                                                |                               |                 |                                                    |                                         |                                   |                                                                                      |                                   |                 |                                                  |                                                                   |                                              |
| mplemento                                                                                      |                               |                 |                                                    |                                         |                                   |                                                                                      |                                   |                 |                                                  |                                                                   |                                              |
| omplemento<br>osição geográfica                                                                |                               |                 |                                                    |                                         |                                   |                                                                                      |                                   |                 |                                                  |                                                                   |                                              |
| omplemento<br>osição geográfica<br>utitude                                                     | Longitude                     |                 |                                                    |                                         |                                   |                                                                                      |                                   |                 |                                                  |                                                                   |                                              |
| mplemento<br>bsição geográfica<br>titude                                                       | Longitude                     |                 |                                                    |                                         |                                   |                                                                                      |                                   |                 |                                                  |                                                                   |                                              |
| mplemento<br>osição geográfica<br>titude                                                       | Longitude                     |                 |                                                    |                                         |                                   |                                                                                      |                                   |                 | * Camp                                           | oo(s) de preench                                                  | imento obriga                                |
| mplemento<br>bsição geográfica<br>títude                                                       | Longitude                     |                 |                                                    |                                         |                                   |                                                                                      |                                   |                 | * Camp                                           | oo(s) de preench                                                  | imento obriga                                |
| mplemento<br>bsição geográfica<br>titudo                                                       | Longitude                     |                 |                                                    |                                         |                                   |                                                                                      |                                   |                 | * Camp                                           | co(s) de preench<br>Co                                            | imento obriga<br>nfirmar Lim                 |
| mplemento<br>bsição geográfica<br>titudo                                                       | Longitude                     |                 |                                                    | 1 Endere                                | eços do estabelec                 | imento                                                                               |                                   |                 | * Camp                                           | bo(s) de preench<br>Co                                            | imento obriga<br>nfirmar Lim                 |
| mplemento<br>osição geográfica<br>títudo                                                       | Longitude                     | Tipo logradouro | Logradouro                                         | 1 Endere<br>Número                      | iços do estabelec<br>Complemento  | imento<br>Bairro                                                                     | Municipio                         | UF              | * Camp<br>Latitude                               | bo(s) de preench<br>Co<br>Longitude                               | imento obriga<br>nfirmar Lim<br>Visualizaçã  |
| mplemento<br>osição geográfica<br>titudo<br>Tipo de endereço<br>CORRESPONDENCIA                | CEP 2<br>00000-000            | Tipo logradouro | Logradouro<br>Logradouro                           | Endere     Número     00                | rços do estabelec<br>Complemento  | imento<br>Bairro<br>Bairro Sem Nome                                                  | Municipio<br>Brasília             | <b>UF</b><br>DF | * Camp<br>Latitude<br>-00,000000                 | Longitude                                                         | imento obriga<br>nfirmar Lim<br>Visualizaçã  |
| mplemento<br>osição geográfica<br>titude<br>Tipo de endereço<br>CORRESPONDENCIA<br>LOCALIZAÇÃO | CEP 2 00000-000 00000-000     | Tipo logradouro | Logradouro<br>Logradouro<br>Logradouro             | Endere     Número     00                | cos do estabelec<br>Complemento   | imento<br>Bairro<br>Bairro Sem Nome<br>Bairro Sem Nome                               | Municipio<br>Brasilia<br>Brasilia | UF<br>DF<br>DF  | * Camp<br>Latitude<br>-00,000000<br>-00,000000   | Co<br>Longitude<br>-00,000000<br>-00,000000                       | imento obriga<br>Infirmar Lim<br>Visualizaçã |
| mplemento<br>balção geográfica<br>intude<br>Tipo de endereço<br>CORRESPONDENCIA<br>LOCALIZAÇÃO | CEP 2<br>00000-000            | Tipo logradouro | Logradouro<br>Logradouro<br>Logradouro             | Endere Número 00 00 00                  | eços do estabelec<br>Complemento  | mento<br>Bairro<br>Bairro Sem Nome<br>Bairro Sem Nome                                | Municipio<br>Brasilia<br>Brasilia | UF<br>DF<br>DF  | * Camp<br>Latitude<br>-00,000000<br>-00,000000   | Co<br>Longitude<br>-00,000000<br>-00,000000                       | imento obriga<br>nfirmar Lim<br>Visualizaçã  |
| mplemento sição geográfica titude Tipo de endereço CORRESPONDENCIA LOCALIZAÇÃO                 | CEP 2<br>0000-000<br>0000-000 | Tipo logradouro | Logradouro<br>Logradouro<br>Logradouro<br>Primeira | Endere Número 00 00 Quantidade Anterior | de registros enco<br>Página: 1 /1 | Bairro Bairro<br>Bairro Sem Nome<br>Bairro Sem Nome<br>Intrados: 2<br>Proxima Ultima | Municipio<br>Brasilia<br>Brasilia | UF<br>DF<br>DF  | * Camp<br>Latitude<br>-00,0000000<br>-00,0000000 | co(s) de preench<br>Co<br>Longitude<br>-00,0000000<br>-00,0000000 | imento obriga<br>infirmar Lim<br>Visualizaçã |

- Em Endereços do Estabelecimento será apresentado o(s) cadastro(s) do(s) endereço(s) apresentando as informações dos campos Tipo de Endereço, CEP, Tipo Logradouro, Logradouro, Número, Complemento, Bairro, Município, UF, Latitude, Longitude e Visualização;
- No campo CEP será apresentado o numero de CEP do endereço em destaque azul, onde é possível clicar para alterar os dados cadastrados. Ao clicar no numero de identificação será

mostrado os campos permitindo alteração conforme a tela abaixo, altere as informações necessarias e grave as informações no botão **Confirmar**;

| A REAL OF THE REAL OF THE                                                                                                    | Es                   | tabelecimento                  | Endered                                              | 20                     | Co                                               | ntato                                                 | Responsável                       |                 | Habilita                                       | ç <u>öes - RT</u>                                                | 1                                           |
|----------------------------------------------------------------------------------------------------|----------------------|--------------------------------|------------------------------------------------------|------------------------|--------------------------------------------------|-------------------------------------------------------|-----------------------------------|-----------------|------------------------------------------------|------------------------------------------------------------------|---------------------------------------------|
| ndereço                                                                                                    |                      |                                |                                                      |                        |                                                  |                                                       |                                   |                 |                                                |                                                                  |                                             |
| Area<br>Zona Rural OZona Urbana<br>EP<br>10000-000 Q Não sei o Cl                                                              | EP                   |                                | * Tipo de endereço<br>:: SELECIONE ::                |                        | ~                                                |                                                       |                                   |                 |                                                |                                                                  |                                             |
| F<br>oo de logradouro                                                                                                    |                      |                                |                                                      |                        | * Municipi<br>Brasilia<br>* Logrado<br>Logradour | 0<br>uro<br>0                                         |                                   |                 |                                                |                                                                  |                                             |
| airro                                                                                                    |                      |                                |                                                      |                        | * Número                                         |                                                       |                                   |                 |                                                |                                                                  |                                             |
|                                                                                                    |                      |                                |                                                      |                        |                                                  |                                                       |                                   |                 |                                                |                                                                  |                                             |
| irro Sem Nome<br>mplemento                                                                                                    |                      |                                |                                                      |                        | 00                                               |                                                       |                                   |                 |                                                |                                                                  |                                             |
| irro Sem Nome<br>mplemento                                                                                                    |                      |                                |                                                      |                        | 00                                               |                                                       |                                   |                 |                                                |                                                                  |                                             |
| irro Sem Nome<br>mplemento<br>osição geográfica                                                                                | Longituda            | -00.000000                     |                                                      |                        | 00                                               |                                                       |                                   |                 |                                                |                                                                  |                                             |
| irro Sem Nome<br>mplemento<br>osição geográfica<br>tititude -00,0000000                                                        | Longitude            | -00,0000000                    |                                                      |                        | 00                                               |                                                       |                                   |                 |                                                |                                                                  |                                             |
| irro Sem Nome<br>mplemento<br>osição geográfica<br>lititude -00,0000000                                                        | Longitude            | -00,000000                     |                                                      |                        | 00                                               |                                                       |                                   |                 | * Camp                                         | oo(s) de preenchi                                                | imento obriga                               |
| irro Sem Nome<br>mplemento<br>osição geográfica<br>lititude -00,000000                                                         | Longitude            | -00,0000000                    |                                                      |                        | 00                                               |                                                       |                                   |                 | * Camp                                         | oo(s) de preenchi<br>Col                                         | imento obriga<br>nfirmar Lin                |
| irro Sem Nome<br>implemento<br>osição geográfica<br>lititude -00,000000                                                        | Longitude            | -00,000000                     |                                                      |                        | 00<br>ecos do estabeleci                         | mento                                                 |                                   |                 | * Camp                                         | oo(s) de preenchi<br>Co                                          | imento obriga<br>nfirmar Lin                |
| irro Sem Nome<br>mplemento<br>sição geográfica<br>titude -00,000000<br>Tipo de endereço                                        | CEP 2                | -00,0000000                    | Logradouro                                           | 1 Endere<br>Número     | 00<br>eços do estabeleci<br>Complemento          | mento<br>Bairro                                       | Municipio                         | UF              | * Camp<br>Latitude                             | oo(s) de preenchi<br>Co<br>Longitude                             | imento obriga<br>nfirmar Lin<br>Visualizaçi |
| Irro Sem Nome<br>mplemento<br>salção geográfica<br>lititude -00,0000000<br>Tipo de endereço<br>CORRESPONDENCIA                 | CEP (2)<br>00000-000 | -00,0000000<br>Tipo logradouro | Logradouro<br>Logradouro                             | Endere<br>Número<br>00 | 00<br>eços do estabeleci<br>Complemento          | mento<br>Bairro<br>Bairro Sem Nome                    | Municipio<br>Brasilia             | <b>UF</b><br>DF | * Camp<br>Latitude<br>-00,000000               | co(s) de preenchi<br>Con<br>Longitude<br>-00,000000              | imento obriga<br>nfirmar Lin<br>Visualizaçi |
| Irro Sem Nome<br>implemento<br>solção geográfica<br>lititude -00,0000000<br>Tipo de endereço<br>CORRESPONDENCIA<br>LOCALIZAÇÃO | CEP 2<br>00000-000   | -00,0000000                    | Logradouro<br>Logradouro<br>Logradouro<br>Logradouro | Endere Número 00 00    | cos do estabeleci<br>Complemento                 | mento<br>Bairro<br>Bairro Sem Nome<br>Bairro Sem Nome | Municipio<br>Brasilia<br>Brasilia | UF<br>DF<br>DF  | * Camp<br>Latitude<br>-00,000000<br>-00,000000 | 00(s) de preenchi<br>Co<br>Longitude<br>-00,000000<br>-00,000000 | imento obriga<br>nfirmar Lin<br>Visualizaçi |

Realize as alterações nos campos listados que desejar e clique no botão **Confirmar,** será apresentada a tela de confirmação de alteração de registro conforme imagem abaixo, selecione a opção **Sim** para gravar as alterações do cadastro ou em **Não** para retornar ao sistema;

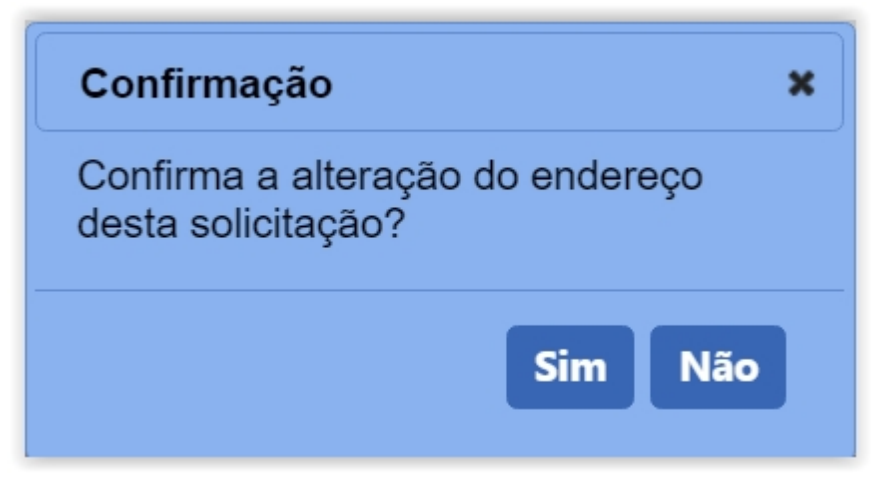

**Obs.:** após selecionar a opção **Sim**, será apresentada a mensagem abaixo.

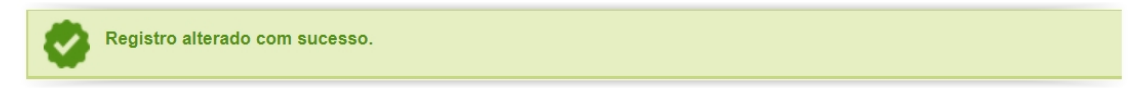

- Selecionando << >>> será habilitado o botão Excluir no Item 4 onde poderá excluir as solicitações por area de interesse;
- 4. O botão Excluir só será habilitado caso sejá selecionada a

opção do **Item 3**, clique no botão caso deseje excluir o registro; **Obs.:** Nos campos sinalizados com \* (asterisco) são de preenchimento obrigatório. Se ao menos um campo obrigatório não for informado, será apresentada mensagem em destaque para alertá-lo, conforme exemplo abaixo:

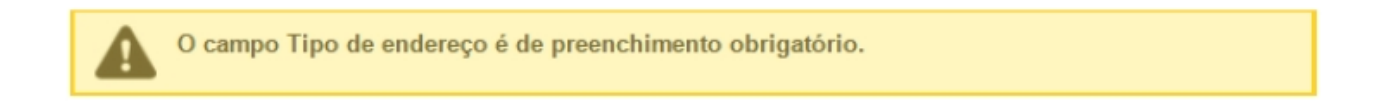

Created with the Personal Edition of HelpNDoc: Easily create iPhone documentation

#### Solicitar Alteração de Registro Aba Contato

Ministério da Agricultura, Pecuária e Abastecimento

 Para realizar uma Alteração de Cadastro/Registro clique no menu Estabelecimentos vá até a opção Solicitação e clique na opção Alteração de Cadastro/Registro conforme tela abaixo;

| Administração                    | Estabelecimentos Produ     | tos Vistoria e Fiscalização Sicar  | Solicitação | Medico veterinário | Cadastro | Reprodutor | Ordem Serviço PGA | Consultar autenticidade de documentos |       |
|----------------------------------|----------------------------|------------------------------------|-------------|--------------------|----------|------------|-------------------|---------------------------------------|-------|
| Caminho:                         | Comunicado                 |                                    |             |                    |          |            |                   |                                       |       |
|                                  | Histórico                  |                                    |             |                    |          |            |                   |                                       | Ajuda |
| Objetiv                          | Solicitação                | Acompanhar                         |             |                    |          |            |                   |                                       |       |
| Caranaia                         | Certificado                | Cancelar Atividade                 |             |                    |          |            |                   |                                       |       |
| Gerencia                         | Relatórios                 | Renovação de registro              |             |                    |          |            |                   |                                       |       |
| Dúvida                           | Efetuar baixa de aeronave  | Analisar                           |             |                    |          |            |                   |                                       |       |
| ∘ E-ma                           | i Planejamento operacional | Gerar Parecer                      |             |                    |          |            |                   |                                       |       |
| <ul> <li>Teleformedia</li> </ul> | Atividade mensal           | Distribuir                         |             |                    |          |            |                   |                                       |       |
|                                  |                            | Novo Registro                      |             |                    |          |            |                   |                                       |       |
|                                  |                            | Alteração de Cadastro/Registro     |             |                    |          |            |                   |                                       |       |
|                                  |                            | Renovação de cadastro              |             |                    |          |            |                   |                                       |       |
|                                  |                            | Autorização de Trabalho Temporário |             |                    |          |            |                   |                                       |       |
|                                  |                            |                                    |             |                    |          |            |                   |                                       |       |
|                                  |                            |                                    |             |                    |          |            |                   |                                       |       |
|                                  |                            |                                    |             |                    |          |            |                   |                                       |       |
|                                  |                            |                                    |             |                    |          |            |                   |                                       |       |
|                                  |                            |                                    |             |                    |          |            |                   |                                       |       |

# OBS.:

Se for realizar a primeira solicitação siga os passos a partir do Passo 4;

 Caso já tenha uma solicitação de alteração de cadastro em andamento será apresentada a tela abaixo;

| Administração     | Estabelecimentos                         | Produtos                     | Vistoria e Fiscalização                                    | Sicar                        | Solicitação         | Medico veterinário    | Cadastro     | Reprodutor    | Ordem Serviço PGA       | Consultar autenticidade de documentos |       |
|-------------------|------------------------------------------|------------------------------|------------------------------------------------------------|------------------------------|---------------------|-----------------------|--------------|---------------|-------------------------|---------------------------------------|-------|
| Caminho:          |                                          |                              |                                                            |                              |                     |                       |              |               |                         |                                       |       |
| Você está aqui: • | Estabelecimentos + Solicit               | ação 🕨 Alteração             | de Cadastro/Registro                                       |                              |                     |                       |              |               |                         |                                       |       |
| Solicitar a       | alteração de re                          | gistro                       |                                                            |                              |                     |                       |              |               |                         |                                       | Ajuda |
|                   |                                          |                              |                                                            |                              |                     |                       |              |               |                         |                                       |       |
| A i               | á existe (m) em an<br>Estabelecimentos > | damento sol<br>> Solicitação | licitação (ões) de alteraç<br>> Acompanhar) ou <u>cliq</u> | ção para<br>j <u>ue aqui</u> | a (s) área (s)<br>1 | de interesse (s) do e | estabelecime | ento. Acompar | nhe sua (s) solicitação | o (ões) a partir do item de menu      |       |
|                   |                                          |                              |                                                            |                              |                     |                       |              |               |                         |                                       |       |
|                   |                                          |                              |                                                            |                              |                     |                       |              |               |                         |                                       |       |
|                   |                                          |                              |                                                            |                              |                     |                       |              |               |                         |                                       |       |
|                   |                                          |                              |                                                            |                              |                     |                       |              |               |                         |                                       |       |
|                   |                                          |                              |                                                            |                              |                     |                       |              |               |                         |                                       |       |

 Clique no Item 1 para ser redirecionado para a página de Acompanhar Registro de Estabelecimento, onde será possível consultar e alterar o Cadastro/Registro desejado conforme tela abaixo;.

| Administração     | Estabelecimentos            | Produtos        | Vistoria e Fiscalização | Sicar       | Solicitação | Medico veterinário | Cadastro | Reprodutor | Ordem Serviço PGA                  |        |
|-------------------|-----------------------------|-----------------|-------------------------|-------------|-------------|--------------------|----------|------------|------------------------------------|--------|
| Consultar autent  | icidade de documento        | s               |                         |             |             |                    |          |            |                                    |        |
| Caminho:          |                             |                 |                         |             |             |                    |          |            |                                    |        |
| Você está aqui: ) | Estabelecimentos   Solicita | ação 🕨 Acompani | har                     |             |             |                    |          |            |                                    |        |
| Acompan           | har solicitação             |                 |                         |             |             |                    |          |            |                                    | Ajuda  |
| 🚹 • Área de i     | interesse                   |                 | 2 Natureza              | da solicita | ção         |                    |          | 🜖 Número   | o da solicitação                   |        |
| :: SELEC          | CIONE ::                    |                 | ✓ :: SELE               | CIONE ::    |             |                    |          | ~          |                                    |        |
| 4 Atividade       |                             |                 | 6 Situação              |             |             |                    |          | 6 Período  | ,                                  |        |
| :: SELEC          | CIONE ::                    |                 | ✓ :: SELE               | CIONE ::    |             | ~                  |          |            | a                                  |        |
|                   |                             |                 |                         |             |             |                    |          |            |                                    |        |
|                   |                             |                 |                         |             |             |                    |          |            | * Campo(s) de preenchimento obriga | tório  |
|                   |                             |                 |                         |             |             |                    |          |            | (8) Consultar Lim                  | ipar 7 |
|                   |                             |                 |                         |             |             |                    |          |            |                                    |        |
|                   |                             |                 |                         |             |             |                    |          |            |                                    |        |
|                   |                             |                 |                         |             |             |                    |          |            |                                    |        |
|                   |                             |                 |                         |             |             |                    |          |            |                                    |        |

- 1. Para **Acompanhar Solicitação** utilize os campos para consultar uma solicitação préviamente cadastrada, no **Item1** selecione a **Área de Interesse**;
- Caso deseje a consulta mais especifica utilize o campo Natureza da Solicitação no Item 2, e selecione a natureza desejada;
- Caso deseje a consulta mais especifica utilize o campo Número da Solicitação no Item 3, e informe o número desejado;
- Caso deseje a consulta mais especifica utilize o campo Atividade no Item 4, e selecione a atividade desejada;
- Caso deseje a consulta mais especifica utilize o campo Situação no Item 5, e selecione a situação desejada;
- Caso deseje a consulta mais especifica utilize o campo Período no Item 6, Clique nos campos para informar o intervalo de datas em que a solicitação foi criada, será apresentada a imagem abaixo para escolher as datas;

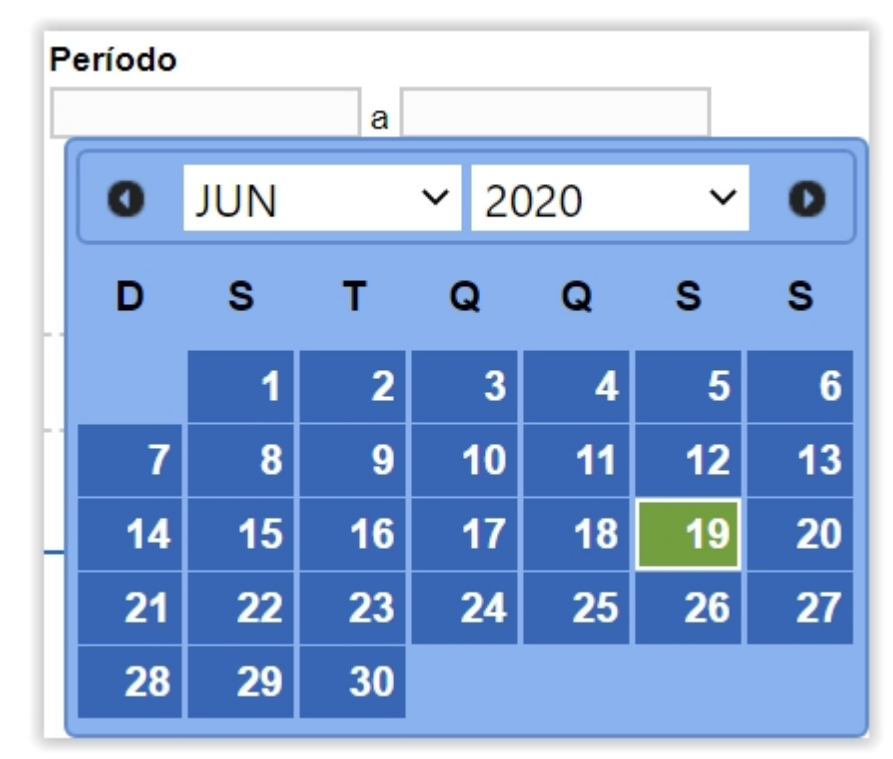

- 7. Utilize o botão Limpar caso deseje limpar todos os campos;
- Após informar todos os dados, clique no botão Consultar para verificar os Estabelecimentos cadastrados ou com cadastro em aberto. Ao clicar no botão Consultar, o sistema apresentará a listagem de Solicitações Localizadas conforme a imagem abaixo.

|                | Estabelecimentos                                                             | Produtos             | Vistoria e Fiscalizaçã                               | io Sicar                                                 | Solicitação                                                                | Medico veterinário                                                                                                    | Cadastro                                                                                         | Reprodutor                  | Ordem Serviço PGA                  | Consultar autenticid          | ade de documente                                       | os           |                                                          |
|----------------|------------------------------------------------------------------------------|----------------------|------------------------------------------------------|----------------------------------------------------------|----------------------------------------------------------------------------|----------------------------------------------------------------------------------------------------|--------------------------------------------------------------------------------------------------|-----------------------------|------------------------------------|-------------------------------|--------------------------------------------------------|--------------|----------------------------------------------------------|
| ninho:         |                                                                              |                      |                                                      |                                                          |                                                                            |                                                                                                    |                                                                                                  |                             |                                    |                               |                                                        |              |                                                          |
| ê está aqui: i | <ul> <li>Estabelecimentos + Solicita</li> </ul>                              | ção 🕨 Alteração (    | de Cadastro/Registro                                 |                                                          |                                                                            |                                                                                                    |                                                                                                  |                             |                                    |                               |                                                        |              |                                                          |
| compar         | nhar solicitação                                                             |                      |                                                      |                                                          |                                                                            |                                                                                                    |                                                                                                  |                             |                                    |                               |                                                        |              | Aju                                                      |
| * Área de      | e interesse                                                                  |                      |                                                      | Natureza d                                               | a solicitação                                                              |                                                                                                    |                                                                                                  | Número o                    | a solicitação                      |                               |                                                        |              |                                                          |
| AVE DE         | E REPRODUÇÃO                                                                 |                      | ~                                                    | :: SELEC                                                 | IONE :: 🗸                                                                  |                                                                                                    |                                                                                                  |                             |                                    |                               |                                                        |              |                                                          |
| Atividade      | e                                                                            |                      |                                                      | Situação                                                 |                                                                            |                                                                                                    |                                                                                                  | Periodo                     |                                    |                               |                                                        |              |                                                          |
| :: SELE        | CIONE ::                                                                     |                      | ~                                                    | :: SELEC                                                 | IONE ::                                                                    |                                                                                                    | ~                                                                                                |                             | а                                  |                               |                                                        |              |                                                          |
|                |                                                                              |                      |                                                      |                                                          |                                                                            |                                                                                                    |                                                                                                  |                             |                                    |                               |                                                        |              |                                                          |
|                |                                                                              |                      |                                                      |                                                          |                                                                            |                                                                                                    |                                                                                                  |                             |                                    | * Car                         | npo(s) de preench                                      | nimento      | obrigatório                                              |
|                |                                                                              |                      |                                                      |                                                          |                                                                            |                                                                                                    |                                                                                                  |                             |                                    |                               | C                                                      | oncultar     | Limpar                                                   |
|                |                                                                              |                      |                                                      |                                                          |                                                                            |                                                                                                    |                                                                                                  |                             |                                    |                               | 00                                                     | Jiisuitai    | Limbar                                                   |
|                |                                                                              |                      |                                                      |                                                          |                                                                            |                                                                                                    |                                                                                                  |                             |                                    |                               |                                                        |              |                                                          |
|                |                                                                              |                      |                                                      |                                                          |                                                                            | <ol> <li>Solicitações loc</li> </ol>                                                                                                    | alizadas                                                                                         |                             |                                    |                               |                                                        |              |                                                          |
|                | Número da solicitação                                                        | Data                 | envio                                                | Natureza da                                              | a solicitação                                                              | Solicitações loc<br>Nome do                                                                                                    | alizadas<br>o estabelecime                                                                       | ento                        | Registro Ante                      | rior 😢                        | Situação MAPA                                          |              | Situação<br>Registro                                     |
| 0              | Número da solicitação<br>00000200/2020                                       | Data<br>18/0         | envio                                                | Natureza da<br>O DE ESTAB                                | a solicitação<br>ELECIMENTO                                                | Solicitações loc     Nome do     Nome do Esta                                                                                                    | alizadas<br>o estabelecime<br>belecimento                                                        | ento                        | Registro Ante<br>Não               | rior 2                        | Situação MAPA                                          | Q            | Situação<br>Registro<br>Detalhar                         |
| 0              | Número da solicitação<br>00000200/2020<br>00000199/2020                      | Data<br>18/0<br>18/0 | envio<br>6/2020 REGISTR<br>6/2020 REGISTR            | Natureza da<br>O DE ESTABI<br>O DE ESTABI                | a solicitação<br>ELECIMENTO<br>ELECIMENTO                                  | Solicitações loc     Nome do     Nome do Esta     Nome do Esta                                                                                                    | alizadas<br>o estabelecime<br>belecimento<br>belecimento                                         | ento                        | Registro Ante<br>Não<br>Não        |                               | <b>Situação MAPA</b><br>CELADA<br>CELADA               | <b>Q</b>     | Situação<br>Registro<br>Detalhar<br>Detalhar             |
|                | Número da solicitação<br>00000200/2020<br>00000199/2020<br>(2) 00000201/2020 | Data<br>18/0         | 6/2020 REGISTR<br>6/2020 REGISTR<br>REGISTR          | Natureza da<br>O DE ESTABI<br>O DE ESTABI<br>O DE ESTABI | a solicitação<br>ELECIMENTO<br>ELECIMENTO<br>ELECIMENTO                    | Solicitações loc     Nome do     Nome do Esta     Nome do Esta     Nome do Esta     Nome do Esta                                                                              | alizadas<br>o estabelecime<br>belecimento<br>belecimento<br>belecimento                          | ento                        | Registro Ante<br>Não<br>Não<br>Não |                               | Situação MAPA<br>CELADA<br>CELADA<br>ASTRADA           | 0            | Situação<br>Registro<br>Detalhar<br>Detalhar<br>Detalhar |
| 0              | Número da solicitação<br>0000200/2020<br>00000199/2020<br>3 00000201/2020    | Data<br>18/0<br>18/0 | 6/2020 REGISTR<br>6/2020 REGISTR<br>REGISTR          | Natureza da<br>O DE ESTABI<br>O DE ESTABI<br>O DE ESTABI | a solicitação<br>ELECIMENTO<br>ELECIMENTO<br>ELECIMENTO                    | Solicitações loc     Nome do     Sta     Nome do Esta     Nome do Esta                                                                                                    | alizadas<br>o estabelecime<br>belecimento<br>belecimento<br>belecimento                          | ento                        | Registro Ante<br>Não<br>Não<br>Não | tior 2<br>CANC<br>CADA        | Situação MAPA<br>CELADA<br>CELADA<br>ASTRADA           | 0<br>0<br>0  | Situação<br>Registro<br>Detalhar<br>Detalhar<br>Detalhar |
|                | Número da solicitação<br>00000200/2020<br>00000199/2020<br>00000201/2020     | Data<br>18/0<br>18/0 | envio<br>6/2020 REGISTR<br>6/2020 REGISTR<br>REGISTR | Natureza da<br>O DE ESTABI<br>O DE ESTABI<br>O DE ESTABI | a solicitação<br>ELECIMENTO<br>ELECIMENTO<br>ELECIMENTO<br>Primeira        | Solicitações loc     Nome do     Nome do     Nome do Esta     Nome do Esta     Nome do Esta     Nome do Esta     Nome do Esta     anticidade de registros Anterior Páginas: 1 | alizadas<br>o estabelecime<br>belecimento<br>belecimento<br>encontrados<br>/1 Pro                | into<br>:: 3<br>xima Ültima | Registro Ante<br>Não<br>Não<br>Não | ior O<br>CANC<br>CANC<br>CADA | Situação MAPA<br>CELADA<br>CELADA<br>ASTRADA           | <i>व द</i> व | Situação<br>Registro<br>Detalhar<br>Detalhar             |
| 0              | Número da solicitação<br>00000200/2020<br>00000199/2020<br>00000201/2020     | Data<br>18/0<br>18/0 | envio<br>REGISTR<br>6/2020 REGISTR<br>REGISTR        | Natureza da<br>O DE ESTABI<br>O DE ESTABI<br>O DE ESTABI | a solicitação<br>ELECIMENTO<br>ELECIMENTO<br>ELECIMENTO<br>Que<br>Primeira | Solicitações loc     Nome do     Nome do     Nome do Esta     Nome do Esta     Nome do Esta     Nome do Esta     Nome do Esta     antidade de registros     Páginas: 1        | alizadas<br>o estabelecime<br>belecimento<br>belecimento<br>belecimento<br>encontrados<br>/1 Pro | into<br>:: 3<br>Vitima      | Registro Ante<br>Não<br>Não        | tor 2<br>CANC<br>CANC<br>CADA | Situação MAPA<br>CELADA<br>CELADA<br>SELADA<br>ASTRADA | <i>व</i> २ व | Situação<br>Registro<br>Detalhar<br>Detalhar<br>Detalhar |

- Na listagem Solicitações Localizadas será apresentada as solicitações cadastradas no sistema;
- No campo Situação Mapa será aprestado o status da solicitação e só é possível alterar os dados da solicitação caso a situação esteja com o status Cadastrada;
  - 3. caso a solicitação esteja em situação Cadastrada conforme Item 2, o

Número da Solicitação fica com destaque azul conforme imagem acima, sendo possível clicar para alterar os dados já fornecidos ou fazer alguma alteração nos documentos anexados. Será apresentada a tela abaixo:

| chação de registro de    | estabelecimento / Nro. | 00054912/2020                 |                             |                    |                             |      |
|--------------------------|------------------------|-------------------------------|-----------------------------|--------------------|-----------------------------|------|
| <u>Área de interesse</u> | <u>Estabelecimento</u> | <u>Endereço</u>               | <u>Contato</u>              | <u>Responsável</u> | <u>Habilitações - RT</u>    |      |
| Área de interesse        |                        |                               |                             | * Atividade        |                             |      |
| AVES DE REPRODUÇÃO       | $\checkmark$           |                               |                             | :: SELEC           | IONE ::                     |      |
| Classificação/Categoria  |                        |                               |                             |                    |                             |      |
| :: SELECIONE ::          |                        |                               | ~                           |                    |                             |      |
| Espécie                  |                        |                               |                             |                    |                             |      |
| :: SELECIONE ::          | ~                      |                               |                             |                    |                             |      |
|                          |                        |                               |                             |                    | * Campo(s) de preenchimento | obri |
|                          |                        |                               |                             |                    |                             |      |
|                          |                        |                               |                             |                    | Confirma                    | ar L |
|                          | A                      | tividades solicitadas na área | de interesse AVES DE REPROI | OUCÃO              |                             |      |
|                          | Atividade              |                               | Classificação/C             | ategoria           | Espécie                     |      |
| O PRODUTOR COOPERADO     |                        | GRANJA DE AV                  | ES DE CORTE                 |                    | AVE - EMA                   |      |
|                          |                        | Ourontida da da ra            | distres anontrades. 1       |                    |                             |      |
|                          |                        | Quantidade de re              | uisuos encontrados.         |                    |                             |      |

#### Obs.:

Os passos do **Item 4** são destinados a primeira solicitação de **Alteração de Cadastro/Registro**, se estiver seguindo os passos dos **Itens 2** e **Item 3** siga para o **Item 5**;

 Caso seja a primeira solicitação ao clicar no item Alteração de Cadastro/Registro será apresentada a tela abaixo;

| stabeleciment     | os Produtos Cadastro                   | Consultar autenticidade de do | zumentos                                                                                                    |                              |
|-------------------|----------------------------------------|-------------------------------|----------------------------------------------------------------------------------------------------|------------------------------|
| Você está aquí: i | Estabelecimentos E Solicitação E Alte  | ração de Cadastro/Registro    |                                                                                                    |                              |
| tooo oota aqaa    | · Lotabolocinionito / Contração / Anto | ayao ao caaanan ayaa o        |                                                                                                    |                              |
| Solicitar         | alteração de registro                  |                               |                                                                                                    | א Aju                        |
|                   |                                        |                               |                                                                                                    |                              |
|                   | Árra                                   | de internet                   | Area(s) de Interesse                                                                                                   | Data da usasimente           |
|                   |                                        | de interesse                  | 16/12/2019                                                                                                    | 30/04/2024                   |
|                   | AVES DE REPRODUÇÃO                     |                               | 20/04/2004                                                                                                    | 20/04/2024                   |
| 0                 | AVES DE REPRODUÇÃO                     |                               | 24/04/2004                                                                                                    | 20/04/2024                   |
| 0                 | nite benernoboşno                      |                               | 24/01/2019                                                                                                    | 50/04/2024                   |
|                   |                                        | 1                             | Quantidade de registros encontrados: 3           rrimeira         Anterior         Página: 1 /1 Próxima         Úttima |                              |
|                   |                                        |                               |                                                                                                    | <b>8</b> Solicitar alteração |

 Na listagem Área(s) de Interesse será apresentado os registros para alteração, contendo as informações de Area de Interesse, data de concessão e Data de Vencimento;

- selecione << >>> para marcar o registro que deseja Solicitar alteração, após selecionar o registro desejado será habilitado o botão do ltem 3;
- Clique no botão Solicitar Alteração para alterar o registro desejado, após clicar no botão será apresentada a mensagem abaixo, Clique em Sim para confirmar a alteração ou em Não para retornar ao sistema.

| Confirmação                                    | × |
|------------------------------------------------|---|
| Confirma solicitação de alteração do registro? |   |
| Sim Não                                        |   |

5. A tela abaixo será apresentada após realizar os procedimentos acima;

| Estabelecimentos            | Cadastro                      | Consultar autenticidade de documer | ntos                                                             |                                                  |                         |                             |             |
|-----------------------------|-------------------------------|------------------------------------|------------------------------------------------------------------|--------------------------------------------------|-------------------------|-----------------------------|-------------|
|                             |                               |                                    |                                                                  |                                                  |                         |                             |             |
| Você está aqui: ) Est       | abelecimentos 🕨 S             | Solicitação 🕨 Acompanhar           |                                                                  |                                                  |                         |                             |             |
| Solicitação                 | de registr                    | o de estabelecimento / Ni          | ro: 00054912/2020                                                |                                                  |                         |                             | ▶ Ajuda     |
| Are Áre                     | a de interesse                | Estabelecimento                    | Endereço                                                         | Contato                                          | <u>Responsável</u>      | <u>Habilitações - RT</u>    | Int 🧼       |
| * Área de inte<br>AVES DE F | eresse<br>REPRODUÇÃ           | 0 ~                                |                                                                  |                                                  | * Atividade<br>:: SELEC | IONE ::                     | ~           |
| Classificaçi                | <b>ão/Categoria</b><br>DNE :: |                                    |                                                                  | ~                                                |                         |                             |             |
| * Espécie<br>:: SELECIO     | DNE ::                        | v                                  |                                                                  |                                                  |                         |                             |             |
|                             |                               |                                    |                                                                  |                                                  |                         | * Campo(s) de preenchimento | obrigatório |
|                             |                               |                                    |                                                                  |                                                  |                         | Confirma                    | r Limpar    |
|                             |                               |                                    | Atividades solicitadas na área                                   | de interesse AVES DE REPRO                       | DUÇÃO                   |                             |             |
|                             |                               | Atividade                          |                                                                  | Classificação/C                                  | Categoria               | Espécie                     |             |
|                             | JTOR COOPER                   | ADO                                | GRANJA DE AV                                                     | /ES DE CORTE                                     |                         | AVE - EMA                   |             |
|                             |                               |                                    | Quantidade de re           Primeira         Anterior         Pág | egistros encontrados: 1<br>ina: 1 /1 Próxima Últ | ima                     |                             |             |
|                             |                               |                                    |                                                                  |                                                  |                         |                             | Excluir     |
|                             |                               |                                    |                                                                  |                                                  |                         |                             |             |

| RI              | <u>Habilitações - RT</u>        | <u>Responsável</u>       | Contato                                                        | E state a second                               |                 |                                            |
|-----------------|---------------------------------|--------------------------|----------------------------------------------------------------|------------------------------------------------|-----------------|--------------------------------------------|
|                 |                                 |                          |                                                                | Endereço                                       | Estabelecimento | Area de interesse                          |
|                 | ONE ::                          | * Atividade<br>:: SELECI |                                                                |                                                | $\checkmark$    | Área de interesse<br>AVES DE REPRODUÇÃO    |
|                 |                                 |                          | ~                                                              |                                                |                 | Classificação/Categoria<br>:: SELECIONE :: |
|                 |                                 |                          |                                                                |                                                |                 | Espécie                                    |
| chimento obriga | * Campo(s) de preenchim<br>Conf |                          |                                                                |                                                |                 |                                            |
| Espécie         | Espé                            | LUÇAO                    | a de interesse AVES DE REPRO<br>Classificação/                 | Atividades solicitadas na area                 | Atividade       |                                            |
|                 | AVE - EMA                       |                          | VES DE CORTE                                                   | GRANJA DE AV                                   |                 | O PRODUTOR COOPERADO                       |
|                 |                                 | ima                      | egistros encontrados: 1                                        | Quantidade de re                               |                 |                                            |
| er              | * Campo(s) de pre               | DUÇÃO<br>ategoria        | n de interesse AVES DE REPRO<br>Classificação/<br>VES DE CORTE | Atividades solicitadas na área<br>GRANJA DE AN | Atividade       | PRODUTOR COOPERADO                         |

Obs.: Após selecionar a aba Contato será apresentada a tela

abaixo.

| Área de in                                              | eresse                                                            | Estabeler            | <u>imento</u>                                           | Endereço                     |                                                                     | Contato                                                                                                   |                                             | Respo          | nsável                                 | ļ                                     | <u>labilitações</u>               | <u>- RT</u>                                        | An                                                                     |             |
|---------------------------------------------------------|-------------------------------------------------------------------|----------------------|---------------------------------------------------------|------------------------------|---------------------------------------------------------------------|----------------------------------------------------------------------------------------------------|---------------------------------------------|----------------|----------------------------------------|---------------------------------------|-----------------------------------|----------------------------------------------------|------------------------------------------------------------------------|-------------|
| Selecione a seguir                                      | o endereço para o                                                 | qual fará a inclusão | do contato                                              |                              |                                                                     |                                                                                                    |                                             |                |                                        |                                       |                                   |                                                    |                                                                        |             |
|                                                         |                                                                   |                      |                                                         |                              | Endereços do                                                        | estabelecimento                                                                                           |                                             |                |                                        |                                       |                                   |                                                    |                                                                        |             |
| Tipo de                                                 | endereço                                                          | CEP                  | Tipo logradouro                                         | Logradouro                   | Número                                                              | Complemento                                                                                               |                                             | Bairro         |                                        | Municipio                             | UF                                | Latitude                                           | Longitu                                                                | de          |
| CORRESPONDEN                                            | CIA                                                               | 00000-000            |                                                         | Logradouro                   | 00                                                                  |                                                                                                    | Bairro Sem No                               | me             |                                        | Brasília                              | DF                                | -00,0000000                                        | -00,0000                                                               | 100         |
| LOCALIZAÇÃO                                             |                                                                   | 00000-000            |                                                         | Logradouro                   | 00                                                                  |                                                                                                    | Bairro Sem No                               | me             |                                        | Brasília                              | DF                                | -00,0000000                                        | -00,00000                                                              | 00          |
| Тіро                                                    |                                                                   |                      | * Descrição                                             | Primeira                     | Quantidade de reg                                                   | istros encontrados: 2<br>as: 1 /1 Próxima<br>Nome                                                         | Última                                      |                |                                        |                                       |                                   |                                                    |                                                                        |             |
| Fipo<br>SELECIONE ::                                    | ~                                                                 |                      | * Descrição                                             | Primeira                     | Quantidade de reg<br>Anterior Página                                | Istros encontrados: 2<br>as: 1 /1 Próxima<br>Nome                                                         | Última                                      |                |                                        |                                       |                                   | * Campo(s) de pr                                   | eenchimento ob                                                         | ri          |
| Tipo<br>SELECIONE ::                                    | ~                                                                 |                      | * Descrição                                             | Primeira                     | Quantidade de reg<br>Anterior Página                                | istros encontrados: 2<br>as: 1 /1 Proxima<br>Nome                                                         | Última                                      |                |                                        |                                       |                                   | * Campo(s) de pr                                   | eenchimento ob<br>Confirmar                                            | rij         |
| Tipo<br>: SELECIONE ::                                  | •                                                                 |                      | * Descrição                                             | Primeira                     | Quantidade de reg<br>Anterior Página                                | istros encontrados: 2<br>as. 1 /1 Próxima<br>Nome                                                         | Ültima                                      |                |                                        |                                       |                                   | * Campo(s) de pr                                   | eenchimento ot<br>Confirmar                                            | eri<br>L    |
| Tipo<br>: SELECIONE ::<br>)<br>Tipo de ende             | reço CE                                                           | , Tipo lograd        | * Descrição                                             | Primeir:                     | Quantidade de reg<br>Anterior Página<br>Ocontatos do<br>Complemento | Istros encontrados: 2<br>es: 1 /1 Proxima<br>Nome<br>estabelecimento<br>Bairro                            | Úttima                                      | UF             | Latitude                               | Longitude                             | Тіро                              | * Campo(s) de pr                                   | eenchimento ot<br>Confirmar<br>Descrição                               |             |
| Tipo SELECIONE :: Tipo de ende CORRESPONDEN             | ✓ Teço CE CIA 00.00                                               | > Tipo lograd        | * Descrição<br>Duro Logrado<br>Logradouro               | Primeira<br>uro Número<br>00 | Quantidade de reg<br>Anterior Página<br>Ocontatos do<br>Complemento | Istros encontrados: 2<br>esta 1 /1 Proxima<br>Nome<br>estabelecimento<br>Bairro<br>Bairro sem Nome        | Úttima<br>Município<br>Brasilia             | UF             | Latitude<br>-00,000000                 | Longitude<br>-00,0000000              | Tipo<br>Celular Per               | * Campo(s) de pr<br>de contato                     | Confirmar<br>Descrição<br>(99)9999-95                                  | 1<br>1<br>9 |
| Tipo SELECIONE :: Tipo de ende CORRESPONDEN LOCALIZAÇÃO | <ul> <li>CE</li> <li>CIA</li> <li>00.00</li> <li>00.00</li> </ul> | ° Tipo lograd<br>⊢00 | * Descrição<br>Duro Logrado<br>Logradouro<br>Logradouro | Primeira<br>uro Número<br>00 | Quantidade de reg<br>Anterior Págin:<br>Contatos do<br>Complemento  | istros encontrados: 2<br>as: 1 // Provinsi<br>Nome estabelecimento Bairro Bairro sem Nome Bairro sem Nome | Úttima<br>Município<br>Brasilia<br>Brasilia | UF<br>DF<br>DF | Latitude<br>-00,0000000<br>-00,0000000 | Longitude<br>-00,000000<br>-00,000000 | Tipo<br>Celular Per<br>Celular Co | * Campo(s) de pr<br>de contato<br>ssoal<br>mercial | eenchimento ot<br>Confirmar<br>Descrição<br>(99)9999-95<br>(99)9999-95 | 25          |

- Em Contatos do Estabelecimento será apresentado o(s) cadastro(s) do(s) contato(s) apresentando as informações dos campos Tipo de Endereço, CEP, Tipo Logradouro, Logradouro, Número, Complemento, Bairro, Município, UF, Latitude, Longitude e Tipo de Contato e Descrição;
- 2. No campo **Descrição** será apresentado o contato do endereço em destaque azul, onde é possível clicar para alterar os dados

cadastrados. Ao clicar no numero de identificação será mostrado os campos permitindo alteração conforme a tela abaixo, altere as informações necessarias e grave as informações no botão **Confirmar**;

|                           |                                | <u>elecamento</u>            | <u>cndereço</u> |                                     | Contato                                                                 | Responsavel     | Responsável |    | çöes - RT   |            |
|---------------------------|--------------------------------|------------------------------|-----------------|-------------------------------------|-------------------------------------------------------------------------|-----------------|-------------|----|-------------|------------|
| elecione a seguir o ender | eço para o qual fará a inclusã | io do contato                |                 |                                     |                                                                         |                 |             |    |             |            |
|                           |                                |                              |                 | Endereços do                        | estabelecimento                                                         |                 |             |    |             |            |
| Tipo de endereç           | o CEP                          | Tipo logradouro              | Logradouro      | Número                              | Complemento                                                             | Bairro          | Município   | UF | Latitude    | Longitude  |
| CORRESPONDENCIA           | 72.225-037                     |                              | Logradouro      | 00                                  | В                                                                       | airro Sem Nome  | Brasília    | DF | -00,0000000 | -00,000000 |
| LOCALIZAÇÃO               | 72.225-037                     |                              | Logradouro      | 00                                  | В                                                                       | lairro Sem Nome | Brasília    | DF | -00,0000000 | -00,000000 |
| 20<br>EULAR PESSOAL       | ~                              | * Descrição<br>(99)9999-9999 | Primeira        | uantidade de reg<br>Anterior Página | istros encontrados: 2<br>as: 1 /1 Próxima Ú<br>Nome<br>Telefone Pessoal | Jitima          |             |    |             |            |

Realize as alterações nos campos listados que desejar e clique no botão **Confirmar,** será apresentada a tela de confirmação de alteração de registro conforme imagem abaixo, selecione a opção **Sim** para gravar as alterações do cadastro ou em **Não** para retornar ao sistema;

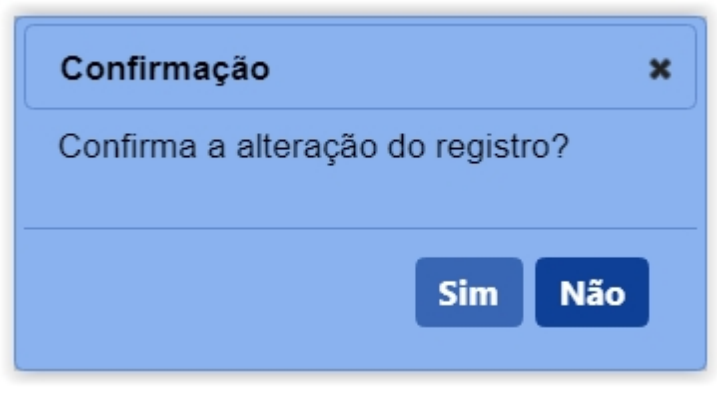

**Obs.:** após selecionar a opção **Sim**, será apresentada a mensagem abaixo.

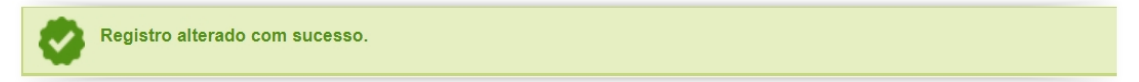

- Selecionando << O>>> será habilitado o botão Excluir no Item 2 onde poderá excluir as solicitações por area de interesse;
- 4. O botão **Excluir** só será habilitado caso sejá selecionada a opção do **Item 3**, clique no botão caso deseje excluir o registro;

**Obs.:** Nos campos sinalizados com \* (asterisco) são de preenchimento obrigatório. Se ao menos um campo obrigatório não for informado, será apresentada mensagem em destaque para alertá-lo, conforme exemplo abaixo:

O campo Tipo de endereço é de preenchimento obrigatório.

Created with the Personal Edition of HelpNDoc: Full-featured Help generator

Solicitar Alteração de Registro Aba Responsável

Ministério da Agricultura, Pecuária e Abastecimento

 Para realizar uma Alteração de Cadastro/Registro clique no menu Estabelecimentos vá até a opção Solicitação e clique na opção Alteração de Cadastro/Registro conforme tela abaixo;

| Administração              | Estabelecimentos      | Produto | s Vistoria e Fiscalização    | Sicar   | Solicitação | Medico veterinário | Cadastro | Reprodutor | Ordem Serviço PGA | Consultar autenticidade de documentos |       |
|----------------------------|-----------------------|---------|------------------------------|---------|-------------|--------------------|----------|------------|-------------------|---------------------------------------|-------|
| Caminho:                   | Comunicado            |         |                              |         |             |                    |          |            |                   |                                       |       |
|                            | Histórico             |         |                              |         |             |                    |          |            |                   |                                       | Ajuda |
| Objetive                   |                       |         | Acompanhar                   |         |             |                    |          |            |                   |                                       |       |
| Gerenciar                  | Certificado           |         | Cancelar Atividade           |         |             |                    |          |            |                   |                                       |       |
| Gerenciai                  | Relatórios            |         | Renovação de registro        |         |             |                    |          |            |                   |                                       |       |
| Dúvida:                    | Efetuar baixa de aero | onave   | Analisar                     |         |             |                    |          |            |                   |                                       |       |
| ∘ E-mai                    | Planejamento operac   | ional   | Gerar Parecer                |         |             |                    |          |            |                   |                                       |       |
| <ul> <li>Telefo</li> </ul> | Atividade mensal      |         | Distribuir                   |         |             |                    |          |            |                   |                                       |       |
|                            |                       |         | Novo Registro                |         |             |                    |          |            |                   |                                       |       |
|                            |                       |         | Alteração de Cadastro/Regist | ro Im   |             |                    |          |            |                   |                                       |       |
|                            |                       |         | Renovação de cadastro        |         |             |                    |          |            |                   |                                       |       |
|                            |                       |         | Autorização de Trabalho Tem  | porário |             |                    |          |            |                   |                                       |       |
|                            |                       |         |                              |         |             |                    |          |            |                   |                                       |       |
|                            |                       |         |                              |         |             |                    |          |            |                   |                                       |       |
|                            |                       |         |                              |         |             |                    |          |            |                   |                                       |       |
|                            |                       |         |                              |         |             |                    |          |            |                   |                                       |       |
|                            |                       |         |                              |         |             |                    |          |            |                   |                                       |       |

OBS.:

Se for realizar a primeira solicitação siga os passos a partir do Passo 4;

 Caso já tenha uma solicitação de alteração de cadastro em andamento será apresentada a tela abaixo;

| Administração     | Estabelecimentos           | Produtos       | Vistoria e Fiscalização      | Sicar           | Solicitação    | Medico veterinário    | Cadastro     | Reprodutor    | Ordem Serviço PGA       | Consultar autenticidade de documentos |       |
|-------------------|----------------------------|----------------|------------------------------|-----------------|----------------|-----------------------|--------------|---------------|-------------------------|---------------------------------------|-------|
| Caminho:          |                            |                |                              |                 |                |                       |              |               |                         |                                       |       |
| Você está aqui: > | Estabelecimentos + Solicit | ação Alteração | de Cadastro/Registro         |                 |                |                       |              |               |                         |                                       |       |
| Solicitar a       | alteração de re            | gistro         |                              |                 |                |                       |              |               |                         |                                       | Ajuda |
|                   | -                          | -              |                              |                 |                |                       |              |               |                         |                                       |       |
| Δ                 | á existe (m) em and        | damento sol    | licitação (ões) de alteraç   | ção para        | a (s) área (s) | de interesse (s) do e | estabelecime | ento. Acompai | nhe sua (s) solicitação | o (ões) a partir do item de menu      |       |
|                   | Estabelecimentos >         | Solicitação    | > Acompanhar) ou <u>cliq</u> | <u>lue aqui</u> | 0              |                       |              |               |                         |                                       |       |
|                   |                            |                |                              |                 |                |                       |              |               |                         |                                       |       |
|                   |                            |                |                              |                 |                |                       |              |               |                         |                                       |       |
|                   |                            |                |                              |                 |                |                       |              |               |                         |                                       |       |
|                   |                            |                |                              |                 |                |                       |              |               |                         |                                       |       |
|                   |                            |                |                              |                 |                |                       |              |               |                         |                                       |       |
|                   |                            |                |                              |                 |                |                       |              |               |                         |                                       |       |

3. Clique no Item 1 para ser redirecionado para a página de Acompanhar Registro de
Estabelecimento, onde será possível consultar e alterar o Cadastro/Registro desejado conforme tela abaixo;.

| Administração Estabelecimentos Produtos Vistoria                       | e Fiscalização Sicar So   | olicitação Medico veterinário | Cadastro Reprodutor | Ordem Serviço PGA                       |
|------------------------------------------------------------------------|---------------------------|-------------------------------|---------------------|-----------------------------------------|
| Consultar autenticidade de documentos                                  |                           |                               |                     |                                         |
| Caminho:                                                               |                           |                               |                     |                                         |
| Você está aqui:      Estabelecimentos      Solicitação      Acompanhar |                           |                               |                     |                                         |
| Acompanhar solicitação                                                 |                           |                               |                     | Ajuda                                   |
| 1 * Área de interesse                                                  | 2 Natureza da solicitação |                               | 3 Número            | da solicitação                          |
| :: SELECIONE :: V                                                      | :: SELECIONE ::           |                               | ~                   |                                         |
| 4 Atividade                                                            | 뒹 Situação                |                               | 6 Periodo           |                                         |
| :: SELECIONE :: V                                                      | :: SELECIONE ::           | ~                             |                     | a                                       |
|                                                                        |                           |                               |                     |                                         |
|                                                                        |                           |                               |                     | * Campo(s) de preenchimento obrigatório |
|                                                                        |                           |                               |                     | 😮 Consultar 🛛 Limpar 🍞                  |
|                                                                        |                           |                               |                     |                                         |
|                                                                        |                           |                               |                     |                                         |
|                                                                        |                           |                               |                     |                                         |
|                                                                        |                           |                               |                     |                                         |

- 1. Para **Acompanhar Solicitação** utilize os campos para consultar uma solicitação préviamente cadastrada, no **Item1** selecione a **Área de Interesse**;
- Caso deseje a consulta mais especifica utilize o campo Natureza da Solicitação no Item 2, e selecione a natureza desejada;
- Caso deseje a consulta mais especifica utilize o campo Número da Solicitação no Item 3, e informe o número desejado;
- Caso deseje a consulta mais especifica utilize o campo Atividade no Item 4, e selecione a atividade desejada;
- Caso deseje a consulta mais especifica utilize o campo Situação no Item 5, e selecione a situação desejada;
- Caso deseje a consulta mais especifica utilize o campo Período no Item 6, Clique nos campos para informar o intervalo de datas em que a solicitação foi criada, será apresentada a imagem abaixo para escolher as datas;

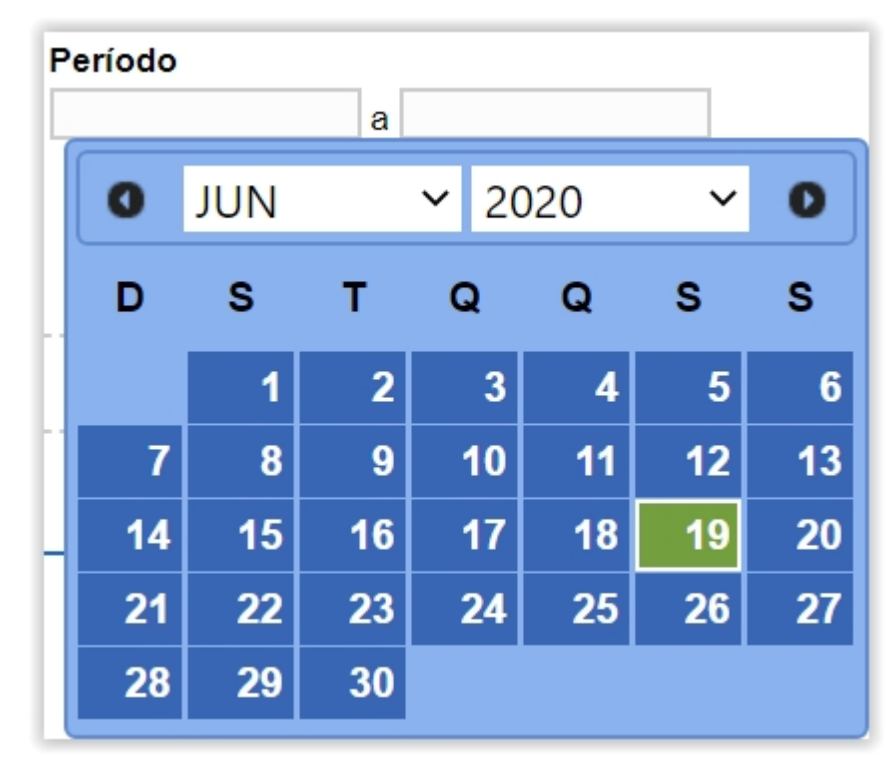

- 7. Utilize o botão Limpar caso deseje limpar todos os campos;
- Após informar todos os dados, clique no botão Consultar para verificar os Estabelecimentos cadastrados ou com cadastro em aberto. Ao clicar no botão Consultar, o sistema apresentará a listagem de Solicitações Localizadas conforme a imagem abaixo.

|                | Estabelecimentos                                                             | Produtos             | Vistoria e Fiscalizaçã                               | io Sicar                                                 | Solicitação                                                                | Medico veterinário                                                                                                    | Cadastro                                                                                         | Reprodutor                  | Ordem Serviço PGA                  | Consultar autenticid          | ade de documente                                       | os           |                                                          |
|----------------|------------------------------------------------------------------------------|----------------------|------------------------------------------------------|----------------------------------------------------------|----------------------------------------------------------------------------|----------------------------------------------------------------------------------------------------|--------------------------------------------------------------------------------------------------|-----------------------------|------------------------------------|-------------------------------|--------------------------------------------------------|--------------|----------------------------------------------------------|
| ninho:         |                                                                              |                      |                                                      |                                                          |                                                                            |                                                                                                    |                                                                                                  |                             |                                    |                               |                                                        |              |                                                          |
| ê está aqui: i | <ul> <li>Estabelecimentos + Solicita</li> </ul>                              | ção 🕨 Alteração (    | de Cadastro/Registro                                 |                                                          |                                                                            |                                                                                                    |                                                                                                  |                             |                                    |                               |                                                        |              |                                                          |
| compar         | nhar solicitação                                                             |                      |                                                      |                                                          |                                                                            |                                                                                                    |                                                                                                  |                             |                                    |                               |                                                        |              | Aju                                                      |
| * Área de      | e interesse                                                                  |                      |                                                      | Natureza d                                               | a solicitação                                                              |                                                                                                    |                                                                                                  | Número o                    | a solicitação                      |                               |                                                        |              |                                                          |
| AVE DE         | E REPRODUÇÃO                                                                 |                      | ~                                                    | :: SELEC                                                 | IONE :: 🗸                                                                  |                                                                                                    |                                                                                                  |                             |                                    |                               |                                                        |              |                                                          |
| Atividade      | e                                                                            |                      |                                                      | Situação                                                 |                                                                            |                                                                                                    |                                                                                                  | Periodo                     |                                    |                               |                                                        |              |                                                          |
| :: SELE        | CIONE ::                                                                     |                      | ~                                                    | :: SELEC                                                 | IONE ::                                                                    |                                                                                                    | ~                                                                                                |                             | а                                  |                               |                                                        |              |                                                          |
|                |                                                                              |                      |                                                      |                                                          |                                                                            |                                                                                                    |                                                                                                  |                             |                                    |                               |                                                        |              |                                                          |
|                |                                                                              |                      |                                                      |                                                          |                                                                            |                                                                                                    |                                                                                                  |                             |                                    | * Car                         | npo(s) de preench                                      | nimento      | obrigatório                                              |
|                |                                                                              |                      |                                                      |                                                          |                                                                            |                                                                                                    |                                                                                                  |                             |                                    |                               | C                                                      | oncultar     | Limpar                                                   |
|                |                                                                              |                      |                                                      |                                                          |                                                                            |                                                                                                    |                                                                                                  |                             |                                    |                               | 00                                                     | Jiisuitai    | Limbar                                                   |
|                |                                                                              |                      |                                                      |                                                          |                                                                            |                                                                                                    |                                                                                                  |                             |                                    |                               |                                                        |              |                                                          |
|                |                                                                              |                      |                                                      |                                                          |                                                                            | <ol> <li>Solicitações loc</li> </ol>                                                                                                    | alizadas                                                                                         |                             |                                    |                               |                                                        |              |                                                          |
|                | Número da solicitação                                                        | Data                 | envio                                                | Natureza da                                              | a solicitação                                                              | Solicitações loc<br>Nome do                                                                                                    | alizadas<br>o estabelecime                                                                       | ento                        | Registro Ante                      | rior 😢                        | Situação MAPA                                          |              | Situação<br>Registro                                     |
| 0              | Número da solicitação<br>00000200/2020                                       | Data<br>18/0         | envio                                                | Natureza da<br>O DE ESTAB                                | a solicitação<br>ELECIMENTO                                                | Solicitações loc     Nome do     Nome do Esta                                                                                                    | alizadas<br>o estabelecime<br>belecimento                                                        | ento                        | Registro Ante<br>Não               | rior 2                        | Situação MAPA                                          | Q            | Situação<br>Registro<br>Detalhar                         |
| 0              | Número da solicitação<br>00000200/2020<br>00000199/2020                      | Data<br>18/0<br>18/0 | envio<br>6/2020 REGISTR<br>6/2020 REGISTR            | Natureza da<br>O DE ESTABI<br>O DE ESTABI                | a solicitação<br>ELECIMENTO<br>ELECIMENTO                                  | Solicitações loc     Nome do     Nome do Esta     Nome do Esta                                                                                              | alizadas<br>o estabelecime<br>belecimento<br>belecimento                                         | ento                        | Registro Ante<br>Não<br>Não        |                               | <b>Situação MAPA</b><br>CELADA<br>CELADA               | <b>Q</b>     | Situação<br>Registro<br>Detalhar<br>Detalhar             |
|                | Número da solicitação<br>00000200/2020<br>00000199/2020<br>(2) 00000201/2020 | Data<br>18/0         | 6/2020 REGISTR<br>6/2020 REGISTR<br>REGISTR          | Natureza da<br>O DE ESTABI<br>O DE ESTABI<br>O DE ESTABI | a solicitação<br>ELECIMENTO<br>ELECIMENTO<br>ELECIMENTO                    | Solicitações loc     Nome do     Nome do Esta     Nome do Esta     Nome do Esta     Nome do Esta                                                            | alizadas<br>o estabelecime<br>belecimento<br>belecimento<br>belecimento                          | ento                        | Registro Ante<br>Não<br>Não<br>Não |                               | Situação MAPA<br>CELADA<br>CELADA<br>ASTRADA           | 0            | Situação<br>Registro<br>Detalhar<br>Detalhar<br>Detalhar |
| 0              | Número da solicitação<br>0000200/2020<br>00000199/2020<br>3 00000201/2020    | Data<br>18/0<br>18/0 | 6/2020 REGISTR<br>6/2020 REGISTR<br>REGISTR          | Natureza da<br>O DE ESTABI<br>O DE ESTABI<br>O DE ESTABI | a solicitação<br>ELECIMENTO<br>ELECIMENTO<br>ELECIMENTO                    | Solicitações loc     Nome do     Sta     Nome do Esta     Nome do Esta                                                                                      | alizadas<br>o estabelecime<br>belecimento<br>belecimento<br>belecimento                          | ento                        | Registro Ante<br>Não<br>Não<br>Não | tior 2<br>CANC<br>CADA        | Situação MAPA<br>CELADA<br>CELADA<br>ASTRADA           | 0<br>0<br>0  | Situação<br>Registro<br>Detalhar<br>Detalhar<br>Detalhar |
|                | Número da solicitação<br>00000200/2020<br>00000199/2020<br>00000201/2020     | Data<br>18/0<br>18/0 | envio<br>6/2020 REGISTR<br>6/2020 REGISTR<br>REGISTR | Natureza da<br>O DE ESTABI<br>O DE ESTABI<br>O DE ESTABI | a solicitação<br>ELECIMENTO<br>ELECIMENTO<br>ELECIMENTO<br>Primeira        | Solicitações loc     Nome do     Nome do     Nome do Esta     Nome do Esta     Nome do Esta     Nome do Esta     uantidade de registros Anterior Páginas: 1 | alizadas<br>o estabelecime<br>belecimento<br>belecimento<br>encontrados<br>/1 Pro                | into<br>:: 3<br>xima Ültima | Registro Ante<br>Não<br>Não<br>Não | ior O<br>CANC<br>CANC<br>CADA | Situação MAPA<br>CELADA<br>CELADA<br>ASTRADA           | <i>व</i> र व | Situação<br>Registro<br>Detalhar<br>Detalhar             |
| 0              | Número da solicitação<br>00000200/2020<br>00000199/2020<br>00000201/2020     | Data<br>18/0<br>18/0 | envio<br>REGISTR<br>6/2020 REGISTR<br>REGISTR        | Natureza da<br>O DE ESTABI<br>O DE ESTABI<br>O DE ESTABI | a solicitação<br>ELECIMENTO<br>ELECIMENTO<br>ELECIMENTO<br>Que<br>Primeira | Solicitações loc     Nome do     Nome do     Nome do Esta     Nome do Esta     Nome do Esta     Nome do Esta     Nome do Esta     Anterior Páginas: 1       | alizadas<br>o estabelecime<br>belecimento<br>belecimento<br>belecimento<br>encontrados<br>/1 Pro | into<br>:: 3<br>Vitima      | Registro Ante<br>Não<br>Não        | tor 2<br>CANC<br>CANC<br>CADA | Situação MAPA<br>CELADA<br>CELADA<br>SELADA<br>ASTRADA | <i>व</i> २ व | Situação<br>Registro<br>Detalhar<br>Detalhar<br>Detalhar |

- Na listagem Solicitações Localizadas será apresentada as solicitações cadastradas no sistema;
- No campo Situação Mapa será aprestado o status da solicitação e só é possível alterar os dados da solicitação caso a situação esteja com o status Cadastrada;
  - 3. caso a solicitação esteja em situação Cadastrada conforme Item 2, o

Número da Solicitação fica com destaque azul conforme imagem acima, sendo possível clicar para alterar os dados já fornecidos ou fazer alguma alteração nos documentos anexados. Será apresentada a tela abaixo:

| chação de registro de    | estabelecimento / Nro. | 00054912/2020                 |                             |                    |                             |      |
|--------------------------|------------------------|-------------------------------|-----------------------------|--------------------|-----------------------------|------|
| <u>Área de interesse</u> | <u>Estabelecimento</u> | <u>Endereço</u>               | <u>Contato</u>              | <u>Responsável</u> | <u>Habilitações - RT</u>    |      |
| Área de interesse        |                        |                               |                             | * Atividade        |                             |      |
| AVES DE REPRODUÇÃO       | $\checkmark$           |                               |                             | :: SELEC           | IONE ::                     |      |
| Classificação/Categoria  |                        |                               |                             |                    |                             |      |
| :: SELECIONE ::          |                        |                               | ~                           |                    |                             |      |
| Espécie                  |                        |                               |                             |                    |                             |      |
| :: SELECIONE ::          | ~                      |                               |                             |                    |                             |      |
|                          |                        |                               |                             |                    | * Campo(s) de preenchimento | obri |
|                          |                        |                               |                             |                    |                             |      |
|                          |                        |                               |                             |                    | Confirma                    | ar L |
|                          | A                      | tividades solicitadas na área | de interesse AVES DE REPROI | OUCÃO              |                             |      |
|                          | Atividade              |                               | Classificação/C             | ategoria           | Espécie                     |      |
| O PRODUTOR COOPERADO     |                        | GRANJA DE AV                  | ES DE CORTE                 |                    | AVE - EMA                   |      |
|                          |                        | Ourontida da da ra            | distres anontrades. 1       |                    |                             |      |
|                          |                        | Quantidade de re              | uisuos encontrados.         |                    |                             |      |

#### Obs.:

Os passos do **Item 4** são destinados a primeira solicitação de **Alteração de Cadastro/Registro**, se estiver seguindo os passos dos **Itens 2** e **Item 3** siga para o **Item 5**;

 Caso seja a primeira solicitação ao clicar no item Alteração de Cadastro/Registro será apresentada a tela abaixo;

| stabeleciment     | os Produtos Cadastro                   | Consultar autenticidade de do | zumentos                                                                                                    |                              |  |  |
|-------------------|----------------------------------------|-------------------------------|----------------------------------------------------------------------------------------------------|------------------------------|--|--|
| Você está aquí: i | Estabelecimentos E Solicitação E Alte  | ração de Cadastro/Registro    |                                                                                                    |                              |  |  |
| tooo oota aqaa    | · Lotabolocinionito / Contração / Anto | ayao ao caaanan ayaa o        |                                                                                                    |                              |  |  |
| Solicitar         | alteração de registro                  |                               |                                                                                                    | א Aju                        |  |  |
|                   |                                        |                               |                                                                                                    |                              |  |  |
|                   | Árra                                   | da interna                    | Area(s) de Interesse                                                                                                   | Data da usasimente           |  |  |
|                   |                                        | de interesse                  | 16/12/2019                                                                                                    | 30/04/2024                   |  |  |
|                   | AVES DE REPRODUÇÃO                     |                               | 20/04/2004                                                                                                    | 20/04/2024                   |  |  |
| 0                 | AVES DE REPRODUÇÃO                     |                               | 24/04/2004                                                                                                    | 20/04/2024                   |  |  |
| 0                 | nite benernoboşno                      |                               | 24/01/2019                                                                                                    | 50/04/2024                   |  |  |
|                   |                                        | 1                             | Quantidade de registros encontrados: 3           rrimeira         Anterior         Página: 1 /1 Próxima         Úttima |                              |  |  |
|                   |                                        |                               |                                                                                                    | <b>8</b> Solicitar alteração |  |  |

 Na listagem Área(s) de Interesse será apresentado os registros para alteração, contendo as informações de Area de Interesse, data de concessão e Data de Vencimento;

- selecione << >>> para marcar o registro que deseja Solicitar alteração, após selecionar o registro desejado será habilitado o botão do ltem 3;
- Clique no botão Solicitar Alteração para alterar o registro desejado, após clicar no botão será apresentada a mensagem abaixo, Clique em Sim para confirmar a alteração ou em Não para retornar ao sistema.

| Confirmação                                    | × |
|------------------------------------------------|---|
| Confirma solicitação de alteração do registro? |   |
| Sim Não                                        |   |

5. A tela abaixo será apresentada após realizar os procedimentos acima;

| Estabelecimentos            | Cadastro            | Consultar autenticidade de documer | itos                               |                                                  |                         |                             |             |
|-----------------------------|---------------------|------------------------------------|------------------------------------|--------------------------------------------------|-------------------------|-----------------------------|-------------|
|                             |                     |                                    |                                    |                                                  |                         |                             |             |
| Você está aqui: ) Est       | abelecimentos 🕨     | Solicitação 🕨 Acompanhar           |                                    |                                                  |                         |                             |             |
| Solicitação                 | de registr          | o de estabelecimento / Nr          | o: 00054912/2020                   |                                                  |                         |                             | ▶ Ajuda     |
| Are Áre                     | ea de interesse     | Estabelecimento                    | <u>Endereço</u>                    | Contato                                          | <u>Responsável</u>      | <u>Habilitações - RT</u>    | Int 🔶       |
| * Área de inte<br>AVES DE F | eresse<br>REPRODUÇÃ | 0 ~                                |                                    |                                                  | * Atividade<br>:: SELEC | IONE ::                     | ~           |
| * Classificaç               | ão/Categoria        |                                    |                                    | $\sim$                                           |                         |                             |             |
| * Espécie                   |                     |                                    |                                    |                                                  |                         |                             |             |
| :: SELECIO                  | ONE ::              | ~                                  |                                    |                                                  |                         |                             |             |
|                             |                     |                                    |                                    |                                                  |                         | * Campo(s) de preenchimento | obrigatório |
|                             |                     |                                    |                                    |                                                  |                         | Confirma                    | Limpar      |
|                             |                     |                                    | Atividades solicitadas na área     | de interesse AVES DE REPRO                       | DUÇÃO                   |                             |             |
|                             |                     | Atividade                          |                                    | Classificação/C                                  | Categoria               | Espécie                     |             |
|                             | JTOR COOPER         | ADO                                | GRANJA DE A                        | /ES DE CORTE                                     |                         | AVE - EMA                   |             |
|                             |                     |                                    | Quantidade de rPrimeiraAnteriorPág | egistros encontrados: 1<br>ina: 1 /1 Próxima Últ | tima                    |                             |             |
|                             |                     |                                    |                                    |                                                  |                         |                             | Excluir     |
|                             |                     |                                    |                                    |                                                  |                         |                             |             |
|                             |                     |                                    |                                    |                                                  |                         |                             |             |

Obs.: Após selecionar a aba Responsável será apresentada a tela abaixo.

| Brea de interesse                                      | Preschool and a start of the start of the st | Federate              | 0                       | Dece /                     |                    | Internation DT                                         |                        |
|--------------------------------------------------------|----------------------------------------------------------------------------------------------------|-----------------------|-------------------------|----------------------------|--------------------|--------------------------------------------------------|------------------------|
|                                                        | Estabelecimento                                                                                                    | Endereço              | Contato                 | Responsav                  |                    | <u>tabilitações - R I</u>                              | 1                      |
| Dados pessoais                                         |                                                                                                    |                       |                         |                            |                    |                                                        |                        |
| Representante legal                                    | nsável técnico 🗌 Sócio                                                                                                    |                       |                         |                            |                    |                                                        |                        |
| N° CPF                                                 | anultar Limmar                                                                                                    | * Nome do responsável |                         |                            |                    |                                                        |                        |
| Telefone                                               | .suitar Limpar                                                                                                    |                       |                         |                            |                    |                                                        |                        |
| leterone                                               |                                                                                                    |                       |                         |                            |                    |                                                        |                        |
|                                                        |                                                                                                    |                       |                         |                            |                    |                                                        |                        |
| Email cadastrados<br>:: Novo Email ::                  | ~                                                                                                    |                       |                         |                            |                    |                                                        |                        |
| E mail                                                 |                                                                                                    |                       | * Confirmar e-mail      |                            |                    |                                                        |                        |
| E-mail                                                 |                                                                                                    |                       |                         |                            |                    |                                                        |                        |
|                                                        |                                                                                                    |                       |                         |                            |                    |                                                        |                        |
| Anexar arquivos                                        |                                                                                                    |                       |                         |                            |                    |                                                        |                        |
| Anexar arquivos<br>Tipo de arquivo                     |                                                                                                    |                       |                         | * Arquivo                  |                    |                                                        |                        |
| Anexar arquivos<br>Tipo de arquivo<br>:: SELECIONE ::  | ~                                                                                                    |                       |                         | * Arquivo<br>Escolher arqu | ivo Nenhum arqui s | elecionado Anexar                                      |                        |
| Anexar arquivos<br>Tipo de arquivo<br>:: SELECIONE ::  | ~                                                                                                    |                       |                         | * Arquivo<br>Escolher arqu | ivo Nenhum arqui s | elecionado Anexar                                      |                        |
| Anexar arquivos<br>Tipo de arquivo<br>:: SELECIONE ::  | ~                                                                                                    |                       |                         | * Arquivo<br>Escolher arqu | ivo Nenhum arqui s | elecionado Anexar                                      | ento obrigati          |
| Anexar arquivos<br>Tipo de arquivo<br>:: SELECIONE ::  | ~                                                                                                    |                       |                         | * Arquivo<br>Escolher arqu | ivo Nenhum arqui s | elecionado Anexar<br>Campo(s) de preenchime            | ento obrigate          |
| Anexar arquivos<br>Tipo de arquivo<br>:: SELECIONE ::  | ~                                                                                                    |                       |                         | * Arquivo<br>Escolher arqu | ivo Nenhum arqui s | elecionado Anexar<br>Campo(s) de preenchime<br>Confin  | ento obrigat           |
| Anexar arquivos<br>'Tipo de arquivo<br>:: SELECIONE :: | ~                                                                                                    |                       |                         | * Arquivo<br>Escolher arqu | ivo Nenhum arqui s | elecionado Anexar<br>Campo(s) de preenchime<br>Confiri | ento obrigat           |
| Anexar arquivos<br>Tipo de arquivo<br>:: SELECIONE ::  | Vona                                                                                                    | Responsáv             | el pelo Estabelecimento | * Arquivo<br>Escolher arqu | Ivo Nenhum arqui s | elecionado Anexar<br>Campo(s) de preenchime<br>Confir  | nto obrigat<br>mar Lim |

- Em Responsável pelo Estabelecimento será apresentado o(s) cadastro(s) do(s) responsável(eis) apresentando as informações dos campos CPF, Nome, Representante Legal, Responsável Técnico, Sócio, Telefone e E-mail;
- No campo CPF será apresentado o número do CPF em destaque azul, onde é possível clicar para alterar os dados cadastrados. Ao clicar no numero de identificação será mostrado os campos permitindo alteração conforme a tela abaixo, altere as informações necessarias e grave as informações no botão Confirmar ;

| está aqui: + Estabelecimentos + Solicitação + Acompanhar                                                                            |                                             |                            |                                                             |                          |                           |                       |               |
|----------------------------------------------------------------------------------------------------|---------------------------------------------|----------------------------|-------------------------------------------------------------|--------------------------|---------------------------|-----------------------|---------------|
| licitação de registro de estabelecir                                                                                                | mento / Nro: 00000202/202                   | 20                         |                                                             |                          |                           |                       |               |
| Área de interesse                                                                                                    | Estabelecimento                             | Endereço                   | Contato                                                     | Responsável              | Habilitaçi                | 5es - RT              | And           |
| Dados pessoais                                                                                                    |                                             |                            |                                                             |                          |                           |                       |               |
| Representante legal     Responsável técnice     N° CPF 000.000.000-00     Consultar Limpar Telefone (99)9999-9999 Email cadastrados | o Sócio "Nome do respon<br>ir Nome e Sobren | sável<br>nome              |                                                             |                          |                           |                       |               |
| email@dominio.com.br                                                                                                    | ~                                           |                            |                                                             |                          |                           |                       |               |
| * Tipo de arquivo<br>:: SELECIONE ::                                                                                                | ~                                           |                            |                                                             | * Arquivo<br>Escolher an | quivo Nenhum arquivo sele | cionado Anexar        |               |
|                                                                                                    |                                             |                            | Arquivos                                                    |                          |                           |                       |               |
| 2 An                                                                                                    | rquivo                                      |                            |                                                             | Tipo                     |                           | Dat                   | ta do anexo   |
| <ul> <li>Documento.pdf.pdf</li> </ul>                                                                                               |                                             | COPIA DO CPF               |                                                             |                          |                           | 2                     | 4/06/2020     |
| Documento.pdf.pdf                                                                                                    |                                             | CÓPIA DA CARTEIRA DE IDENT | IDADE                                                       |                          |                           | 2                     | 4/06/2020     |
| Documento.pdf.pdf                                                                                                    |                                             | CÓPIA DO CADASTRO DA ENTI  | DADE                                                        |                          |                           | 2                     | 4/06/2020     |
|                                                                                                    |                                             | Primeira Anterior          | e de registros encontrados: 3<br>Páginas: 1 /1 Próxima Últi | ma                       |                           |                       |               |
|                                                                                                    |                                             |                            |                                                             |                          |                           |                       | 🕄 Exc         |
|                                                                                                    |                                             |                            |                                                             |                          |                           | * Campo(s) de preench | imento obriga |
|                                                                                                    |                                             |                            |                                                             |                          |                           | Co                    | nfirmar Lin   |
|                                                                                                    |                                             | Respor                     | sável pelo Estabelecimento                                  |                          |                           |                       |               |
| CPF                                                                                                    | Nome                                        | Representante lega         | Responsável técnic                                          | o Sócio                  | Telefone                  | E-mail                |               |
| O 000.000.000-00 Nome e So                                                                                                    | obrenome                                    | Sim                        | Sim                                                         | Não                      | (99)9999-9999             | email@dominio.com.br  |               |
|                                                                                                    |                                             |                            |                                                             |                          |                           |                       | Exc           |

1. Em Anexar arquivos selecione no campo Tipo de

**arquivo** um dos itens apresentados pelo sistema, para cada tipo selecionado será necessário inserir um arquivo digital. Caso não tenha nenhuma opção de seleção, não será necessário anexar nenhum arquivo. No item **Arquivo** clique em **Escolher Arquivo** para abrir janela e selecionar o arquivo que deseja anexar, selecione o arquivo e clique em abrir conforme imagem abaixo;

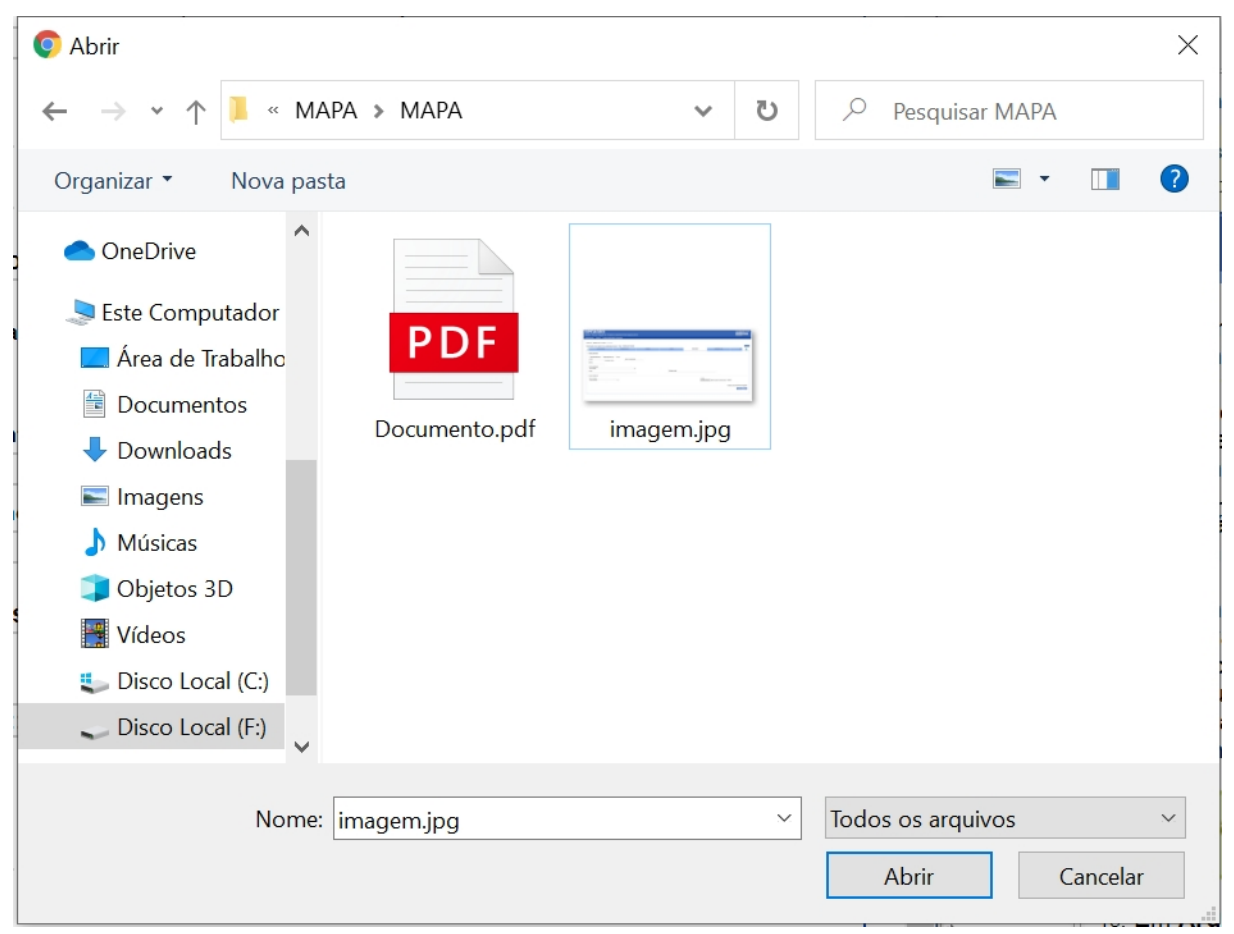

Clique no botão Anexar para inserir o arquivo selecionado;

**Obs.**: Somente é possível inserir arquivos **PDF** ou **JPG** e com tamanho máximo de 10 MB para cada tipo selecionado, se necessário inserir um arquivo com mais de 10 MB divida-o em mais de uma parte e repita os passos anteriores.

Após anexar um arquivo, o sistema apresentará a seguinte mensagem:

Arquivo anexado com sucesso!

Realize as alterações nos campos listados que desejar e clique no botão **Confirmar,** será apresentada a tela de confirmação de alteração de registro conforme imagem abaixo, selecione a opção **Sim** para gravar as alterações do cadastro ou em

#### Não para retornar ao sistema;

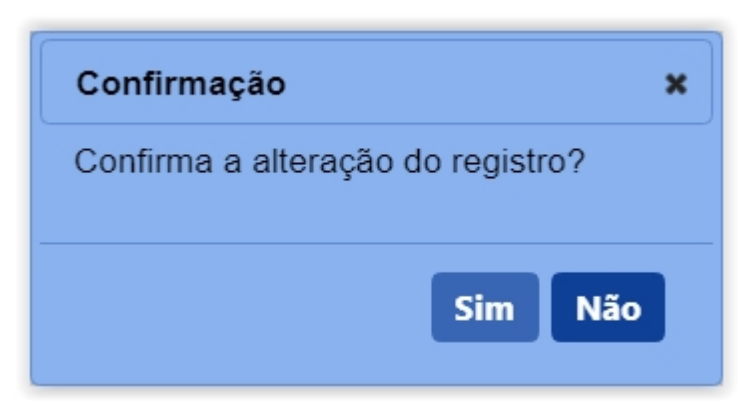

Obs.: após selecionar a opção Sim, será apresentada a mensagem abaixo.

|--|

- Selecionando << >> será habilitado o botão Excluir no Item 2 onde poderá excluir as solicitações por area de interesse;
- O botão Excluir só será habilitado caso sejá selecionada a opção do Item 3, clique no botão caso deseje excluir o registro;
- Selecionando << O>>> será habilitado o botão Excluir no Item 2 onde poderá excluir as solicitações por area de interesse;
- 4. O botão **Excluir** só será habilitado caso sejá selecionada a opção do **Item 3**, clique no botão caso deseje excluir o registro;

**Obs.:** Nos campos sinalizados com \* (asterisco) são de preenchimento obrigatório. Se ao menos um campo obrigatório não for informado, será apresentada mensagem em destaque para alertá-lo, conforme exemplo abaixo:

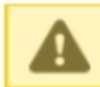

O campo Tipo de endereço é de preenchimento obrigatório.

Created with the Personal Edition of HelpNDoc: Generate EPub eBooks with ease

#### Solicitar Alteração de Registro Aba Habilitações RT

Ministério da Agricultura, Pecuária e Abastecimento

 Para realizar uma Alteração de Cadastro/Registro clique no menu Estabelecimentos vá até a opção Solicitação e clique na opção Alteração de Cadastro/Registro conforme tela abaixo;

| Administração              | Estabelecimentos    | Produtos | Vistoria e Fiscalização      | Sicar   | Solicitação | Medico veterinário | Cadastro | Reprodutor | Ordem Serviço PGA | Consultar autenticidade de documentos |       |
|----------------------------|---------------------|----------|------------------------------|---------|-------------|--------------------|----------|------------|-------------------|---------------------------------------|-------|
| Caminho:                   | Comunicado          |          |                              |         |             |                    |          |            |                   |                                       |       |
|                            | Histórico           |          |                              |         |             |                    |          |            |                   |                                       | Ajuda |
| Objetive                   |                     |          | Acompanhar                   |         |             |                    |          |            |                   |                                       |       |
| Gerenciar                  | Certificado         |          | Cancelar Atividade           |         |             |                    |          |            |                   |                                       |       |
| Cerencial                  | Relatórios          |          | Renovação de registro        |         |             |                    |          |            |                   |                                       |       |
| Dúvidas                    | Efetuar baixa de ae | ronave   | Analisar                     |         |             |                    |          |            |                   |                                       |       |
| ∘ E-mai                    | Planejamento opera  | acional  | Gerar Parecer                |         |             |                    |          |            |                   |                                       |       |
| <ul> <li>Telefo</li> </ul> | Atividade mensal    |          | Distribuir                   |         |             |                    |          |            |                   |                                       |       |
|                            |                     |          | Novo Registro                |         |             |                    |          |            |                   |                                       |       |
|                            |                     |          | Alteração de Cadastro/Regist | tro In  |             |                    |          |            |                   |                                       |       |
|                            |                     |          | Renovação de cadastro        |         |             |                    |          |            |                   |                                       |       |
|                            |                     |          | Autorização de Trabalho Tem  | porário |             |                    |          |            |                   |                                       |       |
|                            |                     |          |                              |         |             |                    |          |            |                   |                                       |       |
|                            |                     |          |                              |         |             |                    |          |            |                   |                                       |       |
|                            |                     |          |                              |         |             |                    |          |            |                   |                                       |       |
|                            |                     |          |                              |         |             |                    |          |            |                   |                                       |       |
|                            |                     |          |                              |         |             |                    |          |            |                   |                                       |       |

#### OBS.:

Se for realizar a primeira solicitação siga os passos a partir do Passo 4;

 Caso já tenha uma solicitação de alteração de cadastro em andamento será apresentada a tela abaixo;

| Administração                 | Estabelecimentos                          | Produtos                     | Vistoria e Fiscalização                                   | Sicar                | Solicitação    | Medico veterinário    | Cadastro     | Reprodutor   | Ordem Serviço PGA       | Consultar autenticidade de documentos |       |
|-------------------------------|-------------------------------------------|------------------------------|-----------------------------------------------------------|----------------------|----------------|-----------------------|--------------|--------------|-------------------------|---------------------------------------|-------|
| Caminho:<br>Você está aqui: • | Estabelecimentos > Solicita               | acão + Alteração             | de Cadastro/Registro                                      |                      |                |                       |              |              |                         |                                       |       |
| Solicitar a                   | alteração de re                           | gistro                       |                                                           |                      |                |                       |              |              |                         |                                       | Ajuda |
| _                             |                                           | -                            |                                                           |                      |                |                       |              |              |                         |                                       |       |
| A J                           | á existe (m) em ano<br>Estabelecimentos > | damento sol<br>• Solicitação | icitação (ões) de alteraç<br>> Acompanhar) ou <u>cliq</u> | ção para<br>que aqui | a (s) área (s) | de interesse (s) do e | estabelecime | ento. Acompa | nhe sua (s) solicitação | o (ões) a partir do item de menu      |       |
|                               |                                           |                              |                                                           |                      | -              |                       |              |              |                         |                                       |       |
|                               |                                           |                              |                                                           |                      |                |                       |              |              |                         |                                       |       |
|                               |                                           |                              |                                                           |                      |                |                       |              |              |                         |                                       |       |
|                               |                                           |                              |                                                           |                      |                |                       |              |              |                         |                                       |       |
|                               |                                           |                              |                                                           |                      |                |                       |              |              |                         |                                       |       |
|                               |                                           |                              |                                                           |                      |                |                       |              |              |                         |                                       |       |

 Clique no Item 1 para ser redirecionado para a página de Acompanhar Registro de Estabelecimento, onde será possível consultar e alterar o Cadastro/Registro desejado conforme tela abaixo;.

| dministração Estabelecimentos                   | Produtos Vistoria e | Fiscalização Sicar     | Solicitação | Medico veterinário | Cadastro | Reprodutor | Ordem Serviço PGA |                           |
|-------------------------------------------------|---------------------|------------------------|-------------|--------------------|----------|------------|-------------------|---------------------------|
| onsultar autenticidade de documentos            |                     |                        |             |                    |          |            |                   |                           |
| Caminho:                                        |                     |                        |             |                    |          |            |                   |                           |
| Você está aqui: > Estabelecimentos > Solicitaçã | ão 🕨 Acompanhar     |                        |             |                    |          |            |                   |                           |
| Acompanhar solicitação                          |                     |                        |             |                    |          |            |                   | Ajuda                     |
| 1 * Área de interesse                           |                     | 😢 Natureza da solicita | ção         |                    |          | 8 Número   | da solicitação    |                           |
| :: SELECIONE ::                                 | ~                   | :: SELECIONE ::        |             |                    |          | ~          |                   |                           |
| 4 Atividade                                     |                     | 뒹 Situação             |             |                    |          | 6 Período  |                   |                           |
| :: SELECIONE ::                                 | ~                   | :: SELECIONE ::        |             | ~                  |          |            | a                 |                           |
|                                                 |                     |                        |             |                    |          |            |                   |                           |
|                                                 |                     |                        |             |                    |          |            | * Campo(s) de p   | preenchimento obrigatório |
|                                                 |                     |                        |             |                    |          |            |                   | 8 Consultar Limpar 7      |
|                                                 |                     |                        |             |                    |          |            |                   |                           |
|                                                 |                     |                        |             |                    |          |            |                   |                           |
|                                                 |                     |                        |             |                    |          |            |                   |                           |

- 1. Para **Acompanhar Solicitação** utilize os campos para consultar uma solicitação préviamente cadastrada, no **Item1** selecione a **Área de Interesse**;
- Caso deseje a consulta mais especifica utilize o campo Natureza da Solicitação no Item 2, e selecione a natureza desejada;
- Caso deseje a consulta mais especifica utilize o campo Número da Solicitação no Item 3, e informe o número desejado;
- Caso deseje a consulta mais especifica utilize o campo Atividade no Item 4, e selecione a atividade desejada;
- Caso deseje a consulta mais especifica utilize o campo Situação no Item 5, e selecione a situação desejada;
- Caso deseje a consulta mais especifica utilize o campo Período no Item 6, Clique nos campos para informar o intervalo de datas em que a solicitação foi criada, será apresentada a imagem abaixo para escolher as datas;

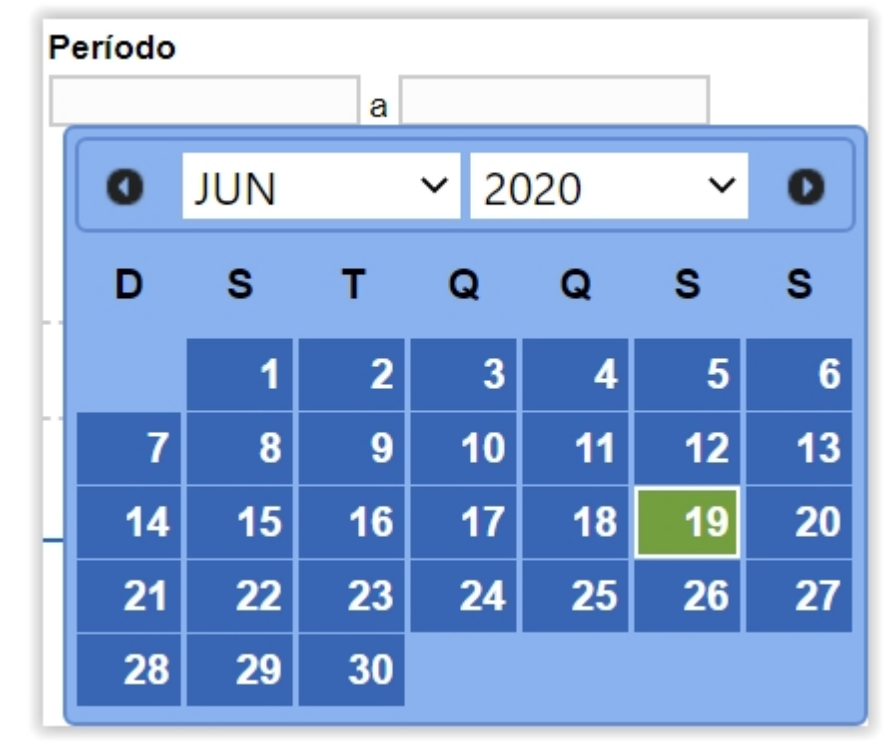

- 7. Utilize o botão Limpar caso deseje limpar todos os campos;
- Após informar todos os dados, clique no botão Consultar para verificar os Estabelecimentos cadastrados ou com cadastro em aberto. Ao clicar no botão Consultar, o sistema apresentará a listagem de Solicitações Localizadas conforme a imagem abaixo.

|                     | iniai conoltação      |            |                     |            |                           |         |                |                       |                |
|---------------------|-----------------------|------------|---------------------|------------|---------------------------|---------|----------------|-----------------------|----------------|
| * Área de           | interesse             |            | Natureza da s       | olicitação |                           | Número  | da solicitação |                       |                |
| AVE DE REPRODUÇÃO 🗸 |                       | :: SELECIO | NE :: 🗸             |            |                           |         |                |                       |                |
| Atividade           |                       | Situação   |                     |            | Período                   |         |                |                       |                |
| :: SELE             | CIONE ::              | ~          | :: SELECIO          | NE ::      | ~                         |         | a              |                       |                |
|                     |                       |            |                     |            |                           |         |                |                       |                |
|                     |                       |            |                     |            |                           |         |                | * Campo(s) de preench | nimento obriga |
|                     |                       |            |                     |            |                           |         |                | C                     | onsultar Lim   |
|                     |                       |            |                     |            |                           |         |                |                       |                |
|                     |                       |            |                     | 0          | Solicitações localizadas  |         |                |                       |                |
|                     | Número da solicitação | Data envio | Natureza da se      | olicitação | Nome do estabele          | cimento | Registro Anter | ior 😢 Situação MAPA   | Situa<br>Regis |
| 0                   | 00000200/2020         | 18/06/2020 | REGISTRO DE ESTABEL | ECIMENTO   | Nome do Estabelecimen     | to      | Não            | CANCELADA             | Q Detail       |
| 0                   | 00000199/2020         | 18/06/2020 | REGISTRO DE ESTABEL | ECIMENTO   | Nome do Estabelecimer     | to      | Não            | CANCELADA             | Q Detail       |
| 0                   | <u> 00000201/2020</u> |            | REGISTRO DE ESTABEL | ECIMENTO   | Nome do Estabelecimer     | to      | Não            | CADASTRADA            | Q Detail       |
|                     |                       |            |                     | Quantid    | ada da ragistros anaantra | doo: 3  |                |                       |                |
|                     |                       |            |                     | Quantiu    | ade de registros encontra | uos. J  |                |                       |                |

- Na listagem Solicitações Localizadas será apresentada as solicitações cadastradas no sistema;
- No campo Situação Mapa será aprestado o status da solicitação e só é possível alterar os dados da solicitação caso a situação esteja com o status Cadastrada;
- caso a solicitação esteja em situação Cadastrada conforme Item 2, o Número da Solicitação fica com destaque azul conforme imagem acima, sendo possível clicar para alterar os dados já fornecidos ou fazer alguma alteração nos documentos anexados. Será apresentada a tela abaixo:

|                                           |                        | 0: 00054912/2020                              |                                                               |                          |                             |
|-------------------------------------------|------------------------|-----------------------------------------------|---------------------------------------------------------------|--------------------------|-----------------------------|
| Área de interesse                         | <u>Estabelecimento</u> | <u>Endereço</u>                               | <u>Contato</u>                                                | <u>Responsável</u>       | <u>Habilitações - RT</u>    |
| * Área de interesse<br>AVES DE REPRODUÇÃO | V                      |                                               |                                                               | * Atividade<br>:: SELECI | ONE ::                      |
| * Classificação/Categoria                 |                        |                                               | ~                                                             |                          |                             |
| * Espécie                                 |                        |                                               |                                                               |                          |                             |
|                                           |                        |                                               |                                                               |                          | * Campo(s) de preenchimento |
|                                           |                        |                                               |                                                               |                          | Commis                      |
|                                           |                        | Atividades solicitadas na área                | de interesse AVES DE REPRO                                    | DUÇÃO                    | Comme                       |
| O PRODUTOR COOPERADO                      | Atividade              | Atividades solicitadas na área<br>GRANJA DE A | de interesse AVES DE REPRO<br>Classificação/C<br>/ES DE CORTE | DUÇÃO<br>ategoria        | Espécie<br>AVE - EMA        |

#### Obs.:

Os passos do **Item 4** são destinados a primeira solicitação de **Alteração de Cadastro/Registro,** se estiver seguindo os passos dos **Itens 2** e **Item 3** siga para o **Item** 

- 5;
- Caso seja a primeira solicitação ao clicar no item Alteração de Cadastro/Registro será apresentada a tela abaixo;

| Caminho:        |                                       |                            |                                                                                                    |                              |  |  |
|-----------------|---------------------------------------|----------------------------|----------------------------------------------------------------------------------------------------|------------------------------|--|--|
| Você está aqui: | Estabelecimentos > Solicitação > Alte | ração de Cadastro/Registro |                                                                                                    |                              |  |  |
| Solicitar       | alteração de registro                 |                            |                                                                                                    | ► Aj                         |  |  |
|                 |                                       |                            | 1 Área(s) de interesse                                                                                                    |                              |  |  |
| 2               | Área                                  | de interesse               | Data de concessão                                                                                                    | Data de vencimento           |  |  |
| ۲               | AVES DE REPRODUÇÃO                    |                            | 16/12/2019                                                                                                    | 30/04/2024                   |  |  |
| 0               | AVES DE REPRODUÇÃO                    |                            | 30/04/2004                                                                                                    | 30/04/2024                   |  |  |
| 0               | AVES DE REPRODUÇÃO                    |                            | 24/01/2019                                                                                                    | 30/04/2024                   |  |  |
|                 |                                       | Prin                       | Quantidade de registros encontrados: 3           neira         Anterior         Página: 1 /1         Próxima         Última |                              |  |  |
|                 |                                       |                            |                                                                                                    | <b>3</b> Solicitar alteração |  |  |

- Na listagem Área(s) de Interesse será apresentado os registros para alteração, contendo as informações de Area de Interesse, data de concessão e Data de Vencimento;
- selecione << >>> para marcar o registro que deseja Solicitar alteração, após selecionar o registro desejado será habilitado o botão do ltem 3;
- Clique no botão Solicitar Alteração para alterar o registro desejado, após clicar no botão será apresentada a mensagem abaixo, Clique em Sim para confirmar a alteração ou em Não para retornar ao sistema.

| Confirmação                                    | × |
|------------------------------------------------|---|
| Confirma solicitação de alteração do registro? |   |
| Sim Não                                        |   |

5. A tela abaixo será apresentada após realizar os procedimentos acima;

| Estabelecimentos                                                                                                   | Cadastro Const<br>elecimentos > Solicitação       | ultar autenticidade de documen | tos                                      |                                                |             |                                                   | . Aiuda                    |
|----------------------------------------------------------------------------------------------------|---------------------------------------------------|--------------------------------|------------------------------------------|------------------------------------------------|-------------|---------------------------------------------------|----------------------------|
| Solicitação d                                                                                                    | de interesse                                      | Estabelecimento                | Endereco                                 | Contato                                        | Responsável | Habilitacões - RT                                 |                            |
| <ul> <li>Area de intere<br/>[AVES DE RE</li> <li>Classificação]</li> <li>∷ SELECION</li> <li>* SELECION</li> </ul> | ssse<br>:PRODUÇÃO<br>/Categoria<br>IE ::<br>IE :: | ~<br>~                         |                                          |                                                | * Atividade | IONE ::<br>* Campo(s) de preenchimento<br>Confirm | • obrigatório<br>ar Limpar |
|                                                                                                    |                                                   |                                | Atividades solicitadas na área           | de interesse AVES DE REPRO                     | DUÇÃO       |                                                   |                            |
|                                                                                                    | OR COOPERADO                                      | Atividade                      | GRANJA DE A                              | Classificação/6<br>/ES DE CORTE                | Categoria   | Espécie<br>AVE - EMA                              |                            |
|                                                                                                    |                                                   |                                | Quantidade de r<br>Primeira Anterior Pág | egistros encontrados: 1<br>ina: 1/1 Próxima Úl | tima        |                                                   | Excluir                    |

Obs.: Após selecionar a aba Habilitações - RT será apresentada a tela abaixo.

|                                       | Estabelecimento                      | Endereço                  | Contato                                                         |                  | Responsável                  | Habilitações - RT                 | Ane             |
|---------------------------------------|--------------------------------------|---------------------------|-----------------------------------------------------------------|------------------|------------------------------|-----------------------------------|-----------------|
| esponsáveis técnicos do estabel       | ecimento Nome e Sobrenome            |                           |                                                                 |                  |                              |                                   |                 |
|                                       |                                      | Selecione un              | ndos responsáveis técnicos do esta                              | belecimento      |                              |                                   |                 |
|                                       | CPF                                  |                           |                                                                 | Nor              | me do responsável técnico    |                                   |                 |
| 0                                     | 000.000.000-00                       | Nome e So                 | brenome                                                         |                  |                              |                                   |                 |
|                                       |                                      | Primeira A                | antidade de registros encontrados:<br>nterior Páginas: 1/1 Próx | 1<br>ma Última   |                              |                                   |                 |
| ilitação para o responsável técr      | ico selecionado na área AVE DE REPRO | DUÇÃO.                    |                                                                 |                  |                              |                                   |                 |
| o de responsável<br>ular ◯ Substituto |                                      |                           | * Profissão<br>:: SELECIONE ::                                  | ~                |                              |                                   |                 |
| nselho                                |                                      |                           | • UF                                                            |                  |                              |                                   |                 |
| ELECIONE :: V                         |                                      |                           | :: SELECIONE                                                    | ·                |                              |                                   |                 |
| ao conseino                           |                                      |                           | N° do registro naci                                             | onai             |                              |                                   |                 |
| exar arquivos                         |                                      |                           |                                                                 |                  |                              |                                   |                 |
| o de arquivo                          | ×                                    |                           |                                                                 |                  | * Arquivo                    | Anovar                            |                 |
|                                       | •                                    |                           |                                                                 |                  | Escoiner arquivo Ne          | ennum arquivo selecionado Ariexal |                 |
|                                       |                                      |                           |                                                                 |                  |                              | * Campo(s) de pree                | nchimento obrig |
|                                       |                                      |                           |                                                                 |                  |                              |                                   | Confirmar Lin   |
|                                       |                                      |                           |                                                                 |                  |                              |                                   |                 |
|                                       |                                      |                           |                                                                 | la interessa     |                              |                                   |                 |
|                                       |                                      | 1 Habilitação             | do responsável técnico nesta Area o                             | ie interesse     | and the second second second | AND 4                             | T1              |
| Respon<br>Nome e Sobrenome            | sável MÉDICO VETER                   | Habilitação     Profissão | Conselho UF                                                     | e interesse<br>N | N° do registro nacional      | Nº do conselho                    | Tipo            |

- Em Habilitação do Responsável técnico Nesta Área de Interesse será apresentado o(s) cadastro(s) do(s) responsável(eis) apresentando as informações dos campos Responsável, Profissão, Conselho, UF, Nº do Regístro Nacional, Nº do Conselho e Tipo;
- No campo Profissão será apresentada profissão do responsável em destaque azul, onde é possível clicar para alterar os dados cadastrados. Ao clicar no numero de identificação será mostrado

os campos permitindo alteração conforme a tela abaixo, altere as informações necessarias e grave as informações no botão **Confirmar**;

|                                         |                                            | Selecione um dos respon                                        | sáveis técnicos do estabeleciment                                                                                                    | to                                    |                               |                   |  |  |  |
|-----------------------------------------|--------------------------------------------|----------------------------------------------------------------|----------------------------------------------------------------------------------------------------|---------------------------------------|-------------------------------|-------------------|--|--|--|
|                                         | CPF                                        |                                                                |                                                                                                    | Nome do responsável técnico           |                               |                   |  |  |  |
|                                         | 000.000.000-00                             | Nome e Sobrenome                                               |                                                                                                    |                                       |                               |                   |  |  |  |
|                                         |                                            | Primeira Anterior Pá                                           | registros encontrados: 1<br>ginas: 1 /1 Próxima Últir                                                                                                    | na                                    |                               |                   |  |  |  |
| bilitação para o responsável            | técnico selecionado na área AVE DE REPRODU | ĴÃO.                                                           |                                                                                                    |                                       |                               |                   |  |  |  |
| po de responsável<br>itular ◯Substituto |                                            |                                                                | * Profissão<br>MÉDICO VETERINÁRIO 🗸                                                                                                    |                                       |                               |                   |  |  |  |
| onselho                                 |                                            |                                                                | * UF                                                                                                    |                                       |                               |                   |  |  |  |
| RMV 🗸                                   |                                            |                                                                | DF 🗸                                                                                                    |                                       |                               |                   |  |  |  |
| do conselho<br>9999999                  |                                            |                                                                | N° do registro nacional<br>000000000                                                                                                    |                                       |                               |                   |  |  |  |
| exar arquivos                           |                                            |                                                                |                                                                                                    |                                       |                               |                   |  |  |  |
| po de arquivo<br>SELECIONE ::           | ~                                          |                                                                |                                                                                                    | Arquivo     Escolher arquivo     Nenh | um arquivo selecionado Anexar |                   |  |  |  |
|                                         |                                            |                                                                | Arquivos                                                                                                    |                                       |                               |                   |  |  |  |
|                                         | Arquivo                                    |                                                                |                                                                                                    | Tipo                                  |                               | Data do anexo     |  |  |  |
| Documento.pdf.pdf                       |                                            | ANOTAÇÃO DE RESP. TECNICA DO N<br>CONSELHO REGIONAL DE MEDICIN | ANOTAÇÃO DE RESP. TECNICA DO MEDICO VETERINARIO QUE REALIZA O CONTROLE HIGIENICO-SANITARIO DO ESTAB. AVICOLA, NOS MOLDES DO<br>CONSELHO REGIONAL DE MEDICINA VETERINÁRIA |                                       |                               |                   |  |  |  |
| Documento.pdf.pdf                       |                                            | CÓPIA DA CARTEIRA DO CONSELHO                                  | CÓPIA DA CARTEIRA DO CONSELHO                                                                                                    |                                       |                               |                   |  |  |  |
|                                         |                                            | Quantidade de           Primeira         Anterior         Pá   | registros encontrados: 2<br>ginas: 1 /1 Próxima Últir                                                                                                    | na                                    |                               |                   |  |  |  |
|                                         |                                            |                                                                |                                                                                                    |                                       |                               | 3                 |  |  |  |
|                                         |                                            |                                                                |                                                                                                    |                                       | * Campo(s) de                 | preenchimento obi |  |  |  |
|                                         |                                            |                                                                |                                                                                                    |                                       |                               | Confirmar I       |  |  |  |
|                                         |                                            |                                                                |                                                                                                    |                                       |                               |                   |  |  |  |
| Por                                     | soneivol                                   | Habilitação do responsá                                        | Vel técnico nesta Area de interesse                                                                                                    | Nº do registro pacional               | Nº do contolho                | Tin               |  |  |  |
| Nome e Sobrenome                        | MÉDICO VETERINÁ                            | RIQ                                                            | CRMV DF                                                                                                    | 00000000                              | 999999999                     | Titula            |  |  |  |
|                                         |                                            | Quantidade de<br>Primeira Anterior Pá                          | registros encontrados: 1<br>ginas: 1 /1 Próxima Últir                                                                                                    | na                                    |                               |                   |  |  |  |
|                                         |                                            |                                                                |                                                                                                    |                                       |                               |                   |  |  |  |
|                                         |                                            |                                                                |                                                                                                    |                                       |                               |                   |  |  |  |

 Em Anexar arquivos selecione no campo Tipo de arquivo um dos itens apresentados pelo sistema, para cada tipo selecionado será necessário inserir um arquivo digital. Caso não tenha nenhuma opção de seleção, não será necessário anexar nenhum arquivo. No item Arquivo clique em Escolher Arquivo para abrir janela e selecionar o arquivo que deseja anexar, selecione o arquivo e clique em abrir conforme imagem abaixo;

| S Abrir                                                                                                    |                |            |                              | ×             |
|----------------------------------------------------------------------------------------------------|----------------|------------|------------------------------|---------------|
| ← → • ↑ 🖡 «                                                                                                    | MAPA > MAPA    | v ت        | ✓ Pesquisar MAPA             |               |
| Organizar 🔹 Nova                                                                                                    | pasta          |            | <b>•</b>                     |               |
| <ul> <li>OneDrive</li> <li>Este Computador</li> <li>Área de Trabalho</li> <li>Documentos</li> <li>Downloads</li> <li>Imagens</li> <li>Músicas</li> <li>Objetos 3D</li> <li>Vídeos</li> <li>Disco Local (C:)</li> </ul> | Documento.pdf  | imagem.jpg |                              |               |
| Disco Local (F:)                                                                                                    | ~              |            |                              |               |
| No                                                                                                    | me: imagem.jpg | ~          | Todos os arquivos<br>Abrir C | ×<br>Cancelar |

Clique no botão Anexar para inserir o arquivo selecionado;

**Obs.**: Somente é possível inserir arquivos **PDF** ou **JPG** e com tamanho máximo de 10 MB para cada tipo selecionado, se necessário inserir um arquivo com mais de 10 MB divida-o em mais de uma parte e repita os passos anteriores.

Após anexar um arquivo, o sistema apresentará a seguinte mensagem:

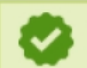

Arquivo anexado com sucesso!

- Selecionando << >>> será habilitado o botão Excluir no Item 2 onde poderá excluir as solicitações por area de interesse;
- O botão Excluir só será habilitado caso sejá selecionada a opção do Item 3, clique no botão caso deseje excluir o registro.

Realize as alterações nos campos listados que desejar e clique no botão **Confirmar,** será apresentada a tela de confirmação de alteração de registro conforme imagem abaixo, selecione a opção **Sim** para gravar as alterações do cadastro ou em **Não** para retornar ao sistema;

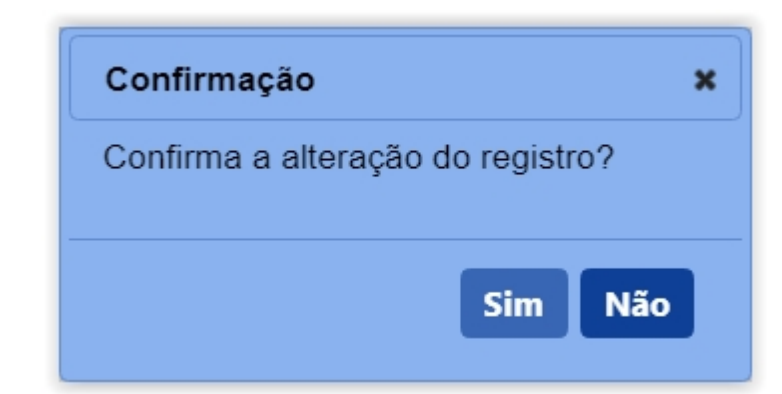

Obs.: após selecionar a opção Sim, será apresentada a mensagem abaixo.

| 0 | Registro alterado com sucesso. |
|---|--------------------------------|

- Selecionando << O>>> será habilitado o botão Excluir no Item 2 onde poderá excluir as solicitações por area de interesse;
- 4. O botão **Excluir** só será habilitado caso sejá selecionada a opção do **Item 3**, clique no botão caso deseje excluir o registro;

**Obs.**: Nos campos sinalizados com \* (asterisco) são de preenchimento obrigatório. Se ao menos um campo obrigatório não for informado, será apresentada mensagem em destaque para alertá-lo, conforme exemplo abaixo:

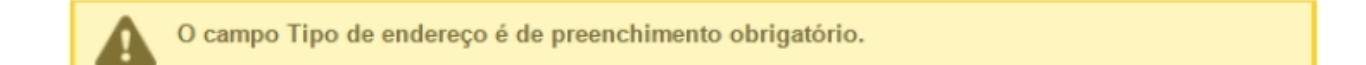

Created with the Personal Edition of HelpNDoc: Free EPub producer

#### Solicitar Alteração de Registro Aba Integradora/Cooperativa

1.

Ministério da Agricultura, Pecuária e Abastecimento

 Para realizar uma Alteração de Cadastro/Registro clique no menu Estabelecimentos vá até a opção Solicitação e clique na opção Alteração de Cadastro/Registro conforme tela abaixo;

| Administração                    | Estabelecimentos    | Produtos | Vistoria e Fiscalização     | Sicar   | Solicitação | Medico veterinário | Cadastro | Reprodutor | Ordem Serviço PGA | Consultar autenticidade de documentos |       |
|----------------------------------|---------------------|----------|-----------------------------|---------|-------------|--------------------|----------|------------|-------------------|---------------------------------------|-------|
| Caminho:                         | Comunicado          |          |                             |         |             |                    |          |            |                   |                                       |       |
|                                  | Histórico           |          |                             |         |             |                    |          |            |                   |                                       | Ajuda |
| Objetiv                          | Solicitação         |          | Acompanhar                  |         |             |                    |          |            |                   |                                       |       |
| Gerencia                         | Certificado         |          | Cancelar Atividade          |         |             |                    |          |            |                   |                                       |       |
| Coronola                         | Relatórios          |          | Renovação de registro       |         |             |                    |          |            |                   |                                       |       |
| Dúvida                           | Efetuar baixa de ae | eronave  | Analisar                    |         |             |                    |          |            |                   |                                       |       |
| ∘ E-ma                           | i Planejamento oper | acional  | Gerar Parecer               |         |             |                    |          |            |                   |                                       |       |
| <ul> <li>Teleformedia</li> </ul> | Atividade mensal    |          | Distribuir                  |         |             |                    |          |            |                   |                                       |       |
|                                  |                     |          | Novo Registro               |         |             |                    |          |            |                   |                                       |       |
|                                  |                     |          | Alteração de Cadastro/Regis | tro Jun |             |                    |          |            |                   |                                       |       |
|                                  |                     |          | Renovação de cadastro       |         |             |                    |          |            |                   |                                       |       |
|                                  |                     |          | Autorização de Trabalho Tem | porário |             |                    |          |            |                   |                                       |       |
|                                  |                     |          |                             |         |             |                    |          |            |                   |                                       |       |
|                                  |                     |          |                             |         |             |                    |          |            |                   |                                       |       |
|                                  |                     |          |                             |         |             |                    |          |            |                   |                                       |       |
|                                  |                     |          |                             |         |             |                    |          |            |                   |                                       |       |
|                                  |                     |          |                             |         |             |                    |          |            |                   |                                       |       |
|                                  |                     |          |                             |         |             |                    |          |            |                   |                                       |       |

#### OBS.:

Se for realizar a primeira solicitação siga os passos a partir do **Passo 4**;

 Caso já tenha uma solicitação de alteração de cadastro em andamento será apresentada a tela abaixo;

| Administração     | Estabelecimentos                                                                                                    | Produtos    | Vistoria e Fiscalização   | Sicar          | Solicitação | Medico veterinário | Cadastro | Reprodutor | Ordem Serviço PGA | Consultar autenticidade de documentos | 1 |  |
|-------------------|----------------------------------------------------------------------------------------------------|-------------|---------------------------|----------------|-------------|--------------------|----------|------------|-------------------|---------------------------------------|---|--|
| Caminho:          |                                                                                                    |             |                           |                |             |                    |          |            |                   |                                       |   |  |
| Você está aqui: > | Voce esta aqui: + Estabecomentos + Solicitação + Ateração de Catastro-Negistro                                                                                                  |             |                           |                |             |                    |          |            |                   |                                       |   |  |
| Solicitar a       | Solicitar alteração de registro                                                                                                    |             |                           |                |             |                    |          |            |                   |                                       |   |  |
|                   |                                                                                                    |             |                           |                |             |                    |          |            |                   |                                       |   |  |
| A ;               | A sextexe (m) em andamento solicitação (ões) de alteração para a (s) área (s) de interesse (s) do estabelecimento. Acompanhe sua (s) solicitação (ões) a partir do item de menu |             |                           |                |             |                    |          |            |                   |                                       |   |  |
|                   | Estabelecimentos >                                                                                                    | Solicitação | Acompannar) ou <u>enq</u> | <u>ue aqui</u> | •           |                    |          |            |                   |                                       |   |  |
|                   |                                                                                                    |             |                           |                |             |                    |          |            |                   |                                       |   |  |
|                   |                                                                                                    |             |                           |                |             |                    |          |            |                   |                                       |   |  |
|                   |                                                                                                    |             |                           |                |             |                    |          |            |                   |                                       |   |  |
|                   |                                                                                                    |             |                           |                |             |                    |          |            |                   |                                       |   |  |
|                   |                                                                                                    |             |                           |                |             |                    |          |            |                   |                                       |   |  |
|                   |                                                                                                    |             |                           |                |             |                    |          |            |                   |                                       |   |  |

 Clique no Item 1 para ser redirecionado para a página de Acompanhar Registro de Estabelecimento, onde será possível consultar e alterar o Cadastro/Registro desejado conforme tela abaixo;.

| Administração     | Estabelecimentos            | Produtos       | Vistoria e Fiscalização | Sicar       | Solicitação | Medico veterinário | Cadastro | Reprodutor | Ordem Serviço PGA        |                 |
|-------------------|-----------------------------|----------------|-------------------------|-------------|-------------|--------------------|----------|------------|--------------------------|-----------------|
| Consultar autent  | icidade de documento        | 5              |                         |             |             |                    |          |            |                          |                 |
| Caminho:          |                             |                |                         |             |             |                    |          |            |                          |                 |
| Você está aqui: ) | Estabelecimentos > Solicita | ção 🕨 Acompani | har                     |             |             |                    |          |            |                          |                 |
| Acompan           | har solicitação             |                |                         |             |             |                    |          |            |                          | Ajuda           |
| 1 • Área de i     | interesse                   |                | 2 Natureza              | da solicita | ção         |                    |          | 8 Número   | da solicitação           |                 |
| :: SELEC          | CIONE ::                    |                | ✓ :: SELE               | CIONE ::    |             |                    |          | ~          |                          |                 |
| 4 Atividade       |                             |                | 😏 Situação              |             |             |                    |          | 6 Período  |                          |                 |
| :: SELEC          | CIONE ::                    |                | ✓ :: SELE               | CIONE ::    |             | ~                  |          |            | a                        |                 |
|                   |                             |                |                         |             |             |                    |          |            |                          |                 |
|                   |                             |                |                         |             |             |                    |          |            | * Campo(s) de preenchime | nto obrigatório |
|                   |                             |                |                         |             |             |                    |          |            | 8 Consi                  | ultar Limpar 🕖  |
|                   |                             |                |                         |             |             |                    |          |            |                          |                 |
|                   |                             |                |                         |             |             |                    |          |            |                          |                 |
|                   |                             |                |                         |             |             |                    |          |            |                          |                 |
|                   |                             |                |                         |             |             |                    |          |            |                          |                 |

1. Para **Acompanhar Solicitação** utilize os campos para consultar uma solicitação préviamente cadastrada, no **Item1** selecione a **Área de Interesse**;

- Caso deseje a consulta mais especifica utilize o campo Natureza da Solicitação no Item 2, e selecione a natureza desejada;
- Caso deseje a consulta mais especifica utilize o campo Número da Solicitação no Item 3, e informe o número desejado;
- Caso deseje a consulta mais especifica utilize o campo Atividade no Item 4, e selecione a atividade desejada;
- Caso deseje a consulta mais especifica utilize o campo Situação no Item 5, e selecione a situação desejada;
- Caso deseje a consulta mais especifica utilize o campo Período no Item 6, Clique nos campos para informar o intervalo de datas em que a solicitação foi criada, será apresentada a imagem abaixo para escolher as datas;

| P | Período |     |    |      |     |    |    |  |  |  |
|---|---------|-----|----|------|-----|----|----|--|--|--|
| Ľ |         |     | a  |      |     |    |    |  |  |  |
|   | 0       | JUN |    | × 20 | 020 | ~  | O  |  |  |  |
|   | D       | s   | т  | Q    | Q   | s  | s  |  |  |  |
|   |         | 1   | 2  | 3    | 4   | 5  | 6  |  |  |  |
| 1 | 7       | 8   | 9  | 10   | 11  | 12 | 13 |  |  |  |
| Н | 14      | 15  | 16 | 17   | 18  | 19 | 20 |  |  |  |
|   | 21      | 22  | 23 | 24   | 25  | 26 | 27 |  |  |  |
|   | 28      | 29  | 30 |      |     |    |    |  |  |  |

- 7. Utilize o botão Limpar caso deseje limpar todos os campos;
- Após informar todos os dados, clique no botão Consultar para verificar os Estabelecimentos cadastrados ou com cadastro em aberto. Ao clicar no botão Consultar, o sistema apresentará a listagem de Solicitações Localizadas conforme a imagem abaixo.

|           | iniai conoltação      |            |                     |            |                           |         |                |                       |                |
|-----------|-----------------------|------------|---------------------|------------|---------------------------|---------|----------------|-----------------------|----------------|
| * Área de | interesse             |            | Natureza da s       | olicitação |                           | Número  | da solicitação |                       |                |
| AVE DE    | E REPRODUÇÃO          | ~          | :: SELECIO          | NE :: 🗸    |                           |         |                |                       |                |
| Atividade |                       |            | Situação            |            |                           | Período |                |                       |                |
| :: SELE   | CIONE ::              | ~          | :: SELECIO          | NE ::      | ~                         |         | a              |                       |                |
|           |                       |            |                     |            |                           |         |                |                       |                |
|           |                       |            |                     |            |                           |         |                | * Campo(s) de preench | nimento obriga |
|           |                       |            |                     |            |                           |         |                | C                     | onsultar Lim   |
|           |                       |            |                     |            |                           |         |                |                       |                |
|           |                       |            |                     | 0          | Solicitações localizadas  |         |                |                       |                |
|           | Número da solicitação | Data envio | Natureza da se      | olicitação | Nome do estabele          | cimento | Registro Anter | ior 😢 Situação MAPA   | Situa<br>Regis |
| 0         | 00000200/2020         | 18/06/2020 | REGISTRO DE ESTABEL | ECIMENTO   | Nome do Estabelecimen     | to      | Não            | CANCELADA             | Q Detail       |
| 0         | 00000199/2020         | 18/06/2020 | REGISTRO DE ESTABEL | ECIMENTO   | Nome do Estabelecimer     | to      | Não            | CANCELADA             | Q Detail       |
| 0         | <u> 00000201/2020</u> |            | REGISTRO DE ESTABEL | ECIMENTO   | Nome do Estabelecimer     | to      | Não            | CADASTRADA            | Q Detail       |
|           |                       |            |                     | Quantid    | ada da ragistros anaantra | doo: 3  |                |                       |                |
|           |                       |            |                     | Quantiu    | ade de registros encontra | uos. J  |                |                       |                |

- Na listagem Solicitações Localizadas será apresentada as solicitações cadastradas no sistema;
- No campo Situação Mapa será aprestado o status da solicitação e só é possível alterar os dados da solicitação caso a situação esteja com o status Cadastrada;
- caso a solicitação esteja em situação Cadastrada conforme Item 2, o Número da Solicitação fica com destaque azul conforme imagem acima, sendo possível clicar para alterar os dados já fornecidos ou fazer alguma alteração nos documentos anexados. Será apresentada a tela abaixo:

|                                           |                        | 0: 00054912/2020                               |                                                                |                          |                                         |
|-------------------------------------------|------------------------|------------------------------------------------|----------------------------------------------------------------|--------------------------|-----------------------------------------|
| Área de interesse                         | <u>Estabelecimento</u> | <u>Endereço</u>                                | <u>Contato</u>                                                 | <u>Responsável</u>       | <u>Habilitações - RT</u>                |
| * Área de interesse<br>AVES DE REPRODUÇÃO | ~                      |                                                |                                                                | * Atividade<br>:: SELECI | ONE ::                                  |
| Classificação/Categoria                   |                        |                                                | $\checkmark$                                                   |                          |                                         |
| * Espécie<br>:: SELECIONE ::              | ~                      |                                                |                                                                |                          |                                         |
|                                           |                        |                                                |                                                                |                          | * Campo(s) de preenchimento<br>Confirma |
|                                           |                        |                                                |                                                                |                          |                                         |
|                                           |                        | Atividades solicitadas na área                 | de interesse AVES DE REPROD                                    | UÇÃO                     |                                         |
|                                           | Atividade              | Atividades solicitadas na área                 | de interesse AVES DE REPROE<br>Classificação/Ca                | DUÇÃO<br>Itegoria        | Espécie                                 |
| O PRODUTOR COOPERADO                      | Atividade              | Atividades solicitadas na área<br>GRANJA DE AV | de interesse AVES DE REPROL<br>Classificação/Ca<br>ES DE CORTE | UÇÃO<br>tegoria          | Espécie<br>AVE - EMA                    |

#### Obs.:

Os passos do **Item 4** são destinados a primeira solicitação de **Alteração de Cadastro/Registro,** se estiver seguindo os passos dos **Itens 2** e **Item 3** siga para o **Item** 

- 5;
- Caso seja a primeira solicitação ao clicar no item Alteração de Cadastro/Registro será apresentada a tela abaixo;

| Caminho:        |                                       |                             |                                                                                                    |                            |
|-----------------|---------------------------------------|-----------------------------|----------------------------------------------------------------------------------------------------|----------------------------|
| Você está aqui: | Estabelecimentos > Solicitação > Alte | eração de Cadastro/Registro |                                                                                                    |                            |
| Solicitar       | alteração de registro                 |                             |                                                                                                    | ► Aju                      |
|                 |                                       |                             | 🚯 Área(s) de interesse                                                                                                    |                            |
| 2               | Área                                  | de interesse                | Data de concessão                                                                                                    | Data de vencimento         |
| ۲               | AVES DE REPRODUÇÃO                    |                             | 16/12/2019                                                                                                    | 30/04/2024                 |
|                 | AVES DE REPRODUÇÃO                    |                             | 30/04/2004                                                                                                    | 30/04/2024                 |
| 0               | AVES DE REPRODUÇÃO                    |                             | 24/01/2019                                                                                                    | 30/04/2024                 |
|                 |                                       | Prin                        | Quantidade de registros encontrados: 3           neira         Anterior         Página: 1 /1         Próxima         Última |                            |
|                 |                                       |                             |                                                                                                    | \delta Solicitar alteração |

- Na listagem Área(s) de Interesse será apresentado os registros para alteração, contendo as informações de Area de Interesse, data de concessão e Data de Vencimento;
- selecione << >>> para marcar o registro que deseja Solicitar alteração, após selecionar o registro desejado será habilitado o botão do ltem 3;
- Clique no botão Solicitar Alteração para alterar o registro desejado, após clicar no botão será apresentada a mensagem abaixo, Clique em Sim para confirmar a alteração ou em Não para retornar ao sistema.

| Confirmação                                    | × |
|------------------------------------------------|---|
| Confirma solicitação de alteração do registro? |   |
| Sim Não                                        |   |

5. A tela abaixo será apresentada após realizar os procedimentos acima;

| Classificação/Categoria  SEUECIONE ::  SEUECIONE ::  Compo(s) de preenchimento obrigatór  Confirmar Limpa  Atividades solicitadas na área de interesse AVES DE REPRODUÇÃO  Atividade Classificação/Categoria Especie AVE - EMA  Quantidade de registros encontrados: 1  Primetra Anterior Página: 1 1 Primetra                                                                                                    | belecimentos Cadastro Consu<br>cé està aqui. > Estabelecimentos > Solicitação<br>colicitação de registro de de<br>Area de interesse<br>Àrea de interesse<br>AVES DE REPRODUÇÃO | Itar autenticidade de documen<br>• Acompanhar<br>estabelecimento / Nr<br>Estabelecimento<br>~ | tos<br>o: 00054912/2020<br>Endereço      | Contato                                          | Responsável<br>* Atividade<br>:: SELEC | Habilitações - RT<br>ONE :: | ► Aju       |
|----------------------------------------------------------------------------------------------------|----------------------------------------------------------------------------------------------------|-----------------------------------------------------------------------------------------------|------------------------------------------|--------------------------------------------------|----------------------------------------|-----------------------------|-------------|
| Area de interesse     Area de interesse     Area de interesse     Area de interesse     Area de interesse     Area de interesse     · Atividade     · SELECIONE ::     · SELECIONE ::     · Classificação/Categoria     · Campo(s) de preenchimento obrigatór     Confirmar Linge     Confirmar Linge     Atividade     Granna DE AVES DE REPRODUÇÃO     Atividade     GRANA DE AVES DE CORTE     AVE - EMA     Cuantidade de registros encontrados: 1     Primeira Anterior Página: 1 /1 Proxima     Ditima      Exclusi                                                                                                    | Área de interesse                                                                                                    | Estabelecimento                                                                               | Endereço                                 | Contato                                          | Responsável                            | Habilitações - RT           | Int 📄       |
| Area de interesse     Area de interesse     Area de interesse     Area de interesse     Area de interesse     Atividade     Classificação/Categoria     Confirmar     Confirmar     Limpa      Atividade solicitadas na área de interesse AVES DE REPRODUÇÃO     Atividade     GRANJA DE AVES DE CORTE     AVE - EMA     Quantidade de registros encontrados: 1     Primetra     Anterior Página: 1 1 Primetra     Cutation                                                                                                    | N-                                                                                                    |                                                                                               |                                          |                                                  |                                        |                             | 4           |
| Aves de Reprodução       :: SELECIONE ::         • Classificação/Categoria                                                                                                    | * Área de interesse                                                                                                    |                                                                                               |                                          |                                                  | * Atividade                            |                             |             |
|                                                                                                    | AVES DE REPRODUÇÃO                                                                                                    | $\sim$                                                                                        |                                          |                                                  | :: SELEC                               | ONE ::                      | ~           |
|                                                                                                    | * Classificação/Categoria                                                                                                    |                                                                                               |                                          |                                                  |                                        |                             |             |
| * Espécie  :: SELECIONE ::   Confirmar Limpe  Atividades solicitadas na área de interesse AVES DE REPRODUÇÃO  Atividade solicitadas na área de interesse AVES DE REPRODUÇÃO  Atividade GRANJA DE AVES DE CORTE AVE - EMA  Quantidade de registros encontrados: 1  Primeira Anterior Página: 1 /1 Proxima Utima  Exclusion                                                                                                    | :: SELECIONE ::                                                                                                    |                                                                                               |                                          | $\sim$                                           |                                        |                             |             |
| :: SELECIONE ::                                                                                                    | * Espécie                                                                                                    |                                                                                               |                                          |                                                  |                                        |                             |             |
| * Campo(s) de preenchimento obrigatór<br>Confirmar Limpe<br>Atividades solicitadas na área de interesse AVES DE REPRODUÇÃO<br>Atividade Classificação/Categoria Espécie<br>PRODUTOR COOPERADO GRANJA DE AVES DE CORTE AVE - EMA<br>Quantidade de registros encontrados: 1<br>Primeira Anterior Página: 1 1 Proxima Ultima                                                                                                    | :: SELECIONE ::                                                                                                    | ~                                                                                             |                                          |                                                  |                                        |                             |             |
| Confirmari     Confirmari     C |                                                                                                    |                                                                                               |                                          |                                                  |                                        | * Campo(s) de preenchimento | obrigatório |
| Confirmar Limpa         Atividade solicitadas na área de interesse AVES DE REPRODUÇÃO         Atividade       Classificação/Categoria       Espècie         PRODUTOR COOPERADO       GRANJA DE AVES DE CORTE       AVE - EMA         Quantidade de registros encontrados: 1       Primeira       Anterior       Página: 1       /1       Proxima       Utima                                                                                                    |                                                                                                    |                                                                                               |                                          |                                                  |                                        |                             | obligatorio |
| Atividades solicitadas na área de interesse AVES DE REPRODUÇÃO         Atividade       Classificação/Categoria       Espècie         PRODUTOR COOPERADO       GRANJA DE AVES DE CORTE       AVE - EMA         Quantidade de registros encontrados: 1       Primeira       Anterior       Página: 1/1       /1       Proxima       Oltima                                                                                                    |                                                                                                    |                                                                                               |                                          |                                                  |                                        | Confirm                     | ar Limpar   |
| Atividades solicitadas na área de interesse AVES DE REPRODUÇÃO         Atividade       Classificação/Categoria       Espécie         PRODUTOR COOPERADO       GRANJA DE AVES DE CORTE       AVE - EMA         Quantidade de registros encontrados: 1       Primeira       Anterior       Página: 1       //1       Próxima       Ditima                                                                                                    |                                                                                                    |                                                                                               |                                          |                                                  |                                        |                             |             |
| Attividade     Classificação/Categoria     Espécie       PRODUTOR COOPERADO     GRANJA DE AVES DE CORTE     AVE - EMA         Quantidade de registros encontrados: 1     Primeira     Anterior   Página: 1 /1 Próxima Utima Exclusion                                                                                                    |                                                                                                    |                                                                                               | Atividades solicitadas na área           | de interesse AVES DE REPRO                       | DUÇAO                                  |                             |             |
| O PRODUTOR COOPERADO     GRANA DE AVES DE CORTE     AVE - EMA       Quantidade de registros encontrados: 1     Primeira     Anterior       Página: 1     /1     Próxima     Utima                                                                                                    |                                                                                                    | Atividade                                                                                     |                                          | Classificação/C                                  | Categoria                              | Espécie                     |             |
| Quantidade de registros encontrados: 1       Primeira     Anterior     Página: 1     /1     Proxima     Última       Exclui                                                                                                    | PRODUTOR COOPERADO                                                                                                    |                                                                                               | GRANJA DE A                              | VES DE CORTE                                     |                                        | AVE - EMA                   |             |
| Exclu                                                                                                    |                                                                                                    |                                                                                               |                                          |                                                  |                                        |                             |             |
| Exclu                                                                                                    |                                                                                                    |                                                                                               | Quantidade de rPrimeiraAnteriorPág       | egistros encontrados: 1<br>ina: 1 /1 Próxima Últ | tima                                   |                             |             |
|                                                                                                    |                                                                                                    |                                                                                               | Quantidade de r<br>Primeira Anterior Pág | egistros encontrados: 1<br>ina: 1_/1 Próxima Últ | lima                                   |                             |             |
|                                                                                                    |                                                                                                    |                                                                                               | Quantidade de r<br>Primeira Anterior Pág | egistros encontrados: 1<br>ina: 1/1 Próxima Últ  | lima                                   |                             | Excluir     |

# **Obs.:** Após selecionar a aba **Integradora/Cooperativa** será apresentada a tela abaixo.

| Solicitação de registro d                   | e estabelecimento | / Nro: 00054911/20              | 20                        |                |                             | ▸ Ajuda   |
|---------------------------------------------|-------------------|---------------------------------|---------------------------|----------------|-----------------------------|-----------|
| Contato                                     | Responsável       | <u>Habilitações - RT</u>        | Integradora/Cooperativa   | Anexar arquivo | Enviar solicitação          | -         |
| Integradora/Cooperativa                     |                   |                                 |                           |                |                             |           |
| ● Tipo<br>●Integradora ◯Cooperativa         |                   | Nome/Nor<br>nome da e           | me empresarial<br>empresa |                |                             |           |
| <b>6)* CNPJ</b><br>000.000.000-00           |                   | One fanta nome fanta nome fanta | <b>sia</b><br>asia        |                |                             |           |
| Data da cooperação/integração<br>01/06/2020 | D                 |                                 |                           |                |                             |           |
| Endereço                                    |                   |                                 |                           |                |                             |           |
| 6 CEP                                       | EP                |                                 |                           |                |                             |           |
| • UF                                        |                   | * Município                     |                           |                |                             |           |
| DF                                          |                   | Brasilia                        |                           |                |                             |           |
| Barro                                       |                   | Logradouro                      |                           |                |                             |           |
| • Número                                    |                   | 6 Complemento                   |                           |                |                             |           |
| 00                                          |                   |                                 |                           | * Car          | mpo(s) de preenchimento obr | rigatório |
|                                             |                   |                                 |                           |                | 🕧 Confirmar I               | Limpar 🕴  |

#### Obs.:

Os campos listados na tela acima já vão ser apresentados preenchidos com os dados anteriormente cadastrados, altere os itens conforme as orientações abaixo.

- No campo Tipo selecione << >> para informar se o estabelecimento a ser cadastrado é uma Integradora ou Cooperativa;
- No campo Nome/Nome Empresarial digite o nome da Integradora ou Cooperativa;

- No campo CNPJ informe o CNPJ da empresa ou Integradora conforme selecionado no Item 1;
- No campo Nome Fantasia informe o nome fantasia da Cooperativa ou Integradora se houver, caso não haja deixe o campo em branco;
- No campo Data da Cooperação/Integração será apresentada a caixa abaixo para selecionar o dia mes e ano;

| 15/04/ | 2020 |    |      |     |    |    |
|--------|------|----|------|-----|----|----|
| 0      | ABR  |    | × 20 | 020 | ~  | 0  |
| D      | s    | т  | Q    | Q   | S  | S  |
|        |      |    | 1    | 2   | 3  | 4  |
| 5      | 6    | 7  | 8    | 9   | 10 | 11 |
| 12     | 13   | 14 |      | 16  | 17 | 18 |
| 19     | 20   | 21 | 22   | 23  | 24 | 25 |
| 26     | 27   | 28 | 29   | 30  |    |    |

Data da concessão do 1º registro

6. No campo CEP digite o CEP e clique na lupa << >> para que o sistema verifique a base de endereços, após verificação será aberta uma janela apresentando o endereço correspondendo ao CEP. Para selecionar o endereço clique sobre o nome da Cidade. Após clicar no exemplo abaixo a cidade é Brasília;

Obs.:

Os campos UF, Município, Tipo de logradouro, Logradouro, Bairro serão preenchidos automaticamente pelo sistema;

| Ministério | Ninistério da Agricultura, Pecuária e Abastecimento |                 |                                                |                                                     |  |  |  |  |  |  |  |  |  |
|------------|-----------------------------------------------------|-----------------|------------------------------------------------|-----------------------------------------------------|--|--|--|--|--|--|--|--|--|
|            | Lista de logradouros                                |                 |                                                |                                                     |  |  |  |  |  |  |  |  |  |
| CEP        | UF                                                  | Cidade          | Bairro                                         | Logradouro                                          |  |  |  |  |  |  |  |  |  |
| 70043900   | DF                                                  | <u>Brasília</u> | Zona Cívico-Administrativa                     | Ministério da Agricultura, Pecuária e Abastecimento |  |  |  |  |  |  |  |  |  |
|            |                                                     | P               | Quantidade de regis<br>rimeira Anterior Página | itros encontrados: 1<br>: 1 /1 Próxima Última       |  |  |  |  |  |  |  |  |  |

Observação 2: Caso não saiba o CEP do endereço do estabelecimento

utilize o item **Não sei o CEP**, será aberta uma janela para consulta. Selecione a **UF**, digite a Cidade e clique no botão **Consultar**. No exemplo abaixo, foi pesquisada a cidade de Brasília, o sistema apresentará a relação dos endereços da cidade de Brasília, selecione o endereço, clicando no nome em destaque em azul;

| Ministério da Agricultura, Pecuária e Abastecimento |            |        |                                                          |  |  |  |  |  |  |
|-----------------------------------------------------|------------|--------|----------------------------------------------------------|--|--|--|--|--|--|
| Parâmetros de                                       | e consulta |        |                                                          |  |  |  |  |  |  |
| * UF                                                | * Cidade   | Bairro | Logradouro                                               |  |  |  |  |  |  |
| DF                                                  | ✓ Brasília |        |                                                          |  |  |  |  |  |  |
|                                                     |            | * C    | ampo(s) de preenchimento obrigatório<br>Consultar Limpar |  |  |  |  |  |  |

| UF        | * Cidade   |              | E        | Bairro        |             | Logradouro          |          |
|-----------|------------|--------------|----------|---------------|-------------|---------------------|----------|
| DF        | ✓ Brasilia |              |          |               |             |                     |          |
|           |            |              | Lista de | logradouros   | 4           |                     |          |
| CEP       | UF         | Cidade       |          | Bairro        |             | Logradouro          |          |
| 72507-503 | DF         | Brasilia     | Santa    | Maria         | QR 307 0    | Conjunto C          |          |
| 72507-504 | DF         | Brasilia     | Santa    | Maria         | QR 307 (    | Conjunto D          |          |
| 72507-507 | DF         | Brasilia     | Santa    | Maria         | QR 307 0    | Conjunto G          |          |
| 72507-505 | DF         | Brasilia     | Santa    | Maria         | QR 307 (    | Conjunto E          |          |
| 72507-506 | DF         | Brasilia     | Santa    | Maria         | QR 307 (    | Conjunto F          |          |
| 72507-502 | DF         | Brasilia     | Santa    | Maria         | QR 307 0    | Conjunto B          |          |
| 72504-521 | DF         | Brasilia     | Santa    | Maria         | QR 304 0    | Conjunto U          |          |
| 72507-500 | DF         | Brasilia     | Santa    | Maria         | QR 307      |                     |          |
| 72507-501 | DF         | Brasilia     | Santa    | Maria         | QR 307 (    | Conjunto A          |          |
| 72504-522 | DF         | Brasilia     | Santa    | Maria         | QR 304 (    | Conjunto V          |          |
|           |            | Quantidade d | e regist | tros encontra | dos: 34.84  | 9                   |          |
|           | Primeira   | Anterior F   | Página:  | 1 /3.48       | 35 Próxima  | a Última            |          |
|           |            |              |          |               | Campo(s) de | e preenchimento obi | rigatóri |

- No campo Número digite o numero correspondente a Empresa ou Integradora;
- Caso o endereço necessite de informação complementar ou ponto de referencia digite no campo Complemento;
- 9. Caso necessite limpar todos os campos preenchidos clique no botão

#### Limpar;

10. Após digitar os dados nos campos obrigatórios, clique no botão Confirmar para finalizar. Ao clicar no botão Confirmar, o sistema apresentará mensagem de confirmação do registro, clique no botão Sim para confirmar ou no botão Não para fechar a mensagem e retornar ao sistema:

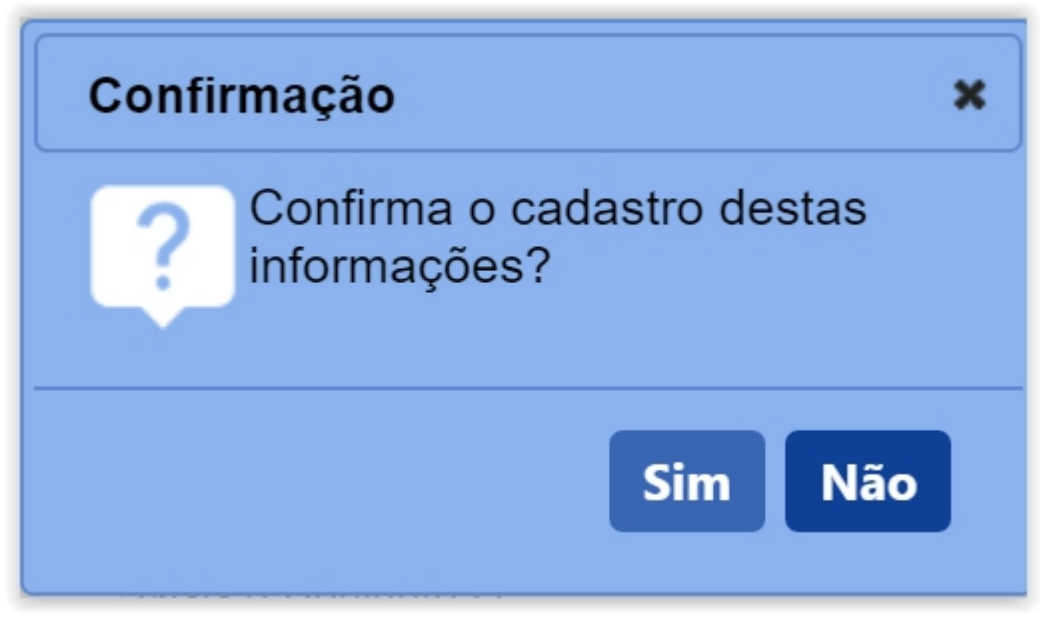

#### Obs.:

 Após clicar em Sim para confirmar o cadastro das informações é apresentada a notificação abaixo;

Operação realizada com sucesso.

 Nos campos sinalizados com \* (asterisco) são de preenchimento obrigatório. Se ao menos um campo obrigatório não for informado, será apresentada mensagem em destaque para alertá-lo, conforme exemplo abaixo:

O campo Tipo de endereço é de preenchimento obrigatório.

Created with the Personal Edition of HelpNDoc: What is a Help Authoring tool?

## Menu: Estabelecimento >> Solicitação >> Certificado >> Certificado de Registro

Created with the Personal Edition of HelpNDoc: Easy EBook and documentation generator

#### **Consultar Registro Estabelecimento**

## Ministério da Agricultura, Pecuária e Abastecimento

Esta funcionalidade permite a consulta do(s) estabelecimento(s) que foi(ram) registrado(s) pelo Ministério. Para realizar a consulta de um estabelecimento, acesse o sistema, e no menu **Estabelecimento**, selecione a opção **Certificado** e depois clique em **Certificado de Registro**.

| SIPE              | AGRO                                                                                                    |   |
|-------------------|----------------------------------------------------------------------------------------------------|---|
| Administração     | namini megrandu de Fruduito y Estatorecumentos appropriatoro<br>Telefonomento<br>Pedra de sente y Unice a Facilitação Medio venterio la Notifação Cedado Esame santido Concute asteritodede de documento                                                                                                    |   |
| Caminto:          | Comunicado<br>Soliotação                                                                                                    |   |
| ► Objet           | Centration Contraction of Project                                                                                                    |   |
| Sistema           | A mention of the second second s | A |
| o E-ma<br>o Telet | F allendimento asternas/@policultura, pouter<br>sne:                                                                                                    |   |

Selecionando o item **Certificado de Registro**, o sistema apresentará uma tela que possibilita a escolha de filtros para realizar consulta (s) conforme critérios informados, segue instruções abaixo:

| SIPEA                         | GRO                                          |                                           |                                      |                                                                                               |                                     |                    | Ukusho:<br>Deta Jakopada 15-13 |
|-------------------------------|----------------------------------------------|-------------------------------------------|--------------------------------------|-----------------------------------------------------------------------------------------------|-------------------------------------|--------------------|--------------------------------|
| f018934 - Sistema             | Integrado de Produtos e Estabe               | lecimentos Agropecuários                  |                                      |                                                                                               |                                     |                    | ACESSO RAPEC                   |
| vdministração Estab           | elecimentos Produtos Sicer Vis               | toria e Fiscalização Medico veterinário N | lotificação Cadastro Exame sanitário | Consultar autenticidade de documentos                                                         |                                     |                    |                                |
| Caminto                       |                                              |                                           |                                      |                                                                                               |                                     |                    |                                |
| voor esta aque + Estabelecini | entos + Centindado + Certificado de Registro |                                           |                                      |                                                                                               |                                     |                    |                                |
| Consultar estal               | belecimentos registrados                     |                                           |                                      |                                                                                               |                                     |                    | ► Aju                          |
| 🌗 Área de interesse           |                                              |                                           |                                      |                                                                                               |                                     |                    |                                |
| AVES DE REPRODUÇÃO            | v                                            |                                           |                                      |                                                                                               |                                     |                    |                                |
| OCNPJ @CPF<br>Número          |                                              |                                           |                                      |                                                                                               |                                     |                    |                                |
|                               |                                              |                                           |                                      |                                                                                               |                                     |                    |                                |
| Nome/Nome empr                | esarial                                      |                                           |                                      |                                                                                               |                                     |                    |                                |
| 6 Nº do registro              |                                              |                                           |                                      |                                                                                               |                                     |                    |                                |
|                               |                                              |                                           |                                      |                                                                                               |                                     |                    |                                |
| UF<br>:: SELECIONE ::         | ×                                            |                                           |                                      |                                                                                               |                                     |                    |                                |
| (3 Municipio                  |                                              |                                           |                                      |                                                                                               |                                     |                    |                                |
| :: SELECIONE ::               | ~                                            |                                           |                                      |                                                                                               |                                     |                    |                                |
| 🕐 Periodo                     |                                              |                                           |                                      |                                                                                               |                                     |                    |                                |
|                               | •                                            |                                           |                                      |                                                                                               |                                     |                    |                                |
|                               |                                              |                                           |                                      |                                                                                               |                                     |                    | 🙂 Consultar Limpar             |
|                               |                                              |                                           |                                      | Estabelecimentos n                                                                            | egistrados                          |                    |                                |
|                               | CNPJICPF                                     |                                           | Nome empresarial / Nome              |                                                                                               | Número do registro                  | Área de interesse  | Data de concessão              |
| ۲                             | 000.000.000-00                               | Nome empresarial / Nome                   |                                      |                                                                                               | AB 000000-0                         | AVES DE REPRODUÇÃO | 15/06/2020                     |
|                               |                                              |                                           |                                      | Quantidade         de registros           Primeira         Anterior         Página:         1 | encontrados: 1<br>/1 Próxima Última |                    |                                |
|                               |                                              |                                           |                                      |                                                                                               |                                     |                    | Emitir                         |

- No campo Área de interesse, é apresentada uma relação das áreas de atuação do Ministério, selecione a área que deseja realizar a consulta do estabelecimento registrado;
- Em CNPJ CPF é possível efetuar consulta pelo CNPJ ou CPF, para que seja realizada a consulta selecione a opção << <sup>(•)</sup> >>, correspondente ao desejado e informe o número do CNPJ ou CPF;

- No campo Nome ou nome empresarial, é possível informar o nome ou nome empresarial que deseja buscar;
- 4. Em N° Registro, é possível informar o número do registro que deseja consultar;
- 5. Em UF, é possível selecionar a UF do(s) estabelecimento(s) que deseja consultar;
- 6. Em Município, é possível informar o município do estabelecimento a ser consultado;
- Em Período, é possível consultar o estabelecimento pelo intervalo de datas que o mesmo foi cadastrado, inserindo uma data de início e uma de fim, seguindo o seguinte padrão (dd/mm/aaaa) de 02 (dois) dígitos para o dia, 02(dois) dígitos numéricos para o mês e 04(quatro) dígitos numéricos para o ano;
- 8. Clique em Limpar caso deseje apagar todos os dados dos campos.
- 9. Clique no botão Consultar para realizar a consulta;
- Após clicar no botão confirmar será apresentado uma listagem com os Estabelecimentos Registrados, contendo o CNPJ, Nome, Nº do registro, área de interesse e data concessão. Repita os passos anteriores para efetuar novas consultas

#### Obs.:

 Informe nos campos os dados correspondente a informação requerida, os campos sinalizados com <<\*>> são de preenchimento obrigatório para gerar o relatório. Se ao menos um campo obrigatório não for informado, será apresentada mensagem em destaque para alertá-lo, conforme exemplo abaixo:

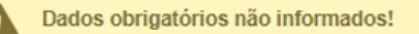

2. Caso sistema não consiga localizar informações conforme os campos informados, será apresentada a seguinte mensagem:

Nenhum registro encontrado para os parâmetros informados.

Created with the Personal Edition of HelpNDoc: Full-featured Help generator

#### Emitir Certificado Registro Estabelecimento

## Ministério da Agricultura, Pecuária e Abastecimento

Esta funcionalidade permite a emitir o certificado do estabelecimento que foi registrado pelo Ministério. Para realizar a consulta de um estabelecimento, acesse o sistema, e no menu **Estabelecimento**, selecione a opção **Certificado** e depois clique em **Certificado de Registro**.

| SIPE<br>0f018934 - 5 | EAGRO<br>Sistema Integrado de             | e Produtos e        | Estabelecimentos Agr        | opecuários               |                 |             |                    |                                                                                                    |
|----------------------|-------------------------------------------|---------------------|-----------------------------|--------------------------|-----------------|-------------|--------------------|----------------------------------------------------------------------------------------------------|
| Administração        | Estabelecimentos F                        | Produtos Sice       | r Vistoria e Fiscalização   | Medico veterinário       | Notificação     | Cadastro    | Exame sanitário    | Consultar autenticidade de documentos                                                                                                    |
| Caminho              | Comunicado<br>Solicitação                 |                     |                             |                          |                 |             |                    |                                                                                                    |
| Objeti               | ve Certificado Certi                      | ificado de Registr  | •                           |                          |                 |             |                    |                                                                                                    |
| Sistema              | Relatórios A para r                       | registro e cadastri | o de Estabelecimentos e Pro | utos Agropecuários. Util | lizado como fem | amenta para | realização e acomp | anhamento dos Processos Administrativos de Fiscalização. Gera relatórios básicos do sistema e emite o certificado de Estabelecimentos e Produtos registrados elou cadastrados pelo MAPA |
| Dúvida               | as e/ou Sugestões                         |                     |                             |                          |                 |             |                    |                                                                                                    |
| • E-mai<br>• Telefi  | il: <u>atendimento sistemas@a</u><br>one: | gricultura.gov.br   |                             |                          |                 |             |                    |                                                                                                    |

Selecionando o item **Certificado de Registro**, o sistema apresentará uma tela que possibilita a escolha de filtros para realizar consulta (s) conforme critérios informados, segue instruções abaixo:

| SIP              | EAGRO                                                          |                                               |                                      |                                                                                 |                    |                    | Usuairio :<br>Dalla :2496/2020 18; 13 |
|------------------|----------------------------------------------------------------|-----------------------------------------------|--------------------------------------|---------------------------------------------------------------------------------|--------------------|--------------------|---------------------------------------|
| 01018934         | - Sistema Integrado de Produtos e                              | Estabelecimentos Agropecuários                |                                      |                                                                                 |                    |                    | ACESSO RÁPIDO                         |
| Administraç      | alo Estabelecimentos Produtos Sion                             | ar Vistoria e Fiscalização Medico veterinário | Notificação Cadastro Exame sanitário | Consultar autenticidade de documentos                                           |                    |                    |                                       |
| Vooê está aq     | aul + Estabelecimentos + Certificado + Certificado de Registro |                                               |                                      |                                                                                 |                    |                    |                                       |
| Consu            | Itar estabelecimentos registrado                               | DS                                            |                                      |                                                                                 |                    |                    | + Ajuda                               |
| Area             | de interesse                                                   |                                               |                                      |                                                                                 |                    |                    |                                       |
| AND              | τε πεπιστυςλο                                                  | Y                                             |                                      |                                                                                 |                    |                    |                                       |
| Oct<br>Núme      | NPJ ©CPF<br>NO                                                 |                                               |                                      |                                                                                 |                    |                    |                                       |
| 8 Nome           | eñlome empresarial                                             |                                               |                                      |                                                                                 |                    |                    |                                       |
| <b>(4</b> ) № de | a registro                                                     |                                               |                                      |                                                                                 |                    |                    |                                       |
| 6 UF<br>:: SE    | ELECIONE :: V                                                  |                                               |                                      |                                                                                 |                    |                    |                                       |
| 6 Muni           | cipio<br>ELECIONE :: V                                         |                                               |                                      |                                                                                 |                    |                    |                                       |
| 🕧 Perio          | a                                                              |                                               |                                      |                                                                                 |                    |                    |                                       |
|                  |                                                                |                                               |                                      |                                                                                 |                    |                    | 😮 Consultar Limpar 🔞                  |
|                  |                                                                |                                               |                                      | 🔞 Estabelecimentos registrados                                                  |                    |                    |                                       |
|                  | CNPJ/CPF                                                       |                                               | Nome empresarial / Nome              |                                                                                 | Vúmero do registro | Área de interesse  | Data de concessão                     |
| ۲                | 000.000.000-00                                                 | Nome empresarial / Nome                       |                                      |                                                                                 | AB 000000-0        | AVES DE REPRODUÇÃO | 15/08/2020                            |
|                  |                                                                |                                               |                                      | Quantidade de registros encontrados: 1<br>Primeira Anterior Página: 1/1 Próxima | Última             |                    |                                       |
|                  |                                                                |                                               |                                      |                                                                                 |                    |                    | Emitir                                |

- No campo Área de interesse, é apresentada uma relação das áreas de atuação do Ministério, selecione a área que deseja realizar a consulta do estabelecimento registrado;
- Em CNPJ CPF é possível efetuar consulta pelo CNPJ ou CPF, para que seja realizada a consulta selecione a opção << <sup>(•)</sup> >>, correspondente ao desejado e informe o número do CNPJ ou CPF;
- No campo Nome ou nome empresarial, é possível informar o nome ou nome empresarial que deseja buscar;

- 4. Em N° Registro, é possível informar o número do registro que deseja consultar;
- 5. Em UF, é possível selecionar a UF do(s) estabelecimento(s) que deseja consultar;
- 6. Em Município, é possível informar o município do estabelecimento a ser consultado;
- Em Período, é possível consultar o estabelecimento pelo intervalo de datas que o mesmo foi cadastrado, inserindo uma data de início e uma de fim, seguindo o seguinte padrão (dd/mm/aaaa) de 02 (dois) dígitos para o dia, 02(dois) dígitos numéricos para o mês e 04(quatro) dígitos numéricos para o ano;
- 8. Clique em Limpar caso deseje apagar todos os dados dos campos.
- 9. Clique no botão Consultar para realizar a consulta;
- Após clicar no botão confirmar será apresentado uma listagem com os Estabelecimentos Registrados, contendo o CNPJ, Nome, Nº do registro, área de interesse e data concessão.
- 11. Selecione a opção << >> do estabelecimento que deseja emitir o certificado;
- 12. Clique em **Emitir**, para que seja emitido o certificado. Repita os passos anteriores para Gerar novos certificados.

#### Obs.:

 Informe nos campos os dados correspondente a informação requerida, os campos sinalizados com <<\*>> são de preenchimento obrigatório para gerar o relatório. Se ao menos um campo obrigatório não for informado, será apresentada mensagem em destaque para alertá-lo, conforme exemplo abaixo:

Dados obrigatórios não informados!

2. Caso sistema não consiga localizar informações conforme os campos informados, será apresentada a seguinte mensagem:

Nenhum registro encontrado para os parâmetros informados.

Created with the Personal Edition of HelpNDoc: Easy EBook and documentation generator

## Menu: Cadastro >> Solicitar Novo Vínculo

Created with the Personal Edition of HelpNDoc: Full-featured Documentation generator

#### Solicitar Novo Vínculo

Ministério da Agricultura, Pecuária e Abastecimento

Esta funcionalidade permite a **Solicitar Novo Vínculo**. Para realizar a solicitação, acesse o sistema, e no menu **Cadastro**, selecione a opção **Solicitar Novo Vínculo**.

| Administração              | Estabelecimentos                             | Produtos      | Vistoria e Fiscalização   | Sicar | Solicitação | Medico veterinário | Cadastro     | Reprodutor      | Ordem Serviço PGA |
|----------------------------|----------------------------------------------|---------------|---------------------------|-------|-------------|--------------------|--------------|-----------------|-------------------|
| Consultar auten            | ticidade de documento                        | IS            |                           |       |             |                    | Compleme     | ntação de cadas | stro              |
| Caminho:                   |                                              |               |                           |       |             |                    | Solicitar no | vo vínculo      | h-                |
|                            |                                              |               |                           |       |             |                    |              | 5               | Ajuda             |
| Objetive                   | D/Descrição                                  |               |                           |       |             |                    |              |                 |                   |
| Gerenciar                  | registros de Produtos                        | e Estabelecin | nentos administrados pelo | MAPA  |             |                    |              |                 |                   |
| Dúvidas                    | e/ou Sugestões                               |               |                           |       |             |                    |              |                 |                   |
| ∘ <i>E-mai</i><br>∘ Telefo | <i>I</i> : <u>atendimento.sistema</u><br>ne: | s@agricultura | .gov.br                   |       |             |                    |              |                 |                   |
|                            |                                              |               |                           |       |             |                    |              |                 |                   |
|                            |                                              |               |                           |       |             |                    |              |                 |                   |
|                            |                                              |               |                           |       |             |                    |              |                 |                   |
|                            |                                              |               |                           |       |             |                    |              |                 |                   |

Após selecionar o menu Solicitar Novo Vínculo será apresentada a tela abaixo:

| Administração     | Estabelecimentos         | Produtos | Vistoria e Fiscalização | Sicar | Solicitação | Medico veterinário | Cadastro | Reprodutor | Ordem Serviço PGA                       |
|-------------------|--------------------------|----------|-------------------------|-------|-------------|--------------------|----------|------------|-----------------------------------------|
| Consultar autent  | icidade de documento     | )S       |                         |       |             |                    |          |            |                                         |
| Caminho:          |                          |          |                         |       |             |                    |          |            |                                         |
| Você está aqui: > | Cadastro  Solicitar novo | vinculo  |                         |       |             |                    |          |            |                                         |
| Complem           | ientação do ca           | dastro   |                         |       |             |                    |          |            | Ajuda                                   |
| Tipo de           | cadastro                 |          |                         |       |             |                    |          |            |                                         |
| 1 :: SELEC        | CIONE :: V               |          |                         |       |             |                    |          |            |                                         |
|                   |                          |          |                         |       |             |                    |          |            | * Campo(s) de preenchimento obrigatório |
|                   |                          |          |                         |       |             |                    |          |            | Limpar Confirmar                        |
|                   |                          |          |                         |       |             |                    |          |            |                                         |
|                   |                          |          |                         |       |             |                    |          |            |                                         |
|                   |                          |          |                         |       |             |                    |          |            |                                         |

 Selecione o Tipo de Cadastro no Item 1 para que apareça os campos de cadastro. O exemplo abaixo foi utilizado o tipo Estabelecimento;

| Administração Es       | stabelecimentos          | Produtos           | Vistoria e Fiscalização | Sicar | Solicitação | Medico veterinário | Cadastro        | Reprodutor  | Ordem Serviço PGA                       |
|------------------------|--------------------------|--------------------|-------------------------|-------|-------------|--------------------|-----------------|-------------|-----------------------------------------|
| Consultar autenticida  | de de documentos         |                    |                         |       |             |                    |                 |             |                                         |
| Caminho:               |                          |                    |                         |       |             |                    |                 |             |                                         |
| Você está aqui: > Cada | istro  Solicitar novo vi | nculo              |                         |       |             |                    |                 |             |                                         |
| Complemen              | tação do cao             | lastro             |                         |       |             |                    |                 |             | Ajuda                                   |
| Tipo de cada           | astro                    |                    |                         |       |             |                    |                 |             |                                         |
| Estabelecim            | ento 🗸                   |                    |                         |       |             |                    |                 |             |                                         |
| Estabelecim            | ento                     |                    |                         |       |             |                    |                 |             |                                         |
| 1 * OCPF: 999.9        | 199.999-99 OCNPJ:        | 99.999.999/99<br>Q | 99-99                   |       |             | 2 * Nome ou nome e | empresarial (ra | zão social) |                                         |
| Responsáve             | el                       |                    |                         |       |             |                    |                 |             |                                         |
| LUDMILA MAR            | RIA DE OLIVEIRA IZI      | EPE                |                         |       |             | CPF: 123.117.776-  | 45              |             |                                         |
| 🜖 Email cadastra       | dos                      |                    |                         |       |             |                    |                 |             |                                         |
| :: Novo Emai           | 1::                      |                    | ~                       |       |             |                    |                 |             |                                         |
| 4 E-mail               |                          |                    |                         |       |             | Onfirmar e-mail    |                 |             |                                         |
|                        |                          |                    |                         |       |             |                    |                 |             |                                         |
|                        |                          |                    |                         |       |             |                    |                 |             | * Campo(s) de preenchimento obrigatório |
|                        |                          |                    |                         |       |             |                    |                 |             | 🙃 Limpar Confirmar 🕡                    |

- No Item 1 selecione << >>> entre as opções CPF e CNPJ, após marcar o tipo informe o número do documento e clique na opção << <>>> para que seja verificada a informação digitada;
- O campo Nome ou Nome Empresarial (Razão Social) é preenchido automáticamente após clicar na opção << < >> do Item 1;
- No Item 3 é possível selecionar um endereço de e-mail já cadastrado, caso queira informar um novo e-mail selecione a opção Novo Email e informe o endereço nos Itens 4 e 5;
- 4. No campo E-mail informe o novo email a ser cadastrado;
- No campo Confirmar E-mail digite o mesmo email inserido no Item 4, caso o campo Confirmar E-mail não esteja correspondente com o preenchido no Item 4 ao clicar em Confirmar para realizar a solicitação será emitida a notificação abaixo;

#### Confirme corretamente seu endereço de email!

- 6. Caso deseje limpar todos os campos clique no botão Limpar;
- 7. Ao inserir todos os campos obrigatórios corretamente clique no botão **Confirmar** para relaizar solicitação, ao clicar no botão será apresentada a mensagem abaixo: Ao clicar no botão **OK** e será feito logoff no sistema automáticamente para efetivar a complementação do cadastro;

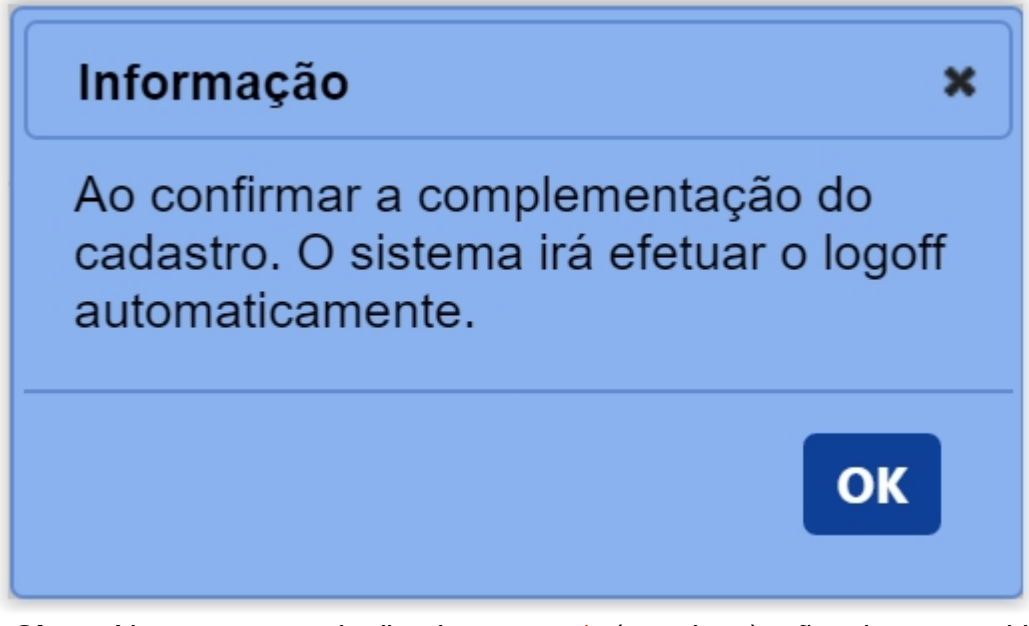

**Obs.:** Nos campos sinalizados com \* (asterisco) são de preenchimento obrigatório. Se ao menos um campo obrigatório não for informado, será apresentada mensagem em destaque para alertá-lo, conforme exemplo abaixo:

O campo Tipo de endereço é de preenchimento obrigatório.

Created with the Personal Edition of HelpNDoc: Easily create PDF Help documents

### Menu: Consultar Autenticidade dos Documentos

Created with the Personal Edition of HelpNDoc: Create iPhone web-based documentation

#### **Consultar Autenticidade dos Documentos**

Ministério da Agricultura, Pecuária e Abastecimento

Esta funcionalidade permite verificar a autenticidade dos documentos registrados pelo Ministério. Para realizar a verificação de um documento, acesse o sistema, e no menu **Consultar Autenticidade de Documentos**, conforme tela abaixo.

| PEAGRO<br>3508355 - Sistema Integrado de Produtos e Estabelecimentos Agropecuários | Usuario:<br>Data:2506/020 03:05<br>ACESSO RÁPIDO ❤<br>Sair do Sistema |
|------------------------------------------------------------------------------------|-----------------------------------------------------------------------|
| elecimentos Cadastro Consultar autenticidade de documentos                         |                                                                       |
|                                                                                    | Ajuda                                                                 |
| ▶ Objetivo/Descrição                                                               |                                                                       |
| Gerenciar registros de Produtos e Estabelecimentos administrados pelo MAPA         |                                                                       |
| Dúvidas e/ou Sugestões                                                             |                                                                       |
| E-mail: atendimento.sistemas@agricultura.gov.br     Telefone:                      |                                                                       |

Ao clicar no menu **Consultar Autenticidade de Documentos** será apresentada a tela abaixo;

| stabelecimentos        | Cadastro           | Consultar autenticidade de documentos |
|------------------------|--------------------|---------------------------------------|
| Caminho:               |                    |                                       |
| Você está aqui: > Con  | sultar autenticida | de de documentos                      |
| Consultar a            | utenticida         | ide de documento                      |
| <b>①</b> * Código de a | utenticidade       |                                       |
|                        |                    | * Campo(s) de preenchimento obrigatór |
|                        |                    | ❸ Consultar Limpa                     |
|                        |                    |                                       |

- No campo Código de Autenticidade, digite o código do documento a ser verificado;
- 2. Caso deseje limpar os campos digitados clique no botão Limpar;
- Após informar o Código de Autenticidade corretamente no Item 1, clique no botão Consultar, se o código informado estiver correto o documento abrirá automáticamente;

Obs.:

 Caso digite um código inesistente será exibida a notificação abaixo;

Código de autenticidade não encontrado.

 Nos campos sinalizados com \* (asterisco) são de preenchimento obrigatório. Se ao menos um campo obrigatório não for informado, será apresentada mensagem em destaque para alertá-lo, conforme exemplo abaixo:

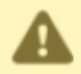

O campo Tipo de endereço é de preenchimento obrigatório.

Created with the Personal Edition of HelpNDoc: Easy to use tool to create HTML Help files and Help web sites